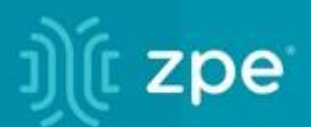

# **JÚC ZPE**<sup>®</sup> Cloud User Guide v2.14.0

ZPE Systems, Inc.

#### Contents

| Introduction to ZPE Cloud User Guide | 1  |
|--------------------------------------|----|
| Overview                             | 1  |
| Features                             | 2  |
| API Reference                        | 2  |
| Credits                              | 2  |
| Contact us                           | 2  |
| Getting Started                      | 3  |
| Web Page Sign In                     | 3  |
| SSO with Identify Provider           | 4  |
| Forgot Password?                     | 5  |
| Still need help?                     | 5  |
| Sign Up for a New Account            | 5  |
| Mobile Apps                          | 7  |
| iOS                                  | 7  |
| Android                              | 7  |
| About ZPE Cloud User Interface Views | 7  |
| Administrator UI View                | 7  |
| Operator UI View                     | 8  |
| User UI View                         | 8  |
| Search Function                      | 8  |
| Banner Header                        | 8  |
| Show/Hide Banner Header              | 8  |
| Notifications Shortcut               | 9  |
| View Events                          | 9  |
| Account Settings                     | 9  |
| Change Password                      | 10 |
| Account Details                      | 10 |
| Company Details                      | 11 |
| About                                | 12 |
| DASHBOARD Section                    | 13 |
| MAP tab                              | 13 |
| Map View Controls                    | 13 |
| Site Map Details                     | 14 |
| Device Map Details                   | 14 |
| Site/Device Status                   | 15 |
| ACCESS tab                           | 16 |
| Filters                              | 17 |
| Device Details                       | 17 |
| Access a Device                      | 19 |
| CELLULAR DATA tab                    | 21 |
| SITES Section                        | 22 |
| GENERAL tab                          | 22 |
| Manage Sites                         | 22 |
| DEVICES tab                          | 23 |
| Filter Displayed Devices             | 24 |
| Manage Devices on Sites              | 25 |

| GROUPS Section              |    |
|-----------------------------|----|
| GENERAL tab                 |    |
| Manage Groups               |    |
| DEVICES tab                 | 33 |
| Display Device Details page | 34 |
| Manage Group's Devices      | 34 |
| USERS tab                   | 35 |
| Manage Users                | 35 |
| DEVICES Section             | 37 |
| ENROLLED tab                | 39 |
| Manage Enrollment           | 40 |
| AVAILABLE tab               | 44 |
| Manage Available Devices    | 45 |
| PENDING APPROVAL tab        | 47 |
| Manage Device Transfer      |    |
| USERS Section               | 48 |
| GENERAL tab                 | 48 |
| Manage Users                | 48 |
| PROFILES Section            | 52 |
| CONFIGURATION tab           | 52 |
| Manage Configuration/Script | 53 |
| Encryption Requirements     | 57 |
| OS Encryption               | 57 |
| SOFTWARE tab                | 58 |
| Software Options            |    |
| BACKUP tab                  | 60 |
| Manage Backups              | 60 |
| FIRMWARE tab                | 61 |
| Manage Firmware             | 62 |
| OPERATION tab               | 62 |
| JOBS sub-tab                | 62 |
| SCHEDULES sub-tab           | 64 |
| TEMPLATE tab                |    |
| Manage Templates            | 67 |
| TRACKING Section            | 68 |
| OPEN SESSIONS tab           | 68 |
| CLOUD sub-tab               | 68 |
| LOGS tab                    | 69 |
| CLOUD sub-tab               | 69 |
| DEVICE sub-tab              | 72 |
| NOTIFICATIONS tab           | 73 |
| OPEN sub-tab                | 73 |
| CLOSED sub-tab              |    |
| SETTINGS Section            |    |
| ENROLLMENT tab              |    |
| CLOUD sub-tab               |    |
| ON-PREMISE sub-tab          |    |
| COMPANY tab                 |    |
|                             |    |

| Manage Company Details               | 80    |
|--------------------------------------|-------|
| ACCOUNT tab                          | 82    |
| Manage Account                       | 82    |
| SSO tab                              | 83    |
| IDENTITY PROVIDERS sub-tab           | 83    |
| Configure SSO Identify Providers     | 86    |
| CERTIFICATE sub-tab                  | 92    |
| NOTIFICATIONS tab                    | 93    |
| EVENTS sub-tab                       | 93    |
| Email sub-tab                        | 95    |
| SMS sub-tab                          | 96    |
| SUBSCRIPTIONS tab                    | 97    |
| Manage Subscriptions                 | 98    |
| APPS Section                         | 99    |
| ACTIVE tab                           | . 100 |
| AVAILABLE tab                        | . 100 |
| App Descriptions                     | . 100 |
| Reports App                          | . 100 |
| SD-WAN app                           | . 103 |
| Extended Storage app                 | . 103 |
| Palo Alto Prisma Access app          | . 111 |
| Generic Forwarder app                | . 112 |
| Nodegrid Data Lake app               | . 113 |
| Appendix A - Nodegrid Manager        | . 113 |
| Install Nodegrid Manager             | . 113 |
| VMware vSphere                       | . 113 |
| Deploy Nodegrid Manager              | . 117 |
| VMware Workstation                   | . 121 |
| Enroll Nodegrid Manager to ZPE Cloud | . 123 |
| Appendix B – SD-WAN User Guide       | . 125 |
| Activate SD-WAN App                  | . 125 |
| SD-WAN Banner                        | . 126 |
| SD-WAN Setup Process                 | . 126 |
| DASHBOARD :: MAP tab                 | . 127 |
| Manage Map Details                   | . 127 |
| DASHBOARD :: NOC tab                 | . 131 |
| DEVICES section                      | . 132 |
| Review Device Details                | . 132 |
| Manage Devices                       | . 134 |
| TOPOLOGIES section                   | . 137 |
| Manage Topologies                    | . 137 |
| PROFILES :: PATH STEERING tab        | . 141 |
| Manage Path Steering Profiles        | . 142 |
| PROFILES :: LINK tab                 | . 146 |
| Manage Link Profiles                 | . 147 |
| PROFILES :: PATH QUALITY tab         | . 149 |
| Manage Path Quality Profiles         | . 150 |
| PROFILES :: VPN tab                  | . 152 |

| Manage VPN Profiles                        | 153 |
|--------------------------------------------|-----|
| JOBS section                               | 156 |
| Manage Jobs                                | 157 |
| SUBSCRIPTION section                       | 157 |
| Manage Subscriptions                       | 157 |
| Appendix C – Nodegrid Data Lake User Guide | 158 |
| Use Case Example                           | 159 |
| EXPLORER tab                               | 160 |
| DEVICES tab                                | 169 |
| Manage Devices                             | 170 |
| PLUGINS tab                                | 171 |
| Manage Plugins                             | 171 |
| PROFILES tab                               | 172 |
| Manage Profiles                            | 172 |
| SUBSCRIPTION tab                           | 175 |
| Manage Subscriptions                       | 175 |
| CONFIGURATION tab                          | 175 |
| SAMPLE DATA sub-tab                        | 175 |
| DATA POLICY sub-tab                        | 177 |
| Nodegrid Data Lake Plugins                 | 177 |
| ConnTrack                                  | 177 |
| CPU (Usage, State)                         | 178 |
| Curl                                       |     |
| Disk                                       |     |
| Exec                                       |     |
| Interface                                  |     |
| Load                                       |     |
| LogFile                                    |     |
| Memory                                     |     |
| Ping                                       |     |
| Process                                    |     |
| Protocols                                  |     |
| Tail                                       |     |
| Tcpconns                                   |     |
| Thermal                                    |     |
| Uptime                                     |     |
| Users                                      |     |
| Create Visualization                       | 204 |
| Line Charts                                | 206 |
| Other Plugin Graph Representations         |     |
|                                            |     |

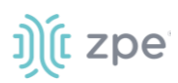

# Introduction to ZPE Cloud User Guide

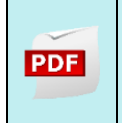

Version 2.14. Document published: April 18, 2022.

If any features/functions cannot be viewed, user does not have necessary privileges.

### **Overview**

ZPE Cloud is a cloud-based management platform for Nodegrid products. Ongoing management provides a 360° visibility of the entire network deployment, complete with rich analytics. ZPE Cloud integrates all Nodegrid products into a single cloud platform. Branch IT devices are managed with via Serial, USB, IPMI, Power Management, and KVM.

ZPE Cloud ensures IT devices shipped to branch locations do not require staging or pre-configuration. When the device is installed, devices are then configured and integrated into the network. This maintains network security. No risk of shipping a USB thumb drive or third-party hands touching the network. Devices are deployed with consistent, automated provisioning within the ZPE Cloud from the safety of the NOC.

Nodegrid SR devices include failover capabilities via 4G/LTE cellular. Branch reconnection to the NOC is automatic via VPN or IPSec (even when Nodegrid is the first deployed branch device. Networking options can be extended with Guest OS & SDN. Compute power options deploy uCPE on Nodegrid Compute cards. IoT options use deployed Docker and Kubernetes directly on Nodegrid.

All Nodegrid products have a physical "Reset" button that reconnects devices back to the ZPE Cloud - a fast, easy process.

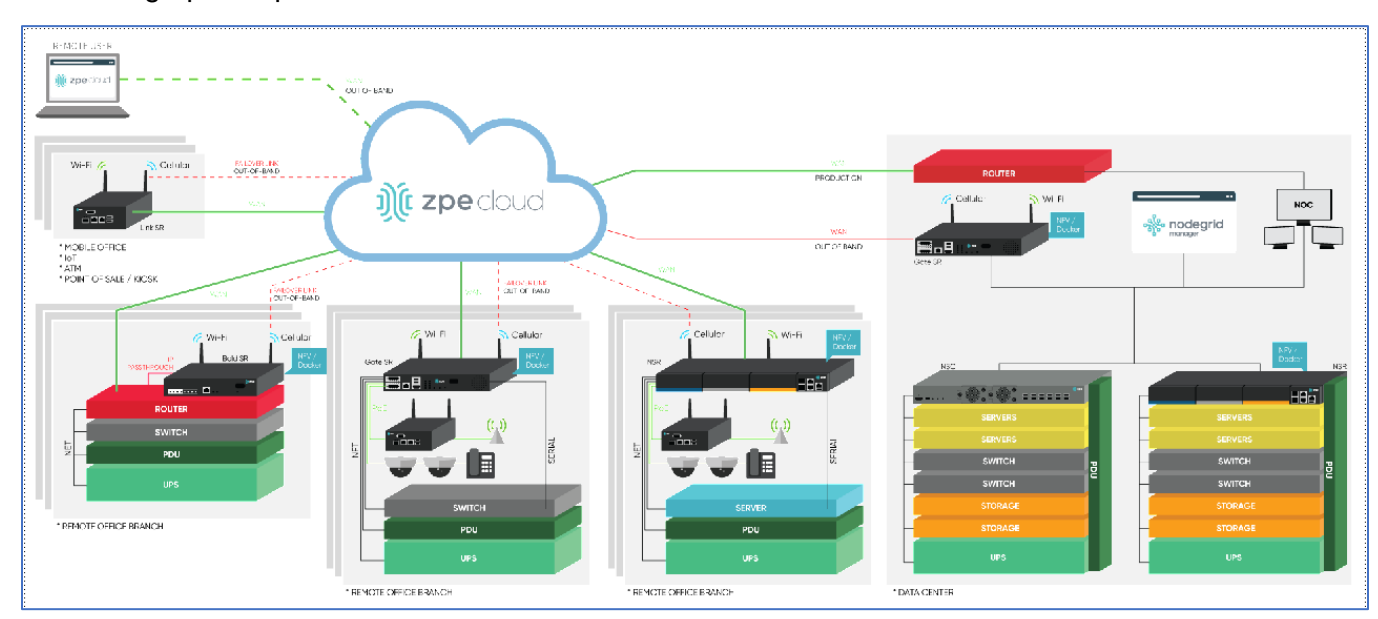

Here is a graphic representation of the ZPE Cloud structure.

# ))(t zpe

### **Features**

Primary ZPE Cloud features include:

- Cloud-based configuration & management of Nodegrid devices.
- Secure, fast, and consistent device deployment across all branch locations.
- Single Sign On (SSO) for fast access to all devices.
- ZTP over WAN deployed devices are configured at the branch.
- Deploy configurations across the entire network.
- Direct interaction with branch locations to quickly scale and upload configurations from NOC
- All managed devices and ports are remotely accessible.

### **API Reference**

For API developers, ZPE Cloud API details are available here: ZPE Cloud API.

### Credits

ZPE Systems, the ZPE logo, Nodegrid Manager, Nodegrid, FireTrail, Cloud Clustering, DeviceURL and NodelQ are either registered trademarks or trademarks of ZPE Systems. Other company and product names may be trademarks of their respective owners.

©2022 ZPE Systems, Inc.

### **Contact us**

Sales: sales@zpesystems.com

Support: <a href="mailto:support@zpesystems.com">support@zpesystems.com</a>

ZPE Systems, Inc. 3793 Spinnaker Court Fremont, CA 94538 USA www.zpesystems.com

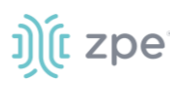

# **Getting Started**

# Web Page Sign In

- 1. In the browser, enter the ZPE Cloud login URL: https://<your\_domain>.zpecloud.com/login
- 2. Enter credentials (Email Address and Password), then click SIGN IN.

|                                              |                   | j ( zpe cloud                                                                                               |
|----------------------------------------------|-------------------|----------------------------------------------------------------------------------------------------|
| Sign in.<br>Please enter your credentials to | proceed.          | Cloud Based Branch IT Device Provisioning and<br>Deployment                                                 |
| EMAIL ADDRESS*                               |                   | Secure                                                                                                    |
|                                              |                   | East                                                                                                    |
| SIGN<br>Create a new account                 | N                 | rasi,                                                                                                    |
| okta SIGN IN WITH OKTA                       | SIGN IN WITH DUO  | and Consistent.                                                                                             |
|                                              | SIGN IN WITH ADFS | Eliminate the Opportunity for Backdoors via Device Theft                                                    |
| ¥                                            |                   | Cloud Based Zero Touch Provisioning     Scale Quickly, Deploy Branches Faster     Quick Reset and Reconnect |

NOTE: The ZPE Cloud default language is based on the browser language setting.

#### Login Failure

1. If incorrect credentials are entered, this is the response.

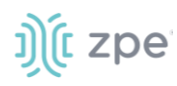

| EMAIL ADDRESS*                                                           |                       |
|--------------------------------------------------------------------------|-----------------------|
| somebody@zpesystems.co                                                   | m                     |
| PASSWORD*                                                                | FORGOT PASSWORD?      |
|                                                                          | $\odot$               |
| SIGN II                                                                  | N                     |
| SIGN II<br>Create a new account                                          | N                     |
| SIGN I<br>Create a new account<br>okta SIGN IN WITH OKTA                 | N<br>SIGN IN WITH DUO |
| SIGN I<br>Create a new account<br>okta SIGN IN WITH OKTA<br>PINGIDENTITY | N<br>SIGN IN WITH DUO |

- 2. On the error message, click the "X" to close.
- 3. Carefully re-enter the credentials to ensure accurate input.

### **SSO with Identify Provider**

If registered with one of these Identify Providers, use those credential channels to log into ZPE Cloud.

1. Click the appropriate Identify Provider,

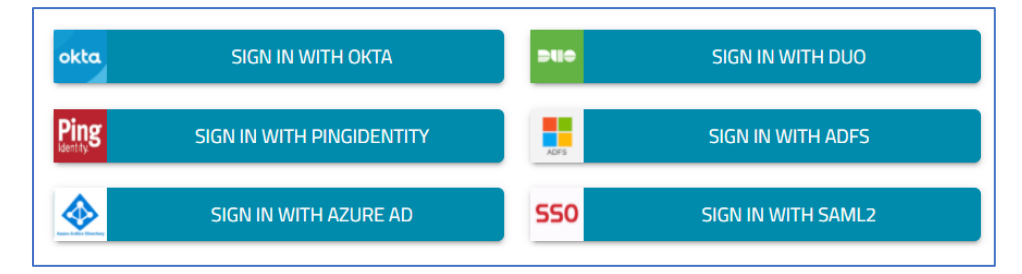

2. On the Sign-in dialog, enter personal credentials.

| Sign in.<br>Please enter your credentials to proceed. |                    |        |
|-------------------------------------------------------|--------------------|--------|
| EMAIL ADDRESS OR DOMAIN*                              |                    |        |
| <u></u>                                               | SIGN IN WITH AZURE |        |
| Create a new account                                  |                    | Return |

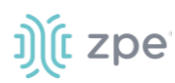

3. On validation, the ZPE Cloud application opens.

### **Forgot Password?**

1. On the Login page, click FORGOT PASSWORD?.

| Sign in.                                  |                  |  |  |
|-------------------------------------------|------------------|--|--|
| Please enter your credentials to proceed. |                  |  |  |
| EMAIL ADDRESS*                            |                  |  |  |
| PASSWORD*                                 | FORGOT PASSWORD? |  |  |
|                                           | Ο                |  |  |
| SIGN IN                                   |                  |  |  |
| Create a new account                      |                  |  |  |

2. On the Forgot Password dialog, enter the email address associated with the ZPE Cloud account.

| Forgot Password                             |
|---------------------------------------------|
| Fill the field below to reset your password |
| Email *                                     |
| SEND RESET REQUEST                          |
| Close                                       |

- 3. Click SEND RESET REQUEST.
- 4. When the email is received, follow the instructions to reset the password.

#### Still need help?

To contact the ZPE Support team, send an email describing the situation to: support@zpesystems.com

# Sign Up for a New Account

For first-time access, a new account is required.

- 1. In the browser, enter: https://zpecloud.com/signup
- 2. Click Create a new account.

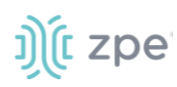

| Sign in.<br>Please enter your credentials to proceed. |                  |
|-------------------------------------------------------|------------------|
| EMAIL ADDRESS*                                        |                  |
| PASSWORD*                                             | FORGOT PASSWORD? |
|                                                       | O                |
| SIGN IN                                               |                  |
| Create a new account                                  |                  |

3. On the Sign up dialog, enter details in the required fields (marked with red asterisk \*).

| Company dotails |                              |                 |
|-----------------|------------------------------|-----------------|
| BUSINESS NAME * |                              |                 |
| ADDRESS *       | CONTACT EMAIL *              |                 |
| User details    |                              |                 |
|                 |                              |                 |
| EMAIL*          |                              |                 |
| PHONE NUMBER *  | PASSWORD*                    | Θ               |
| I'm not a robot | reCAPTCHA<br>Privacy - Terms |                 |
|                 |                              | Return to login |

- 4. Click SIGN UP.
- 5. When the verification email is received, follow the instructions.

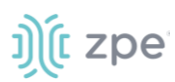

### **Mobile Apps**

The ZPE Cloud app is available for both iOS and Android.

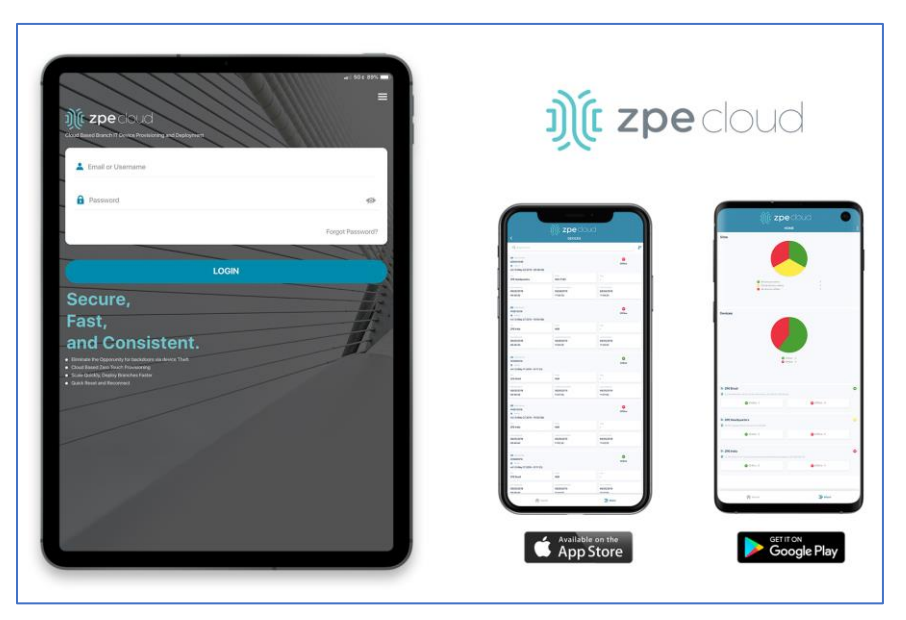

#### iOS

On the iOS device, launch the App Store and search for "ZPE Cloud":

https://apps.apple.com/us/app/zpe-cloud/id1467791371

#### Android

On the Android device, launch the Play Store and search for ZPE Cloud:

https://play.google.com/store/apps/details?id=com.zpe

# **About ZPE Cloud User Interface Views**

The ZPE Cloud UI has three levels of user access permissions. The user interface (UI) changes, based on the assigned permission level. This document contains all procedures, including those only available to administrators. If any functions are unavailable, it is because of limitations of user credentials.

NOTE: To refresh a page, click on the page's tab.

#### Administrator UI View

This permission allows full functionality and access to all Cloud functions

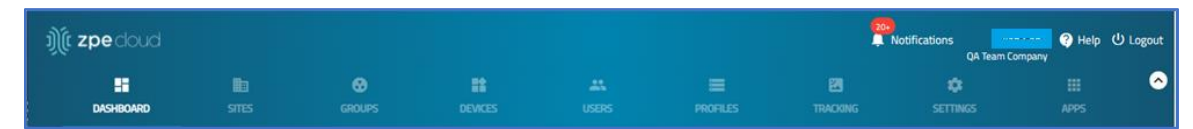

# ))( zpe

### **Operator UI View**

 ) (c zpe cloud)
 QA Team Company
 ♥ Help
 ♥ Logout

 QA Team Company
 ● Help
 ● Logout

 DASHBOARD
 DEVICES
 PROFILES
 LOGS

#### **User UI View**

Device access is allowed within the assigned group.

All device operations are allowed within the user's assigned Group(s).

| <b>))(t zpe</b> cloud | QA Team Company | <mark>ሀ</mark> Logout |
|-----------------------|-----------------|-----------------------|
| DASHBOARD             |                 | 0                     |

#### **Search Function**

All section pages include the **Search** field. To use, start to type the search term. The table listing adjusts according to the entered characters.

| Search: | Search User |
|---------|-------------|
|         |             |
|         |             |

# **Banner Header**

This banner header includes several short-cut links.

### **Show/Hide Banner Header**

1. To hide the Header, click the Up Arrow (upper right).

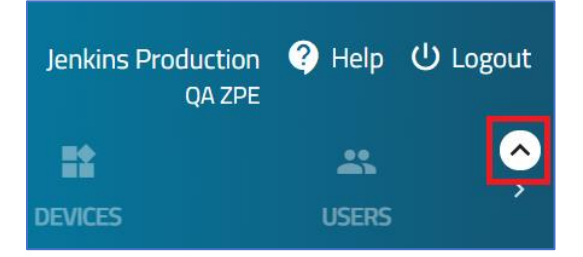

2. To display the Header, click the Down Arrow.

))(t zpe

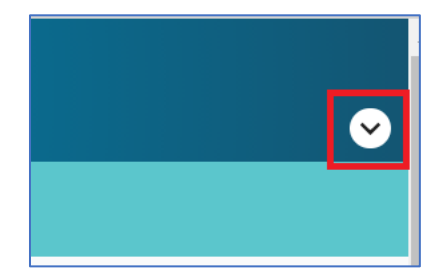

### **Notifications Shortcut**

ZPE Cloud provides notifications of events on enrolled devices. All notifications are available within the application. Warning and Critical Error events can be sent to specific individuals by email and/or SMS. Notifications arrive asynchronously from any enrolled device.

#### **View Events**

1. To view recent events, click **Notifications** (upper right).

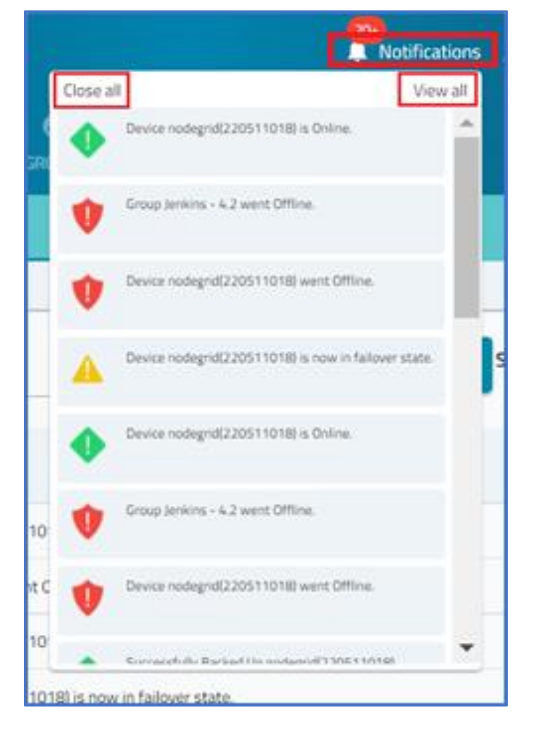

2. On the Notifications dialog, there are two buttons:

Close all (upper left) to acknowledge awareness of the listed events.

View all (upper right) to open the TRACKING :: NOTIFICATION page of all current notifications.

### **Account Settings**

To change account and company details, click on the account name (top right corner).

1. Click on the **Account Name** (upper right corner) to display the drop-down menu.

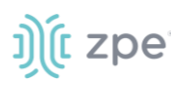

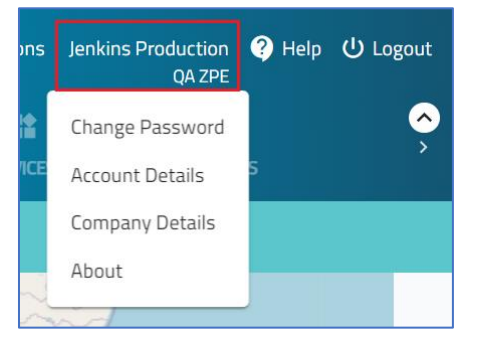

2. Click on the item to be updated.

#### **Change Password**

- 1. On the Account Name (upper right) drop-down, click Change Password.
- 2. On the Change Password dialog, enter the required fields:

| Change Password                               |   |
|-----------------------------------------------|---|
| Fill the fields below to change your password |   |
| Old password *                                |   |
|                                               | Ø |
| New password *                                | Ø |
| Confirm password *                            | 8 |
| CHANGE PASSWORD                               |   |

3. Click CHANGE PASSWORD.

#### **Account Details**

1. On the Account Name (upper right) drop-down, click Account Details.

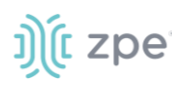

| Account Details                                   |          |  |  |  |  |  |  |  |  |
|---------------------------------------------------|----------|--|--|--|--|--|--|--|--|
| FirstnameAllanEmail *allan.sand@zpesystems.com    | Lastname |  |  |  |  |  |  |  |  |
| Session Idle Timeout(seconds) *<br>12000<br>Close | Edit     |  |  |  |  |  |  |  |  |

- 2. On the Account Details dialog, click Edit to go to SETTINGS :: ACCOUNT and update fields, as needed.
- 3. Click **Close** to close dialog.

#### **Company Details**

**NOTE**: This information can only be edited with Administrator privileges.

- 1. On the Account Name (top right) drop-down, click Company Details.
- 2. On the Company Details dialog, review the fields.

| Company Details                                                    |  |  |  |  |  |  |
|--------------------------------------------------------------------|--|--|--|--|--|--|
| Business Name *                                                    |  |  |  |  |  |  |
| C Address                                                          |  |  |  |  |  |  |
| R. 7 de Setembro, 1678 - sala 5 - Centro, Blumenau - SC, 89010-202 |  |  |  |  |  |  |
| Contact Info                                                       |  |  |  |  |  |  |
| Domain —                                                           |  |  |  |  |  |  |
| production.zpecloud.com                                            |  |  |  |  |  |  |
| Close Edit                                                         |  |  |  |  |  |  |

3. When done, click **Close**.

#### **Edit Company Details**

NOTE: Access to Edit button requires Administrator privileges.

(if available) When Edit is clicked, this opens the <u>SETTINGS :: COMPANY</u> page. Changes can be made here.

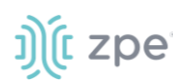

| Company Details                                                                    |               |
|------------------------------------------------------------------------------------|---------------|
| SAVE                                                                               |               |
| Find below your company details                                                    |               |
| Business Name *                                                                    |               |
| QA ZPE                                                                             |               |
| - Address                                                                          |               |
| R. 7 de Setembro, 1678 - sala 5 - Centro, Blumenau - SC, 89010-202                 |               |
| - Contact Info                                                                     |               |
| raquel.isensee@zpesystems.com                                                      |               |
| - Domsin                                                                           |               |
| production                                                                         | .zpecloud.com |
| Session Tracking                                                                   |               |
| Track session based on SSID (Session ID)                                           |               |
|                                                                                    |               |
| <ul> <li>Track session based on Source IP address and SSID (Session ID)</li> </ul> |               |
| Irack session based on Source IP address and SSID (Session ID)                     |               |
| Upload Logo                                                                        |               |

- 4. To add/change a logo to the user interface, click Upload Logo (must be jpg, jpeg, or png format).
- 5. In the Open dialog, locate and select the image.

The logo is displayed on the Login page and the ZPE Cloud windows (upper left).

6. When done, click **SAVE**.

#### **About**

1. On the **Account Name** (top right) drop-down menu, click **About** (displays latest version of ZPE Cloud).

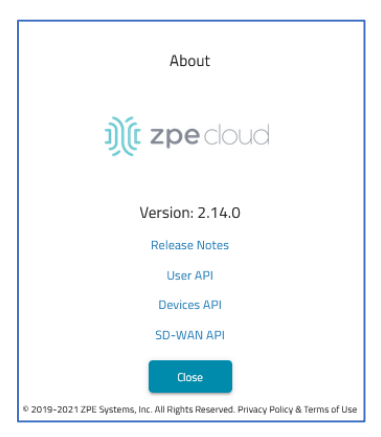

- 2. Click **Release Notes** link to open another browser window that displays current and previous Release Notes. Review as needed and close the browser window.
- 3. On the pop-up dialog, click **CLOSE**. or on any area outside the dialog box.

# ))(t zpe

# **DASHBOARD Section**

# MAP tab

This page shows device location, relevant statistics, and current status of Sites and Devices.

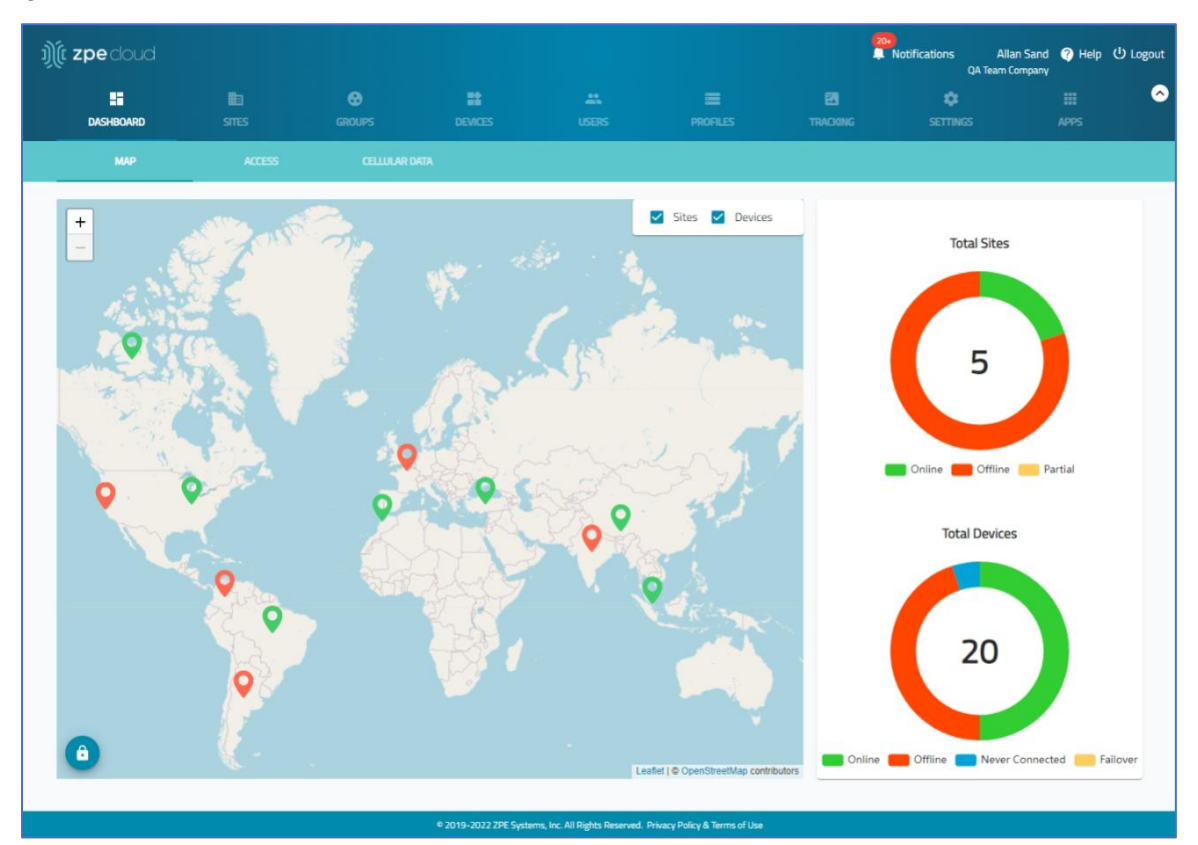

#### **Map View Controls**

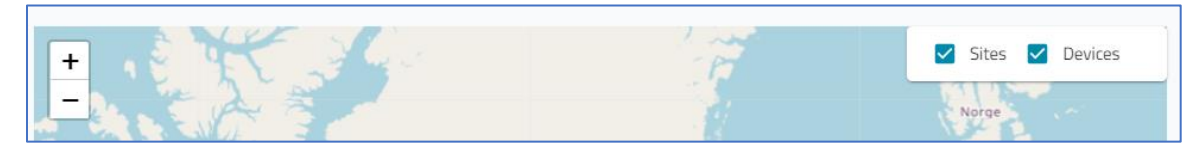

#### **Show/Hid Devices/Sites**

To toggle Map view of sites and devices, select/unselect the **Sites** checkbox and **Devices** checkbox. (select to display and unselect to hide).

#### Zoom In/Out

Each user can configure a specific zoomed map view. Once set, the map automatically zooms to that when the Map tab is opened (can be modified any time).

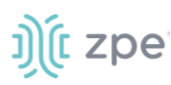

Use the **Zoom plus (+)** and **minus (-)** buttons with drag feature to set the map view. When positioned, click the **Map Lock** button (lower-left). After navigating away from the Map page, on return, the set view will display. Click the **Map Lock** button again to unlock the Zoom function. User can still zoom in and out, as needed.

#### **View Double-Device Location Details**

When multiple devices are located in the same location, the map shows a circle with a number. Click the circle to expose the device markers. Click the markers to show details.

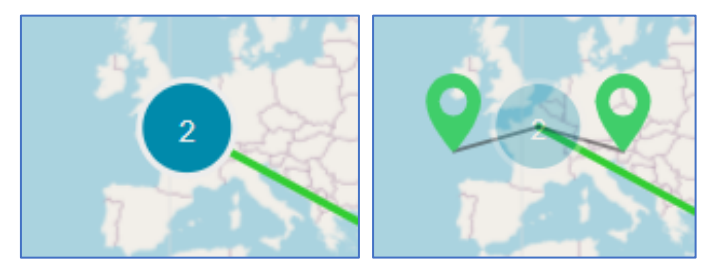

#### Site Map Details

Hover over a Site to display some details.

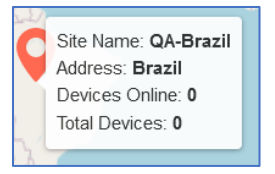

Click on the Site for additional information on the ACCESS tab.

| мар                   | ACCESS        | CELLULAR DATA   |                  |              |                         |                   |         |
|-----------------------|---------------|-----------------|------------------|--------------|-------------------------|-------------------|---------|
|                       |               |                 |                  |              | Search: test_regression | n                 |         |
| Hostname              | Serial Number | Status<br>All 👻 | Model            | Site Name    | Group Name              | Network Interface | Connect |
|                       |               |                 | No device        | e to show    |                         |                   |         |
| Rows per page: 10 🔻 0 | 0-0 of 0 < >  |                 |                  |              |                         |                   |         |
| Application           |               |                 | URL              |              |                         |                   | Connect |
| Palo Alto Prisma Acc  | ess           |                 | https://facebook | k.com        |                         |                   | WEB     |
| 📄 test                |               |                 | www.googlertfg   | ghrthryt.com |                         |                   | WEB     |
| Rows per page: 10 💌 1 | 1-2 of 2 < >  |                 |                  |              |                         |                   |         |

#### **Device Map Details**

Hover over a device to display details in a tooltip popup.

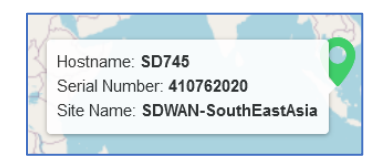

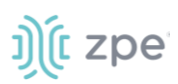

Click on a device for additional information on the ACCESS tab.

|                                  | мар                     | ACCESS        | CELLULAR DATA   |               |                  |   |                 |                   |             |
|----------------------------------|-------------------------|---------------|-----------------|---------------|------------------|---|-----------------|-------------------|-------------|
|                                  |                         |               |                 |               |                  |   | Search: nodegri | d                 |             |
|                                  | Hostname                | Serial Number | Status<br>All 👻 | Model         | Site Name<br>All | * | Group Name      | Network Interface | Connect     |
| >                                | nodegrid-3.209          | SFF53AC1F9C1  | Offline         | NGM           | -                |   | -               | ETHO              |             |
| >                                | nodegrid                | 140561817     | Online          | NSC-T485      | -                |   | -               | ETHO              | CONSOLE WEB |
| >                                | nodegrid                | 220771018     | Offline         | NGB-SR        | -                |   | -               | ETHO              |             |
| >                                | nodegrid                | 230070619     | Online          | GateSR        | -                |   | -               | ETHO              | CONSOLE WEB |
| Rows per page: 10 ▼ 1-4 of 4 < > |                         |               |                 |               |                  |   |                 |                   |             |
| Applicat                         | ion                     |               |                 | URL           |                  |   |                 |                   | Connect     |
|                                  | Palo Alto Prisma Access |               |                 | https://faceb | ook.com          |   |                 |                   | WEB         |
|                                  | test                    |               |                 | www.google    | ertfghrthryt.com |   |                 |                   | WEB         |

#### Site/Device Status

Status Panel (right side) provides a summary of Sites and Device status conditions. Hover over the individual colors for more information. Legend provides status conditions

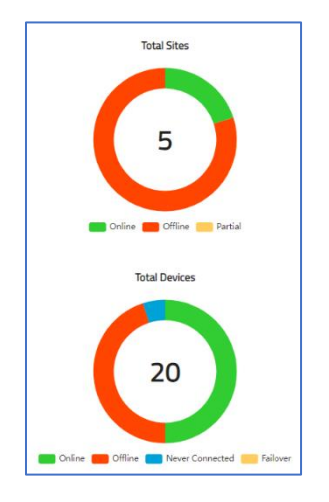

Click the Site circle chart to go to the SITES section. Click the Devices circle chart to go to the *DEVICES* section. These Charts show the total registered sites and devices, and the total proportion for each status. Status conditions are shown in the Site Status and Device Status tables.

#### Site Status

| Status  | Description                                                   |
|---------|---------------------------------------------------------------|
| Online  | All devices at that site are online                           |
| Offline | All devices at that site are offline                          |
| Partial | Some devices at that site are online while others are offline |

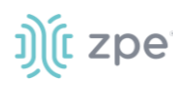

#### **Device Status**

| Status          | Description                                        |
|-----------------|----------------------------------------------------|
| Online          | Device is online.                                  |
| Offline         | Device is offline.                                 |
| Never Connected | Device has never connected to ZPE Cloud.           |
| Failover        | Device is not using the primary network interface. |

**NOTE**: Device status is updated at regular intervals.

# **ACCESS** tab

On this page, a remote connection can be launched to a Nodegrid device, one of its ports, or a managed device connected to it.

|             |                                                |               |                            |           |                     | Search: Search Ho        | stname, Serial No, Site Name, | Model or Child device |
|-------------|------------------------------------------------|---------------|----------------------------|-----------|---------------------|--------------------------|-------------------------------|-----------------------|
|             | Hostname                                       | Serial Number | Status<br>All *            | Model     | Site Name           | Group Name               | Network Interface             | Connect               |
| >           | SD745                                          | 410762020     | Online                     | NSR       | SDWAN-SouthEastAsia | <u>ೆ</u>                 | ETHO                          | CONSOLE WEB           |
| >           | SD-QA2.33                                      | 81985DE1C89A  | Online                     | NGM       |                     | 2                        | ETHO                          | CONSOLE WEB           |
| >           | SD714                                          | 140064119     | Online                     | NSC-T48S  | ÷.                  | 2                        | ETHO                          | CONSOLE WEB           |
| >           | SD713                                          | 140234119     | <ul> <li>Online</li> </ul> | NSC-T48S  | ÷                   | <i>z</i>                 | ETHO                          | CONSOLE WEB           |
| >           | supriya-N735-regression                        | 140561817     | Online                     | NSC-T48S  | test_regression     | test_regression_manually | ETH0                          | CONSOLE WEB           |
| >           | nodegrid                                       | 15195P1017    | Offline                    | NSC-T96   |                     | test_regression_manually | ETHO                          |                       |
| >           | SD-QA2.34                                      | 954894221558  | Online                     | NGM       | -                   |                          | ETHO                          | CONSOLE WEB           |
| >           | supriya-N730-regression                        | 410392020     | Offline                    | NSR       |                     | -                        | ETHO                          |                       |
| >           | SD738                                          | 15195P3003    | Online                     | NSC-T48   | SDWAN-US            |                          | ETHO                          | CONSOLE WEB           |
| >           | SD7235                                         | 160070821     | Online                     | NSCP-T48R |                     | -                        | ETHO                          | CONSOLE WEB           |
| Rows per pa | ige: 10 🕶 1-10 of 13                           | < >           |                            |           |                     |                          |                               |                       |
| Applicati   | on                                             |               |                            | URL       |                     |                          |                               | Connect               |
|             | Palo Alto Prisma Access https://www.google.com |               |                            |           |                     |                          |                               |                       |
| Rows per pa | ige: 10 ♥ 1-1 of 1                             | < >           |                            |           |                     |                          |                               |                       |

Click the **Right-Arrow** button next to a device to review a drop-down dialog. Click the **Down-Arrow** to close the dialog.

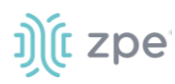

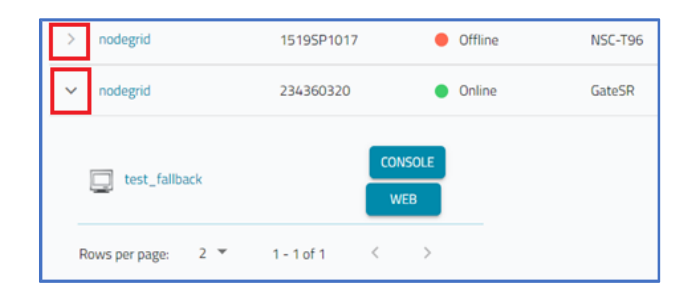

#### **Filters**

Listing can be filtered by Status, Site Name, or Group Name.

#### **Device Details**

To view details on the device, click on a Hostname:

| <pre>« co suck</pre>                                                                                                    |                                             |                                          |
|----------------------------------------------------------------------------------------------------|---------------------------------------------|------------------------------------------|
| Device details                                                                                                    |                                             |                                          |
|                                                                                                    | Hardware details                            | Device information                       |
|                                                                                                    | Model: NSC-T96                              | Hostname: nodegrid                       |
|                                                                                                    | Part number: NSC+T96+UPG1+DAC               | Version: v5.2.2 (Jul 28 2021 - 13:19:19) |
|                                                                                                    | Serial number: 15195P1017                   | BIOS Version: 51228T00                   |
|                                                                                                    | CPU: Intel(R) Atom(TM) CPU E3845 (@ 1.91GHz | Associate company: QA ZPE                |
| 0                                                                                                    | CPU Bogomips: 3833.33                       | Uptime: last seen on 07/29/2021 06:36:52 |
|                                                                                                    | CPU Cores: 4                                | Status: Offline                          |
|                                                                                                    | Number Of PSU: 1                            | First connection: 05/19/2021 23:52:22    |
|                                                                                                    |                                             | Last connection: 07/29/2021 06:36:52     |
|                                                                                                    |                                             | Revision tag: r1                         |
|                                                                                                    |                                             | Current profile: test_script_template    |
| Device State Graph                                                                                                    |                                             |                                          |
|                                                                                                    |                                             |                                          |
| Totel dar als " Second dar " Constitute dar " Constitute |                                             |                                          |
|                                                                                                    |                                             |                                          |
| 100 -                                                                                                    |                                             |                                          |
| 57<br>58<br>80-                                                                                                    |                                             |                                          |
|                                                                                                    |                                             |                                          |
| ä                                                                                                    |                                             |                                          |

Major menus include:

- Device Details
- Device State Graph (state of device by day and hour)
- IMEI Cellular Information
- SIM Card Information
- SIM Status Graphs

#### **Device State Graph**

The Device Status Graph menu displays the state of the device on a bar chart.

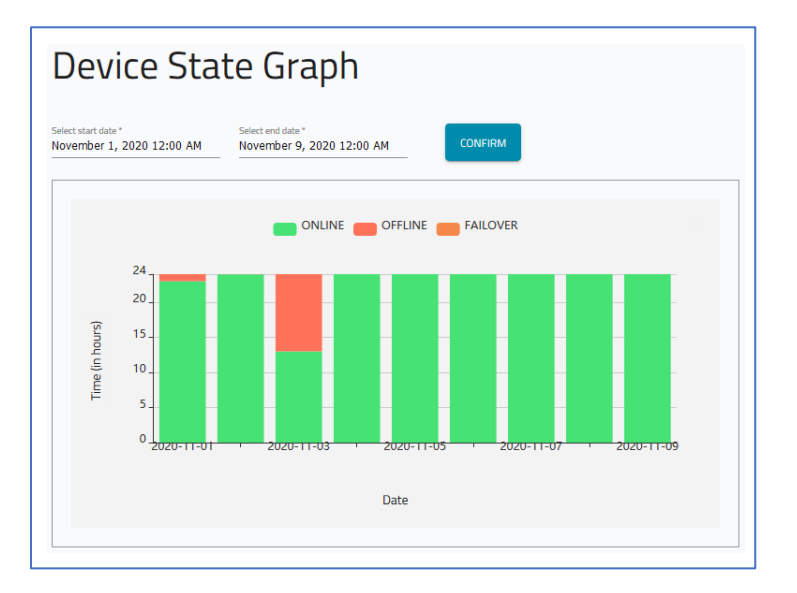

- 1. To filter data, select a start and end date, then click Confirm.
- 2. Each option can be viewed/hidden by a click on the three categories:

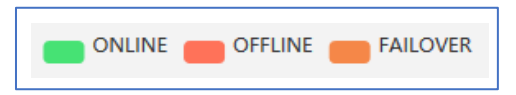

3. For more detailed information, hover the mouse cursor over a point on the graph:

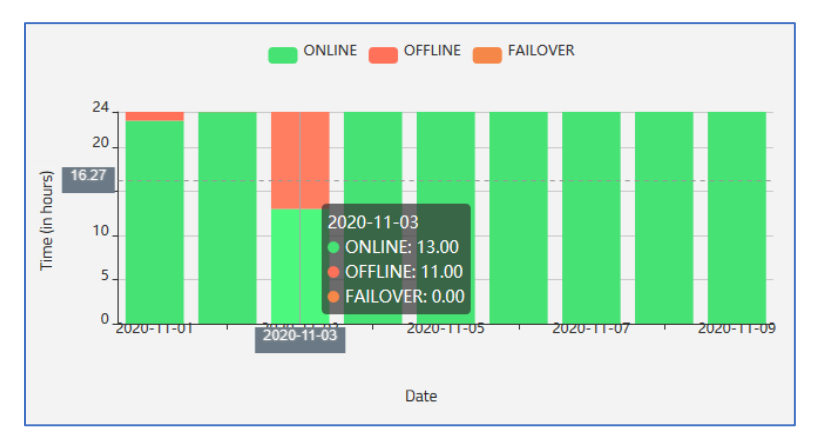

#### **Connections**

Supported connections are WEB (WebUI), Console (CLI window), KVM, and MKS. Device connection types are:

Nodegrid (Web and Console) USB Ports (Console) Serial Ports (Console) Managed Device (Web, Console, KVM, MKS)

(Grayed button indicates Connection function is disabled.)

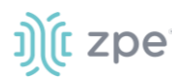

| > | nodegrid | 234360320 | Online  | GateSR   | - | Jenkins - 5.0 | test_connection | CONSOLE WEB |
|---|----------|-----------|---------|----------|---|---------------|-----------------|-------------|
| > | nodegrid | 000121631 | Offline | NSC-T48S |   | -             | ETHO            |             |
| > | nodegrid | 230040619 | Offline | GateSR   |   | -             | ETHO            |             |
| > | nodegrid | 220511018 | Online  | NGB-SR   | - | Jenkins - 4.2 | test_connection | CONSOLE WEB |

List can be filtered by Site, Group, Device, and Time period.

**NOTE**: If Remote Access is not enabled on the Nodegrid device, the connection type buttons are disabled (grayed out).

#### Access a Device

There are two ways to access a listed device.

**CONSOLE** – on login to the device, opens the CLI command line window.

WEB - on login to the device, open the WebUI of the device.

If these buttons are greyed out, there is no device access.

#### Log into a Device

- 1. To launch a device's remote connection, in the *Connect* column, click Connect button.
- 2. On the small pop-up dialog, options are: CONSOLE (CLI window) or WEB (device UI).

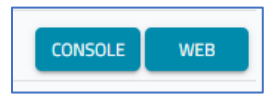

3. (as needed) On the Login page, enter device credentials and click Login.

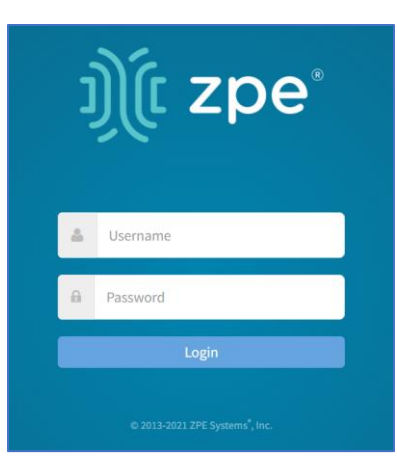

4. If **CONSOLE** is selected, the CLI window displays.

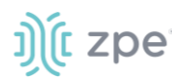

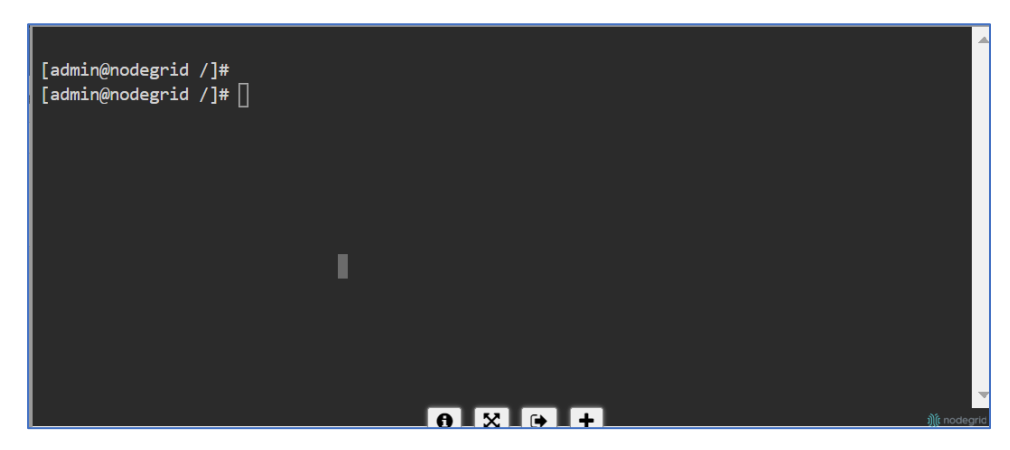

5. If **WEB** is selected, the Nodegrid device user interface displays.

| L.<br>Access | 8<br>Tracking | <b>O</b><br>System | Network      | Managed Devices | Cluster | Security | Auditing       | ଲାହି<br>Dashboard |                      |
|--------------|---------------|--------------------|--------------|-----------------|---------|----------|----------------|-------------------|----------------------|
| Table        | Tree          |                    |              |                 |         |          |                |                   |                      |
| Access :: Ta | ible          |                    |              |                 |         |          |                | 📮 Pin it          | C Reload             |
| Search:      |               |                    |              |                 |         | Cor      | nnected In-Use | Disconnected      | Unknown              |
| ~ ijle       | nodegrid      | Console Info       | File Manager |                 |         |          |                | •                 | Columns <del>+</del> |
| Name         |               |                    |              |                 |         |          |                |                   | Action               |
| te           | est_fallback  |                    |              |                 |         |          |                | e                 | onsole Web           |

#### **Enable Remote Access on Device**

By default, Nodegrid remote access is disabled. To enable:

- 1. Login to the device's Web connection.
- 2. Go to Security :: Services.
- 3. In the ZPE Cloud menu, select Enable Remote Access checkbox, then click Save.

| É | Local Accounts       | Password R | ules Auth         | orization | Authentication | Firewall | NAT | Services |
|---|----------------------|------------|-------------------|-----------|----------------|----------|-----|----------|
|   | Security :: Services |            |                   |           |                |          |     | C Reload |
|   | Save                 |            |                   |           |                |          |     |          |
|   | ZPE Cloud            |            |                   |           |                |          |     |          |
|   | Enable ZPE Clou      | d          |                   |           |                |          |     |          |
|   | ZPEC                 | Cloud URL: | https://zpecloud. | com       |                |          |     |          |
|   | Enable Remote A      | Access     |                   |           |                |          |     |          |
|   | 🗆 Enable File Prote  | ection     |                   |           |                |          |     |          |

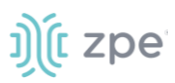

# **CELLULAR DATA tab**

This page includes information related to cellular modems and SIM cards. The view can be displayed for a specific time frame.

| DASHBOARD                  | SITES                 | GROUPS          | DEVICES                    | USERS       | PROFILES | i≣<br>LOGS                                                          | ¢<br>Settings       |                                           |
|----------------------------|-----------------------|-----------------|----------------------------|-------------|----------|---------------------------------------------------------------------|---------------------|-------------------------------------------|
| мар                        | ACCESS                |                 |                            |             |          |                                                                     |                     |                                           |
| Select Site                | ▼ Select Group:       | s 👻             | Select Aggregation<br>None | • Devices   |          | Select period *                                                     | *                   | CONFIRM                                   |
|                            | Device Ag             | gregated U      | sage                       |             |          |                                                                     | Device A            | ggregated Tx and Rx                       |
| •••• Data Usage (Ggabyers) | 21 24-08/2520 05-59 1 | Threshold Limit | 157 UB708/2020 UB-331      | 2           |          | bdByses nx<br>1.00 Byses<br>614.40 B<br>409.60 B<br>204.80 B<br>0 B | 09/09/2020 10:51:33 | 7 10/06/2020 04/53/37 10/06/2020 10/55/18 |
|                            | Devices details       |                 |                            |             |          |                                                                     |                     |                                           |
|                            | Hostname              |                 | Serial B                   |             |          | Model                                                               |                     |                                           |
|                            | nodegrid              |                 | simulator_d                | evice_21406 |          | NSR                                                                 |                     |                                           |

1. To filter results, select one of the following and a designated time range:

Site

Group

Device

2. As appropriate, select RX or TX radio button.

| Device Aggregated Usage | O RX | O TX |
|-------------------------|------|------|
|-------------------------|------|------|

- 3. Below the graphical data, a table provides additional details:
- 4. In the table, click the hostname of any device to display its Device Details page.

On the *Device Details* page (below the cellular modem information), is the accumulated data consumed per SIM card within the selected time window (in MB). With this graph, a review of data usage limits can be checked against the Data Plan Renewal Date.

| SIM1                                                                             | SIM2    |
|----------------------------------------------------------------------------------|---------|
| - Data Usage (Gigabytes) Renew day Threshold Limit                               |         |
| 2 <del>1</del>                                                                   |         |
| 1.5                                                                              |         |
| 1                                                                                | NO DATA |
| 0.5                                                                              |         |
| 0,2801/2020 05:26:45 28/01/2020 06:36:45 28/01/2020 07:51:46 04/02/2020 09:05:24 |         |
|                                                                                  |         |

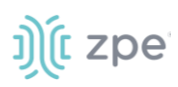

The SIM STATS shows the amount of data transfer with a cellular modem connection for a specified time period. Data is separated by each installed SIM card in that cellular modem. Data is split between data transmitted (TX) and data received (RX).

| SIM1              | SIM2    |
|-------------------|---------|
| - bBytes - nBytes | NO DATA |

# **SITES Section**

A Site is a logical association of a name and address (or coordinates) and includes multiple devices. Each device in a Site has a status (online, offline). Sites are viewable on the MAP page, with coordinates.

# **GENERAL** tab

This page lists all of the Company's Sites. Sites can be added, deleted, and updated.

|   | GENERAL D           |                                    |                                |
|---|---------------------|------------------------------------|--------------------------------|
| + | ADD EDIT            | DELETE                             | Search: Search Site or Address |
|   | Site Name           | Site Address                       | Number of Devices Assigned     |
|   | QA-Brazil           | Brazil                             | 0                              |
|   | Raquel's Company    | Rue de Rivoli, 75001 Paris, França | 0                              |
|   | SDWAN-SouthEastAsia | Singapore                          | 1                              |
|   | SDWAN-US            | Bloomington IN                     | 0                              |
|   |                     | india                              | 0                              |

#### Manage Sites

#### Add a new Site

- 1. Go to SITES :: GENERAL.
- 2. Click +ADD (displays dialog).

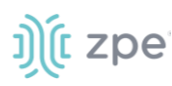

| GENERAL                             |             |
|-------------------------------------|-------------|
| Add New Site                        |             |
| <b>«</b> CANCEL SAVE                |             |
| Fill the fields below to add a site |             |
| Name *                              | Address *   |
| - Latitude *                        | Lengitude * |

- 3. Enter Name (name of site)
- 4. Enter Address (street, city, state, country)
- 5. Enter Latitude and Longitude (use any GPS device)
- 6. Click SAVE.

The Site becomes visible on the MAP tab.

#### **Edit Site Details**

- 1. Go to SITES :: GENERAL.
- 2. On the list, identify the site and select the checkbox.
- 3. Click EDIT.
- 4. Make changes, as needed.
- 5. Click SAVE.

#### **Delete a Site**

- 1. Go to SITES :: GENERAL.
- 2. On the list, locate the site and select the checkbox next to the name.
- 3. Click **DELETE**.
- 4. On the Delete Confirmation dialog, click DELETE.

### **DEVICES** tab

This page lists devices assigned to a site or available to be assigned to a site.

#### Version 2.14

# ))(t zpe

|             | GENERAL  | DEVICES          |          |                             |                            |                        |                         |                    |                                    |
|-------------|----------|------------------|----------|-----------------------------|----------------------------|------------------------|-------------------------|--------------------|------------------------------------|
| Select Site |          | • + AD           | от то    | REMOVE FROM SITE            |                            |                        | Search: Search Hostn    | ame, Serial No, Si | te Name or Model                   |
|             | Hostname | Serial<br>Number | Model    | Part Number                 | Status                     | Registration<br>Date   | Last Connection<br>Date | Site<br>Name       | Version                            |
|             | N744     | 230070619        | GateSR   | GSR-T8-XXXX                 | <ul> <li>Online</li> </ul> | 02/23/2022<br>06:54:25 | 02/23/2022<br>06:54:25  |                    | v5.4.6 (Feb 22 2022 -<br>17:13:57) |
|             | nodegrid | 140561817        | NSC-T48S | NSC-T48S-STND-<br>DAC-F     | Offline                    | 02/23/2022<br>05:28:02 | 02/23/2022<br>06:42:35  | -                  | v5.4.6 (Feb 22 2022 -<br>17:13:57) |
|             | SD714    | 140064119        | NSC-T48S | NSC-T48S-STND-<br>DAC-F     | Online                     | 02/22/2022<br>13:49:56 | 02/22/2022<br>17:50:38  | -                  | v5.4.6 (Feb 22 2022 -<br>17:13:57) |
|             | nodegrid | 220381018        | NGB-SR   | BSR-T8-BASE                 | Offline                    | 02/03/2021<br>09:04:05 | 02/03/2021<br>12:09:58  | -                  | v5.0.4 (Feb 3 2021 -<br>05:29:09)  |
|             | N718DK   | 150983817        | NSC-T48S | NSC-T48S-STND-<br>DAC-B-SFP | Offline                    | 12/07/2021<br>19:00:51 | 12/08/2021<br>11:46:22  | -                  | v5.4.1 (Dec 1 2021 -<br>16:13:49)  |
|             | N663     | 000091638        | NSC-T48S | NSC-T48S-STND-<br>SAC-B     | Online                     | 02/23/2022<br>09:04:10 | 02/23/2022<br>09:04:10  | -                  | v5.4.6 (Feb 22 2022 -<br>17:13:57) |

#### Filter Displayed Devices

#### View Devices assigned to a Site

- 1. Go to SITES :: DEVICES.
- 2. ,Click the **Select Site** down arrow.

|               |   | DEVICES |
|---------------|---|---------|
| Select Site * | ▼ | + Add   |

| All                  | <b>^</b> | + Add |
|----------------------|----------|-------|
| All                  |          |       |
| Unassigned           |          | Model |
| Colud2.10_Test_Fanlu | ٩r       |       |
| Raquel's Company     |          |       |

3. On the drop-down, select one:

All (all devices, regardless of status)

**Unassigned** (only devices not assigned to a Site)

<name of site> (devices assigned to the Site)

The list updates according to the selection.

#### **Two Ways to View Devices**

On the *GENERAL* tab, click the **Site Name**. View changes to the DEVICES tab and lists all devices assigned to that site.

On the DEVICES tab, Select Site drop-down, click the site name.

#### **View Devices Not Assigned to a Site**

- 1. Go to SITES :: DEVICES.
- 2. On the Select Site drop down, select Unassigned.
- 3. The list displays all unassigned devices.

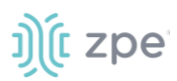

#### Manage Devices on Sites

#### Move an Unassigned Device to 1 or more Site(s)

- 1. Go to SITES :: DEVICES.
- 2. On the Select Site drop down, select Unassigned.

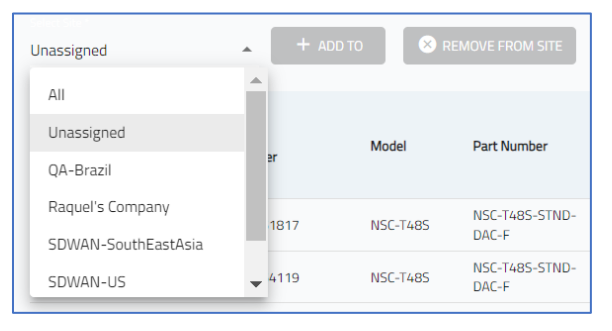

- 3. On the list, identify the device(s) and select each checkbox.
- 4. Click +ADD TO (displays dialog).

|                     |                                    | Search: Search Site or Address |
|---------------------|------------------------------------|--------------------------------|
| Site Name           | Site Address                       | Number of Devices Assigned     |
| QA-Brazil           | Brazil                             |                                |
| Raquel's Company    | Rue de Rivoli, 75001 Paris, França | -                              |
| SDWAN-SouthEastAsia | Singapore                          | 1                              |
| SDWAN-US            | Bloomington IN                     | 2                              |
| test_regression     | india                              | -                              |

- 5. Select checkbox next to each site the device is to be added.
- 6. Click +ADD ON SITE.

The device is added to the selected Site(s).

#### **Remove a Device from a Site**

- 1. Go to SITES :: DEVICES.
- 2. On the Select Site drop down, select a site.
- 3. On the table, identify the device(s) and select each checkbox.
- 4. Click **REMOVE FROM SITE**.
- 5. The removed device is displayed in the Unassigned Device list.

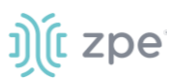

# **GROUPS Section**

A Group is a logical association of multiple devices and multiple users. The association can use any criteria – location, type, purpose, etc. Each group can have one or more Group Admins who manage one or more groups of devices.

# **GENERAL** tab

Groups are managed on this page. When a group checkbox is selected, available managements are displayed. Any greyed buttons are unavailable functions.(

|     |   | GENERAL                | DEVICES           |                |                     |                  |                |                  |
|-----|---|------------------------|-------------------|----------------|---------------------|------------------|----------------|------------------|
|     |   |                        |                   |                |                     |                  | Search: Search | Group            |
|     | + | · Add Edit             | Delete            | Set As Default | Apply Configuration | Software Upgrade | Backup         | Cellular Upgrade |
|     |   | Group Name             | # Device          | Assigned       | # User              | Assigned         | Permi          | ssion            |
|     |   | Administrator          | 0                 |                | 5                   |                  | Adminis        | trator           |
|     |   | ZPE Cloud Admin US Dev | 0                 |                | 0                   |                  | Adminis        | trator           |
|     |   | Operator               | 0                 |                | 0                   |                  | Operato        | r                |
|     |   | Jenkins - 4.2          | 1                 |                | 1                   |                  | Operato        | r                |
|     |   | Jenkins - 5.0          | 0                 |                | 1                   |                  | Operato        | r                |
| опо |   | User [Default]         | 0<br>Edit a Group |                | 4                   |                  | User           |                  |

#### Manage Groups

#### Add a Group

- 1. Go to GROUPS :: GENERAL.
- 2. Click +ADD (displays dialog).

| Add New Group                         | SAVE           |    |  |  |
|---------------------------------------|----------------|----|--|--|
| Fill the fields below to a            | dd a group     |    |  |  |
| Name *                                |                |    |  |  |
| Permission                            |                |    |  |  |
| O Administrator - Co                  | mpany manageme | nt |  |  |
| <ul> <li>Operator - Device</li> </ul> | management     |    |  |  |
| O User - Access only                  |                |    |  |  |
|                                       |                |    |  |  |

- 3. Enter a **Name** for the new group.
- 4. Select the group's permission level.

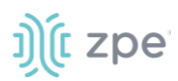

Administrator radio button (manages all devices, company credentials, and users within their company)

Operator radio button (performs and creates operations within all devices assigned to their group)

User radio button (can only access devices within the group)

5. Click SAVE.

#### **Edit a Group**

- 1. Go to GROUPS :: GENERAL.
- 2. Locate the Group and select the checkbox.
- 3. Click EDIT (displays dialog).

| GENERAL                             | DEVICES    |  |
|-------------------------------------|------------|--|
| Edit Group                          |            |  |
| CANCEL SAVE                         |            |  |
| Fill the fields below to edit a gro | oup        |  |
| GroupTest_Fanlu                     |            |  |
| Permission                          |            |  |
| Administrator - Company r           | management |  |
| Operator - Device manage            | ment       |  |
| O User - Access only                |            |  |

- 4. Make changes, as needed.
- 5. Click SAVE.

#### **Delete a Group**

To delete one (or more) group(s):

- 1. Go to GROUPS :: GENERAL.
- 2. Locate the Group and select the checkbox.
- 3. Click **DELETE** (displays dialog).

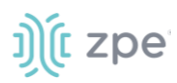

| Delete Group                                                                                                    |        |
|----------------------------------------------------------------------------------------------------|--------|
| This operation will not delete the users from the group, but they may lose authorization privileges. Are you sure you want to delete it? | ٦      |
| CANCEL                                                                                                    | DELETE |

4. On the *Delete Group* pop-up dialog, click **DELETE**.

**NOTE**: Default groups cannot be deleted. Deleting a group does not delete users, but privileges on the group are removed.

#### Set the Default Group

- 1. Go to GROUPS :: GENERAL.
- 2. Locate group and select the checkbox.
- 3. Click SET AS DEFAULT (displays dialog).

| Default Group                                         |        |         |  |  |  |
|-------------------------------------------------------|--------|---------|--|--|--|
| Are you sure you want to make this the default group? |        |         |  |  |  |
|                                                       | CANCEL | CONFIRM |  |  |  |

4. On the Default Group pop-up dialog, click CONFIRM.

**NOTE**: The default group is assigned to all new users logging in with SSO by Domain.

#### **Apply Configuration**

- 1. Go to GROUPS :: GENERAL.
- 2. Locate the group and select the checkbox.
- 3. Click APPLY CONFIGURATION (displays dialog).

| Apply Configuration                                      |                               |               |                    |                          |  |  |  |  |
|----------------------------------------------------------|-------------------------------|---------------|--------------------|--------------------------|--|--|--|--|
| K CANCEL SAVE                                            |                               |               |                    |                          |  |  |  |  |
| Select a configuration to be applied on enrolled devices |                               |               |                    |                          |  |  |  |  |
|                                                          |                               |               |                    | Search: Search Configura |  |  |  |  |
| Name                                                     | Description                   | Туре          | Password Protected | Timestamp                |  |  |  |  |
| Change Hostname                                          | à                             | Configuration | ê                  | 08/17/2021 12:26:00      |  |  |  |  |
| Change HostnameClone                                     | Clone                         | Configuration | -                  | 08/18/2021 03:26:00      |  |  |  |  |
| ChangeHostNameUponEnrollment                             | Apply for enrolled new deivce | Configuration | -                  | 09/01/2021 02:39:00      |  |  |  |  |
| Cloud_TC1178                                             | Cloud TestCase-C1178          | Script        | -                  | 08/05/2021 05:36:00      |  |  |  |  |
| configuration_protection                                 | for changing hostanme         | Configuration | ê                  | 09/01/2021 14:11:00      |  |  |  |  |
| 1-5 of 18 < >                                            |                               |               |                    |                          |  |  |  |  |
| Apply                                                    |                               |               |                    |                          |  |  |  |  |
| Now                                                      |                               |               |                    |                          |  |  |  |  |
| On First Connection                                      |                               |               |                    |                          |  |  |  |  |
| O Schedule                                               |                               |               |                    |                          |  |  |  |  |
|                                                          |                               |               |                    |                          |  |  |  |  |

- 4. On the Apply Configuration dialog, select appropriate configuration checkboxes.
- 5. In Apply menu, select when the configuration is applied.

Now radio button (when saved, operation executes immediately)

On First Connection radio button (execute operation the first time the device(s) comes online)

Schedule radio button (if selected, choose a date/time to execute the operation)

Recurrent (if selected, how often the operation is executed: hourly, daily, weekly, monthly,

| Schedule                                         |  |
|--------------------------------------------------|--|
| Select start date<br>September 24, 2021 10:26 AM |  |
| Date in UTC: Fri, 24 Sep 2021 17:26:44 GMT       |  |
| Recurrent                                        |  |
| Frequency *                                      |  |
| Monthly •                                        |  |
| Expiry Date                                      |  |
|                                                  |  |

6. Click SAVE.

#### **Software Upgrade**

- 1. Go to GROUPS :: GENERAL.
- 2. Locate the group and select the checkbox.
- 3. Click SOFTWARE UPGRADE (displays dialog).

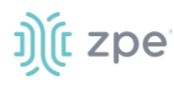

| Upgrade Device                                                              |      |  |   |  |  |  |
|-----------------------------------------------------------------------------|------|--|---|--|--|--|
| <b>«</b> CANCEL                                                             |      |  |   |  |  |  |
| Select the device version to upgrade it. Only enrolled devices will upgrade |      |  |   |  |  |  |
| Available Version *                                                         |      |  | • |  |  |  |
| Apply                                                                       |      |  |   |  |  |  |
| Now                                                                         |      |  |   |  |  |  |
| O On First Connec                                                           | tion |  |   |  |  |  |
| O Schedule                                                                  |      |  |   |  |  |  |
|                                                                             |      |  |   |  |  |  |

- 4. On the Available version drop-down, select one.
- 5. In Apply menu, select when the action is applied.

Now (when saved, execute operation immediately)

**On First Connection** (execute operation the first time the device(s) comes online)

Schedule (if selected, choose a date to execute the operation)

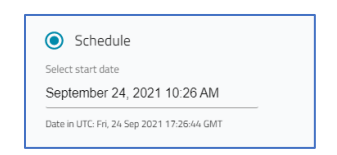

#### 6. Click SAVE.

#### **Backup Group**

- 1. Go to GROUPS :: GENERAL.
- 2. Locate the group and select the checkbox.
- 3. Click **BACKUP** (displays dialog).

**NOTE**: The Backup operation requires Nodegrid version 4.1.9 or higher, and the Cellular Upgrade operation requires version 4.2 or higher.

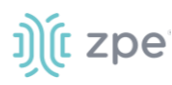

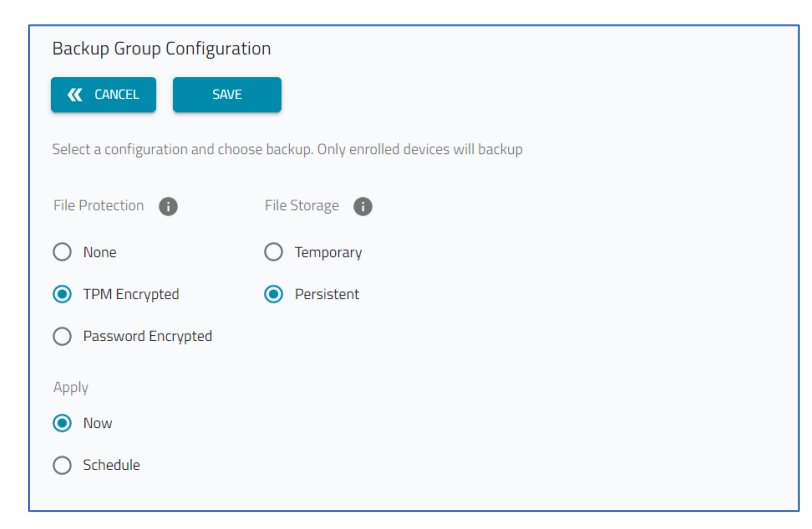

4. In the *File Protection* menu, select one

None radio button

**TPM Encrypted** radio button

Password Protected radio button

- 5. In the File Storage menu, select one (Temporary, Persistent).
- 6. In Apply menu, select when the action is applied.

Now (when saved, execute operation immediately)

Schedule (if selected, choose a date to execute the operation)

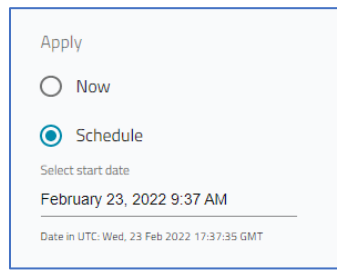

Recurrent (if selected, how often the operation is executed: hourly, daily, weekly, monthly,

| $\checkmark$ | Recurrent |  |
|--------------|-----------|--|
| Frequ        | Jency *   |  |
| Mon          |           |  |
| Expiry       | y Date    |  |
|              |           |  |

7. Click SAVE.

#### **Cellular Upgrade**

- 1. Go to GROUPS :: GENERAL.
- 2. Locate the group and select the checkbox.
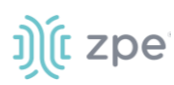

3. Click CELLULAR UPGRADE (displays dialog).

| Upgrade Cellular Firmware                                              |       |            |   |
|------------------------------------------------------------------------|-------|------------|---|
| K CANCEL SAVE                                                          |       |            |   |
| Select the device version to upgrade it. Only enrolled devices will up | grade |            |   |
| Available Model *                                                      | •     | Firmware * | v |
| Select All                                                             |       |            |   |
| > nodegrid / 1519SP1017 (No modem available)                           |       |            |   |
| First connection                                                       |       |            |   |
| Schedule                                                               |       |            |   |
|                                                                        |       |            |   |

- 4. On the Available Model drop-down, select one.
- 5. On the Firmware drop-down, select one.
- 6. (as needed) Select the Select All checkbox to apply all the items in the listing
- 7. Select a time to apply the upgrade:

First Connection (execute operation the first time the device(s) comes online)

Schedule (if selected, choose a date/time to execute the operation)

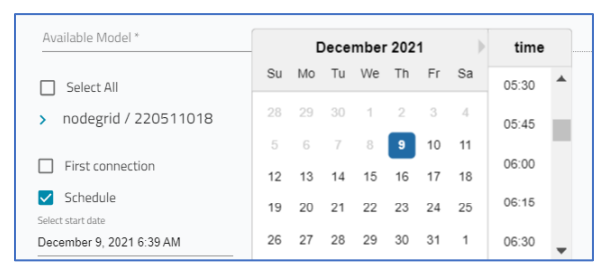

8. Click SAVE.

# j)(t zpe

# **DEVICES** tab

|           | DASHBOARD            |                       | GROUPS       |                     |                                     |                     |                     |         |                 |                                 |
|-----------|----------------------|-----------------------|--------------|---------------------|-------------------------------------|---------------------|---------------------|---------|-----------------|---------------------------------|
|           | GENERAL              | DEVICES               | USERS        | PERMISSION          | Б                                   |                     |                     |         |                 |                                 |
| elect Gro | up *                 | ▼ + Add               | 🙁 Remove Fro | m Group             |                                     |                     |                     | Search: | Search Hostname | e, Serial No & Model            |
|           | Hostname             | Serial Number         | Model        | Part Number         | Status                              | Registration Date   | Last Connection Da  | ıte     | Groups          | Version                         |
|           | NSC2-ricardo-testing | 000041631             | NSC-T48S     | NSC-T48S-STND-DAC-B | Offline                             | 03/03/2020 06:59:58 | 03/04/2020 03:56:26 | ; · ·   |                 | v4.2.0 (Jan 28 2020 - 03:51:15) |
|           | ZPECloudGSR1         | 230070619fakeserial10 | GateSR       | GSR-T8-BASE         | Offline                             | 07/30/2020 03:00:00 | 08/05/2020 06:29:59 |         |                 | v4.2.4 (Aug 5 2020 - 03:16:40)  |
|           | nodegrid             | -                     |              |                     | <ul> <li>Never Connected</li> </ul> | -                   | -                   | (       | 1               |                                 |
|           | nodegrid             | 401833918             | NSR          | NSR-TOP1-DAC        | Never Connected                     | -                   | -                   | (       | 1               | v4.2.1 (Jun 15 2020 - 02:55:03) |
|           | nodegrid             | 250011120fakeserial   | NGH-SR       | HSR-N4-BASE         | Offline                             | 03/18/2020 02:29:21 | 03/18/2020 04:24:41 |         | 1               | v4.1.8 (Mar 16 2020 - 19:47:26) |
|           | nodegrid             | 210391517             | NGB-T6       | NGB-TG-BASE         | Online                              | 07/25/2020 12:51:10 | 10/05/2020 07:11:19 |         | 1               | v4.2.7 (Sep 30 2020 - 11:06:30) |
|           | nodegrid             | 184871017             | NGB-SR       | BSR-T8-BASE         | Offline                             | 10/23/2019 08:34:10 | 10/30/2019 03:47:13 |         | I.              | v4.2.0 (Oct 22 2019 - 04:00:46) |
|           | nodegrid             | 422603882             | NGB-SR       | BSR-T8-BASE         | Offline                             | 11/12/2019 06:49:25 | 03/13/2020 06:58:04 |         | 1               | v4.2.0 (Mar 9 2020 - 04:01:04)  |
|           | ZPECloudGSR1         | 230070619zpefake      | GateSR       | GSR-T8-BASE         | Never Connected                     | -                   | -                   | (       | 1               | v4.2.0 (Apr 14 2020 - 03:58:45) |
|           | nodegrid             | fakeserial110         | NSR          | NSR-BASE-DAC        | Never Connected                     | -                   | -                   | (       | )               | v4.2.0 (May 29 2020 - 10:38:00) |

This page displays all Nodegrid devices currently registered to ZPE Cloud.

## **Device Details Table Columns**

| Column Name          | Description                                             |
|----------------------|---------------------------------------------------------|
| Hostname             | The device name.                                        |
| Serial Number        | Serial number of the device.                            |
| Model                | Device model.                                           |
| Part Number          | Device part number.                                     |
| Status               | Status of the device: Online, Offline, Never Connected. |
| Registration Date    | Date the device was registered.                         |
| Last Connection Date | Last date device was connected to ZPE Cloud.            |
| Groups               | Number of groups the device is a member.                |
| Version              | Version of the device firmware.                         |

# ))(t zpe

# **Display Device Details page**

| K COBACK       |                                            |                                          |
|----------------|--------------------------------------------|------------------------------------------|
| Device details |                                            |                                          |
|                | Hardware details                           | Device information                       |
|                | Model: NGB-SR                              | Hostname: nodegrid                       |
|                | Part number: BSR-T8-BASE                   | Version: v5.0.4 (Feb 3 2021 - 05:29:09)  |
|                | Serial number: 220381018                   | BIOS Version: 90910T00                   |
|                | CPU: Intel(R) Atom(TM) CPU E3827 @ 1.74GHz | Associate company: QA Team Company       |
|                | CPU Bogomips: 3500                         | Uptime: last seen on 02/03/2021 12:09:58 |
| ····· •        | CPU Cores: 2                               | Status: Offline                          |
|                | Number Of PSU: 1                           | First connection: 02/03/2021 09:04:05    |

Click the device Hostname to open the device's details page.

# Manage Group's Devices

# Add Device(s) to a Group

NOTE: A device can be assigned to one or more groups.

To add a device (or multiple devices) to a group (or groups):

- 1. Go to GROUPS :: DEVICES.
- 2. On the list, identify devices and select each checkbox.
- 3. Click +ADD (displays dialog).

| ← Ba | Add On Group        |                   | Search: Search Group |  |
|------|---------------------|-------------------|----------------------|--|
|      | Group Name          | # Device Assigned | User Assigned        |  |
|      | GroupTest_Fanlu     |                   | 1                    |  |
|      | Test-bug-CLOUD-2650 | 2                 | -                    |  |
|      | test jago1          | -                 | 1                    |  |

- 4. Select the Group(s) checkboxes, then click ADD ON GROUP.
- 5. A small pop-up (lower right) confirms the operation is successful.

# **Remove Devices from Group**

To remove devices (one or more) from a group:

- 1. Go to GROUPS :: DEVICES.
- 2. On the **Select Group** drop-down, select the Group with devices to be removed.

|                |   | DASHBOARD       | SIL |
|----------------|---|-----------------|-----|
| Select Group * |   | All             |     |
| All            | * | Unassigned      |     |
|                |   | CroupTact Caplu |     |

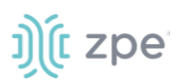

- 3. On the listing, locate devices to be removed and select checkboxes.
- 4. Click REMOVE FROM GROUP.
- 5. A small pop-up (lower right) confirms the operation is successful.

# **USERS** tab

This displays all available users.

|     |                              | DEVICES    | USERS             |             |               |                       |
|-----|------------------------------|------------|-------------------|-------------|---------------|-----------------------|
| All | ·                            | + Add      | Remove From Group |             | Search: Searc | h Firstname, Lastname |
|     | Email                        | First Name | Last Name         | User Status | Phone Number  | Permission            |
|     | adriano.souza@zpesystems.cor | m Adriano  | Souza             | Active      | 5588888888    | Administrator         |
|     | allan.sand@zpesystems.com    | Allan      | Sand              | Active      | 1321456789    | Administrator         |
|     | ayush.bairagi@piri.ai        | ayush      | bairagi           | Active      | 1111111111    | Administrator         |
|     | dener.kraus@zpesystems.com   | Dener      | Kraus             | Active      | 17894565413   | Operator              |
|     | fanlu1823@gmail.com          | Fanlu      | Kong              | Active      | 14086169641   | Administrator         |
|     | fanlu.kong@zpesystems.com    | Fanlu      | Kong              | Active      | 14086169641   | Administrator         |

# **User Details Table Columns**

| Column Name  | Description                      |
|--------------|----------------------------------|
| Email        | User's email address             |
| First Name   | User's first name                |
| Last Name    | User's last name                 |
| User Status  | User's status: Active, Inactive  |
| Phone Number | User's phone number              |
| Permission   | Administrator, Operator, or User |

# Manage Users

# View Users of a Group

1. On the Select drop-down, select one.

| All                 | <b>^</b> | + Add   | 🛛 😣 Remove F | rom Group |
|---------------------|----------|---------|--------------|-----------|
| GroupTest_Fanlu     | •        |         |              |           |
| Administrator       |          | First   | Last         | User      |
| Test-bug-CLOUD-2650 |          | Nume    | Name         | Status    |
| test_operator       | om       | Adriano | Souza        | Active    |
| testgroup           |          | Allan   | Sand         | Active    |
| Operator            | -        | ayush   | bairagi      | Active    |
| dener.kraus@zpesvs  | tems.com | Dener   | Kraus        | Active    |

2. The list populates users that belong to the selection.

# Add Users to Group

To add a user to a one or more groups:

- 1. Go to GROUPS :: USERS.
- 2. Locate the user(s) and select the checkbox(es).

|     |                              | DEVICES       | USERS        |                |                 |                        |
|-----|------------------------------|---------------|--------------|----------------|-----------------|------------------------|
| All | •                            | + Add         | Remove Fr    | om Group       | Search: Se      | arch Firstname, Lastna |
| •   | Email                        | First<br>Name | Last<br>Name | User<br>Status | Phone<br>Number | Permission             |
|     | adriano.souza@zpesystems.com | Adriano       | Souza        | Active         | 55888888888     | Administrator          |
|     | allan.sand@zpesystems.com    | Allan         | Sand         | Active         | 1321456789      | Administrator          |
|     | ayush.bairagi@piri.ai        | ayush         | bairagi      | Active         | 11111111111     | Administrator          |
|     | dener.kraus@zpesystems.com   | Dener         | Kraus        | Active         | 17894565413     | Operator               |

3. Click +ADD (displays dialog).

|                     | DEVICES     | USERS   |              |
|---------------------|-------------|---------|--------------|
| Cancel Save         |             |         |              |
|                     |             | Search: | Search Group |
| ] Group Name        | # User Assi | gned    | Permission   |
| ) test_iago1        | 3           |         | 3            |
| GroupTest_Fanlu     | -           |         | 3            |
| Administrator       | 11          |         | 3            |
| Test-bug-CLOUD-2650 | -           |         | 3            |
| ] test_operator     | 1           |         | 2            |
| ] testgroup         | -           |         | 2            |
| 0 operator          | 6           |         | 2            |

- 4. Select the Group(s) checkboxes to add user(s).
- 5. Click SAVE.

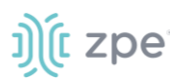

# Remove User(s) from Group

- 1. Go to GROUPS :: USERS.
- 2. On the Select drop-down, select the Group.

|         | GENERAL                       | DEVICES       | USERS        |                |                 |                         |
|---------|-------------------------------|---------------|--------------|----------------|-----------------|-------------------------|
| test_ia | ago1 👻                        | + Add         | × Remove Fro | m Group        | Search: Se      | earch Firstname, Lastna |
| •       | Email                         | First<br>Name | Last<br>Name | User<br>Status | Phone<br>Number | Permission              |
|         | giovanni.tagliaferri@zpesyste | ms.com        |              | Active         |                 | Administrator           |
|         | iago.faria@zpesystems.com     |               |              | Active         |                 | Administrator           |
|         | zpecloudmanualtest@gmail.c    | om Lucas      | testing      | Active         | 11111111111     | Administrator           |
| Rows pe | er page: 10 🔻 1-3 of 3        | 3 < >         |              |                |                 |                         |

- 3. On the list, select checkboxes of user(s) to remove.
- 4. Click **REMOVE FROM GROUP**.

# **DEVICES Section**

This section is used for the management, configuration, and enrollment of all Nodegrid devices that are connected to the ZPE Cloud.

Device details are available on ENROLLED, AVAILABLE, and PENDING APROVAL tabs.

#### **Click Device Hostname**

In the Hostname column, click on the device. This displays extensive information On the *Device details* page.

On the **Enrolled** tab, when a device checkbox is selected, the *Devices Details* table provides current information.

This opens the *Device Details* page with drop-downs that provide more information: *Device details*, *Device Status*, *IMEI*. Click **GO BACK** to return to *AVAILABLE* tab.

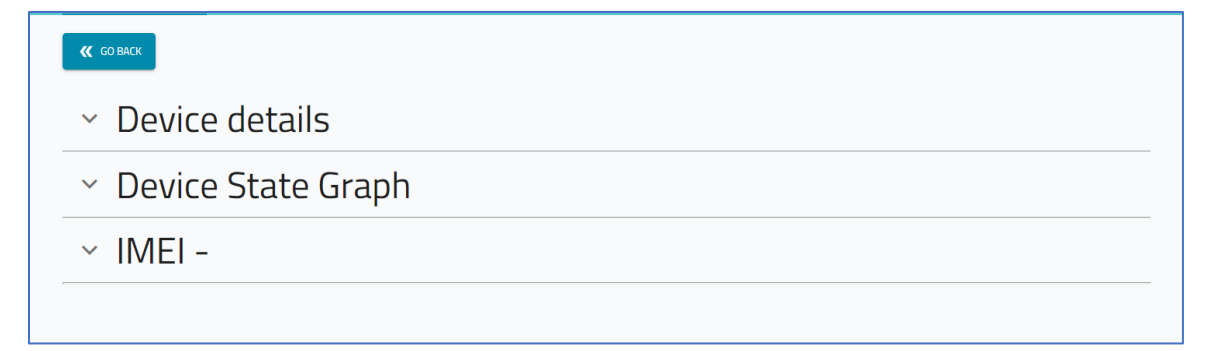

#### Select checkbox(s) on main table

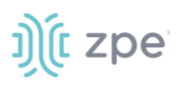

At the bottom of the page, the Device details table is populated with information on selected checkbox(s).

| test                                                 |                                                       |                         | 1519SP1017                               | NSC-T96                                        | Online                                                                |                             | v5.4.1 (No                   | v 30 2021 - 07:55:3                                                            | 37)        | 0 seconds                     |                                        | -                          |                     |
|------------------------------------------------------|-------------------------------------------------------|-------------------------|------------------------------------------|------------------------------------------------|-----------------------------------------------------------------------|-----------------------------|------------------------------|--------------------------------------------------------------------------------|------------|-------------------------------|----------------------------------------|----------------------------|---------------------|
| N713                                                 |                                                       |                         | 140234119                                | NSC-T485                                       | Online                                                                |                             | v5.4.1 (No                   | v 30 2021 - 07:55:3                                                            | 37)        | 0 seconds                     |                                        | -                          |                     |
| ws per page: 11                                      | 0 ▼ 1-8 of 8                                          | s <                     | >                                        |                                                |                                                                       |                             |                              |                                                                                |            |                               |                                        |                            |                     |
| Hostname                                             | Serial<br>Number                                      | Status                  | Last<br>Connection<br>Date               | Registration<br>Date                           | Version                                                               | BIOS<br>Version             | CPU                          | CPU<br>Cores                                                                   | Bogomips   | Model                         | Part<br>Number                         | Number<br>Of PSU           | Last<br>Job<br>Name |
| o result found                                       |                                                       |                         |                                          |                                                |                                                                       |                             |                              |                                                                                |            |                               |                                        |                            |                     |
|                                                      |                                                       |                         | 1510(21017                               | NCC 705                                        | • Online                                                              |                             |                              | 20 2024 07 55 2                                                                | -)         | de                            |                                        |                            |                     |
| ✓ test                                               |                                                       |                         | 1213251017                               | M2C-130                                        | Onine                                                                 |                             | V5.4.1 (NOV                  | 30 2021 - 07:55:33                                                             | <i>a</i> ( | Useconds                      |                                        |                            |                     |
| v test                                               |                                                       |                         | 140234119                                | NSC-196                                        | <ul><li>Online</li></ul>                                              |                             | v5.4.1 (Nov                  | 30 2021 - 07:55:37                                                             | 7) (       | D seconds                     |                                        | -                          |                     |
| test     N713  tows per page: Devices detail         | 10 ▼ 1-8 of i<br>IS                                   | 8 <                     | 140234119                                | NSC-136                                        | Online                                                                |                             | v5.4.1 (Nov                  | 30 2021 - 07:55:37                                                             | 7) (       | D seconds                     |                                        | -                          |                     |
| test     N713 iows per page: Devices detail Hostname | 10 × 1-8 of t<br>Is<br>Serial<br>Number               | B <<br>Status           | Last<br>Connection<br>Date               | NSC-190<br>NSC-1485<br>Registration<br>Date    | Cnline     Online     Version                                         | BIOS<br>Version             | v5.4.1 (Nov<br>v5.4.1 (Nov   | CPU<br>Cores                                                                   | 7) (       | O seconds<br>Model            | Part<br>Number                         | -<br>-<br>Number<br>Of PSU | Last<br>Job<br>Name |
| test test test test test test test tes               | 10 ▼ 1-8 of 1<br>Is<br>Serial<br>Number<br>1519SP1017 | B <<br>Status<br>Online | Last<br>Connection<br>Date<br>U2/02/2021 | Registration<br>Date<br>12/02/2021<br>04/36/11 | Chline     Chline     Version     V5.4.1 (Nov 30     2021 - 07.55.37) | BIOS<br>Version<br>51228T00 | V.S.4.1 (Nov<br>V.S.4.1 (Nov | 20 2021 - 07:55:37<br>30 2021 - 07:55:37<br>20 2021 - 07:55:37<br>CPU<br>Cores | 7) (       | D seconds<br>Model<br>NSC-196 | Part<br>Number<br>NSC-T96-UPG1-<br>DAC | -<br>Number<br>Of PSU      | Last<br>Job<br>Name |

## **Devices details Table**

| Column Name         | Description                                         |
|---------------------|-----------------------------------------------------|
| Hostname            | Hostname of the device.                             |
| Serial Number       | Device serial number.                               |
| Status              | Status of device: Online, Offline, Never Connected. |
| Last Connected Date | Date/time device last connected.                    |
| Registration Date   | Date device registered on ZPE Cloud.                |
| Version             | Device version level.                               |
| BIOS Version        | Device's current BIOS version.                      |
| CPU                 | CPU type and model.                                 |
| CPU Cores           | Number of CPU cores.                                |
| BogoMips            | Measurement of CPU speed (rough estimation).        |
| Model               | Device model.                                       |
| Part Number         | Device part number.                                 |
| Number of PSU       | Number of power supply units.                       |

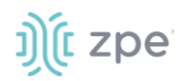

| Column Name     | Description                               |
|-----------------|-------------------------------------------|
| Last Job Name   | Name of the last Job on the device.       |
| Last Job Status | Status of the last Job run on the device. |
| Last Backup     | Date/time of last device backup.          |

# **ENROLLED** tab

This lists all connected and approved devices as well as information related to hardware details, such as model, CPU, part number. Current software information such as version, uptime, and revision tag are also available. Other details are: first and last connection times, and the network interface connected to ZPE Cloud.

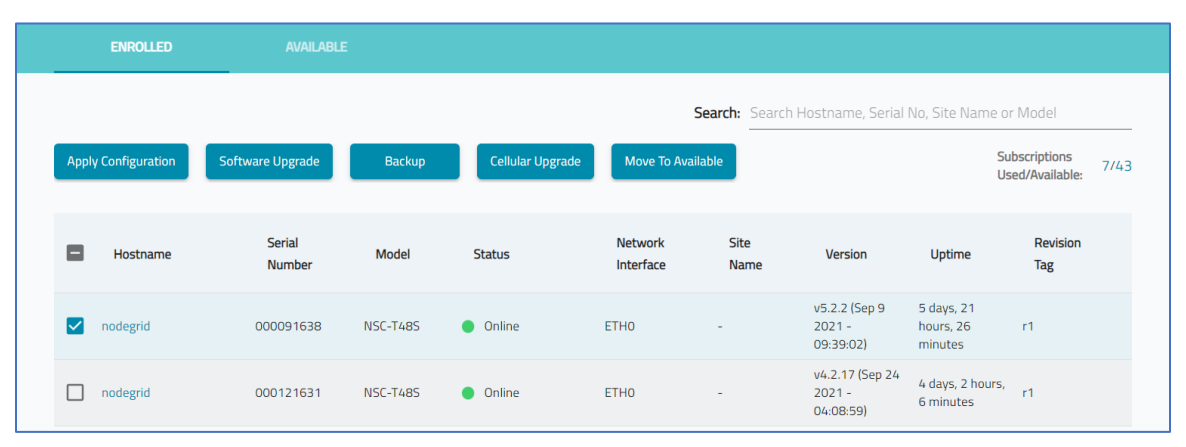

# **Device List Table**

| Column Name       | Description                                 |
|-------------------|---------------------------------------------|
| Hostname          | Hostname of the device                      |
| Serial ID Number  | Device serial number.                       |
| Model             | Device model.                               |
| Status            | Status: Online, Offline, Never Connected.   |
| Network Interface | Device's network interface.                 |
| Site Name         | Site device is assigned (Black if no site). |
| Version           | Device version level.                       |
| Uptime            | Current amount of time device is up.        |
| Revision Tag      | Revision number.                            |

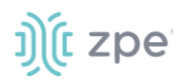

| Column Name | Description                                                                                                   |
|-------------|----------------------------------------------------------------------------------------------------|
| Backup Time | Date/time of last device backup.                                                                              |
| Access      | If active, lists two options to access the device: Web (WebUI), Console (CLI).<br>If inactive, is grayed out. |

In the *Access* column, if the device is configured for remote access, click the **CONNECT** button and select the desired connection method (Web/Console).

The Subscriptions Use/Available (upper right) indicates number of current subscriptions.

# Manage Enrollment

# **Apply Configuration**

- 1. Go to DEVICES :: ENROLLED.
- 2. In the table, locate the device and select checkbox.
- 3. Click APPLY CONFIGURATION (displays dialog).

|                                   | ENROLLED AVAILABLE                                                       |                               |               |                    |                              |
|-----------------------------------|--------------------------------------------------------------------------|-------------------------------|---------------|--------------------|------------------------------|
| Apply<br>«                        | Configuration CANCEL SAVE a configuration and choose Apply configuration |                               |               |                    | Search: Search Configuration |
|                                   | Name                                                                     | Description                   | Туре          | Password Protected | Timestamp                    |
|                                   | Change Hostname                                                          | a                             | Configuration | â                  | 08/17/2021 12:26:00          |
|                                   | Change HostnameClone                                                     | Clone                         | Configuration | -                  | 08/18/2021 03:26:00          |
|                                   | ChangeHostNameUponEnrollment                                             | Apply for enrolled new deivce | Configuration | -                  | 09/01/2021 02:39:00          |
|                                   | Cloud_TC1178                                                             | Cloud TestCase-C1178          | Script        | -                  | 08/05/2021 05:36:00          |
|                                   | configuration_protection                                                 | for changing hostanme         | Configuration | â                  | 09/01/2021 14:11:00          |
| 1-5 of 1<br>Apply<br>N<br>O<br>So | 19 < ><br>ow<br>n First Connection<br>chedule                            |                               |               |                    |                              |

- 4. Locate the configuration (one or more) and select checkbox(es).
- 5. In the Apply menu, select one:

Now radio button (when saved, operation executes immediately)

**On First Connection** radio button (execute operation the first time the device(s) comes online) **Schedule** radio button (if selected, choose a date/time to execute the operation)

Version 2.14

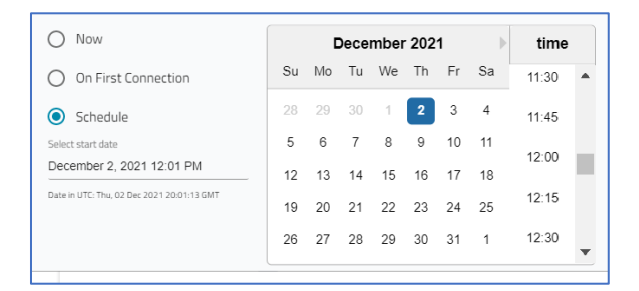

## 6. Click SAVE.

## Software Upgrade

- 1. Go to DEVICES :: ENROLLED.
- 2. In the table, locate the device and select checkbox.
- 3. Click SOFTWARE UPGRADE (displays dialog).

| Upgrade Device       | 2<br>2                                             |        |
|----------------------|----------------------------------------------------|--------|
| K CANCEL             |                                                    |        |
| Select the device ve | ersion to upgrade it. Only enrolled devices will u | pgrade |
| Available Version *  |                                                    | ~      |
| Force Boot Mo        | ode 곗                                              |        |
| Apply                |                                                    |        |
| Now                  |                                                    |        |
| O On First Conne     | ection                                             |        |
| O Schedule           |                                                    |        |

4. On the Available Versions drop-down, locate and select the version.

| nodegrid-genericx86-64-20210528044707_Master-20210527213001.signed.iso                 |
|----------------------------------------------------------------------------------------|
| nodegrid-genericx86-64-20210316051251_Master-20210315213002.iso                        |
| nodegrid-genericx86-64-20210301050651_Branch-NG_5.0-20210228210001.iso                 |
| nodegrid-genericx86-64-20201212054507_Branch-NG_5.0-20201211213001.iso                 |
| nodegrid-genericx86-64-20201212054507_Branch-NG_5.0-20201211213001.iso                 |
| nodegrid-genericx86-64-20211123060556_Master-20211122213001.signed.iso                 |
| 1_Rafael_nodegrid-genericx86-64-20211117223709_Branch-NG_5.2-20211117143001.signed.iso |
| Teste Fox                                                                              |

- 5. (optional) Select the Force Boot Mode checkbox (hover mouse pointer on ⑦ for information).
- 6. In the Apply menu, select one:

Now radio button (when saved, operation executes immediately)

©2022 ZPE Systems, Inc.

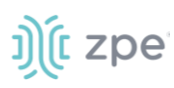

**On First Connection** radio button (execute operation the first time the device(s) comes online)

Schedule radio button (if selected, choose a date/time to execute the operation)

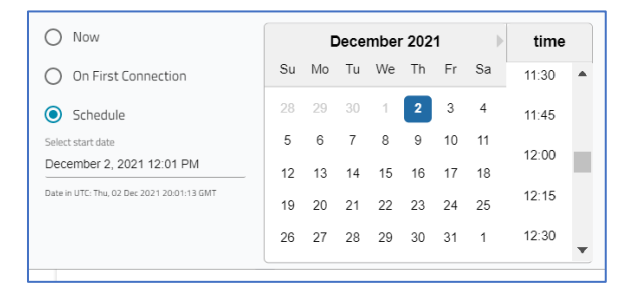

### 7. Click SAVE.

## **Backup Device**

**NOTE**: The Backup operation requires Nodegrid version 4.1.9 or higher. The Cellular upgrade operation requires version 4.2 or higher.

- 1. Go to DEVICES :: ENROLLED.
- 2. In the table, locate the device(s) and select checkbox(es).
- 3. Click **BACKUP** (displays dialog).

| Backup Device Configurat                   | on                                              |
|--------------------------------------------|-------------------------------------------------|
| <b>« CANCEL</b> SAVE                       |                                                 |
| Select a configuration and choos           | e backup                                        |
| File Protection                            | File Storage 🚯                                  |
| O None                                     | ○ Temporary                                     |
| O TPM Encrypted                            | O Persistent                                    |
| O Password Encrypted                       |                                                 |
| Apply                                      |                                                 |
| O Now                                      |                                                 |
| Schedule                                   |                                                 |
| Select start date                          |                                                 |
| September 28, 2021 9:34 AM                 |                                                 |
| Date in UTC: Tue, 28 Sep 2021 16:34:59 GMT |                                                 |
| Recurrent                                  |                                                 |
| Frequency *                                | Expiry Date                                     |
| Daily                                      | <ul> <li>September 30, 2021 12:00 AM</li> </ul> |

4. On File Protection menu, select one:

**None** radio button (Without encryption – backup file sent to ZPE Cloud without encryption. File can be downloaded and applied to a device through Nodegrid Manager.)

**TPM Encrypted** radio button (TPM encrypted file (backup file is encrypted and sent to ZPE Cloud. File can only be decrypted with the same hardware that encrypted it.)

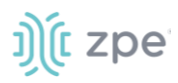

**Password encrypted** radio button (backup file is sent to ZPE Cloud encrypted – saved on Nodegrid device under ZPE CLOUD SETTINGS :: ENABLE FILE PROTECTION with openssl. Password must be known to decrypt the backup file when downloaded from ZPE Cloud.)

5. On the File Storage menu, select one.

**NOTE**: On ZPE Cloud, each device may have a maximum of five backups. At that limit, one or more backups must be deleted. There are two storage options available:

**Temporary** radio button (on a new backup request with five backups slots filled, the oldest backup is deleted)

**Persistent** radio button (not automatically deleted). When backup slots are full, the user must manually select the backup to be deleted.)

6. On the Apply menu:

|   | Expiry Date      |                                 |                                            |                                           |                                            |                                            |
|---|------------------|---------------------------------|--------------------------------------------|-------------------------------------------|--------------------------------------------|--------------------------------------------|
| Ŧ | September 30, 20 | 021 12:00 AM                    |                                            |                                           |                                            |                                            |
|   |                  | Expiry Date<br>September 30, 20 | Expiry Date<br>September 30, 2021 12:00 AM | Expiry Date F September 30, 2021 12:00 AM | Expiry Date<br>September 30, 2021 12:00 AM | Expiry Date<br>September 30, 2021 12:00 AM |

**Now** radio button (backup is made immediately)

Schedule radio button (expands for additional conditions)

For **Select start date**, click in date (displays calendar/time) and choose date/time.

- On the Frequency drop-down men, select one (Hourly, Daily, Weekly, Monthly).
- On Expiry Date, click in date and choose date/time from the pop-up calendar.
- On Recurrent checkbox, selection:

On Frequency drop-down, select one (Hourly, Daily, Weekly, Monthly).

On **Expiry** drop-down, select date.

7. Click SAVE.

### **Cellular Upgrade**

- 1. Go to DEVICES :: ENROLLED.
- 2. In the table, locate the device(s) and select checkbox(es).
- 3. Click CELLULAR UPGRADE (displays dialog).

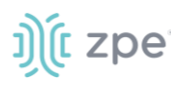

| Upgrade Cellular Firmware                |                                |
|------------------------------------------|--------------------------------|
| <b>CANCEL</b> SAVE                       |                                |
| Select the device version to upgrade it  |                                |
| Available Model *                        | <ul> <li>Firmware *</li> </ul> |
| Select All                               |                                |
| <ul> <li>nodegrid / 230040619</li> </ul> |                                |
| Channel-B / EM7565 / SWI9X50C_01.14.02.0 | 00                             |
| First connection                         |                                |
| Schedule                                 |                                |
|                                          |                                |

- 4. On the Available Model drop-down, select one.
- 5. On the **Firmware** drop-down, select one.
- 6. (as needed) If **Select All** checkbox is selected, all cellular units are upgraded. Alternatively, select one version on the device drop-down.
- 7. If **First connection** checkbox is selected, the upgrade occurs when the device next connects to the Cloud (**Schedule** is disabled).
- 8. If **Schedule** checkbox is selected, select date/time on the pop-up calendar.
- 9. Click **SAVE**.

## Move to Available

- 1. Go to DEVICES :: ENROLLED.
- 2. In the table, locate the device(s) and select checkbox(es).
- 3. Click **MOVE TO AVAILABLE**.

The selected device is moved to the AVAILABLE tab.

# **AVAILABLE** tab

Devices transferred to a company account need to be approved before they become available for operations. The Device listing and Devices Details tables on this tab are the same as on the *ENROLLED* tab.

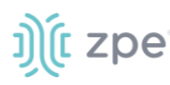

|   | ENROLLED                     | AVAILABLE        |           |             |                                   |                                       |                 |
|---|------------------------------|------------------|-----------|-------------|-----------------------------------|---------------------------------------|-----------------|
|   |                              |                  |           |             | Search: Search Hos                | tname, Serial No, Site Name (         | or Model        |
| E | inroll Remove                | Add By K         | ey Add E  | by Claim ID |                                   |                                       |                 |
|   | Hostname                     | Serial<br>Number | Model     | Status      | Version                           | Uptime                                | Revision<br>Tag |
|   | ZPECloudBSR-Zatt             | 220651018        | NGB-SR    | Offline     | v5.4.1 (Nov 28 2021<br>15:29:50)  | - last seen on 11-29-2021<br>10:38:26 | -               |
|   | nodegrid                     | 220381018        | NGB-SR    | Offline     | v5.0.4 (Feb 3 2021 -<br>05:29:09) | last seen on 02-03-2021<br>12:09:58   | r1              |
|   | nodegrid                     | fakeserialTP2    | NGB-SR    | Offline     | v4.2.8 (Nov 30 2020<br>03:24:35)  | - last seen on 12-11-2020<br>08:23:00 | r1              |
|   | NGM-CLOUD-CONSOLE-<br>ACCESS | 456C5ABBF090     | VMware7,1 | Offline     | v5.1.0 (Mar 27 2021<br>14:33:28)  | - last seen on 04-12-2021<br>08:03:02 | r1              |
|   | NGM-CLOUD-QA4                | 8DE9D94391F5     | VMware7,1 | • Offline   | v5.1.0 (Mar 27 2021<br>14:33:28)  | - last seen on 04-12-2021<br>08:03:00 | r1              |
|   | NGM-CLOUD-QA2                | 8DE9D94391F3     | VMware7,1 | Offline     | v5.1.0 (Mar 27 2021               | - last seen on 04-12-2021             | r1              |

# Manage Available Devices

# **Enroll Device**

When a device is moved from **Available** to **Enrolled**, the default scripts and configurations are applied. If a device is Unenrolled and moves to Available, the next time it is enrolled, a prompt asks whether to re-apply the default configuration.

- 1. Go to DEVICES :: AVAILABLE.
- 2. In the table, locate the device(s) and select checkbox(es).
- 3. Click ENROLL.

When the enrollment is completed, the device is moved to the *ENROLLED* tab.

**NOTE**: Devices in *Available* status do not receive data (cellular, application, connection status, etc.).

### **Remove Device**

**WARNING**: Perform this procedure only for devices that are malfunctioning or to exclude from availability.

- 1. Go to DEVICES :: AVAILABLE.
- 2. Select checkbox(s) next to devices to be removed.
- 3. Click **REMOVE** (displays dialog).

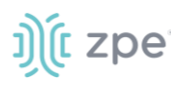

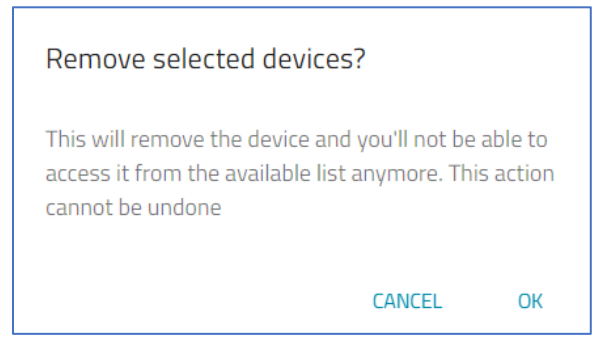

4. Click OK.

## Add by Key

When a new device order is sent, the notification email includes this Transfer Key. This key can be used to import the device to ZPE Cloud.

**NOTE**: Devices already registered block Transfer of Ownership requests. If attempted, this notification is presented: "Failed to transfer ownership. Device already under Company account."

- 1. Go to DEVICES :: AVAILABLE.
- 2. Click ADD BY KEY (displays dialog).

| Add Devices by Key            |           |  |  |  |  |  |  |  |  |
|-------------------------------|-----------|--|--|--|--|--|--|--|--|
| CANCEL LOAD DEVICES           |           |  |  |  |  |  |  |  |  |
| Add the transfer key to uploa | d devices |  |  |  |  |  |  |  |  |
| Transfer key                  |           |  |  |  |  |  |  |  |  |
|                               |           |  |  |  |  |  |  |  |  |
|                               |           |  |  |  |  |  |  |  |  |
|                               |           |  |  |  |  |  |  |  |  |

- 3. Enter the **Transfer Key**.
- 4. Click LOAD DEVICES (displays dialog). Confirm the list is correct.

|                                        | ON-PREMISES          |        | PENDING APPROVAL            |
|----------------------------------------|----------------------|--------|-----------------------------|
| Add Devices by Key                     |                      |        |                             |
| K CANCEL TRANS                         | FER                  |        |                             |
| Add the transfer key to uploa          | d devices            |        |                             |
| Transfer key<br>DNe08ZMyRxfH7s6chvXhFM | 3GM9a80D0WM3k6jU7cBn | qznUy. |                             |
| 210391517                              |                      |        |                             |
|                                        |                      |        | Total of selected devices 1 |
| L                                      |                      |        |                             |
|                                        |                      |        |                             |

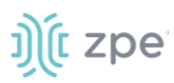

### 5. Click TRANSFER.

The devices on the list are added to the AVAILABLE tab.

## Add by Claim ID

This option imports devices with the Device's Claim ID. A device can only be claimed once. The device must be on the AVAILABLE page. If needed, contact support@zpesystems.com.

- 1. Go to DEVICES :: AVAILABLE.
- 2. Click ADD BY CLAIM ID (displays dialog).

| ID                                                                  | ) |      |  |  |  |  |      |  |  |  |  |  |
|---------------------------------------------------------------------|---|------|--|--|--|--|------|--|--|--|--|--|
|                                                                     |   | SAVE |  |  |  |  |      |  |  |  |  |  |
| You can transfer a device for your company if you have its Claim ID |   |      |  |  |  |  |      |  |  |  |  |  |
|                                                                     |   |      |  |  |  |  |      |  |  |  |  |  |
|                                                                     |   |      |  |  |  |  | <br> |  |  |  |  |  |

- 3. Enter the Claim ID.
- 4. Click **SAVE** (displays success pop-up dialog).

| Oevice loaded | × |
|---------------|---|
|---------------|---|

NOTE: If incorrect, this dialog displays.

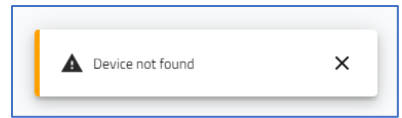

# **PENDING APPROVAL tab**

**NOTE**: This only appears if there is a device in "Transfer-pending approval" state.

When ZPE Systems transfers device ownership between companies, the Company Admin associated with the device must approve the transaction.

| Approxe Excep          | Y             |                   |                 | Search: in:                 | a th By Hostname & Sona' Number |
|------------------------|---------------|-------------------|-----------------|-----------------------------|---------------------------------|
| Hostname               | Serial Number | From Company      | To Company      | Requested By                | Date                            |
| 7FTChodESE-Zatt        | 220051018     | 2BC Systems, Inc. | date id testing | admin-cloud graphyshems com | Dec 2, 2021 155 PM              |
| Power per page 10 m 1- | -tekt < >     |                   |                 |                             |                                 |

# )(t zpe

# Manage Device Transfer

# **Approve a Device Transfer:**

- 1. Go to DEVICES :: PENDING APROVAL.
- 2. In the table, locate the device and select checkbox.

There are two options on the transfer request:

APPROVE DENY

3. To complete the transfer, click Approve.

# **USERS Section**

Access and connected accounts are managed under the USERS tab. Users can be added, edited, and removed.

# **GENERAL** tab

| G     | ENERAL                           |            |           |                 |               |                        |                         |
|-------|----------------------------------|------------|-----------|-----------------|---------------|------------------------|-------------------------|
|       |                                  |            |           |                 | Searc         | <b>h:</b> Search First | name, Lastname or Email |
| + Add | d Edit Delete                    | Lock       | Unlock    | Make User Local |               |                        | G                       |
|       |                                  |            |           |                 |               |                        |                         |
|       | Email                            | First Name | Last Name | User Status     | Phone Number  | Туре                   | Permission              |
|       | iagosoaressantos@hotmail.com     | lago       | Santos    | Active          | 11234567897   | Local                  | Operator                |
|       | jamie.nhek@zpesystems.com        | Jamie      | Nhek      | Active          | 1444444444    | Local                  | Administrator           |
|       | leonardo.oliveira@zpesystems.com | Leonardo   | Oliveira  | Active          | 11234567898   | Local                  | Administrator           |
|       | raquel.isensee@zpesystems.com    | Raquel     | Isensee   | Active          | 5547988030010 | Local                  | Operator                |
|       | silvio.andrade@zpesystems.com    | Silvio     | Andrade   | Active          | 5511987834849 | Local                  | Administrator           |
|       | supriya.bashetwar@zpesystems.com | Supriya    | Bashetwar | Active          | 917350065975  | Local                  | Administrator           |
|       | tech.writer1@zpesystems.com      | tech       | writerone | Active          | 11234567899   | Local                  | Operator                |
|       | tech writer?@znesustems.com      | tech       | writertwo | Active          | 109765/3211   | Local                  | llcor                   |

# Manage Users

# **User Types**

There are two types of users:

### Local

Users who are created locally on ZPE Cloud and can access the cloud service via a password.

### Remote

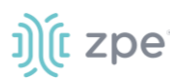

Users created automatically with the SSO by Domain option (see "Single Sign On (SSO) by Domain"). These users may only login via domain because no local password is configured.

# **Permission Levels**

There are three permission levels available to users.

#### Administrator

Manages all devices, company credentials, and users within their company.

#### Operator

Performs and creates operations within all devices assigned to their group

#### User

Can only access devices within their group.

# **Export User Listing**

The user listing can be exported.

- 1. Go to USERS :: GENERAL.
- 2. On the upper right, click the **Cloud** icon.

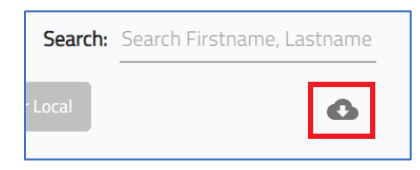

3. On the drop-down listing, select the file format (Export to Excel, Export to CSV).

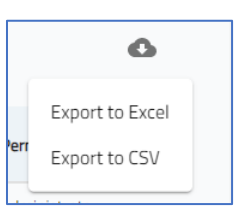

4. The file is saved in the local default *Download* folder.

# Add a User

- 1. Go to USERS :: GENERAL.
- 2. Click +ADD (displays dialog).

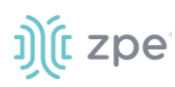

| Add New User                        |                         |
|-------------------------------------|-------------------------|
| CANCEL SAVE                         |                         |
| Fill the fields below to add a user |                         |
| C Email'                            | Groups                  |
|                                     | Administrator [Default] |
| First Name                          |                         |
|                                     |                         |
| Last Name                           |                         |
|                                     |                         |
| Phone Number                        |                         |
| <b>■</b> ▼ +1                       |                         |

- 3. Enter Email.
- 4. Enter First name.
- 5. Enter Last name.
- 6. Enter Phone number.
- 7. On **Groups** drop-down, select one.
- 8. Click SAVE.

The new user is sent an email with instructions.

#### Edit a User

- 1. Go to USERS :: GENERAL.
- 2. In the table, locate the user and select checkbox.
- 3. Click EDIT (displays dialog).

| Edit User                            |                                          |
|--------------------------------------|------------------------------------------|
| CANCEL SAVE                          |                                          |
| Fill the fields below to edit a user |                                          |
| - Email*                             | Groups                                   |
| adriano.souza@zpesystems.com         | Administrator [Default], GroupTest_Fanlu |
| First Name                           |                                          |
| Adriano                              |                                          |
| - Last Name                          |                                          |
| Souza                                |                                          |
| Phone Number                         |                                          |
| ★ +55 (88) 8888888                   |                                          |
|                                      |                                          |

- 4. Make changes, as needed.
- 5. Click SAVE.

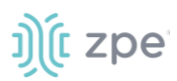

#### Version 2.14

# **Delete a User**

- 1. Go to USERS :: GENERAL.
- 2. In the table, locate the user and select checkbox.
- 3. Click **DELETE** (displays dialog).

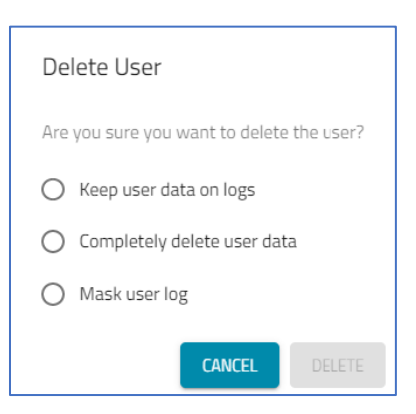

4. Select one:

Keep user data on logs radio button

Colmpletely delete user data radio button

Mask user logs radio button

5. Click **DELETE**.

#### Lock a User

This disables the user account.

- 1. Go to USERS :: GENERAL.
- 2. In the table, locate the user and select checkbox.
- 3. Click LOCK.

If the account needs to be reactivated, it's only necessary to select it and click the UNLOCK button.

### Unlock a User

This reactivates the Locked user account.

- 1. Go to USERS :: GENERAL.
- 2. In the table, locate the locked user and select checkbox.
- 3. Click UNLOCK.

#### **Convert Remote users to Local users**

- 1. Go to USERS :: GENERAL.
- 2. On the listing, select checkbox of Remote user.

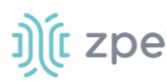

### 3. Click MAKE USER LOCAL.

Each user is sent an email that includes a link to create a new ZPE Cloud password.

# **PROFILES Section**

Profiles are managed in this section. This includes configurations, custom scripts, software versions, backup entries, and cellular firmware versions.

# **CONFIGURATION** tab

Device configuration files can be updated in two ways:

Console (CLI) – use save\_settings command.

WebUI – go to System :: Toolkit :: Save Settings.

| CONFIGURATION SO            |                                | ACKUP            |                    |                     |              |
|-----------------------------|--------------------------------|------------------|--------------------|---------------------|--------------|
| + Add From Template         | Clone                          | Edit             | Delete             | Search: Search C    | onfiguration |
| Name                        | Description                    | Туре             | Password Protected | Timestamp           | Download     |
| Change Hostname             | а                              | Configuration    | â                  | 08/17/2021 12:26:00 | ) 🛨          |
| Change HostnameClone        | Clone                          | Configuration    | -                  | 08/18/2021 03:26:00 | . 🛨          |
| ChangeHostNameUponEnrollmen | t Apply for enrolled new deive | ce Configuration | -                  | 09/01/2021 02:39:00 | . 🛨          |
| Cloud_TC1178                | Cloud TestCase-C1178           | Script           | -                  | 08/05/2021 05:36:00 | . 🛨          |
| configuration_protection    | for changing hostanme          | Configuration    | ê                  | 09/01/2021 14:11:00 | ) 🛨          |
| default_script_2            | only testing                   | Script           | -                  | 06/16/2021 19:25:00 | . 🛨          |
| default_script_3            | only testing                   | Script           | -                  | 06/16/2021 19:58:00 | ) 🛨          |

### **Configuration Table Columns**

| Column Name        | Description                                     |
|--------------------|-------------------------------------------------|
| Name               | Name of the configuration/script.               |
| Description        | Description of the configuration/script.        |
| Туре               | File is a configuration or script.              |
| Password Protected | Icon indicates if file is locked or unlocked.   |
| Timestamp          | Date/time the configuration/script was created. |
| Download           | Downloads the file.                             |

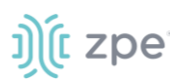

# Manage Configuration/Script

# **Download Configuration/Script**

- 1. Go to PROFILES :: CONFIGURATION.
- 2. Locate configuration/script.
- 3. On *Download* column, click **Download**  $\stackrel{1}{\checkmark}$  icon.

If password protected, on the Profile File Download dialog, enter Password and click CONFIRM.

| Profile File Download                                              |
|--------------------------------------------------------------------|
| This file is protected, please provide the password to download it |
| Ø                                                                  |
| CANCEL CONFIRM                                                     |

4. File is saved on the local computer's Download location.

## Add a new Configuration/Script

- 1. Go to PROFILES :: CONFIGURATION.
- 2. Click +ADD (displays dialog).

| Add New Configuration                        |                |
|----------------------------------------------|----------------|
|                                              | View code as   |
| I CANCEL SAVE                                | Plain lext     |
| Fill the fields below to add a configuration | Code           |
| Name*                                        | Type some code |
|                                              |                |
| Description*                                 |                |
|                                              |                |
| Type *                                       |                |
| Configuration •                              |                |
|                                              |                |
| Import from file                             |                |
| *Maximum file size 10 MB                     |                |
| Automatically Apply on Device Enrollment     |                |
| Password Protected                           |                |

- 3. Enter Name.
- 4. Enter Description.
- 5. On the Configuration drop-down, select one (Configuration, Script);
- 6. (as needed) Click Import from file. and select the file.

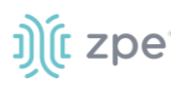

- 7. (optional) Select **Automatically apply on device enrollment** checkbox (if selected, configuration is applied when the device is enrolled).
- 8. (optional) Select Password Protected checkbox. Enter Password.
- 9. (optional) Select **Default** checkbox (applies this profile to all enrolled devices).

(optional) In View Code as textbox, select type of code (Plain Text, Shell, Python, Javascript/Node JS).

In the textbox, paste the lines of code.

10. Click **SAVE**.

# Add Configuration from Template

- 1. Go to PROFILES :: CONFIGURATION.
- 2. Click ADD FROM TEMPLATE (displays dialog).

| Add From Template                            |                 |  |
|----------------------------------------------|-----------------|--|
| K CANCEL SAVE                                | Plain Text      |  |
| Fill the fields below to add a configuration | Code            |  |
| ,                                            | Type some code… |  |
| Template *                                   |                 |  |
| - Name*                                      |                 |  |
|                                              |                 |  |
| Description *                                |                 |  |
|                                              |                 |  |
| Түре *                                       |                 |  |
| Configuration •                              |                 |  |
| Import from file                             |                 |  |
| *Maximum file size 10 MB                     |                 |  |
| Automatically Apply on Device Enrollment     |                 |  |
| Password Protected                           |                 |  |

- 3. In **Template** drop-down, select one.
- 4. Enter Name.
- 5. Enter **Description**.
- 6. On **Type** drop-down, select one (**Configuration**, **Script**).
- 7. (as needed) Click Import from file (on dialog, locate and select the file).
- 8. (optional) Select Automatically Apply on Device Enrollment checkbox.

(optional) Select Password Protected checkbox. Enter Password.

- 9. On View Code As drop-down, select one (Plain Text, Shell, Python, Javascript/Node.js).
- 10. In Code textbox, review code (modify as needed).
- 11. Click **SAVE**.

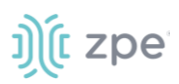

# **Clone a Configuration**

- 1. Go to PROFILES :: CONFIGURATION.
- 2. In the table, locate profile and select checkbox.
- 3. Click **CLONE** (displays dialog).

| Add New Configuration                                              | View code as<br>Plain Text                                                                      |
|--------------------------------------------------------------------|-------------------------------------------------------------------------------------------------|
| Fill the fields below to add a configuration                       | Code                                                                                            |
| Name * APPLY_LINK_PROFILE-000091638-(43ea80c9-4abb-467f-) (copy)   | <pre>cd /settings/sdwan/link_profile/<br/>show /settings/system_preferences/ idle_timeout</pre> |
| Description *                                                      |                                                                                                 |
| Type *                                                             |                                                                                                 |
| Import from file                                                   |                                                                                                 |
| *Maximum file size 10 MB  Automatically Apply on Device Enrollment |                                                                                                 |
| Password Protected                                                 |                                                                                                 |

- 4. Change Name.
- 5. Make other modifications, as needed.
- 6. Click SAVE.

# **Edit a Configuration**

- 1. Go to PROFILES :: CONFIGURATION.
- 2. In the table, locate profile and select checkbox.
- 3. Click EDIT (displays dialog).

| Edit configuration                                                                                                    | Versienderer                                                                                    |
|----------------------------------------------------------------------------------------------------|-------------------------------------------------------------------------------------------------|
| CANCEL     SAVE                                                                                                    | Plain Text                                                                                      |
| Fill the fields below to edit the configuration                                                                                                    | Code                                                                                            |
| Name*           APPLY_LINK_PROFILE-000091638-(43ea80c9-4abb-467f-)           Description*           type=APPLY_LINK_PROFILE,device=000091638,job=(a57fb51f-85f0-4599-94ec           Type*           Import from file | <pre>cd /settings/sdwan/link_profile/<br/>show /settings/system_preferences/ idle_timeout</pre> |
| *Maximum file size 10 MB                                                                                                    |                                                                                                 |
| Automatically Apply on Device Enrollment     Password Protected                                                                                                    |                                                                                                 |

# ))(t zpe

- 4. Make changes, as needed.
- 5. Click **SAVE**.

# **Delete a Configuration**

- 1. Go to PROFILES :: CONFIGURATION.
- 2. In the table, locate profile and select checkbox.
- 3. Click **DELETE** (displays dialog).

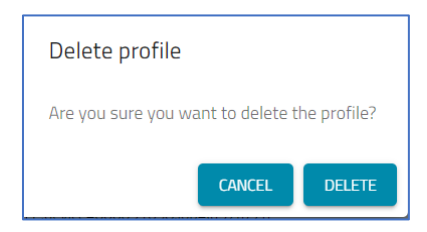

4. On the confirmation dialog, click **DELETE**.

# **Enable Password Protection on the Configuration/Script File**

If password-protected, the file is only installed on the device(s) configured with the matching password.

- 1. Log into the device and go to Security :: Services :: General Services.
- 2. In the *ZPE Cloud* menu, review the **Enable File Protection** checkbox.
- 3. If selected, must include the **Passcode** and **Confirm Passcode** (must match the password in the *Add New Configuration* dialog).

| General Services        | Intrusion Preventio | n                    |
|-------------------------|---------------------|----------------------|
| Security :: Services :: | General Services    |                      |
| Save                    |                     |                      |
| ZPE Cloud               |                     |                      |
| Enable ZPE Cl           | oud                 |                      |
|                         | ZPE Cloud URL:      | https://zpecloud.com |
| Enable Remot            | e Access            |                      |
| Enable File Pro         | otection            |                      |
|                         | Passcode:           | •••••                |
|                         |                     |                      |
|                         | Confirm Passcode:   |                      |

# ))(t zpe

# **Encrypt Configuration Files**

Before upload to ZPE Cloud, configuration/script files can be encrypted. The file can only be installed if the Nodegrid device settings are correctly enabled.

- 1. Log into the Nodegrid device.
- 2. Go to Security :: Services :: ZPE Cloud.
- 3. Select Enable File Protection checkbox and enter Passcode.
- 4. Select Enable File Encryption checkbox.
- 5. Click Save.

# **Encryption Requirements**

To add extra security to the file encryption process, the following openssl features must be enabled:

Cipher: aes-256-cbc

Encoding: base64

Salted: yes

Key Digest Algorithm: sha256

#### Requirements

Openssl version :: 1.1.0

Before upload to ZPE Cloud; Files (CLI commands, custom scripts and save\_config tarball) can be encrypted externally or on the Nodegrid device.

# **OS Encryption**

# **Nodegrid OS Encryption**

#### Requirements

Nodegrid version >= 4.1

Openssl 1.1.1

To encrypt a file using Nodegrid, enter:

openssl aes-256-cbc -base64 -salt -md sha256 -in <input\_file> -out <encrypted\_file>

To encrypt the file, openssl asks for the password. Alternatively, instead of entering at the prompts, use -k, followed by the password flag.

# **Linux OS Encryption**

### Requirements

Openssl 1.1.0

To install on Ubuntu machines, enter:

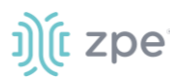

sudo apt-get install libssl-dev

To encrypt the file using Linux, enter:

openssl aes-256-cbc -base64 -salt -md sha256 -in <input\_file> -out <encrypted\_file>

To encrypt the file, openssl asks for the password. Alternatively, instead of entering at the prompts, use -k, followed by the password flag.

### **Mac OS Encryption**

#### Requirements

Openssl >= 1.1.0

On Mac OS, install Brew. Follow the steps at https://brew.sh/

After Brew is installed, to install openssl, enter:

brew install openssl
brew link --force openssl

To encrypt the file on Mac OS, enter:

openssl aes-256-cbc -base64 -salt -md sha256 -in <input\_file> -out <encrypted\_file>

To encrypt the file, openssl asks for the password. Alternatively, instead of entering at the prompts, use  $-\mathbf{k}$ , followed by the password flag.

### **Windows OS Encryption**

#### Requirements

Openssl >= 1.1.0

Openssl can be installed on Windows via the binary installer. For more information, please see the Openssl Wiki.

To encrypt the file using Windows, use the following command:

openssl aes-256-cbc -base64 -salt -md sha256 -in <input\_file> -out <encrypted\_file>

To encrypt the file, openssl asks for the password. Alternatively, instead of entering at the prompts, use  $-\mathbf{k}$ , followed by the password flag.

# **SOFTWARE tab**

This lists all available software images. The images can be downloaded, as needed. The image's release notes can also be downloaded.

# ))(t zpe

|                          | SOFTWARE          | BACKUP                     |              |                |                    |
|--------------------------|-------------------|----------------------------|--------------|----------------|--------------------|
|                          |                   |                            |              | Search: Search | n Software Version |
| Name                     |                   | Description                | Release Date | Release Notes  | Download           |
| Nodegrid_Platform_v5.2.2 | _202109156_RC.iso | v5.2.2 RC                  |              | <u>+</u>       | ±                  |
| Nodegrid_Platform_v5.2.1 | _20210528.iso     | Cloud 2.10 Regression Test | 5/28/2021    | <u>+</u>       | ±                  |
| Nodegrid_Platform_v5.0.9 | _20210617.iso     | Cloud 2.10 Regression Test | 6/17/2021    | <u>+</u>       | ±                  |
| Nodegrid_Platform_v5.0.8 | _20210513.iso     | Cloud 2.10 Regression Test | 5/13/2021    | <u>+</u>       | ±                  |
| Nodegrid_Platform_v5.0.3 | _20201212.iso     | Raquel test                | 12/12/2020   | <u>+</u>       | <u>+</u>           |
| Nodegrid_Platform_v5.0.1 | 1_20210730.iso    | Cloud 2.10 Regression Test | 7/30/2021    | <u>+</u>       | ±                  |
| Nodegrid_Platform_v5.0.0 | _20201106.iso     | Cloud 2.10 Regression Test | 11/6/2020    | <u>+</u>       | ±                  |

# Software Table Columns

| Column Name   | Description                         |
|---------------|-------------------------------------|
| Name          | Name of the software image.         |
| Description   | Description of image.               |
| Release Date  | Date of release for this image.     |
| Release Notes | Link to release notes of the image. |
| Download      | Link to download of the image.      |

# **Software Options**

# **Download Release Notes**

- 1. Go to PROFILES :: SOFTWARE.
- 2. In the table, locate software.
- 3. In the *Release Notes* column, click the **Download** icon.
- 4. The file is downloaded to the local computer's download location.

# **Download Software**

- 1. Go to PROFILES :: SOFTWARE.
- 2. In the table, locate software.
- 3. In the *Download* column, click the **Download** icon.
- 4. The file is downloaded to the local computer's download location.

#### Version 2.14

# ))(t zpe

# **BACKUP** tab

This page displays backup images of devices. Images can be managed, and devices restored. Backups are done on the DEVICES section.

| Re | store                                        | stent Delete                             | I                |       |            |            |                          | Search Hostname, Serial Number                                   | or Group |
|----|----------------------------------------------|------------------------------------------|------------------|-------|------------|------------|--------------------------|------------------------------------------------------------------|----------|
|    | ID                                           | Hostname                                 | Serial<br>Number | Group | Protection | Storage    | Registered               | Checksum                                                         | Download |
| ~  | 691bc3da-9df7-<br>46d8-9c9f-<br>ec2a7d549be6 | nodegrid-test-<br>changeHostnameEnrolled | 15195P3003       |       | TPM        | Persistent | Sep 29, 2021 1:47<br>AM  | d1fa5e2c236049b6f2a7171feab4ec64f3003b1ccea3f9d58a39d6931d3de048 | ±        |
|    | 99ca8d6d-9fcf-498b-<br>9910-8b73e366a118     | nodegrid-test-<br>changeHostnameEnrolled | 1519SP3003       |       | TPM        | Persistent | Sep 29, 2021 12:47<br>AM | a8e617eb623828abeb221aadab7fabf85622caf82adb00807b573263a575e4f5 | ±        |
|    | 85e1a241-0119-<br>4cad-bd88-<br>51b5cb375e3f | nodegrid-test-<br>changeHostnameEnrolled | 15195P3003       |       | TPM        | Persistent | Sep 28, 2021 11:47<br>PM | 50fcc91731fe31869043a21b9482fb0ed106c7ec29442e9b2ed06739be4a54d9 | ±        |
|    | 81b1711c-23eb-<br>4cce-b65f-<br>ed143bdf7fd6 | nodegrid-test-<br>changeHostnameEnrolled | 1519SP3003       |       | TPM        | Persistent | Sep 28, 2021 9:47<br>PM  | 8cbd8e9f10b7d46a084f083ee5234216ca60496d8a54aa67327a5b06fe83c8e5 | ±        |
|    | a3e237e8-e53b-<br>4841-87d2-<br>76ea079a018c | nodegrid-test-<br>changeHostnameEnrolled | 1519SP3003       |       | TPM        | Persistent | Sep 28, 2021 8:47<br>PM  | 93ed676411c202182575e44d5862d7fc9b67213e5dcaf1fb44404babcc23b597 | ŧ        |
|    | 21e83322-af74-<br>4e33-a41c-<br>31b44b503367 | nodegrid                                 | 000091638        |       | None       | Temporary  | Sep 28, 2021 5:07<br>AM  | 54ff238d51f11688cb8561f4d0df3f63f06142a39883fa36ea987c8b3e7e8aaf | ±        |

**NOTE**: The BACKUP button is disabled for devices that do not support this feature. If multiple devices are selected and one or more of them does not support this feature, a log message about the failure is displayed.

| Backup Table | Columns |
|--------------|---------|
|--------------|---------|

| Column Name   | Description                                              |
|---------------|----------------------------------------------------------|
| ID            | Name of the software image.                              |
| Hostname      | Hostname of the device which was backed up.              |
| Serial Number | Device serial number                                     |
| Group         | Assigned to which Group.                                 |
| Protection    | Type of protection (password, TPE)                       |
| Storage       | Type of storage for the backup (Persistent, Temporary) . |
| Registered    | Date/time of backup.                                     |
| Checksum      | The checksum calculation.                                |
| Download      | Click icon to download the backup file.                  |

# Manage Backups

# **Restore a Backup**

1. Go to PROFILES :: BACKUP.

# ))( zpe

- 2. Locate and select the checkbox of the backup.
- 3. Click RESTORE.
- 4. Wait for the process to complete.

# **Change Backup from Temporary to Persistent**

- 1. Go to PROFILES :: BACKUP.
- 2. Locate and select the checkbox of the backup in *Temporary* status.
- 3. Click **PERSISTENT**.

## **Delete a Backup**

- 1. Go to PROFILES :: BACKUP.
- 2. Locate and select the checkbox of the backup.
- 3. Click **DELETE** (displays dialog).

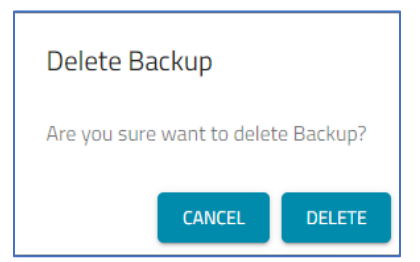

4. On the *Delete Backup* pop-up dialog, click **DELETE**.

# **Download Backup**

- 1. Go to PROFILES :: BACKUP.
- 2. In the table, locate the backup.
- 3. In the *Download* column, click the **Download** icon.
- 4. The file is downloaded to the local file location.

# **FIRMWARE** tab

The FIRMWARE page displays all available cellular modem firmware. The file can be downloaded.

|                     |              | BACKUP  | FIRMWARE |                   |                |
|---------------------|--------------|---------|----------|-------------------|----------------|
|                     |              |         |          | <b>Search</b> : S | earch Firmware |
| Name                | Model        | Carrier | PRI      | Downl             | oad            |
| Thisisatest         | test         | test    | test     | <u>+</u>          |                |
| F2                  | М            | C       | С        | Ŧ                 |                |
| F1                  | М            | C       | С        | ŧ                 |                |
| Test Firmware       | Nokia        | Nokia   | PIRI     | <u>+</u>          |                |
| TEst2.1             | М            | 1       | к        | <u>+</u>          |                |
| Rows per page: 10 🔻 | 1-5 of 5 < > |         |          |                   |                |

**NOTE**: For unsupported devices, Cellular Upgrade is disabled. If multiple devices are selected, unsupported devices display a (Not supported) label next to the name.

| Firmware | Table | Columns |
|----------|-------|---------|
|----------|-------|---------|

| Column Name | Description                                  |
|-------------|----------------------------------------------|
| Name        | Name of the firmware                         |
| Model       | Model for the firmware                       |
| Carrier     | Carrier of the firmware.                     |
| PRI         | .Primary Rate Interface                      |
| Download    | Click icon to download the firmware package. |

# Manage Firmware

### **Download Firmware**

- 1. Go to PROFILES :: FIRMWARE.
- 2. In the table, locate firmware.
- 3. In the *Download* column, click the **Download** icon.
- 4. The file is downloaded to the local file location.

# **OPERATION** tab

Every operation including CONFIGURATION, SCRIPT, UPGRADE, and BACKUP is registered under ZPE Cloud with a unique ID for all cases where they're scheduled or applied right away. On the OPERATION tab, job details are available.

# JOBS sub-tab

This page shows current job operations.

# ))(t zpe

|     | JOBS SCH                                 | HEDULES             |                  |               |               |        |                                                        |             |                         |                         |
|-----|------------------------------------------|---------------------|------------------|---------------|---------------|--------|--------------------------------------------------------|-------------|-------------------------|-------------------------|
| CAN | CANCEL                                   |                     |                  |               |               |        |                                                        | Search: Sea | arch ID, Serial Number  | or Name                 |
|     | ID                                       | Hostname            | Serial<br>number | Model<br>name | Туре          | Source | Name                                                   | Status      | Registered              | Finished                |
|     | f3795424-5456-428c-8d7c-<br>152cf694203f | test-<br>protection | 15195P1017       | NSC-T96       | Configuration | -      | ENABLE_SDWAN-1519SP1017-<br>(1b953c93-326d-4801-9bc7-) | Successful  | Feb 24, 2022 3:22<br>AM | Feb 24, 2022<br>3:22 AM |
|     | 802d12ab-bec0-49be-<br>b078-8055a8c63e75 | nodegrid            | 140561817        | NSC-<br>T48S  | Backup        | User   | Backup configuration                                   | Successful  | Feb 24, 2022 2:59<br>AM | Feb 24, 2022<br>2:59 AM |
|     | 28779ab6-7340-4a7d-<br>8c0a-f37e4617ef7b | nodegrid            | 140561817        | NSC-<br>T48S  | Backup        | User   | Backup configuration                                   | Successful  | Feb 24, 2022 2:58<br>AM | Feb 24, 2022<br>2:58 AM |
|     | ec058878-9425-4222-<br>b6e0-93ae914f17cc | nodegrid            | 140561817        | NSC-<br>T485  | Backup        | User   | Backup configuration                                   | Successful  | Feb 24, 2022 1:59<br>AM | Feb 24, 2022<br>1:59 AM |
|     | f86a827f-d323-483b-b12d-<br>984f30ae9de2 | nodegrid            | 140561817        | NSC-<br>T48S  | Backup        | User   | Backup configuration                                   | Successful  | Feb 24, 2022 1:58<br>AM | Feb 24, 2022<br>1:58 AM |
|     | b3158953-45c5-4c01-<br>900a-428889e8d0a7 | nodegrid            | 140561817        | NSC-<br>T48S  | Script        | User   | script_added_template                                  | Successful  | Feb 24, 2022 1:48<br>AM | Feb 24, 2022<br>1:48 AM |

# Jobs Table Columns

| Column Name   | Description                                                |
|---------------|------------------------------------------------------------|
| ID            | Job ID.                                                    |
| Hostname      | Hostname of device.                                        |
| Serial Number | Serial number of device.                                   |
| Model Name    | Model name of device.                                      |
| Туре          | Type of job: Script, Configuration.                        |
| Source        | Source that initiated the job.                             |
| Name          | Name of script/configuration.                              |
| Status        | Status of the job: Scheduled, Started, Successful, Failed. |
| Registered    | Date/time job was registered.                              |
| Finished      | Date/time job was finished.                                |

# **Download Results from a Job**

- 1. Go to PROFILES :: OPERATION :: JOBS.
- 2. Click on a Job ID (opens OPERATION dialog).

#### Version 2.14

# j)(t zpe

| cc                                                            | ONFIGURATION                                                                                                    | SOFTWARE                                                                            | BACKUP                            | FIRMWARE         | OPERATION                                                                                                    | TEMPLATE                                                                                                    |  |
|---------------------------------------------------------------|----------------------------------------------------------------------------------------------------|-------------------------------------------------------------------------------------|-----------------------------------|------------------|----------------------------------------------------------------------------------------------------|----------------------------------------------------------------------------------------------------|--|
| Con<br>Jobili<br>Conl<br>Stat<br>Regi<br>Finis<br>Seri<br>Mod | Dericulation<br>Dericulation<br>Dericulation<br>figuration Name: TUNNEL<br>figuration Type: CONF<br>tus: Successful<br>istered: 2022-02-1708:<br>shed: 2022-02-1708:<br>shed | SOFTWARE<br>-840e-a541d8e37b95<br>_MANAGEMENT-15127<br>58:20.008514Z<br>:27.565341Z | BACKUP<br>2818-(014eb17c-7cf3-411 | FREMMARE<br>a-9) | CODE<br>cd /settings/wireguan<br>set listening_port=51<br>commit<br>d/WIREGUARD DELET<br>cd/settings/wireguan<br>delete*RMYN-MTKG-<br>commit<br>show /settings/system<br>cd/settings/system<br>commit<br>show /settings/system<br>idle_timeout = 72000 | TEMPLATE<br>d/wg-sdwan/interfaces/<br>820<br>E TUINEL RMYN-MTKG-OYLN-GIQR<br>d/wg-sdwan/peers/<br>OYLN-GIQR<br>m_preferences/ idle_timeout |  |
|                                                               |                                                                                                    |                                                                                     |                                   |                  |                                                                                                    |                                                                                                    |  |

- 3. .To download the CODE, click the **Download** <sup>1</sup>/<sub>2</sub> icon.
- 4. To download the *OUTPUT*, click the **Download**  $\stackrel{1}{\checkmark}$  icon.

## **Cancel Job**

- 1. Go to PROFILES :: OPERATION :: JOBS.
- 2. Locate and select the checkbox of the job.
- 3. Click CANCEL.

### **Clear Job**

- 1. Go to PROFILES :: OPERATION :: JOBS.
- 2. Locate and select the checkbox of the job.
- 3. Click **CLEAR**.

# SCHEDULES sub-tab

This page shows scheduled jobs.

# j)(t zpe

|          | JOBS                    | SCHEDULES                                |                  |               |                         |          |                         |                          |                          |
|----------|-------------------------|------------------------------------------|------------------|---------------|-------------------------|----------|-------------------------|--------------------------|--------------------------|
| Resc     | chedule                 | Delete                                   |                  |               |                         | 2        | Search: Search Name, .  | Serial Number o          | r Model Name             |
|          | Name                    | Hostname                                 | Serial<br>Number | Model<br>Name | Start<br>Date           | Schedule | Last<br>Executed        | Next<br>Schedule<br>Time | Expiry<br>Date           |
| <u>~</u> | Backup<br>configuration | nodegrid-test-<br>changeHostnameEnrolled | 15195P3003       | NSC-T48       | Sep 29, 2021<br>8:35 AM | Hourly   | Sep 29, 2021 8:35<br>AM | Sep 29, 2021<br>10:35 AM | Sep 29, 2021<br>12:45 PM |
|          | Backup<br>configuration | nodegrid-test-<br>changeHostnameEnrolled | 15195P3003       | NSC-T48       | Sep 28, 2021<br>8:47 PM | Hourly   | Sep 29, 2021 2:47<br>AM | Sep 29, 2021<br>10:47 AM | Sep 29, 2021<br>9:00 AM  |

# Schedules Table Columns

| Column Name        | Description                  |
|--------------------|------------------------------|
| Name               | Name of the job.             |
| Hostname           | Hostname of the device.      |
| Serial Number      | Serial number of the device. |
| Model Name         | Model name of the device.    |
| Start Date         | Start date/time of job.      |
| Scheduled          | How often job is run:        |
| Last Executed      | Date/time job was last run.  |
| Next Schedule Time | Date/time of the next start. |
| Expiry Date        | Date the job stops running.  |

# **Reschedule Job**

- 1. Go to PROFILES :: OPERATION :: SCHEDULES.
- 2. Locate and select the checkbox of the job.
- 3. Click **RESCHEDULE** (displays dialog).

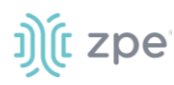

| Reschedule                                       |             |
|--------------------------------------------------|-------------|
| <b>«</b> CANCEL SAVE                             |             |
| Reschedule the profile operation                 |             |
|                                                  |             |
| Select start date                                |             |
| Select start date September 29, 2021 12:22 PM    |             |
| Select start date<br>September 29, 2021 12:22 PM | Expiry Date |

- 4. On Select Start Date, chose the date/time.
- 5. On Frequency drop-down, select one (Hourly, Daily, Weekly, Monthly).
- 6. On Expiry Date, chose the date/time.
- 7. Click SAVE.

## **Cancel Job**

- 1. Go to PROFILES :: OPERATION :: SCHEDULES.
- 2. Locate and select the checkbox of the job.
- 3. Click CANCEL.

# **TEMPLATE** tab

This page lists current templates and can create custom scripts and configurations. Click the **Download** icon to copy the file.

| CONFIGURATION SOFTWARE |                              |                               | BACKUP FIRMWARE            |                          |          | м П                | EMPLATE              |
|------------------------|------------------------------|-------------------------------|----------------------------|--------------------------|----------|--------------------|----------------------|
| +                      | - Add Edit                   | Delete                        |                            |                          | S        | earch: Search Temp | late Name, Descripti |
|                        | Name                         |                               | Description                |                          | Template | Туре               | Download             |
|                        | Service Pack #21001 - Fix S\ | W upgrade performed via Cloud | Fix required before upgrat | ting to v4.2.9 or v5.0.3 | Default  | SCRIPT             | <u>+</u>             |
|                        | script_template_test         |                               | template script            |                          | Default  | SCRIPT             | <u>+</u>             |
|                        | Hostname_template            |                               | template Hostname          |                          | Default  | CONFIGURATION      | <u>+</u>             |
|                        | qos4g                        |                               | control traffic            |                          | Default  | SCRIPT             | <u>+</u>             |

### **Template Table Columns**

| Column Name | Description                  |
|-------------|------------------------------|
| Name        | Name of the template.        |
| Description | Description of the template. |

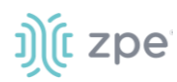

| Column Name | Description                               |
|-------------|-------------------------------------------|
| Template    | Purpose of template (Custom, Default).    |
| Туре        | Type of template (Configuration, Script). |
| Download    | Download the template.                    |

# Manage Templates

# Add a New Template

- 1. Go to PROFILES :: TEMPLATE.
- 2. Click +ADD (displays dialog).

| Add Custom Template  |          |  |
|----------------------|----------|--|
| <b>≪</b> Cancel Save |          |  |
| Name*                | - Code * |  |
| Description *        |          |  |
| Tural                |          |  |
| 192                  |          |  |
|                      |          |  |
|                      |          |  |
|                      |          |  |

- 3. Enter Name.
- 4. Enter Description.
- 5. On Type drop-down, select one (Configuration, Script).
- 6. In **Code** text box, enter the needed code.
- 7. Click SAVE.

# **Edit a Template**

NOTE: Default templates cannot be edited. An attempt to edit displays pop-up dialog (lower right).

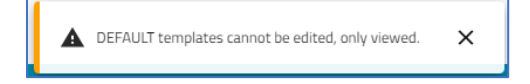

- 1. Go to PROFILES :: TEMPLATE.
- 2. Locate the template and select the checkbox.
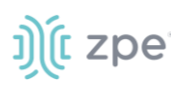

3. Click EDIT (displays dialog).

| Edit Custom Template   |   |                                                                           |
|------------------------|---|---------------------------------------------------------------------------|
| <b>«</b> CANCEL SAVE   |   |                                                                           |
| template_configuration |   | code*<br>cd /settings/network_settings/<br>set hostname=testing<br>commit |
| Description *          |   |                                                                           |
|                        |   |                                                                           |
|                        | _ |                                                                           |
|                        |   |                                                                           |
|                        |   |                                                                           |
|                        |   |                                                                           |
|                        |   |                                                                           |
|                        |   |                                                                           |

- 4. Make changes, as needed.
- 5. Click **SAVE**.

NOTE: Templates created by a Super Admin may only be viewed, not edited.

#### **Delete a Template**

- 1. Go to PROFILES :: TEMPLATE.
- 2. Locate the template and select the checkbox.
- 3. Click **DELETE** (displays dialog).

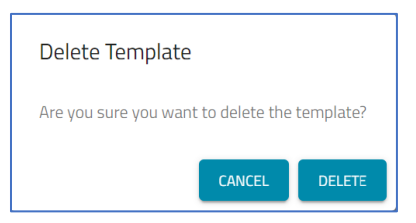

4. Click **DELETE**.

# **TRACKING Section**

# **OPEN SESSIONS** tab

### CLOUD sub-tab

This displays currently active user sessions. From here, information can be viewed related to each active session.

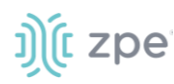

|     | CLOUD                     |    |             |       |                     |                     |
|-----|---------------------------|----|-------------|-------|---------------------|---------------------|
|     |                           |    |             |       | Se                  | arch: Search User   |
| TER | IMINATE                   |    |             |       |                     | C Total Sessions: 2 |
|     | User                      |    | Source IP   | Туре  | Session Start       | Reference           |
|     | allan.sand@zpesystems.com | 73 | .223.89.240 | Cloud | 08/12/2021 17:02:12 | GB7GX61UL7TXK24N    |
|     | iago.faria@zpesystems.com | 18 | 9,4,94,104  | Cloud | 08/12/2021 17:10:03 | OUSJEPNPFA6UK60     |

#### **Cloud Table Columns**

| Column Name   | Description              |
|---------------|--------------------------|
| User          | Name of User.            |
| Source IP     | User's IP address.       |
| Туре          | Type of access           |
| Session Start | Date/time session began. |
| Reference     | Session Reference ID.    |

### **Terminate Session(s)**

- 1. Go to TRACKING :: OPEN SESSIONS :: CLOUD.
- 2. Select the checkbox next to the session(s) to be terminated.
- 3. Click TERMINATE.

NOTE: User's own session cannot be terminated.

## LOGS tab

All actions within ZPE Cloud are registered and displayed under the LOGS tab. Operations conducted on attached devices are also listed here.

### **CLOUD** sub-tab

This displays logs of connections between Nodegrid devices and ZPE Cloud. User login and logout information is also available on this page.

|                         |             | LOGS              |                                                                                                    |  |  |  |
|-------------------------|-------------|-------------------|----------------------------------------------------------------------------------------------------|--|--|--|
| CLOUD                   |             | DEVICE            |                                                                                                    |  |  |  |
| Select start date *     |             | Select end date * | CONFIRM CLEAR CONFIRM CLEAR CONFIRM CONFIRM CLEAR CONFIRM CLEAR CLEAR CL |  |  |  |
| Date                    | Event<br>ID | Event<br>Category | Message                                                                                                    |  |  |  |
| Sep 30, 2021 9:09<br>AM | 9001        | Operation         | Operation Created. Operation: 92a73e48-113a-47be-b1fa-3d6f3bad1089. Job: Nodegrid_Platform_v5.2.2_202109156_RC.iso, UPGRADE.<br>Device: nodegrid (230040619). Created By: fanlu.kong@zpesystems.com.                                                                                                    |  |  |  |
| Sep 30, 2021 9:05<br>AM | 5005        | User              | User Authenticated Successfully. User: fanlu.kong@zpesystems.com Authentication method Password. IP address: 73.70.95.5.                                                                                                    |  |  |  |
| Sep 30, 2021 8:56<br>AM | 5005        | User              | User Authenticated Successfully. User: leonardo oliveira@zpesystems.com Authentication method Password. IP address: 179.177.202.154.                                                                                                    |  |  |  |

**NOTE**: Events can also be viewed on the Nodegrid device. Login to device and go to *Tracking :: Event List*.

| Column Name    | Description                     |
|----------------|---------------------------------|
| Date           | Date/time of the event.         |
| Event ID       | ID number related to the event. |
| Event Category | Category of the event.          |
| Message        | Message of event details.       |

#### **Cloud Table Columns**

### Filter Events by Date/Time

1. Go to TRACKING :: LOGS :: CLOUD.

| OPEN SESSIONS                                  | LOGS                               | NOTIFICATION |         |              |          |      |
|------------------------------------------------|------------------------------------|--------------|---------|--------------|----------|------|
| CLOUD                                          | DEVICE                             |              |         |              |          |      |
| Select start date *<br>August 3, 2021 12:00 AM | Select end date *<br>August 12, 20 | )21 12:00 AM | CONFIRM | CLEAR SEARCH | DOWNLOAD | MASK |

- 2. Click Select Start Date to choose a date/time.
- 3. Click **Select End Date** to choose a date/time.
- 4. Click CONFIRM.

The list repopulates with the time/date filters.

### **Restore full listing**

- 1. Go to TRACKING :: LOGS :: CLOUD.
- 2. Click CLEAR SEARCH.

3. List is populated with all logs.

**NOTE**: If Search date/times are not applied, the listing does not change.

#### **Download Logs**

- 1. Go to TRACKING :: LOGS :: CLOUD.
- 2. Click **DOWNLOAD** (displays dialog).

| Download Logs       |          |
|---------------------|----------|
| <b>«</b> CANCEL     | DOWNLOAD |
| All logs            |          |
| Select start date * |          |
| Select end date *   |          |
|                     |          |
| Select file type *  | •        |

3. Select *one* of these options:

For every log, select **All logs** checkbox.

For a time range, enter date/times for Select Start Date and Select End Date.

- 4. In the Select file type drop-down, select one (CSV, Excel).
- 5. Click **DOWNLOAD**.

The file is saved to the local download location.

If no logs, a pop-up dialog (lower right), indicates no logs available.

#### Mask User Logs

Use this to exclude logs of certain users.

- 1. Go to TRACKING :: LOGS :: CLOUD.
- 2. Click MASK (displays Mask logs dialog).

| K CANCEL           |                    |          |  |  |
|--------------------|--------------------|----------|--|--|
| Select users for w | hich you need to m | ask logs |  |  |
|                    |                    |          |  |  |
|                    |                    |          |  |  |

3. On the Users drop-down, select checkboxes of users to be excluded from logs.

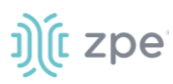

#### 4. Click SAVE.

Masking continues until a new Mask filter is created.

**NOTE**: When a user is deleted, there is the option to mask that user's logs.

### **DEVICE** sub-tab

This listing provides event details on devices.

| Select end date *         | CLEAR SEARCH DOWNLOAD Search: Sea    | arch Operation ID, Event ID, Event Category and Mes |
|---------------------------|--------------------------------------|-----------------------------------------------------|
| Select end date * CONFIRM | CLEAR SEARCH DOWNLOAD Search: Search | arch Operation ID, Event ID, Event Category and Mes |
|                           |                                      |                                                     |
| Event Category            | Operation ID                         | Message                                             |
|                           |                                      |                                                     |
|                           | Event Category                       | Event Category Operation ID <                       |

#### **Device Table Columns**

| Column Name    | Description                        |
|----------------|------------------------------------|
| Date           | Date of event.                     |
| Event ID       | Identification of Event.           |
| Event Category | Category of event.                 |
| Operation ID   | Identification of device optional. |
| Message        | Message about device event.        |

#### Filter the List

- 1. Go to TRACKING :: LOGS :: DEVICE.
- 2. To filter on a specific device, click **Select device** to choose an individual device. (Leave blank for all devices.)

| CLOUD                                  | DEVICE                                         |                                               |         |              |          |         |                                                           |
|----------------------------------------|------------------------------------------------|-----------------------------------------------|---------|--------------|----------|---------|-----------------------------------------------------------|
| Select device * nodegrid/000121631 ( 🔻 | Select start date *<br>August 2, 2021 12:00 AM | Select end date *<br>August 12, 2021 12:00 AM | CONFIRM | CLEAR SEARCH | DOWNLOAD | Search: | Search Operation ID, Event ID, Event Category and Message |

- 3. Click Select Start Date to choose a date/time.
- 4. Click Select End Date to choose a date/time.
- 5. Click CONFIRM.

The list populates based on the date/time filters.

### **Restore full listing**

- 1. Go to TRACKING :: LOGS :: DEVICE.
- 2. Click CLEAR SEARCH.
- 3. List is populated with all logs.

NOTE: If Search date/times are not applied, the listing does not change.

#### **Download Device Events**

- 1. Go to TRACKING :: LOGS :: DEVICE.
- 2. (as needed) Apply device/date/time filters to the listing.
- 3. Click **DOWNLOAD**.

The file is saved to the local download location.

## **NOTIFICATIONS** tab

This page lists events within two conditions: OPEN and CLOSED.

ZPE Cloud sends emails to selected users when certain events occur on enrolled devices. Specified managers receive email updates on critical conditions. Go to *SETTINGS :: NOTIFICATIONS* to configure email and SMS notifications for designated event types.

There are three notification priority levels.

| Notification                                                                                                    | Warning                                                                  | Critical Error                                                                                                    |
|----------------------------------------------------------------------------------------------------|--------------------------------------------------------------------------|----------------------------------------------------------------------------------------------------|
| New device enrolled<br>New device available<br>Configuration applied successfully<br>Script applied successfully<br>Successful software upgrade<br>Successful backup<br>Backup restored successfully | Device in failover state<br>License expires in 60, 30, 20,<br>or 10 days | Device in failover state<br>Site went offline<br>Group went offline<br>Failed to apply configuration<br>Software upgrade failed<br>Failed to backup<br>Failed to restore backup<br>License expires in 5, 4, 3, 2, or 1 day(s) |

## **OPEN** sub-tab

This page lists open event messages. These messages are not yet acknowledged.

|                                       |                                          | NOTIFICATIONS               |                              |
|---------------------------------------|------------------------------------------|-----------------------------|------------------------------|
| OPEN                                  | CLOSED                                   |                             |                              |
| Select Priority *                     | Select start date                        | Select end date             | CLOSE Search: Search Message |
| Priority                              | Message                                  |                             | Date                         |
| Device nodegrid(000121631) is Online. |                                          |                             | Aug 20, 2021 02:13 am        |
|                                       | Device nodegrid(000121631) went Offline. |                             | Aug 20, 2021 02:12 am        |
|                                       | Device nodegrie                          | Aug 20, 2021 12:43 am       |                              |
|                                       | Device nodegrie                          | d(1519SP1017) went Offline. | Aug 20, 2021 12:35 am        |

#### Open Message Table Columns

| Column Name | Description                                                              |
|-------------|--------------------------------------------------------------------------|
| Priority    | This symbol indicates type of event: Notification, Warning, and Critical |
| Message     | Description and details of the event.                                    |
| Date        | Date and time                                                            |

#### Filter the List

- 1. Go to TRACKING :: NOTIFICATIONS :: OPEN.
- 2. To filter on a specific notification type, on **Select notification** dropdown, select one (**All**, **Critical**, **Warning**, **Notification**)

The list repopulates, based on the selection.

3. To filter based on date/time:

Click **Select Start Date** to choose a date/time.

Click **Select End Date** to choose a date/time.

The list repopulates, based on the time range.

**NOTE**: to restore the list, click on the *CLOSED* sub-tab, then click on the *OPEN* sub-tab.

#### Move Open Notifications to Closed Listing

- 1. Go to TRACKING :: NOTIFICATIONS :: OPEN.
- 2. To filter the table listing:

In the Select Priority drop-down, select one (All, Critical, Warning, Notification).

Click Select Start Date to choose a date/time.

Click Select End Date to choose a date/time.

3. Select Event checkboxes to be closed.

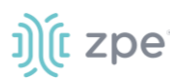

#### 4. Click CLOSE.

Notifications are moved to CLOSED sub-tab.

## CLOSED sub-tab

This table lists messages marked as closed messages. These event messages are acknowledge as read and resolved.

| c        | OPEN SESSIONS       | LOGS              | NOTIFICATIONS                |                              |
|----------|---------------------|-------------------|------------------------------|------------------------------|
|          | OPEN                | CLOSED            |                              |                              |
| Select F | Priority *          | Select start date | Select end date              | <b>REOPEN</b> Search Message |
|          | Priority            | Message           |                              | Date                         |
|          | Device nodegrid(000 |                   | id(000121631) went Offline.  | Aug 20, 2021 02:12 am        |
|          | Device nodegrid     |                   | id(1519SP1017) is Online.    | Aug 20, 2021 12:43 am        |
|          | •                   | Device nodegr     | id(1519SP1017) went Offline. | Aug 20, 2021 12:35 am        |

#### **Closed Message Table Columns**

| Column Name | Description                                                              |
|-------------|--------------------------------------------------------------------------|
| Priority    | This symbol indicates type of event: Notification, Warning, and Critical |
| Message     | Description and details of the event.                                    |
| Date        | Date and time                                                            |

#### Filter the List

- 1. Go to TRACKING :: NOTIFICATIONS :: CLOSED.
- 2. To filter on a specific notification type, on **Select notification** dropdown, select one (**AII**, **Critical**, **Warning**, **Notification**)

The list repopulates, based on the selection.

3. To filter based on date/time:

Click Select Start Date to choose a date/time.

Click **Select End Date** to choose a date/time.

The list repopulates, based on the time range.

**NOTE**: to restore the list, click on the *OPEN* sub-tab, then click on the *CLOSED* sub-tab.

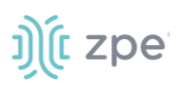

#### Move Closed Notifications back to Open Listing

| c                                         | OPEN SESSIONS | LOGS                        | NOTIFICATIONS         |                               |
|-------------------------------------------|---------------|-----------------------------|-----------------------|-------------------------------|
|                                           | OPEN          | CLOSED                      |                       |                               |
| Select F                                  | Priority *    | Select start date           | Select end date       | REOPEN Search: Search Message |
|                                           | Priority      | Message                     |                       | Date                          |
| Device nodegrid(000121631) went Offline.  |               | d(000121631) went Offline.  | Aug 20, 2021 02:12 am |                               |
| Device nodegrid(1519SP1017) is Online.    |               | d(1519SP1017) is Online.    | Aug 20, 2021 12:43 am |                               |
| Device nodegrid(1519SP1017) went Offline. |               | d(1519SP1017) went Offline. | Aug 20, 2021 12:35 am |                               |

- 1. Go to TRACKING :: NOTIFICATIONS :: CLOSED.
- 2. To filter the table listing:

In the Select Priority drop-down, select one (All, Critical, Warning, Notification).

Click Select Start Date to choose a date/time.

Click Select End Date to choose a date/time.

- 3. Select Event checkboxes to be re-opened.
- 4. Click **REOPEN**.

Notifications are moved to OPEN sub-tab.

# **SETTINGS Section**

Configurations and actions specific to company specifications and requirements are managed within this section.

## **ENROLLMENT** tab

### **CLOUD** sub-tab

Enrollment of devices can be enabled or disabled (default: disabled).

| CLOUD                 | ON-PREMISES |  |  |  |
|-----------------------|-------------|--|--|--|
|                       |             |  |  |  |
| Enable Device Enrolme | ent         |  |  |  |
| Customer Code         |             |  |  |  |
| MAHZQC                |             |  |  |  |
| ENROLMENT KEY         |             |  |  |  |
|                       | 0           |  |  |  |
|                       |             |  |  |  |

### **Enable Enrollment**

- 1. Select Enable Device Enrollment checkbox.
- 2. Enter the Enrollment Key.

The Enrollment Key should be a combination of numbers, letters, and special characters.

- 3. Click **SAVE**.
- 4. A pop-up dialog (lower right) confirms the Enrollment Key is saved.

**NOTE**: Customer Code is an identifier unique to the company associated with the device. It is used to enroll devices and transfer device ownership.

#### **Enrollment from Device**

NOTE: This is only available for Nodegrid devices, version 4.2 or later.

#### WebUI Procedure

- 1. Login on the device with admin permissions.
- 2. Go to System :: Toolkit :: Cloud Enrollment.
- 3. Enter ZPE Cloud URL.
- 4. Enter Customer Code.
- 5. Enter Enrollment Key.
- 6. Click ENROLL.

If the process is successful, a pop-up dialog confirms success.

#### **Device CLI Enrollment (Nodegrid v4.1)**

CLI is required to enroll devices with Nodegrid version 4.1.

#### **CLI Procedure**

- 1. On CLI window, login with root permissions.
- 2. Execute:

zpe\_cloud\_enroll

- 3. Enter the Customer Code.
- 4. Enter the registered **Enrollment Key**.
- 5. Use commit command.
- 6. If successful, this message displays:

Enrollment process successful!

### **Device CLI Enrollment (Nodegrid v4.2)**

CLI is required to enroll devices with Nodegrid version 4.2.

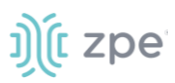

#### **CLI Procedure**

- 1. On CLI window, login with root permissions.
- 2. Execute:

zpe\_cloud\_enroll

- 3. Enter the **Customer Code** value.
- 4. Enter the registered Enrollment Key.
- 5. For enrollment into ZPE Cloud or ZPE Cloud On-Premise, enter yes or no.
- 6. If successful, this message displays:

Enrollment process successful!

#### **ON-PREMISE** sub-tab

| CLOUD                 | ON-PREMISES |   |  |
|-----------------------|-------------|---|--|
| SAVE                  |             |   |  |
| Enable On-Premises En | rollment    |   |  |
| URL*                  |             |   |  |
| Customer Code *       |             |   |  |
| - ENROLMENT KEY       |             |   |  |
| •••••                 |             | Ø |  |
| VALIDATE              |             |   |  |

#### **Enable On-Premise Enrollment**

- 1. Go to SETTINGS :: ENROLLMENT :: ON-PREMISE.
- 2. Select Enable On-Premise Enrollment checkbox.
- 3. Enter URL.
- 4. Enter Customer Code.
- 5. Enter Enrollment Key.
- 6. Click VALIDATE.

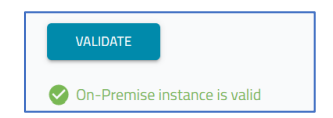

7. On confirmation (below the VALIDATE button), click SAVE.

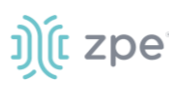

### Enroll a New On-Premise Device (including Nodegrid Manager)

- 1. Go to SETTINGS :: ENROLLMENT :: CLOUD.
- 2. Copy the Customer Code and Enrollment Key.
- 3. Login to the new Nodegrid device.
- 4. Go to System :: Toolkit :: Cloud Enrollment.

| System :: Toolkit :: Cloud Enrollment |                                  |  |  |  |  |
|---------------------------------------|----------------------------------|--|--|--|--|
| Enroll Cancel                         |                                  |  |  |  |  |
| Cloud Enrollment                      |                                  |  |  |  |  |
|                                       |                                  |  |  |  |  |
| Status:                               | Enrolled at https://zpecloud.com |  |  |  |  |
| URL:                                  | https://zpecloud.com             |  |  |  |  |
| Customer Code:                        |                                  |  |  |  |  |
| Enrollment Kev:                       | ۵                                |  |  |  |  |
|                                       | Ψ                                |  |  |  |  |
|                                       |                                  |  |  |  |  |
|                                       |                                  |  |  |  |  |

- 5. Enter Customer Code and Enrollment Key.
- 6. Click Enroll.

**NOTE**: If "Failed to enroll device. TPM is disabled." error displays, log into the device's BIOS and go to *Configuration :: TPM Configuration* and select **Enable TPM** checkbox.

## **COMPANY** tab

This includes company details used with ZPE Cloud.

#### Version 2.14

| 2  | 2  |     |  |
|----|----|-----|--|
| JI | [[ | zpe |  |

|                                                                                  | COMPANY                                  |                  |       |                                       |                                      |          |  |  |
|----------------------------------------------------------------------------------|------------------------------------------|------------------|-------|---------------------------------------|--------------------------------------|----------|--|--|
| Company Details                                                                  |                                          |                  |       |                                       |                                      | <b>^</b> |  |  |
| SAVE                                                                             |                                          |                  |       |                                       |                                      |          |  |  |
| Find below your company det                                                      | ails                                     |                  |       |                                       |                                      |          |  |  |
| Business Name *                                                                  |                                          |                  | Acces | s Control by Allowed IPs              |                                      |          |  |  |
| QA Team Company                                                                  |                                          |                  |       | Enforce user's Session IP verificatio | n. (Requires at least one Session IP |          |  |  |
| Address                                                                          |                                          |                  |       |                                       |                                      |          |  |  |
| 1313 Disneyland Dr, Anahe                                                        | eim, CA 92801, United States             | s                |       |                                       |                                      |          |  |  |
| Contact Info                                                                     |                                          |                  |       |                                       |                                      |          |  |  |
| iago.faria@zpesystems.com                                                        | m, leonardo.oliveira@zpesy               | stems.com        |       |                                       |                                      |          |  |  |
| Domain                                                                           |                                          |                  |       |                                       |                                      |          |  |  |
| qateam                                                                           |                                          | .qa.zpecloud.com |       |                                       |                                      |          |  |  |
| Session Tracking                                                                 |                                          |                  |       |                                       |                                      |          |  |  |
| Track session based on S                                                         | Track session based on SSID (Session ID) |                  |       |                                       |                                      |          |  |  |
| © 2019-2022 ZPE Systems, Inc. All Rights Reserved. Privacy Policy & Terms of Use |                                          |                  |       |                                       |                                      |          |  |  |

## Manage Company Details

To update details, administrator privileges are required.

#### **Enter Company Details**

- 1. Go to SETTINGS :: COMPANY.
- 2. Enter Business Name.
- 3. Enter Address.
- 4. Enter Contact Info (email).
- 5. Enter **Domain**.
- 6. On Session Tracking menu, select one:

Track session based on SSID (Session ID) radio button.

Track session based on Source IP address and SSID (Session ID) radio button.

7. Click Upload Logo.

Locate and select the image (must be jpg, jpeg, or png).

**NOTE**: The logo is displayed on the login page and top-left on the interface.

8. In Access Control by Allowed IPs section:

Select Enforce user's Session IP verification. (Requires at least one Session IP Address to the Whitelist.) checkbox (expands dialog).

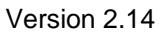

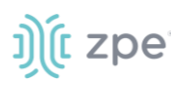

| Access Control by Allowed IPs                                                        |                                                                                |                                                    |
|--------------------------------------------------------------------------------------|--------------------------------------------------------------------------------|----------------------------------------------------|
| Enforce user's Session IP with the Whitelist.)<br>(if enabled) User's IP address not | verification. (Requires at least or<br>ot on the IP Whitelist requires u       | e Session IP Address to<br>se of the Recovery Key. |
| IP Address *                                                                         |                                                                                |                                                    |
| You<br>+ Add To Whitelist<br>Copy the Session IP Address in<br>button.               | r Session IP Address is: <b>73.223</b> .<br>to Whitelist, then click 'Add to W | 89.240<br>'hitelist'                               |
| IP Address                                                                           |                                                                                |                                                    |
| 152.57.53.116/32                                                                     | 8                                                                              |                                                    |
| 186.222.44.232/32                                                                    | 8                                                                              |                                                    |
| 191.220.158.130/32                                                                   | 8                                                                              |                                                    |
| 191.220.158.255/32                                                                   | 8                                                                              |                                                    |
| 73.70.95.5/32                                                                        | 8                                                                              |                                                    |
|                                                                                      |                                                                                |                                                    |

**NOTE**: The IP Address section lists already whitelisted IP addresses. IP Addresses can be whitelisted only one at a time.

To add to the whitelisted IP Addresses: (this example uses Your Session IP Address)

#### Identify the Session IP Address

Type or copy/paste into IP Address textbox

Click +Add to Whitelist.

| IP Address *                                                                      | IP Address*           73.223.89.240                                                  | IP Address *           73.223.89.240                                                 |
|-----------------------------------------------------------------------------------|--------------------------------------------------------------------------------------|--------------------------------------------------------------------------------------|
| + Add To Whitelist                                                                | + Add To Whitelist                                                                   | + Add To Whitelist                                                                   |
| Your Session IP Address is: 73.223.89.240                                         | Your Session IP Address is: 73.223.89.240                                            | Your Session IP Address is: 73.223.89.240                                            |
| Copy the Session IP Address into Whitelist, then click 'Add to Whitelist' button. | Copy the Session IP Address into Whitelist, then<br>click 'Add to Whitelist' button. | Copy the Session IP Address into Whitelist, then<br>click 'Add to Whitelist' button. |

To remove a white-listed IP Address:

In the IP Address list, click 🚳.

**NOTE**: If the Recovery Key is necessary, go to *SETTINGS* :: ACCOUNT and click **GENERATE RECOVERY KEY**. Save it in a location to be used when needed.

9. Click SAVE.

# **ACCOUNT** tab

The user can modify account details, and (as needed), generate the Recovery Key.

|                 | COMPANY         | ACCOUNT    |                  | SUBSCRIPTIONS              |
|-----------------|-----------------|------------|------------------|----------------------------|
| Account Details |                 |            |                  |                            |
| SAVE GENERA     | TE RECOVERY KEY |            |                  |                            |
| - Firstname     |                 | Lastname — |                  | No Recovery Key configured |
| Allan           |                 | Sand       |                  |                            |
| Email *         | m               | Phone Num  | (221) 456 - 7901 |                            |
|                 |                 |            | (321) 430-7031   |                            |
| 12000           |                 |            |                  |                            |
|                 |                 |            |                  |                            |

## Manage Account

### **Edit Account Details**

- 1. Go to SETTINGS :: ACCOUNT.
- 2. Edit details, as needed:

First Name

Last Name

Email

Phone Number (select country from flag drop-down list)

Session Idle Timeout (seconds) (zero "0" indicates no timeout)

3. Click **SAVE**.

#### **Generate the Recovery Key**

The Recovery Key is only required when the user logs in from an IP Address that is NOT on the whitelisted IP Addresses. The Recovery Key is linked to the username.

**NOTE**: The generated Recovery Key can only be used once. Once logged in, another Recovery Key can be generated.

- 1. Go to SETTINGS :: ACCOUNT.
- 2. Click GENERATE RECOVERY KEY.

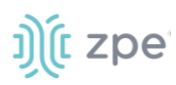

| ENROLLMENT                              |                 |            |              |                                                                                           |
|-----------------------------------------|-----------------|------------|--------------|-------------------------------------------------------------------------------------------|
| Account Details                         |                 |            |              |                                                                                           |
| SAVE GENERAT                            | TE RECOVERY KEY |            |              |                                                                                           |
| - Firstname                             |                 | Lastname   |              | KEEP THIS RECOVERY KEY IN A SAFE PLACE. (This Recovery Key can<br>only be used one time.) |
| Email *<br>allan.sand@zpesystems.com    | π               | Phone Numb | 321) 456-789 |                                                                                           |
| Session Idle Timeout(seconds) *<br>6000 |                 |            |              | COPY DOWNLOAD                                                                             |

To download as a text file, click **DOWNLOAD**.

To copy and paste into another location, click COPY.

3. Use the key on the Login page as the Password.

**CAUTION**: If this process is not correctly used, the user must contact the Company Administrator to resolve the whitelist permissions.

## SSO tab

On this tab, identity providers and certificates are managed.

### **IDENTITY PROVIDERS sub-tab**

Identity provider information is managed on this page.

| IDENTITY P   | ROVIDERS CERTIFICATE |          |             |                                              |
|--------------|----------------------|----------|-------------|----------------------------------------------|
| + ADD        | EDIT DELETE          | ACTIVATE |             |                                              |
|              | Status               | Name     | Description | ACS URL                                      |
|              | INACTIVE             | duoTest  | SSO duo     | https://api.ga.zpecloud.com/saml/2-0/duoTest |
|              | ACTIVE               | OktaQA   | Test        | https://api.qa.zpecloud.com/saml/2-0/OktaQA  |
|              | ACTIVE               | duo      | SSO Test    | https://api.qa.zpecloud.com/saml/2-0/duo     |
| Row per page | 10 ▼ 1-3 of 3  <     | < >      |             |                                              |

#### Identity Provider Table Columns

| Column Name | Description                                    |
|-------------|------------------------------------------------|
| Status      | Status of identity provider: Active, Inactive. |
| Name        | Name of the identity provider.                 |
| Description | Information on the identity provider.          |
| ACS URL     | Web address of ACS.                            |

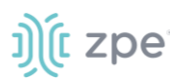

### Add a new Identity Provider

- 1. Go to SETTINGS :: SSO :: IDENTITY PROVIDERS.
- 2. Click +ADD (displays dialog).

| Add New SSO Method                     |                                           |
|----------------------------------------|-------------------------------------------|
| CANCEL SAVE LOAD METADATA COPY ACS URL |                                           |
|                                        |                                           |
| Name *                                 | Enable Single Logout                      |
|                                        |                                           |
| Description *                          | LOAD IDENTITY PROVIDER CERTIFICATE FILE * |
|                                        |                                           |
| 550 SAML2                              |                                           |
| Entity ID 1                            |                                           |
| Linuy ID                               |                                           |
| SSO URL *                              |                                           |
|                                        |                                           |
| Issuer *                               |                                           |
|                                        |                                           |

- 3. Enter **Name** (name of the SSO method).
- 4. Enter **Description** (information about the provider).
- 5. On **SSO Method** drop-down, select one.
- 6. Enter Entity ID.
- 7. Enter SSO URL.
- 8. Enter Issuer.
- 9. Click LOAD IDENTITY PROVIDER CERTIFICATE FILE (locate and select a valid certificate).
- 10. Select Enable Single Logout checkbox (if there is a valid certificate). If not, leave unselected.
- 11. Click **SAVE**.

#### **Edit an Identity Provider**

- 1. Go to SETTINGS :: SSO :: IDENTITY PROVIDERS.
- 2. In the table, locate identity provider and select checkbox.
- 3. Click EDIT (displays dialog).

| Update SSO Method                                                           |                                         |
|-----------------------------------------------------------------------------|-----------------------------------------|
| CANCEL SAVE LOAD METADATA COPY ACS URL                                      |                                         |
| duo                                                                         | Chable Single Logout                    |
| Description *SSO Test                                                       | LOAD IDENTITY PROVIDER CERTIFICATE FILE |
| Duo -                                                                       |                                         |
| Entry IDZPECloudQA                                                          |                                         |
| 550 URL *                                                                   |                                         |
| Issuer*https://sso-dag-8820128.test.zpecloud.com/dag/saml2/idp/metadata.php |                                         |

- 4. Make changes, as needed.
- 5. Click **SAVE**.

#### **Delete an Identity Provider**

One or more identity providers can be deleted in a single operation

- 1. Go to SETTINGS :: SSO :: IDENTITY PROVIDERS.
- 2. In the table, locate identity provider(s) and select checkbox(es).
- 3. Click **DELETE** (displays dialog).

| Delete SSO              |             |
|-------------------------|-------------|
| Are you sure want to de | elete SSO ? |
| CANCEL                  | DELETE      |

4. Click **DELETE** to complete the action.

#### **Deactivate an Identity Provider**

One or more identity providers can be deactivated.

- 1. Go to SETTINGS :: SSO :: IDENTITY PROVIDERS.
- 2. In the table, locate identity provider(s) in *Active* state, and select checkbox(es).
- 3. Click **DEACTIVATE**.

The Status changes to INACTIVE.

#### Activate an Inactive Identity Provider

One or more inactive identity providers can be activated.

1. Go to SETTINGS :: SSO :: IDENTITY PROVIDERS.

- 2. In the table, locate identity provider(s) with *Inactive* state, and select checkbox(es).
- 3. Click ACTIVATE.
- 4. The Status of the identity provider changes to ACTIVE.

## **Configure SSO Identify Providers**

#### **Okta Setup**

Access to a developer account is required (free trial options are available).

- 1. Access the Okta developer console.
- 2. Change the UI view from *Developer* to *Classical*.

(SAML applications are not shown in *Developer* view).

- 3. Go to Application :: Add Applications :: Create New App.
- 4. Select Web and SAML 2.0 , then click Create.
- 5. The following fields are required:

Single sign on URL (https://api.zpecloud.com/saml/2-0/<sso\_name>)

SP entity ID (ID name for the service)

Name ID format (unspecified)

Application username (email address)

- 6. (optional) To enable SLO, click Show Advances Settings and select Single Logout checkbox.
- 7. Enter details in the required fields:

Single Logout URL (https://api.zpecloud.com/saml/2-0/<sso\_name>/logout)

SP Issuer (same as SP entity ID)

**Signature Certificate** (use the certificate downloaded from ZPE Cloud under *Settings* :: SSO :: *Certificate*)

8. On the Attribute Statements dialog, add mail to the attribute mapping.

| Name | Name format (optional) | Value      |                                       |
|------|------------------------|------------|---------------------------------------|
| mail | Unspecified v          | user.email | · · · · · · · · · · · · · · · · · · · |

- 9. Click Save.
- 10. On the **Assignment** tab, select users to have access to SSO.

### **Okta Cloud Setup**

- 1. Login to Okta cloud and go to the Application Configuration page.
- 2. On the Sign On tab, click View Setup Instructions:

Entity ID (SP Entity)

SSO URL (Identity Provider Single Sign-On URL)

Issuer (Identity Provider Issuer)

3. Download the X.509 certificate and upload it to the Cloud.

**NOTE**: To use the logout function, select the **Single Logout** checkbox, and add the single logout URL from the identity provider. If the XML file is loaded, this is automatic.

#### **Ping Setup**

- 1. On the *PingOne* administrator console, go to *Connection :: Applications* and click **Add Application**.
- 2. Under Advanced Configuration, select the option for SAML
- 3. Enter these details:

ACS URL (https://api.zpecloud.com/saml/2-0/<sso\_name>)

Entity ID (any meaningful ID for the service)

- 4. Download the signing certificate.
- 5. On the Mapping Attributes tab, add the mail attribute.

| PINGONE USER ATTRIBUTE |   |   | APPLICATION ATTRIBUTE |   |          |
|------------------------|---|---|-----------------------|---|----------|
| User ID                | ~ | = | saml_subject          | ~ | Required |
|                        |   |   |                       |   |          |
| PINGONE USER ATTRIBUTE |   |   | APPLICATION ATTRIBUTE |   |          |
|                        |   |   |                       |   |          |

6. (optional) To enable SLO, enter:

SLO Endpoint (https://api.zpecloud.com/saml/2-0/<sso\_name>/logout)

**SLO Binding** (HTTP Post)

**Verification Certificate** (click **Import** and choose the certificate previously downloaded from ZPE Cloud at Settings :: SSO :: Certificate)

7. Click Save.

#### **PingID Cloud Setup**

1. On the *PingOne Administrator Console*, access the application.

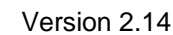

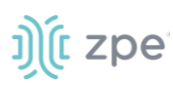

| Cloud<br>Client ID | <b>Dev</b><br>:: ce8c2b4c-5be4-4441-a | i6ce-97398057497/ Avg daily sign-ons: 4 No data yet %                            |
|--------------------|---------------------------------------|----------------------------------------------------------------------------------|
| Profile            | Configuration                         | Attribute Mappings Policies                                                      |
| CONNE              | ECTION DETAILS                        |                                                                                  |
| DOWNL              | OAD METADATA:                         | Download                                                                         |
| ISSUER             | ID :                                  | https://auth.pingone.com/a10980e3-bfbf-4f0f-a654-97b7b5c5052a                    |
| SINGLE             | LOGOUT SERVICE :                      | https://auth.pingone.com/a10980e3-bfbf-4f0f-a654-97b7b5c5052a/saml20/idp/slo     |
| SINGLE             | SIGNON SERVICE:                       | https://auth.pingone.com/a10980e3-bfbf-4f0f-a654-97b7b5c5052a/saml20/idp/sso     |
| IDP MET            | ADATA URL:                            | https://auth.pingone.com/a10980e3-bfbf-4f0f-a654-97b7b5c5052a/saml20/metadata/ce |
| INITIATE           | SINGLE SIGN-ON URL:                   |                                                                                  |

2. Enter these configuration details:

Entity ID (Entity ID configured earlier)

SSO URL (Single Sign-On Service web address)

**Issuer** (Issuer ID)

3. (optional) Download metadata and upload the SSO form.

**NOTE**: To use the logout function, select the **Single Logout** checkbox, and add the single logout URL from the identity provider. If the XML file is loaded, this is automatic.

#### Duo

To authenticate, Duo requires the *Duo Access Gateway* (DAG). DAG requires a configuration specific to the selected authentication method. See the <u>DUO website</u> for further information.

To set up the authentication source, refer to Duo Guide (<u>available here</u>). Options include an external IdP, Active Directory and LDAP. After the authentication source is configured, setup the Duo Cloud application. On the *Application* menu, load the JSON to DAG application.

#### **Create Application on Duo Cloud**

- 1. Login to the Duo administrator account.
- 2. On the Application menu, click **Protect an Application**.
- 3. Use **Search** to locate the Generic Service Provider for DAG.

| Basilboara             | Dashboard > Applications > Protect an Application |                                                |                         |
|------------------------|---------------------------------------------------|------------------------------------------------|-------------------------|
| Device Insight         | Protect an Application                            |                                                |                         |
| Policies               | generic                                           |                                                |                         |
| Applications           |                                                   |                                                |                         |
| Protect an Application | Application                                       | Protection Type                                |                         |
| Single Sign-On         |                                                   |                                                |                         |
| Users                  | Generic Service Provider                          | 2FA with SSO self-hosted                       | Documentation D Protect |
| Groups                 | U                                                 | (Duo Access Gateway)                           |                         |
| Endpoints              |                                                   |                                                |                         |
| 2FA Devices            | Generic Service Provider                          | 2FA with SSO hosted by Duo<br>(Single Sign-On) | Documentation D Protect |
| Trusted Endpoints      |                                                   |                                                |                         |
| Configuration          |                                                   |                                                |                         |

- 4. Click Protect.
- 5. Enter these details:

Service Provider Name (Name to identify the service)

Entity ID (meaningful ID to identify the service)

Assertion Consumer Service (https://api.zpecloud.com/saml/2-0/<sso\_name>)

(optional) Single Logout URL (https://api.zpecloud.com/saml/2-0/<sso\_name>/logout)

6. On the SAML Response menu:

On NameID format drop-down, select unspecified

On NamelD attribute, enter mail

| SAML Response    |                                                                                       |   |
|------------------|---------------------------------------------------------------------------------------|---|
| NameID format    | urn:oasis:names:tc:SAML:1.1:nameid-format:unspecified                                 | • |
| NameID attribute | mail                                                                                  |   |
|                  | The IdP attribute which identifies the user to the service provider (sent as NameID). |   |

7. Complete these:

Unselect Sign response checkbox.

On IdP Attribute, enter mail.

On SAML Response Attribute, enter mail.

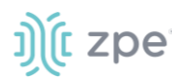

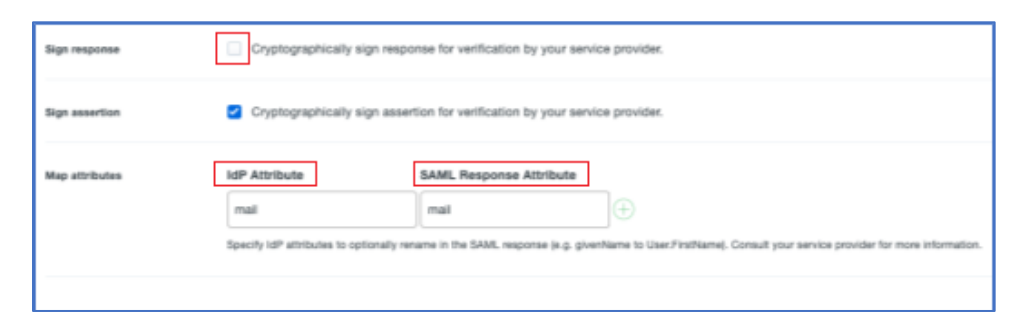

- 8. Click Save.
- 9. Download the application: **JSON**.
- 10. In the Application menu, upload it to Duo DAG.

| Configure SAML Service Provider                                                                                                    | Reset Secret Key |
|----------------------------------------------------------------------------------------------------|------------------|
| To set up this application, install the Duo Access Gateway and then configure your service provider. View service provider configuration instruction<br>Next step: Download your configuration file | 15               |
|                                                                                                    |                  |

#### **Duo Cloud Setup**

This requires Administrator credentials.

- 1. Login to ZPE Cloud and go to SETTINGS :: SSO.
- 2. Follow the Add a new Identity Provider procedure with the required fields (located within Duo DAG at Application :: Metadata):

Entity ID (configured earlier)

SSO URL (same as metadata)

Issuer (Entity ID shown on metadata)

- 3. Download the certificate and upload it to ZPE Cloud.
- 4. (optional) To download the XML metadata and click LOAD METADATA.

| Metadata                      |                                                                                                    |
|-------------------------------|----------------------------------------------------------------------------------------------------|
| Information for configuring a | applications with Duo Access Gateway. Download XML metadata.                                        |
| Certificate                   | /C=US/ST=MI/L=Ann Arbor/O=Duo Security, Inc. · Download certificate                                 |
| Expiration                    | 2030-07-18 11:42:28                                                                                 |
| SHA-1 Fingerprint             | 12:BE:7D:87:1C:C7:ED:9B:5F:E6:C2:9A:45:03:35:08:67:06:89:07                                         |
| SHA-256<br>Fingerprint        | 68:17:20:38:D4:FC:AB:D0:0B:A3:73:47:F1:51:26:AE:0E:9D:06:E1:8B:55:FE:3B:B3:16:DD:76:FA:85:5<br>0:F5 |
| SSO URL                       | https://dag-local/dag/saml2/idp/SSOService.php                                                      |
| Logout URL                    | https://dag-local/dag/saml2/idp/SingleLogoutService.php                                             |
| Entity ID                     | https://dag-local/dag/saml2/idp/metadata.php                                                        |
| Error URL                     | https://dag-local/dag/module.php/duosecurity/duo_error.                                             |

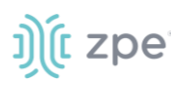

To add ZPE Cloud as a relaying party trust:

- 1. On the Server Manager, click **Tools**.
- 2. Select AD FS Management.
- 3. On the new window:

Click Relaying Party Trusts.

Click Add Relaying Party Trust

4. On the Relaying Party Trust Wizard, click Start.

Select Enter data about the relaying party manually checkbox.

#### Enter Display Name.

Do not configure the certificate.

5. Click Next.

In the Configure URL for SAML 2.0 menu, enter: https://api.zpecloud.com/saml/2-0/<sso name>

Add a relaying party trust identifier (same as Entity ID).

On Access Control Policy drop-down, select Permit Everyone.

- 6. Confirm settings are correct, then click **Finish**.
- 7. To add a claim issuance policy:

For the Claim Rule Template, select Send LDAP Attributes as Claims.

On Claim Rule Name, enter zpe\_cloud.

On Attribute Store, select Active Directory.

On LDAP Attributes Mapping drop-down, select REQUIRED: E-Mail Addresses - Name ID.

In sequence, click Finish, Apply, OK.

8. To get AD FS Metadata (optional but recommended):

Go to AD FS :: Service :: Endpoints

In the *Metadata* menu, locate the **Federation Metadata**.

Find the URL and copy into the browser address line.

**NOTE**: Should be: https://**<yourdomain.com>**/FederationMetadata/2007-06/FederationMetadata.xml.

This automatically downloads the XML file.

9. To download the AD FS Certificate (X.509): (if Metadata was downloaded, skip this step)

Go to AD FS :: Service :: Certificates.

Click Token-decrypting certificate.

On the **Details** tab, click **Copy to file**.

Select Base-64 encoded X.509 (.CER) checkbox.

Save the file and click **Finish**.

10. To configure AD FS in ZPE Cloud: (if metadata was imported, only enter **Name** and **Description**). Follow the *Add a new Identity Provider* procedure:

Name (name of the SSO)

**Description** (generic description field)

SSO Method (ADFS)

Entity ID (relaying party trust identifier)

SSO URL (copied from XML file https://<yourdomain.com>/adfs/ls/)

Issuer (copy Entity ID from XML file https://<yourdomain.com>/adfs/services/trust)

Load Identity Provider Certificate (upload the AD FS Certificate)

11. Click Finish.

### CERTIFICATE sub-tab

A certificate can be generated on this page.

| ENROLLMENT                                                                                                    | COMPANY     | <b>SSO</b>      | NOTIFICATION | SUBSCRIPTIONS         |
|----------------------------------------------------------------------------------------------------|-------------|-----------------|--------------|-----------------------|
| IDENTITY PROVIDERS                                                                                                    | CERTIFICATE |                 |              |                       |
| GENERATE         DOWN           Country Code (C) *         BR           State (S) *         SC           Locality (D) *         Blumenau           Organization (0) *         ZPE Systems           Organization Unit (00) *         ZPE           Common Name (00) *         ZpE | CERTIFICATE | KED CERTIFICATE |              | Self-Sign Certificate |
| - Email Address *                                                                                                    |             |                 |              |                       |
| lago.rana(@zpesystems                                                                                                    | com         |                 |              |                       |

#### **Generate a Certificate**

- 1. Go to SETTINGS :: SSO :: CERTIFICATE.
- 2. Enter these details:

Country Code

State

Locality

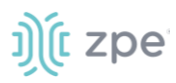

Organization

**Organization Unit** 

**Common Name** 

**Email address** 

3. Click GENERATE.

#### Generate a Self-Sign Certificate

- 1. Go to SETTINGS :: SSO :: CERTIFICATE.
- 2. Select Self-Sign Certificate checkbox.
- 3. In **Certificate Validity (days)**, enter the valid period in days.
- 4. Click GENERATE.
- 5. (optional) Click Download Certificate.

# **NOTIFICATIONS** tab

The notification system is managed on this page. nd SMS notifications for events.

### **EVENTS** sub-tab

This page configures what events triggers an Email or SMS notification.

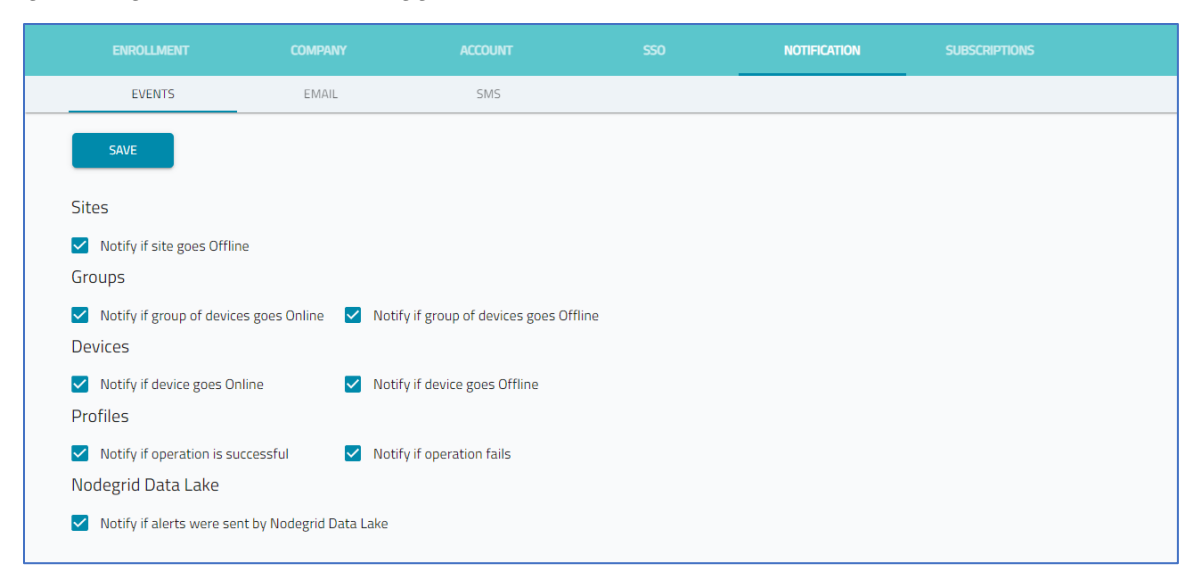

### **Configure Notification Events**

1. Go to SETTINGS :: NOTIFICATIONS :: EVENTS.

Select/unselect checkbox, as needed.

2. On Sites menu:

Select Notify if site goes Offline checkbox.

3. In Groups menu:

Select Notify if group of devices goes Online checkbox.

Select Notify if group of devices goes Offline checkbox.

4. In Devices menu:

Select Notify if device goes Online checkbox

Select Notify if device goes Offline checkbox

5. In Profiles menu:

Select Notify if operation is successful checkbox

Select Notify if operation fails checkbox

6. (if installed) In Nodegrid Data Lake menu:

Select Notify if alerts were sent by Nodegrid Data Lake checkbox

7. Click **SAVE**.

#### Configure Device to share Events with ZPE Cloud

Nodegrid devices connected to ZPE Cloud do not automatically forward all event categories. Administrator privileges are required to configure.

#### WebUI Procedure

- 1. Login to the Nodegrid device.
- 2. Go to Auditing :: Events :: Categories.

| Access         | €<br>Tracking    | <b>System</b> | Network    | Hanaged Devices | Cluster | Security   | Auditing | 교함<br>Dashboard |               |                |                  |          |
|----------------|------------------|---------------|------------|-----------------|---------|------------|----------|-----------------|---------------|----------------|------------------|----------|
| Settings       | Events           | Destinat      | ions       |                 |         |            |          |                 |               |                |                  |          |
| Event List     | Categories       |               |            |                 |         |            |          |                 |               |                |                  |          |
| Auditing :: Ev | ents :: Categori | es            |            |                 |         |            |          |                 |               |                |                  | C Reload |
|                |                  |               |            |                 |         |            |          |                 |               |                |                  |          |
| Events         |                  | Sys           | tem Events |                 |         | AAA Events |          |                 | Device Events | Logging Events | ZPE Cloud Events |          |
| ZPE Cloud      |                  |               |            |                 |         |            |          |                 |               |                |                  |          |
| Email          |                  |               |            |                 |         |            |          |                 |               |                |                  |          |
| File           |                  | Yes           |            |                 |         | Yes        |          |                 | Yes           | Yes            |                  |          |
| SNMP Trap      |                  |               |            |                 |         |            |          |                 |               |                |                  |          |
| Syslog         |                  | Yes           |            |                 |         | Yes        |          |                 | Yes           | Yes            |                  |          |
|                |                  |               |            |                 |         |            |          |                 |               |                |                  |          |

3. In the *Events* column, click **ZPE Cloud**. (opens dialog).

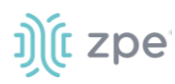

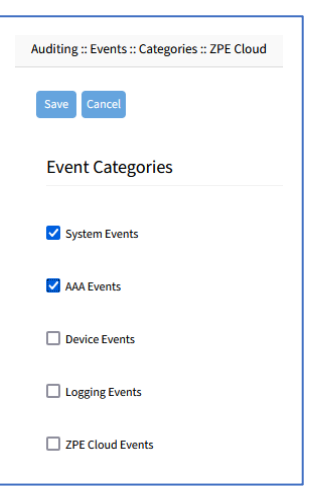

4. In *Event Categories* menu, select/unselect, as needed.

System Events checkbox

AAA Events checkbox

Device Events checkbox

Logging Events checkbox

ZPE Cloud Events checkbox

5. Click Save.

#### **CLI Procedure**

This CLI example selects event categories.

```
[admin@nodegrid /]# cd /settings/auditing/events/
[admin@nodegrid events]# cd <TAB><TAB>
email/ file/ snmp_trap/ syslog/ zpe_cloud/
[admin@nodegrid events]# cd zpe_cloud/
[admin@nodegrid zpe_cloud]# show
system_events = no
aaa_events = no
device_events = no
logging_events = no
zpe_cloud_events = no
[admin@nodegrid zpe_cloud]#
```

### Email sub-tab

On this page, emails are configured when triggered by notifications.

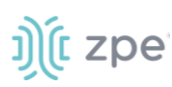

|                        |             |                      | NOTIFICATION |  |
|------------------------|-------------|----------------------|--------------|--|
| EVENTS                 | EMAIL       | SMS                  |              |  |
| SAVE                   | MANAGE USER | itical notifications |              |  |
|                        |             |                      |              |  |
| Email server configura | tion        |                      |              |  |

#### **Configure Email Notification for User**

Make checkbox selections, as needed.

- 1. Go to SETTINGS :: NOTIFICATIONS :: EMAIL.
- 2. Select Send notifications via email checkbox.
- 3. Select Send only critical notifications checkbox.
- 4. On Email server configuration drop-down, select one:

If **ZPE Default server**, continue to next step.

If SMTP:

#### Enter Host, Port, User, Password, Sender Email, Timeout.

(optional) Select **TDS** checkbox.

To validate, click TEST CONFIGURATION. If email is received, the settings are correct.

- 5. Click **MANAGE USERS** (displays dialog).
- 6. On Users drop-down, select individuals to receive notifications.

| Alert Users                                | CANCEL SAVE                                                |
|--------------------------------------------|------------------------------------------------------------|
|                                            | Select All/Deselect All                                    |
|                                            | Adriano Souza (adriano.souza@zpesystems.com)               |
| Select User that will receive email alerts | Giovanni Tagliaferri (giovanni.tagliaferri@zpesystems.com) |
|                                            | lago Faria (iago.faria@zpesystems.com)                     |
| Users                                      | Jamie Nhek (jamie.nhek@zpesystems.com)                     |
|                                            |                                                            |

7. Click SAVE.

### SMS sub-tab

#### **Configure SMS Notifications**

1. Go to SETTINGS :: NOTIFICATIONS :: SMS.

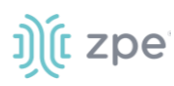

|                                                                                                    |                      |                    | NOTIFICATION |  |
|----------------------------------------------------------------------------------------------------|----------------------|--------------------|--------------|--|
| EVENTS                                                                                                | EMAIL                | SMS                |              |  |
|                                                                                                    |                      |                    |              |  |
|                                                                                                    | MANAGE OSER          |                    |              |  |
|                                                                                                    |                      |                    |              |  |
| Send SMS with the notif                                                                               | ications 🗌 Only send | SMS if is critical |              |  |
| Send SMS with the notif                                                                               | ications 🗌 Only send | SMS if is critical |              |  |
| Send SMS with the notif<br>Service Provider<br>AWS Simple Notification Servi                          | ications 🗌 Only send | SMS if is critical |              |  |
| Service Provider AWS Simple Notification Service                                                      | ications 🗌 Only send | SMS if is critical |              |  |
| Send SMS with the notif<br>Service Provider<br>AWS Simple Notification Serr<br>Configuration Settings | ications 🗌 Only send | SMS if is critical |              |  |

2. Select one:

Send SMS with the notifications checkbox

Only send SMS if is critical checkbox

3. Click MANAGE USERS (displays Alert Users dialog).

On Users drop-down, select checkboxes for individuals to receive notifications.

| Alert Users                                | CANCEL SAVE                                                |
|--------------------------------------------|------------------------------------------------------------|
|                                            | Select All/Deselect All                                    |
|                                            | Adriano Souza (adriano.souza@zpesystems.com)               |
| Select User that will receive email alerts | Giovanni Tagliaferri (giovanni.tagliaferri@zpesystems.com) |
|                                            | lago Faria (iago.faria@zpesystems.com)                     |
| Users                                      | Jamie Nhek (jamie.nhek@zpesystems.com)                     |
|                                            |                                                            |

4. Click SAVE.

# **SUBSCRIPTIONS** tab

Subscriptions are managed on this page.

|   | E    | NROLLMENT    | сом                 | IPANY                 | ACCOUNT                                                                                 | SS0                    | NOTIFICATION            | SUBSCRIP               | TIONS               |                    |
|---|------|--------------|---------------------|-----------------------|-----------------------------------------------------------------------------------------|------------------------|-------------------------|------------------------|---------------------|--------------------|
|   |      |              |                     |                       |                                                                                         |                        | Search: Se              | earch Type, Name, De   | scription or Period |                    |
|   | ACTI | VATE         | QUEST RENEW         | REQUEST SUBSCRIP      | PTION                                                                                   |                        |                         |                        |                     |                    |
|   |      | Туре         | Name                | Subscription<br>All 👻 | Description                                                                             | Period                 | Number<br>Of<br>Devices | Subscription<br>Status | Activation<br>Date  | Expiration<br>Date |
| l |      | Subscription | ZPE Cloud           | ZPE Cloud             | ZPE Cloud - 1 YEAR - Subsc<br>25 Nodes                                                  | ription - 1 Year       | 25                      | Active                 | 04/12/2022          | 04/12/2023         |
| ( |      | Subscription | Reports             | Арр                   | ZPE Cloud License - 2 YEAR<br>Subscription - Reports App                                | - 2 Years              | -                       | Active                 | 04/21/2022          | 04/20/2024         |
| ( |      | Subscription | SD-WAN              | Арр                   | ZPE Cloud License - 1 YEAR<br>Subscription - Nodegrid SDV<br>App - 10 nodes             | -<br>NAN 1 Year        | 10                      | Active                 | 04/17/2022          | 04/17/2023         |
| l |      | Subscription | SD-WAN              | Арр                   | ZPE Cloud License - 1 YEAR<br>Subscription - Nodegrid SDV<br>App - 5 nodes              | -<br>WAN 1 Year        | 5                       | Active                 | 04/16/2022          | 04/16/2023         |
| l |      | Subscription | Extended<br>Storage | Арр                   | ZPE Cloud License - 1 YEAR<br>Subscription - Extended Sto<br>App - 100GB storage, 2.5TB | -<br>orage 1 Year<br>3 |                         | Active                 | 04/13/2022          | 04/13/2023         |

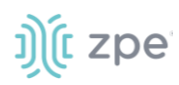

#### **Subscriptions Table Columns**

| Column Name            | Description                                                    |
|------------------------|----------------------------------------------------------------|
| Туре                   | Type of subscription.                                          |
| Name                   | Name of subscription,                                          |
| Subscription drop-down | List is sorted, based on drop-down selection: All, Cloud, App. |
| Description            | Information about the subscription.                            |
| Period                 | Length of time of the subscription.                            |
| Number of Devices      | Number of devices for the subscription.                        |
| Subscription Status    | Status of subscription: Active, Inactive.                      |
| Activation Date        | Date subscription started.                                     |
| Expiration Date        | Date subscription expires.                                     |

## Manage Subscriptions

#### **Activate Subscription**

- 1. Go to SETTINGS :: SUBSCRIPTIONS.
- 2. In the table, locate and select checkbox of an inactive subscription.
- 3. Click **ACTIVATE**.

### **Request Subscription**

- 1. Go to SETTINGS :: SUBSCRIPTIONS.
- 2. Click **REQUEST SUBSCRIPTION** (displays *Request Subscription* dialog).
- 3. On the Select Subscription Type drop-down, select one.

#### Nodegrid

On Select Subscription Type drop-down, select one. Then, click REQUEST.

| Request Subscription       |          |
|----------------------------|----------|
| Select Subscription Type * |          |
| Nodegrid                   | Ψ        |
| Select Subscription Type * |          |
| ZPE-CLOUD-SUB1Y-UNL        | <b>*</b> |
|                            |          |
|                            | CANCEL   |

A dialog confirms the Request was submitted.

#### Арр

| Request Subscription       |        |   |
|----------------------------|--------|---|
| Select Subscription Type * |        |   |
| Арр                        |        | • |
|                            |        |   |
| Select App *               |        | • |
|                            |        |   |
| Select Subscription Type * |        | ~ |
|                            |        |   |
|                            | CANCEL |   |

On Select App drop-down, select one. (selection can display the following drop-down option).

On **Select Subscription Type** drop-down, select one.

4. Click **REQUEST**.

| Request Subscription       |        |       |
|----------------------------|--------|-------|
| Select Subscription Type * |        |       |
| Арр                        |        | *     |
| 6 June 10                  |        | _     |
| Select App *               |        | · · · |
|                            | CANCEL |       |

A dialog confirms the Request was submitted.

#### **Request a Subscription Renewal**

- 1. Go to SETTINGS :: SUBSCRIPTIONS.
- 2. Select checkbox next to the subscription (Active or Inactive) to renew.
- 3. Click **REQUEST RENEW** (displays *Renew Subscription* dialog).

| Renew Subscription                     |       |         |
|----------------------------------------|-------|---------|
| — Type additional message (optional) — |       |         |
|                                        |       |         |
|                                        | CLOSE | REQUEST |

- 4. (optional) In Type additional message field, enter needed details.
- 5. Click **REQUEST**.

# **APPS Section**

The apps page displays all active and available apps.

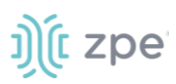

# **ACTIVE tab**

This displays all active apps currently available. Selection depends on customer's configuration.

| ACTIVE AVA                                                                              | ILABLE                             |                                                                          |                                                                               |
|-----------------------------------------------------------------------------------------|------------------------------------|--------------------------------------------------------------------------|-------------------------------------------------------------------------------|
| stiwan                                                                                  | *                                  |                                                                          |                                                                               |
| SD-WAN<br>by ZPE Systems, Inc.                                                          | <b>git</b><br>by ZPE Systems, Inc. | Nodegrid Data Lake                                                       | Extended Storage                                                              |
| Manage your WAN, reduce cost,<br>improve application performance and<br>user experience | git lab test                       | Take a pulse, inspect and visualize<br>your critical infrastructure KPIs | Store, share, and collaborate on files<br>between your devices and ZPE Cloud. |
| Deactivate                                                                              | Deactivate                         | Deactivate                                                               | Deactivate                                                                    |
|                                                                                         |                                    |                                                                          |                                                                               |
| Reports<br>by ZPE Systems, Inc.                                                         |                                    |                                                                          |                                                                               |
| Generate comprehensive and custom reports on demand.                                    |                                    |                                                                          |                                                                               |
| Deactivate                                                                              |                                    |                                                                          |                                                                               |

NOTE: Apps only work for enrolled devices.

# **AVAILABLE tab**

This page displays any available app not yet installed. Check back often to see newly added apps.

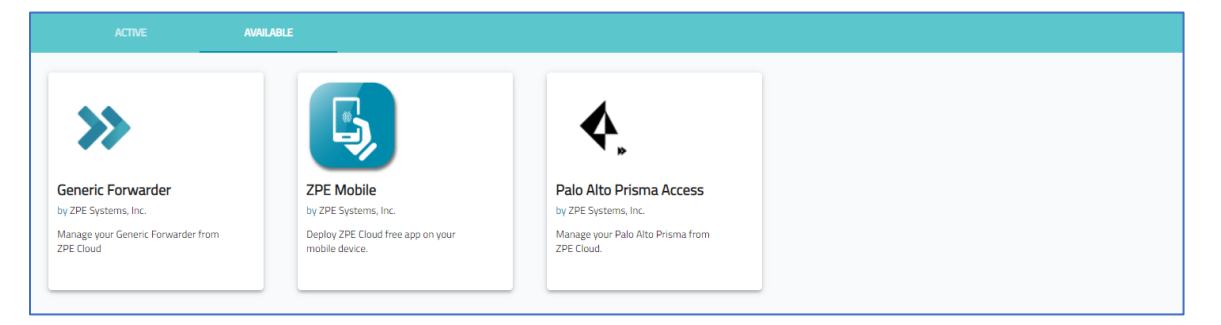

# **App Descriptions**

## **Reports App**

This app generates reports (pre-configured and custom).

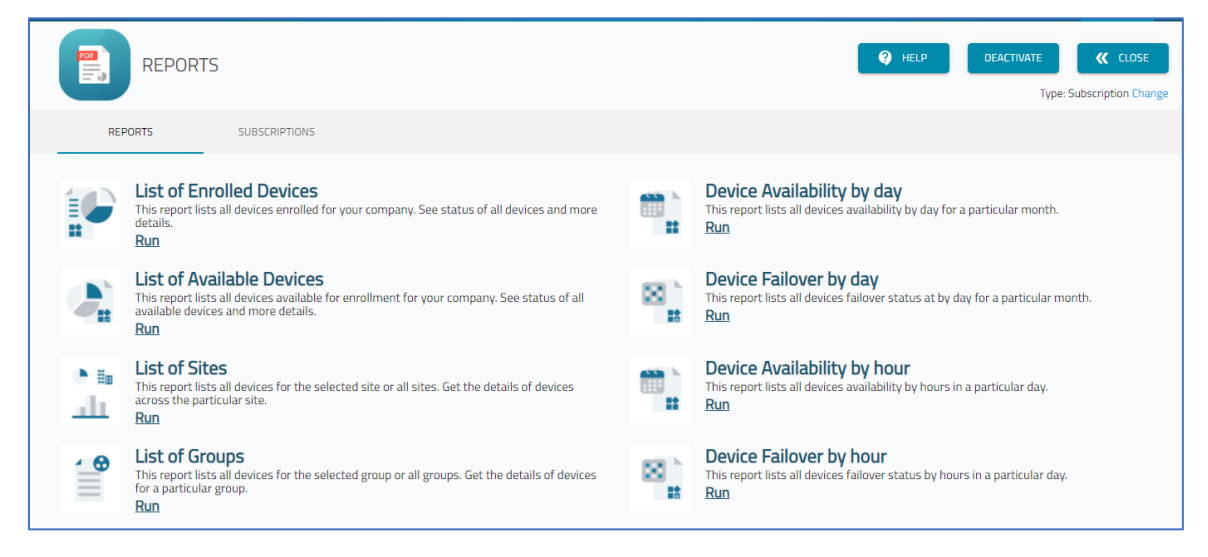

#### **Run Individual Report**

- 1. Go to APPS :: ACTIVE :: REPORTS :: REPORTS.
- 2. In the list, identify the needed report and click Run.

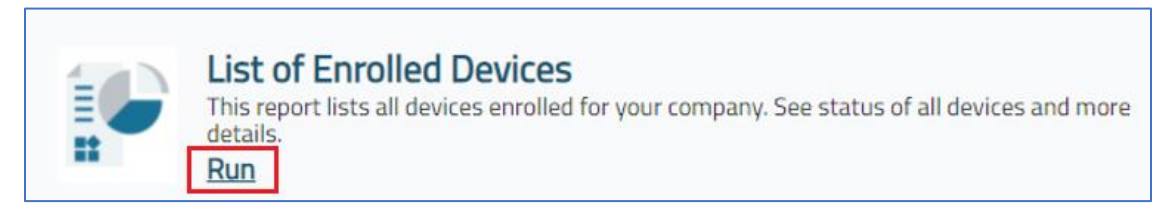

3. The dialog to set parameters displays.

|                                        | S / DEVICE AVAILABILITY              | ′ BY DAY                                                           | Y HELP DE | CLOSE CLOSE |
|----------------------------------------|--------------------------------------|--------------------------------------------------------------------|-----------|-------------|
| REPORTS                                | SUBSCRIPTIONS                        |                                                                    |           |             |
| Select start date<br>November 14, 2021 | Select end date<br>December 13, 2021 | RUN REPORT                                                         |           |             |
| Device Availability by da              | ay                                   |                                                                    |           | ē o         |
|                                        |                                      | QA Team Company<br>Please Click on Run Report Button to Generate R | eport     |             |

- 4. Click in Select start date (displays calendar) and select a beginning date.
- 5. Click in Select end date (displays calendar) and select an end date.
- 6. Click **Run Report** (displays report on page).

|          | REP                                                    | ORTS / DEVICE A\                                                            | AILABILITY                                                                           | BY DAY                                      |                                             |                                             |                                             |                                             |                                           |                                               |                                             |                                             |                                               | HELP                                        | DE                                          | ACTIVATE<br>Type: f                         | CLOSE                                         |
|----------|--------------------------------------------------------|-----------------------------------------------------------------------------|--------------------------------------------------------------------------------------|---------------------------------------------|---------------------------------------------|---------------------------------------------|---------------------------------------------|---------------------------------------------|-------------------------------------------|-----------------------------------------------|---------------------------------------------|---------------------------------------------|-----------------------------------------------|---------------------------------------------|---------------------------------------------|---------------------------------------------|-----------------------------------------------|
|          | REPORTS                                                | SUBSCRIPTIONS                                                               |                                                                                      |                                             |                                             |                                             |                                             |                                             |                                           |                                               |                                             |                                             |                                               |                                             |                                             |                                             |                                               |
| Select s | start date<br>mber 14, 2021                            | Select end data<br>December 1                                               | :<br>13, 2021                                                                        |                                             | RUN REPOR                                   | т <b>«</b>                                  | BACK                                        |                                             |                                           |                                               |                                             |                                             |                                               |                                             |                                             |                                             |                                               |
| De       | vice Availability I                                    | by day                                                                      |                                                                                      |                                             |                                             |                                             |                                             |                                             |                                           |                                               |                                             |                                             |                                               |                                             |                                             |                                             | ē o                                           |
|          |                                                        |                                                                             |                                                                                      |                                             |                                             |                                             | QA To                                       | eam Cor                                     | npany                                     |                                               |                                             |                                             |                                               |                                             |                                             |                                             | . 61                                          |
|          |                                                        |                                                                             |                                                                                      |                                             |                                             |                                             |                                             |                                             |                                           |                                               |                                             |                                             |                                               |                                             |                                             | 'Unit in perc                               | :entage (%)                                   |
|          | Hostname                                               | Serial Number                                                               | Model                                                                                | 14                                          | 15                                          | 16                                          | 17                                          | 18                                          | 19                                        | 20                                            | 21                                          | 22                                          | 23                                            | 24                                          | 25                                          | 26                                          | 27                                            |
|          | N718DK                                                 | 150983817                                                                   | NSC-T48S                                                                             | 100                                         | 100                                         | 100                                         | 100                                         | 100                                         | 100                                       | 100                                           | 100                                         | 100                                         | 100                                           | 100                                         | 100                                         | 100                                         | 100                                           |
|          | SD717                                                  | 151272818                                                                   |                                                                                      |                                             |                                             |                                             |                                             |                                             |                                           |                                               |                                             |                                             |                                               |                                             |                                             |                                             | 100                                           |
|          |                                                        | 131272010                                                                   | NSC-T485                                                                             | 100                                         | 100                                         | 100                                         | 100                                         | 100                                         | 100                                       | 100                                           | 100                                         | 100                                         | 100                                           | 100                                         | 100                                         | 100                                         | 100                                           |
|          | SD713                                                  | 140234119                                                                   | NSC-T485<br>NSC-T485                                                                 | 100<br>100                                  | 100<br>100                                  | 100<br>100                                  | 100<br>100                                  | 100<br>100                                  | 100<br>100                                | 100<br>100                                    | 100<br>100                                  | 100<br>100                                  | 100<br>100                                    | 100<br>100                                  | 100<br>100                                  | 100<br>100                                  | 100<br>100                                    |
|          | SD713<br>SD738                                         | 140234119<br>15195P3003                                                     | NSC-T485<br>NSC-T485<br>NSC-T48                                                      | 100<br>100<br>100                           | 100<br>100<br>100                           | 100<br>100<br>100                           | 100<br>100<br>100                           | 100<br>100<br>100                           | 100<br>100<br>0                           | 100<br>100<br>95.83                           | 100<br>100<br>100                           | 100<br>100<br>100                           | 100<br>100<br>84.31                           | 100<br>100<br>100                           | 100<br>100<br>100                           | 100<br>100<br>100                           | 100<br>100<br>99.03                           |
|          | SD713<br>SD738<br>nodegrid                             | 140234119<br>15195P3003<br>140561817                                        | NSC-T485<br>NSC-T485<br>NSC-T48<br>NSC-T485                                          | 100<br>100<br>100<br>100                    | 100<br>100<br>100<br>100                    | 100<br>100<br>100<br>100                    | 100<br>100<br>100<br>100                    | 100<br>100<br>100<br>100                    | 100<br>100<br>0<br>100                    | 100<br>100<br>95.83<br>100                    | 100<br>100<br>100<br>100                    | 100<br>100<br>100<br>100                    | 100<br>100<br>84.31<br>100                    | 100<br>100<br>100<br>100                    | 100<br>100<br>100<br>100                    | 100<br>100<br>100<br>100                    | 100<br>100<br>99.03<br>100                    |
|          | SD713<br>SD738<br>nodegrid<br>N744                     | 140234119<br>15195P3003<br>140561817<br>230070619                           | NSC-T485<br>NSC-T485<br>NSC-T48<br>NSC-T485<br>GateSR                                | 100<br>100<br>100<br>100<br>100             | 100<br>100<br>100<br>100<br>100             | 100<br>100<br>100<br>100<br>100             | 100<br>100<br>100<br>100<br>100             | 100<br>100<br>100<br>100<br>100             | 100<br>100<br>0<br>100<br>100             | 100<br>100<br>95.83<br>100<br>100             | 100<br>100<br>100<br>100<br>100             | 100<br>100<br>100<br>100<br>100             | 100<br>100<br>84.31<br>100<br>100             | 100<br>100<br>100<br>100<br>100             | 100<br>100<br>100<br>100<br>100             | 100<br>100<br>100<br>100<br>100             | 100<br>100<br>99.03<br>100<br>100             |
|          | SD713<br>SD738<br>nodegrid<br>N744<br>nsc-57           | 140234119<br>15195P3003<br>140561817<br>230070619<br>141461817              | NSC-T48S<br>NSC-T48S<br>NSC-T48<br>NSC-T48<br>SC-T48S<br>GateSR<br>NSC-T48S          | 100<br>100<br>100<br>100<br>100<br>0        | 100<br>100<br>100<br>100<br>100<br>0        | 100<br>100<br>100<br>100<br>100<br>0        | 100<br>100<br>100<br>100<br>100<br>0        | 100<br>100<br>100<br>100<br>100<br>0        | 100<br>100<br>0<br>100<br>100<br>0        | 100<br>100<br>95.83<br>100<br>100<br>0        | 100<br>100<br>100<br>100<br>100<br>0        | 100<br>100<br>100<br>100<br>100<br>0        | 100<br>100<br>84.31<br>100<br>100<br>0        | 100<br>100<br>100<br>100<br>100<br>0        | 100<br>100<br>100<br>100<br>100<br>0        | 100<br>100<br>100<br>100<br>100<br>0        | 100<br>100<br>99.03<br>100<br>100<br>0        |
|          | SD713<br>SD738<br>nodegrid<br>N744<br>nsc-57<br>N729DK | 140234119<br>15195P3003<br>140561817<br>230070619<br>141461817<br>410022218 | NSC-T48S<br>NSC-T48S<br>NSC-T48<br>NSC-T48S<br>GateSR<br>NSC-T48S<br>NSC-T48S<br>NSR | 100<br>100<br>100<br>100<br>100<br>0<br>100 | 100<br>100<br>100<br>100<br>100<br>0<br>100 | 100<br>100<br>100<br>100<br>100<br>0<br>100 | 100<br>100<br>100<br>100<br>100<br>0<br>100 | 100<br>100<br>100<br>100<br>100<br>0<br>100 | 100<br>100<br>0<br>100<br>100<br>0<br>100 | 100<br>100<br>95.83<br>100<br>100<br>0<br>100 | 100<br>100<br>100<br>100<br>100<br>0<br>100 | 100<br>100<br>100<br>100<br>100<br>0<br>100 | 100<br>100<br>84.31<br>100<br>100<br>0<br>100 | 100<br>100<br>100<br>100<br>100<br>0<br>100 | 100<br>100<br>100<br>100<br>100<br>0<br>100 | 100<br>100<br>100<br>100<br>100<br>0<br>100 | 100<br>100<br>99.03<br>100<br>100<br>0<br>100 |

7. In upper right corner, select an export option:

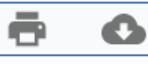

To print report, click Printer icon

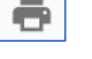

G

To save as a file, click **Download** icon

8. When done, click **BACK**.

#### **Customize Reports**

- 1. Go to APPS :: ACTIVE :: REPORTS :: REPORTS
- 2. Click on **Run** (displays dialog).

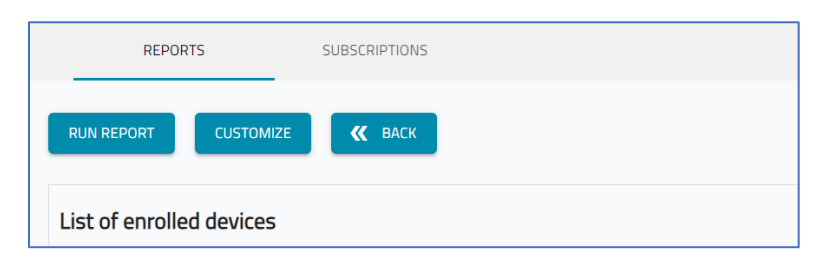

3. Click **CUSTOMIZE** (displays dialog). (If button is not shown, customization is unavailable.)

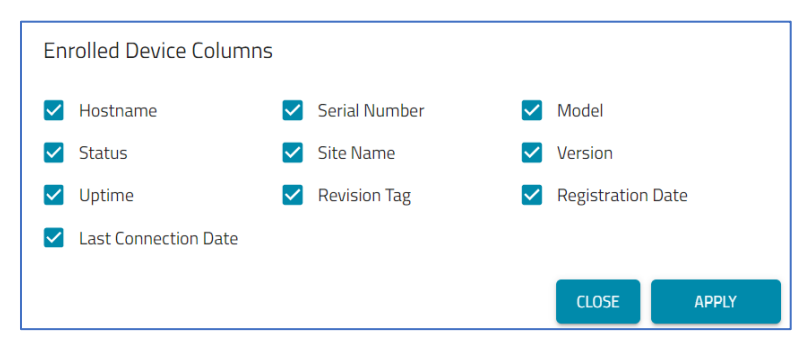

4. In the dialog, select appropriate items, then click **APPLY**.

#### **Renew Subscription**

- 1. Go to APPS :: ACTIVE :: REPORTS :: SUBSCRIPTIONS.
- 2. Click Request Renew (opens dialog).

| Renew Subscription                                     |       |         |
|--------------------------------------------------------|-------|---------|
| Select Subscription *                                  |       | •       |
| <ul> <li>Type additional message (optional)</li> </ul> |       |         |
|                                                        | CLOSE | REQUEST |

- 3. On Select Subscription drop-down, select one.
- 4. (as needed) In Type additional message (optional), add details.
- 5. Click **REQUEST** (displays success dialog).

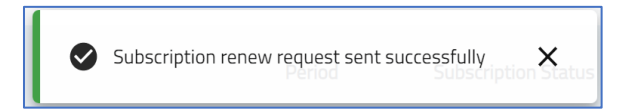

## SD-WAN app

SD-WAN is a ZPE Cloud plugin application that manages Nodegrid SD-WAN configurations and topology. See <u>Appendix B – SD-WAN User Guide</u>.

## Extended Storage app

#### **STORAGE** tab

This app allows storage on devices to be increased and managed. Files and folders for each available device can be viewed and organized.
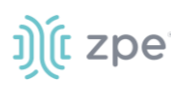

|        |                | IDED 9 | STORAGE    |                         |              | • | HELP | DEACTIVATE | <b>«</b> CLOSE |
|--------|----------------|--------|------------|-------------------------|--------------|---|------|------------|----------------|
|        | STORAGE        |        | DEVICES    | SUBSCRIPTIONS           | SETTINGS     |   |      |            |                |
| Search | h Dovices      | 0      | Shared 🗸   |                         |              |   |      | ର ∷≣       | 📰 Sort 🗸       |
|        |                | ~<br>_ |            |                         |              |   |      |            |                |
| 옰      | Shared         |        |            | 17 August, 13:11 383 KB |              |   |      |            |                |
| )e     | Configurations |        | FanluTest/ | festajunina.jpg         | hostname.txt |   |      |            |                |
| ŝ      | Backups        |        |            |                         |              |   |      |            |                |
| â      | Templates      | •      |            |                         |              |   |      |            |                |

#### **Extended Storage Functions**

- 1. Go to APPS :: ACTIVE :: EXTENDED STORAGE.
- 2. The left panel provides management options:

#### Shared side-tab:

Click **Shared** drop-down and select as needed.

|          |                                  | Shared 🗸           |         |
|----------|----------------------------------|--------------------|---------|
| Search   | Q Q                              | Create folder      |         |
| 0)       | Sharod                           | 🕒 Copy files       |         |
| <u>_</u> | Shareu                           | 👕 Delete files     |         |
| 0)       | Configurations                   | 🏦 Upload files     | m1.conf |
|          | comgutations                     | 🛃 Download files   |         |
| 03       | Packups                          | 🗾 Paste files      |         |
| à        | Баскирь                          | <b>i</b> ≡ History |         |
| 00       | Templates                        | •                  |         |
|          | Storage<br>0.00GB of 100GB used  |                    |         |
| 0        | Download<br>0.00TB of 2.5TB used |                    |         |

#### Configuration side-tab

Click **Configuration** drop-down and select as needed.

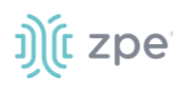

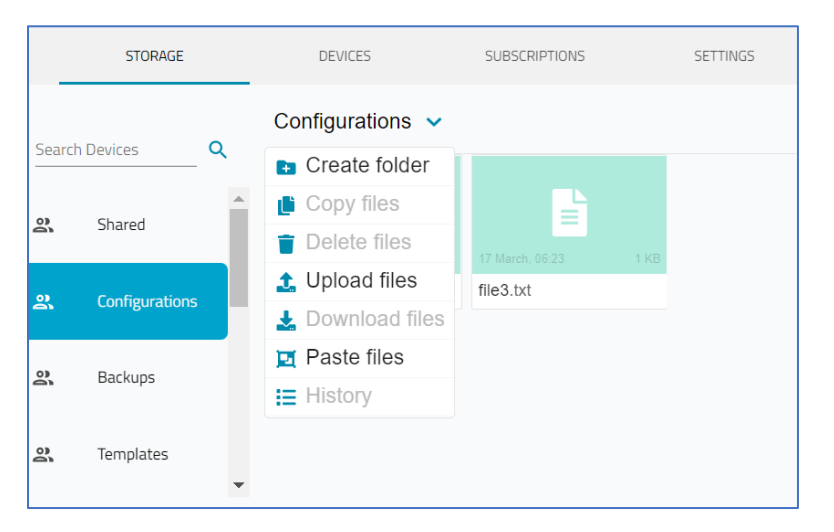

### Backups side-tab

On the **Backups** drop-down, select as needed.

|       | STORAGE        | DEVICES                      | DEVICES SUBSCRIPTION |                                        |
|-------|----------------|------------------------------|----------------------|----------------------------------------|
| Searc | h Devices      | Backups 🗸                    |                      |                                        |
|       |                | 🗈 Create folder              |                      | <b>24</b> 1                            |
| 03    | Sharod         | 🕒 Copy files                 |                      | 8                                      |
|       | Shareu         | 👕 Delete files               | 175 KB               | 28 September, 06:05 509 KB             |
| 03    | Configurations | 1 Upload files               | 15Sg3U               | 070aUx6q68hUA0BKeD<br>niYNE7mR8tAO.tar |
| 2)    | comgulations   | 🛃 Download files             |                      |                                        |
| 0)    | Backups        | Paste files                  |                      | <mark>,</mark> ⊾                       |
| Ξ.    | Backaps        | 🚍 History                    | 238 KB               | 17 September, 06:47 177 KB             |
| )e    | Templates      | 0CEJWMBZ2Gil<br>y7VHEXubTMcM | DpEhbu<br>/IE.enc    | 0GnQ0A9lsHKzgJRWAtl<br>m3HTNcTbzkQ.tar |
|       |                | •                            |                      |                                        |

#### Templates side-tab

On Templates drop-down, select as needed.

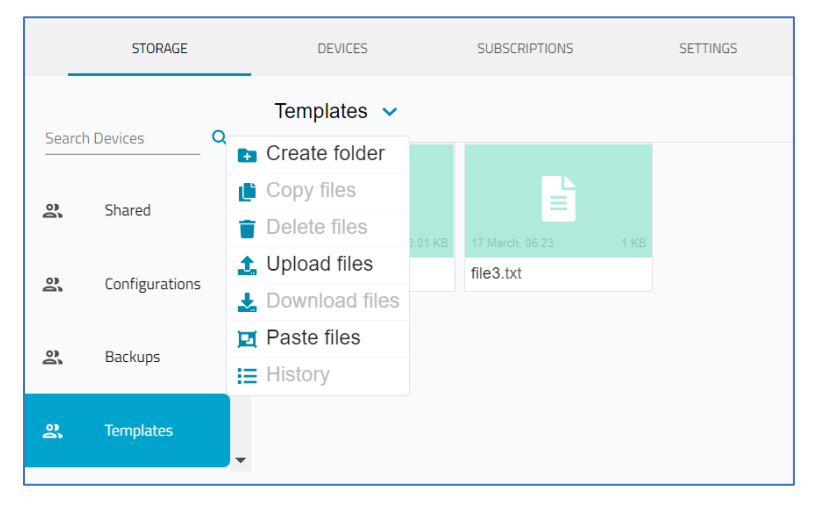

Scrolling further down on the side panel shows the available enrolled devices.

Side Panel Status:

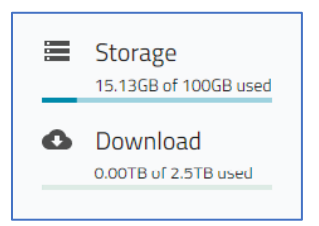

Storage shows used and available space.

Download shows amount of downloads and the maximum allowed.

#### Upgrade a Device with Extended Storage

Devices may be upgraded using a shared image placed within the Extended Storage application as follows: Following are options to manage extended storage.

- 1. Go to APPS :: ACTIVE :: EXTENDED STORAGE.
- 2. In left panel, click **Shared** side-tab (displays available folders.
- 3. On Shared drop-down, click Upload Files and select image and checksum files.
- 4. Go to PROFILES :: TEMPLATE, click +Add (opens dialog).

# ))(t zpe

| Add Custom Template |          |
|---------------------|----------|
| Cancel Save         |          |
| - Name *            | - Code * |
| - Description *     |          |
| Type *              |          |
|                     |          |
|                     |          |
|                     |          |

#### Enter Name.

#### Enter Description.

#!/bin/bash

On Type drop-down, select Script.

In the **Code** textbox, paste the following block:

```
# Check if image and checksum exists on Extended storage
if [ -f
/var/local/file_manager/remote_file_system/extended_storage/Shared/nodegrid.iso ] &&
   [ -f
/var/local/file_manager/remote_file_system/extended_storage/Shared/nodegrid.md5 ];
then
    # Files are located on Cloud storage, and it is better to download the files first
instead of use direct
    # inside the mounted folder
    cp /var/local/file manager/remote file system/extended storage/Shared/nodegrid.iso
/var/sw 2>/dev/null
    RET_ISO=$?
    cp /var/local/file_manager/remote_file_system/extended_storage/Shared/nodegrid.md5
/var/sw 2>/dev/null
    RET MD5=$?
    if [ $RET_ISO != "0" ] || [ $RET_MD5 != "0" ]; then
        echo "Failed to copy files"
        exit 1
    fi
    ISO_MD5=$(md5sum /var/sw/nodegrid.iso | cut -d " " -f 1)
    ISO_CHECKSUM=$(cat /var/sw/nodegrid.md5 | cut -d " " -f 1)
```

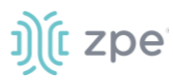

```
if [ $ISO_MD5 != $ISO_CHECKSUM ]; then
    echo "Failed to verify checksum"
    exit 1
    fi
    echo "Upgrading device..."
    upgrade_software --local /var/sw/nodegrid.iso
else
    echo "Not able to find image or checksum file"
    exit 1
fi
```

```
5. Click Save.
```

6. The script checks for the image and checksum within the shared folder, downloads both files to the target device, confirms the md5 checksum, and starts the upgrade process.

Access Extended Storage Folders (WebUI)

To access the extended storage folders directly on a Nodegrid device via the WebUI:

- 1. Log into the device.
- 2. Go to System :: Toolkit and click File Manager.
- 3. Open remote\_file\_system folder.
- 4. Open extended\_storage sub-folder.
- 5. Two folders are available in this directory:

Shared – this folder is shared between all company devices.

**Nameofdevice** – this folder is only accessible by the device itself and the Extended Storage application on ZPE Cloud.

6. Review contents, as needed.

#### Access Extended Storage Folders (CLI)

The extended storage folder can be access with a terminal session.

- 1. Log into the device with the Console.
- 2. To connect to the target device via ssh with root permission, execute:

cd /var/local/file\_manager/remote\_file\_system/extended\_storage

3. The following options are available:

List contents

Read or copy content from extended storage (triggers a download from cloud storage to the device)

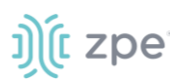

Write or copy content from Nodegrid to extended storage (triggers an upload from the device to cloud storage)

4. The mv operation deletes the selected content from extended storage.

### **DEVICES** tab

This tab presents storage details for individual devices.

|                   | DED STORAGE |               |          | PHELP         | DEACTIVATE | <b>«</b> CLOSE |
|-------------------|-------------|---------------|----------|---------------|------------|----------------|
| STORAGE           | DEVICES     | SUBSCRIPTIONS | SETTINGS |               |            |                |
| Storages Details: |             | -             |          |               |            |                |
| l Hostname        | Serial      | Status        |          | Storage Usage | Access     |                |
| nodegrid          | 220061018   | Offline       |          | O bytes (O%)  | STORAGE    |                |
| nodegrid          | 150983817   | Offline       |          | O bytes (O%)  | STORAGE    |                |
| nodegrid          | 220511018   | Online        |          | 0 bytes (0%)  | STORAGE    |                |
| nodegrid          | 140561817   | Offline       |          | 0 bytes (0%)  | STORAGE    |                |
| SD717             | 151272818   | Offline       |          | O bytes (0%)  | STORAGE    |                |

Click **STORAGE** to display device's folders/files (displayed on **STORAGE** tab).

#### SUBSCRIPTIONS tab

This displays current subscriptions and status details.

| EX                | TENDED STORAGE   |                 |                     | HELP           | DEACTIVATE CLOSE       |
|-------------------|------------------|-----------------|---------------------|----------------|------------------------|
| STORAG            | E DEVICES        | SUBSCRIPTION    | IS SETTINGS         |                |                        |
| RENEW SUBSCRIPTIO | אס               |                 |                     |                |                        |
| Status            | Storage Capacity | Activation Date | Expiration Date     | Storage Option | SKU                    |
| Active            | 100 GB           | -               | 03/15/2022 05:13:45 | Cloud Storage  | ZPE-CLOUD-SUB1Y-ST0100 |

1. As needed, click **RENEW SUBSCRIPTION** (displays dialog).

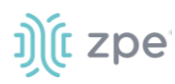

| Renew Subscription                 |       |         |
|------------------------------------|-------|---------|
| Select Subscription *              |       | *       |
| Type additional message (optional) |       |         |
|                                    | CLOSE | REQUEST |

- 2. On Select Subscription drop-down, select one.
- 3. In **Type additional message (optional)** textbox, add details.
- 4. Click **REQUEST** (displays success dialog).

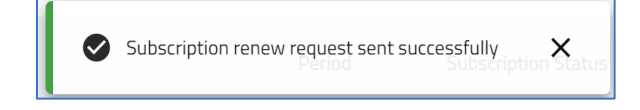

#### **SETTINGS** tab

This provides configuration options for extended storage.

|                         | ) STORAGE             |                                |            | HELP | DEACTIVATE | <b>«</b> CLOSE |
|-------------------------|-----------------------|--------------------------------|------------|------|------------|----------------|
| STORAGE                 | DEVICES               | SUBSCRIPTIONS                  | SETTINGS   |      |            |                |
| SAVE                    |                       |                                |            |      |            |                |
| Backups                 |                       |                                |            |      |            |                |
| Enable Save Device Bac  | :kup                  |                                |            |      |            |                |
| Notifications           |                       |                                |            |      |            |                |
| Notify when total stora | ge size reach 80% 🛛 🔽 | Notify when total storage size | reach 100% |      |            |                |

To modify settings, make changes, as needed.

1. On *Backups* menu:

Select Enable Save Device Backup checkbox.

2. On Notifications menu:

Select Notify when total storage size reach 80% checkbox.

Select Notify when total storage size reach 100% checkbox.

3. Click SAVE.

# j)(t zpe

## Palo Alto Prisma Access app

This app allows managing Palo Alto Prisma Access directly from ZPE Cloud.

#### **APP tab**

| <b>4</b> | Palo Alto Pr | isma Access      | DEACTIVATE                                  | <b>«</b> CLOSE     |
|----------|--------------|------------------|---------------------------------------------|--------------------|
|          |              |                  |                                             | Type: Trial Change |
|          | APP          | SUBSCRIPTIONS () | CONFIGURE                                   |                    |
|          |              |                  |                                             |                    |
|          |              |                  |                                             |                    |
|          |              |                  |                                             |                    |
|          |              |                  |                                             |                    |
|          |              |                  | Launched Palo Alto Prisma Access in new tab |                    |
|          |              |                  | LAUNCH AGAIN                                |                    |
|          |              |                  |                                             |                    |

Palo Alto Prisma Access can now be directly launched from ZPE Cloud.

### **SUBSCRIPTIONS** tab

Prisma Access subscriptions are listed.

| Palo A            | DEACTIVATE CLOSE<br>Subscription Type: Trial Change          |         |                     |                     |                     |
|-------------------|--------------------------------------------------------------|---------|---------------------|---------------------|---------------------|
| APP               | SUBSCRIPTIONS CONFIGURE                                      |         |                     |                     |                     |
| Request Renew     |                                                              |         |                     |                     |                     |
| Туре              | Description                                                  | Period  | Subscription Status | Activation Date     | Expiration Date     |
| Trial             | ZPE Cloud License - 90-DAY - Trial Subscription - Prisma App | 90 Days | Active              | 11/20/2020 08:04:23 | 02/18/2021 08:04:23 |
| Row per page 10 🔻 | 1-1 of 1  < < >                                              |         |                     |                     |                     |

1. As needed, click **RENEW SUBSCRIPTION** (displays dialog).

| Renew Subscription                                     |       |         |
|--------------------------------------------------------|-------|---------|
| Select Subscription *                                  |       | •       |
| <ul> <li>Τγpe additional message (optional)</li> </ul> |       |         |
|                                                        | CLOSE | REQUEST |

- 2. On Select Subscription drop-down, select one.
- 3. (as needed) In **Type additional message (optional)**, add details.
- 4. Click **REQUEST** (displays success dialog).

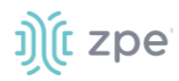

| Subscription renew request sent successfu | Ily X<br>scription Status |
|-------------------------------------------|---------------------------|
|-------------------------------------------|---------------------------|

#### **CONFIGURE** tab

Displays configuration settings.

| Configure            |                |  |
|----------------------|----------------|--|
| K CANCEL             | SAVE           |  |
| Fill the fields belo | w to configure |  |
| _ URL *              |                |  |
|                      |                |  |
|                      |                |  |

To modify settings:

- 1. In URL, enter the Prisma access web address.
- 2. Click SAVE.

After configuration, when the app is accessed, the Prisma access page is opened.

**NOTE**: The app does not function until the Prisma access URL has been configured.

#### **Generic Forwarder app**

The generic forwarder app manages generic forwarders from the ZPE Cloud.

| App Name * Choose Icon By category Pyters, Inc.                       |                   |
|-----------------------------------------------------------------------|-------------------|
| Type:<br>Subscription Required<br>Fill the fields below to configure: | Generic Forwarder |
| App Description *                                                     |                   |
| URL*  For Security, connect using resolved URL  Resolve URL           |                   |
| ☑ Open in New Tab                                                     |                   |
| Saura @ for Whiteleting<br>34.66.127.55                               |                   |
| <b>« CANKEL</b> ACTIVATE                                              |                   |

#### **Create New Generic Forwarder**

- 1. Go to APPS :: ACTIVE :: GENERIC FORWARDER.
- 2. Enter App Name.

©2022 ZPE Systems, Inc.

# ))( zpe

- 3. To select a custom icon, click Choose Icon. (opens selection menu).
- 4. Enter a **Description**.
- 5. Select For Security, connect using resolved URL checkbox.

Enter URL and click Resolve URL.

- 6. (optional) Select Open in New Tab checkbox.
- 7. Click Activate

NOTE: The source IP is displayed for white-listing purposes. Click the icon next to the IP to copy it.

All created forwarders are available under APPS ::ACTIVE tab.

### Nodegrid Data Lake app

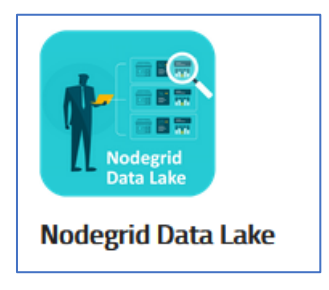

The Nodegrid Data Lake application gathers device information from sensors, application stats, network traffic, data logs, system logs, events, bridges to third-party IoT devices. The dashboard presents visual representations of the metrics for quick evaluation of the represented infrastructure.

See <u>Appendix C – Nodegrid Data Lake User Guide</u>.

# **Appendix A - Nodegrid Manager**

Nodegrid Manager simplifies networking jobs. Instead of juggling unique tools and UIs from an array of vendors, Nodegrid Manager puts all solutions under one umbrella. A single intuitive interface controls console servers, routers, PDUs, VMs, and everything on the network.

# **Install Nodegrid Manager**

### VMware vSphere

#### Virtual machine requirements:

EFI firmware

#### Host requirements:

vCenter Server 6.7 or later

Key Management Server (KMS)

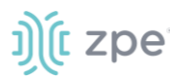

#### **External component requirements:**

Computer running Windows with access to PowerCLI to execute commands on vCenter.

#### **Key Management Server**

Nodegrid Manager depends on vTPM features from VMware, and requires a Key Management Server installed on VMware's infrastructure. HyTrust is used in this tutorial, but other options can be chosen. The following link lists all the KMS options available for VMware.

https://www.vmware.com/resources/compatibility/search.php?deviceCategory=kms Installing HyTrust KeyControl

**NOTE**: If a key management server is installed on the VMware infrastructure, skip to *Deploying Nodegrid Manager*.

- 1. Download the OVA package to the local computer and extract its contents.
- 2. Access the vSphere Client.
- 3. On the "Menu" drop-down. select Hosts and Clusters.
- 4. On the Select an OVF template" page:

Select Local file checkbox.

Click Upload Files.

In the Open dialog, locate and select the HyTrust KeyControl OVF file

Click Next.

5. On the Select a name and folder page:

For KMS, enter a name.

Enter the VM location.

Click Next.

6. On the Select a compute resource page:

Select the resource.

Click Next.

7. On the Review details page:

Review the entries.

Click Next.

8. On the *License agreements* page:

Read HyTrust's license agreement.

Select I accept all license agreements. Click Next.

9. On the Configuration page:

©2022 ZPE Systems, Inc.

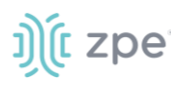

Select the best suited configuration. Click **Next**.

10. On the Select storage page: Choose the best suited storage.

Click Next.

11. On the "Select networks" page: Enter a destination network.

Click Next.

12. On the *Customize template* page:

For Host IP address, enter a static IPv4 address (cannot be changed after node is deployed).

Enter Hostname (alphanumeric & hyphens only) (cannot be changed after node is deployed).

Enter **Domain Name** (alphanumeric & hyphens only).

Enter Netmask (can change later).

Enter Gateway (can change later).

Enter DNS servers (i.e., 8.8.8.8)

Click Next.

13. On the "Ready to complete" page:

Review the displayed information.

Click Finish.

VMware starts the deployment process. This takes time, due to the size of the HyTrust image.

### **Configure the KeyControl Node**

- 1. Access the vSphere Client.
- 2. Power on the HyTrust VM.
- 3. For the KeyControl system's admin account, enter the password ("htadmin").
- 4. Review the confirmation dialog (URL of KeyControl web GUI)

Press Enter to finish the installation.

- 5. On the browser, enter https://<node-ip-address>
- 6. On the HyTrust KeyControl Login page, for username and password, enter secroot.
- 7. Review the EULA, then click I Agree (accepting the license terms).
- 8. On the Welcome to KeyControl page, click Continue as Standalone Node.
- 9. On the Change Password page:

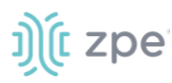

Enter a new **Password**.

Click Update Password.

10. On the "Configure E-Mail and Mail Server Settings" page:

Specify email settings.

Click Continue.

11. On the Download Admin Key page:

Click **Download** (saves the admin key locally).

Click Continue.

12. On the "Automatic Vitals Reporting" page:

As needed, enable/disable Automatic Vitals Reporting.

Click Continue.

- 13. On the top bar, click KMIP.
- 14. On the **Basic**" tab, select:

For State, set to ENABLED.

For Protocol, set to Version 1.1.

Click Apply.

This completes the KeyControl Node configuration.

### **Configure KMS**

- 1. Access the vSphere Client with an account with administrator permissions.
- 2. On the Menu drop-down. select Hosts and Clusters.

In the Host and Clusters list, click the vCenter's machine.

- 3. On the **Configure** tab, in *Security* menu, click **Key Providers**.
- 4. Click Add Standard Key Provider.

In Name, enter name of the key providers.

In KMS, enter the name of the key management server.

Enter the IP address (defined earlier for HyTrust KeyControl).

In Communication Port, enter a value (default: 5696).

#### Click ADD KEY PROVIDER.

5. Verify displayed details, then click **TRUST**.

Select the Key Provider (created on the first list).

Select the KMS (created on the second list).

# ))(t zpe

On the Establish Trust drop-down., select Make KMS trust vCenter.

6. In the Choose a method page:

Select New Certificate Signing Request (CSR).

Click Next.

7. Click Submit CSR to KMS.

Click Download.

Click Done.

- 8. To access the HyTrust web GUI, enter the URL: https://<node-ip-address>
- 9. On the top bar, click **KMIP**.

On Client Certificates tab, Actions drop-down, click Create Certificate.

10. On the Create a New Client Certificate" page:

Type a Name for the certificate

Click Load File.

Locate and select the certificate (downloaded earlier on vSphere).

Click Create.

- 11. Select the new certificate.
- 12. On the Actions drop-down, click Download Certificate.

Download and unpack the zip file.

- 13. On the ESTABLISH TRUST drop-down, click Upload Signed CSR Certificate.
- 14. Click **UPLOAD FILE**.

Search for the pem file (extracted with the name given previously).

Click UPLOAD.

After completion, Connection Status of the key provider should show as Connected.

## **Deploy Nodegrid Manager**

#### Create a New VM

- 1. Access the vSphere Client.
- 2. Upload NGM's iso image to vCenter storage.
- 3. On Menu drop-down., select Hosts and Clusters.

On the Actions drop-down., select New Virtual Machine.

#### Click Next.

4. On the Select a creation type page:

# ))(t zpe

Select **Create a new virtual machine**. Click **Next**.

- On the Select a name and folder page: Enter a Name for the VM.
   Select the Location for the new VM.
   Click Next.
- Inside the Select a compute resource page: Select the Destination Compute Resource. Click Next.
- On the Select storage page: Select the Storage Configuration.

```
Click Next.
```

8. Inside the "Select compatibility" page:

On the "Compatible with" drop-down., select "ESXi 6.7 and later"

Click Next.

9. Inside the "Select a guest OS" page:

On the Guest OS Family drop-down, select Linux.

On the Guest OS Version drop-down, select "Other 4.x or later Linux (64-bit)"

Click Next.

10. On the Customize hardware page, Virtual Hardware tab, select:

#### CPU = 2

#### Memory = 4GB

New Hard disk:

Size = 32GB

#### Virtual device node = IDE 0

On New CD/DVD Drive - Datastore ISO File:

Select the uploaded iso image.

Select **Connected at power on** checkbox.

To create a second network adapter, on Add new device, select Network Adapter.

Under *New network*, for both network adapters, enter **Adapter type = E1000E**.

11. On the Customize hardware page, VM Options tab:

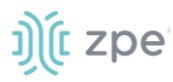

Under Boot options select:

#### Firmware = EFI

#### Secure boot = disabled

Click Next.

12. On *Ready to complete* page:

Review the VM configuration details.

Click Finish.

This configures the VM.

#### **Configure vTPM**

- 1. On a Windows machine, open PowerCLI.
- 2. Install the VMware API.
- 3. Download VMware cmdlet.
- 4. Execute:

save-module -Name VMware.PowerCLI -Path C:\folder\path\

5. To install VMware, execute:

install-module VMware.PowerCLI -Scope CurrentUser

- 6. If the server does not have a certificate, it is possible to disable the certificate validation set-PowerCLIConfiguration -InvalidCertificateAction Ignore -Confirm:\$false
- To connect to vCenter, execute connect-VIServer <vCenter-ip-address>
- 8. Enter the administrator credentials for the VMware API.
- 9. To list all VMs on vCenter, execute:

#### get-VM

10. To add a TPM device to the VM, execute the following commands:

(t zpe

```
$VMname = "<VM-name>"
$spec = New-Object VMware.Vim.VirtualMachineConfigSpec
$spec.DeviceChange = New-Object VMware.Vim.VirtualDeviceConfigSpec[] (1)
$spec.DeviceChange[0] = New-Object VMware.Vim.VirtualDeviceConfigSpec
$spec.DeviceChange[0].Device = New-Object VMware.Vim.VirtualTPM
$spec.DeviceChange[0].Device.DeviceInfo = New-Object VMware.Vim.Description
$spec.DeviceChange[0].Device.DeviceInfo.Summary = 'Trusted Platform Module'
$spec.DeviceChange[0].Device.Rey = -1
$spec.DeviceChange[0].Operation = 'add'
$_this = Get-VM $VMname | Get-View
$_this.ReconfigVM_Task($spec)
```

11. Access the vSphere Client. If the task was completed properly, on "Recent Task" list, this action is listed.

### Install Nodegrid Manager

- 1. Access the vSphere Client.
- 2. On the Menu drop-down, select Hosts and Clusters.
- 3. On the Hosts and Clusters list, select the Nodegrid Manager VM.
- 4. On the Actions drop-down, click Power.
- 5. Click Power On.
- 6. Click Launch Web Console.
- 7. On Type your choice: enter Accept-efi.
- 8. On Please select an install target or press n to exit, type sda.

Wait for the installation to complete

- 9. When complete, Power off the VM
- 10. On the VM, go to Edit Settings.
- 11. Under CD/DVD Media, unselect Connect At Power On checkbox.
- 12. Power On the VM.

Wait the boot process to finish.

- 13. Login with username **admin** and password **admin**.
- 14. To retrieve the IP address, execute:

show /system/routing\_table/

15. To change "admin" password, execute:

```
cd settings/local_accounts/admin/
change_password
```

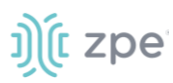

### VMware Workstation

This information creates a Nodegrid Manager VM on VMware Workstation. To secure communication, NGM requires a virtual Trusted Module Platform (vTPM).

NOTE: Nodegrid Manager does not require a physical TPM chip installed on the host computer.

#### Virtual Machine Requirements:

**EFI** Firmware

#### Host Requirements:

VMware Workstation Pro 14.0 or later

#### **Deploy Nodegrid Manager on VMware Workstation**

- 1. Open VMware Workstation.
- 2. In the File drop-down menu, click New virtual machine...

This starts the VM wizard.

3. On the dialog:

Select Custom (advanced)

Click Next.

4. On Hardware compatibility page:

Select **Workstation 14.x** (or later releases). Click **Next**.

5. On the dialog:

Select Installer disc image file (iso).

Locate and select the Nodegrid image iso file Click **Next**.

6. On the dialog:

On "Guest operating systems, select Linux.

On Version, select Other linux 4.x kernel 64-bit.

Click Next.

7. On the dialog:

Enter Virtual machine name.

Select the Location.

Click Next.

8. On the dialog:

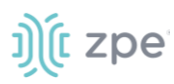

For Number of Processes, enter 2.

Click Next.

9. On the dialog:

For Memory for this virtual machine, select 4096Mb.

Click Next.

10. On the dialog:

Select Use network address translation (NAT) checkbox.

Click Next.

11. On the dialog:

For I/O Controller Types, select LSI Logic.

Click Next.

12. On the dialog:

For Virtual Disk Type, select SCSI. Click Next.

13. On the dialog:

Select **Create a new virtual disk** checkbox Click **Next**.

14. On the dialog:

For **Maximum Disk size**, select **32Gb** Click **Next**.

- 15. On the dialog (no changes, click Next.
- 16. On the dialog, click **Finish**.
- 17. On Library view, locate the created VM.

Select the VM.

Right click and select **Settings**.

18. On **Options** tab:

On the Advanced menu, for Firmware Type, select UEFI.

On Access control, menu, click Encrypt.

Enter a **Password**.

Click Encrypt.

19. On Hardware tab:

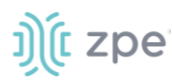

Click Add.

Select Trusted Platform Module checkbox.

Click Finish.

Click Ok.

20. Right-click the VM:

Select Start.

Go to Power.

Go to Start Up Guest.

- 21. Follow the Nodegrid installation wizard.
- 22. On command window, execute:

accept-efi

23. Execute:

sda

Wait the installation to finish

- 24. Power off the VM.
- 25. On the VM settings:

Go to CD/DVD menu.

Disable Connected on power on checkbox.

Click OK.

26. Power up the VM.

# **Enroll Nodegrid Manager to ZPE Cloud**

#### WebUI/CLI Procedure

- 1. Access ZPE Cloud.
- 2. Enter credentials on the login page.
- 3. To get enrollment information, go to the SETTINGS :: ENROLLMENT:: CLOUD.
- 4. To access the vSphere Client, on the "Menu" drop-down. select "Hosts and Clusters"
- 5. On the list of "Hosts and Clusters", select the Nodegrid Manager VM
- 6. Click on "Launch Web Console"
- 7. Enter admin credentials
- 8. To enable ZPE Cloud
  - cd settings/zpe\_cloud

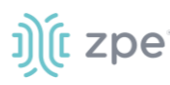

set enable\_zpe\_cloud=yes

9. To enable the remote access feature:

set enable\_remote\_access=yes
commit

10. To enroll device

cloud\_enrollment
set customer\_code=xxxx
set enrollment\_key=xxxxxx

11. if enrolling the device in one on-premise instance of ZPE Cloud:

```
set url=https://xxxx
commit
```

#### **Enroll Device on ZPE Cloud**

#### WebUI Procedure

- 1. Log into ZPE Cloud.
- 2. To get enrollment information, go to SETTINGS :: ENROLLMENT :: CLOUD.
- 3. On the device's IP address, open the Nodegrid Manager to access the device WebUI.

#### **Enable ZPE Cloud on Device**

#### WebUI Procedure

- 1. Go to Security :: Services.
- 2. Select Enable ZPE Cloud checkbox.
- 3. To enroll device in a single on=premise instance of ZPE Cloud, select **Enable Remote Access** checkbox.
- 4. Click Save.

#### **Enroll Device in ZPE Cloud**

#### WebUI Procedure

- 1. Go to System :: Toolkit.
- 2. Click Cloud Enrollment.
- 3. Enter Customer Code.
- 4. Enter "Enrollment Key".
- 5. If device is enrolled in one on-premise instance of ZPE Cloud, add the On-premise URL.
- 6. Click Enroll.

# ))(t zpe

# **Appendix B – SD-WAN User Guide**

SD-WAN is a ZPE Cloud plugin application. Use this to configure device network topologies (mesh or hub-spoke configurations).

# Activate SD-WAN App

The SD-WAN application is located in the APPS Section. If not available, contact ZPE Systems Support (<u>support@zpesystems.com</u>) to enable it.

- 1. To activate SD-WAN, go to APPS section.
- 2. Click the SD-WAN icon.

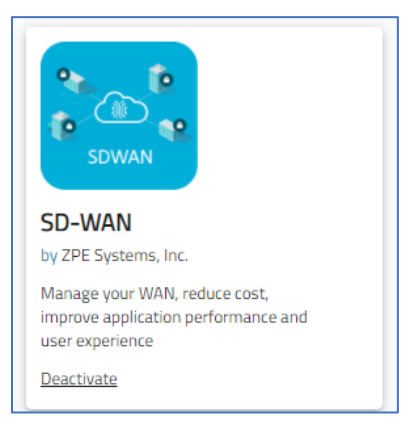

3. This initiates the activation process.

| () zpecca                                         |                             |                  |                   |                               |                    |    |   | 4    | • • • • • • • • • • • • • • • • • • • |
|---------------------------------------------------|-----------------------------|------------------|-------------------|-------------------------------|--------------------|----|---|------|---------------------------------------|
|                                                   |                             |                  |                   |                               |                    |    |   |      |                                       |
| i et                                              | SD-WAN                      |                  | 1997 (            | prositivity<br>W Systems, No. |                    |    | - | 1000 |                                       |
| Rescription<br>Resignations<br>Sealth resignation | te instant of an overlas an | ge an one beenda | e nes fai insee e | inter to a star               | inter felterer som |    |   |      |                                       |
| Constant Sector                                   |                             |                  |                   |                               |                    | 3  |   |      |                                       |
|                                                   |                             |                  |                   |                               |                    | 10 |   |      |                                       |
|                                                   |                             |                  |                   |                               |                    |    |   | ***  |                                       |
|                                                   |                             |                  |                   |                               |                    |    |   |      |                                       |
|                                                   |                             |                  |                   |                               |                    |    |   |      |                                       |

4. When finished, click the **SD-WAN** icon to access the application.

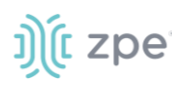

| tipe court                                                                                                    |   | <u>.</u>                                                                                                    | .ä.,   | -                                                                                                    |      |  | 1 | • • • • • • • • • • • • • • • • • • • |
|----------------------------------------------------------------------------------------------------|---|----------------------------------------------------------------------------------------------------|--------|----------------------------------------------------------------------------------------------------|------|--|---|---------------------------------------|
|                                                                                                    |   | -17                                                                                                    |        |                                                                                                    |      |  |   |                                       |
| SC-BAR<br>To State And<br>The State And<br>The State | • | Liphone Astrong<br>Control of Control<br>Control of Control of Control<br>Control of Control of Control<br>Control of Control of Control<br>Control of Control of Control of Control<br>Control of Control of Contro | erena. | Include California<br>Include California<br>Includ | Life |  |   |                                       |

5. This displays the SD-WAN home page (DASHBOARD :: MAP).

## **SD-WAN Banner**

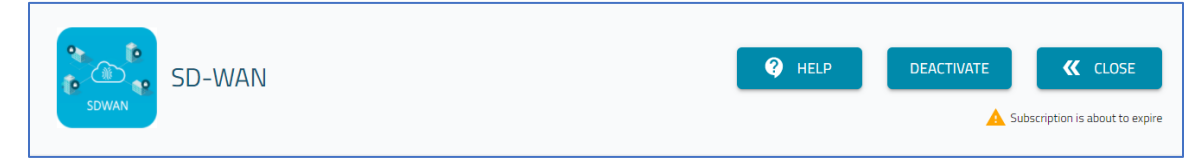

HELP (opens the SD-WAN User Guide section of the ZPE Cloud user document.

**DEACTIVATE** (shuts down the SD-WAN app and removes all configurations).

#### Click **DEACTIVATE**.

On the pop-up confirmation dialog, click **DEACTIVATE**.

CLOSE (closes the SD-WAN app and returns to the APP section root).

## **SD-WAN Setup Process**

This is a general process to configure SD-WAN.

**NOTE**: Ensure GPS is enabled on devices. This ensures the location is displayed on the geographical map.

- 1. Enable devices for SD-WAN (APPS :: ACTIVE :: SD-WAN :: DEVICES).
- 2. Create a Topology (APPS :: ACTIVE :: SD-WAN :: TOPOLOGIES).
- 3. Add enabled devices to a Topology (APPS :: ACTIVE :: SD-WAN :: DEVICES) ...
- 4. (optional) Create a Link Profile (APPS :: ACTIVE :: SD-WAN :: PROFILE :: LINKS).
- 5. (optional) Create a Network Profile (APPS :: ACTIVE :: SD-WAN :: PROFILE :: NETWORKS).

# ))(t zpe

# **DASHBOARD :: MAP tab**

The Map page presents a geographic representation of the SD-WAN topologies.

A colored pin shows the geographical position of each device based on coordinates. These coordinates are defined by the device's coordinates (set on the device – see *System :: Preferences :: Coordinates*). Pin color: green (online), red (offline), yellow (failover).

The lines connecting each pin represents tunnels, created when a device is added to a topology. Line color: green (tunnel is up), red (tunnel is down), grey (tunnels in pending state – indicates device has a configuration situation that prevents use).

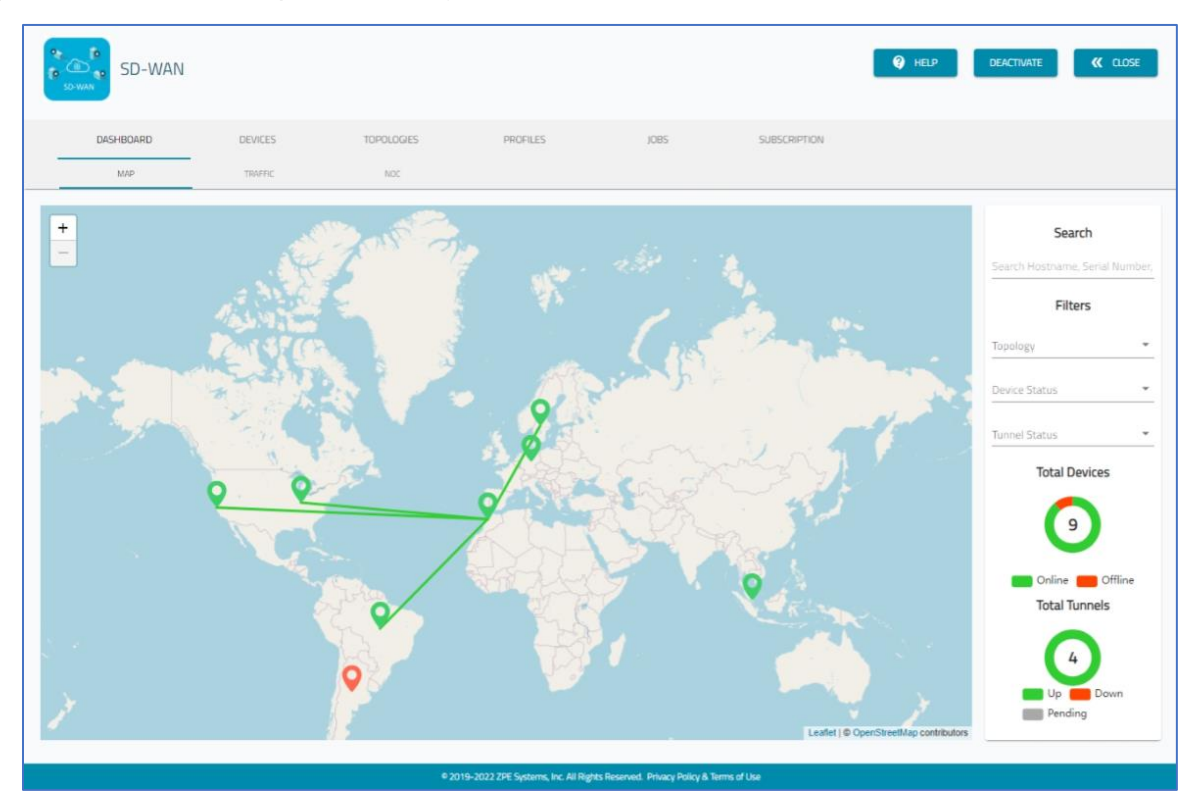

## Manage Map Details

#### **View Double-Device Location Details**

When multiple devices are located in the same location, the map shows a circle with a number. Click the circle to expose the device markers. Click the markers to show details.

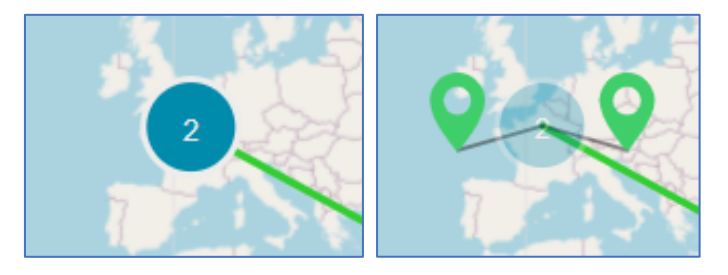

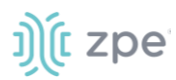

#### **View Location Details**

To view details on a location, hover over the marker.

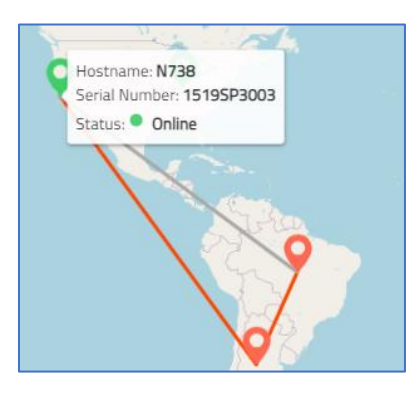

#### **View Device Details on Map**

To view device details, click on the marker. To return, click GO BACK.

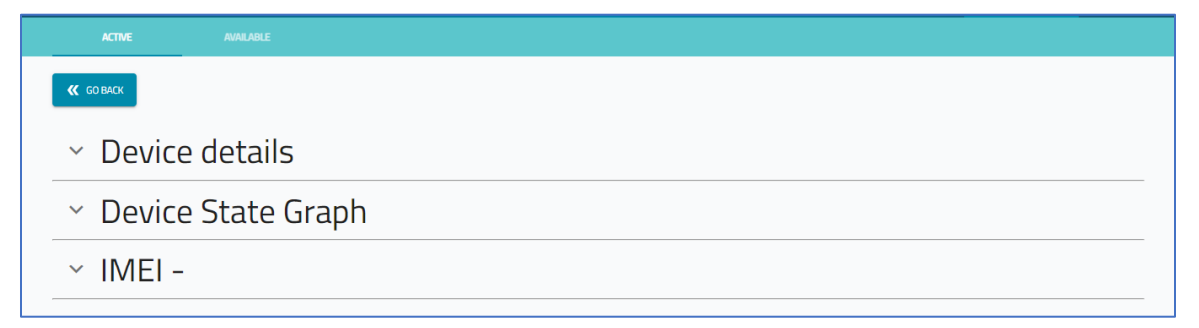

To display **Device details**, click the down arrow (left side).

| > Device details |                                            |                                                                         |
|------------------|--------------------------------------------|-------------------------------------------------------------------------|
|                  | Hardware details                           | Device information                                                      |
|                  | Model: NSC-T48                             | Hostname: N738                                                          |
|                  | Part number: NSC-T48-STND-SAC              | Version: v5.4.1 (Nov 26 2021 - 11:41:19)                                |
|                  | Serial number: 15195P3003                  | BIOS Version: 60126T00                                                  |
|                  | CPU: Intel(R) Atom(TM) CPU E3827 @ 1.74GHz | Associate company: QA Team Company                                      |
|                  | CPU Bogomips: 3500                         | Uptime: 3 days, 13 hours, 36 minutes                                    |
|                  | CPU Cores: 2                               | Status: Online                                                          |
|                  | Number Of PSU: 1                           | First connection: 11/19/2021 18:36:01                                   |
|                  |                                            | Last connection: 11/29/2021 09:29:54                                    |
|                  |                                            | Revision tag: r1                                                        |
|                  |                                            | Current profile: CREATE TUNNEL-1519SP3003-<br>(4baddaa6-fa5e-4c16-b458) |
|                  |                                            |                                                                         |

To view **Device State Graph** information, click the down arrow (left side).

# ))(t zpe

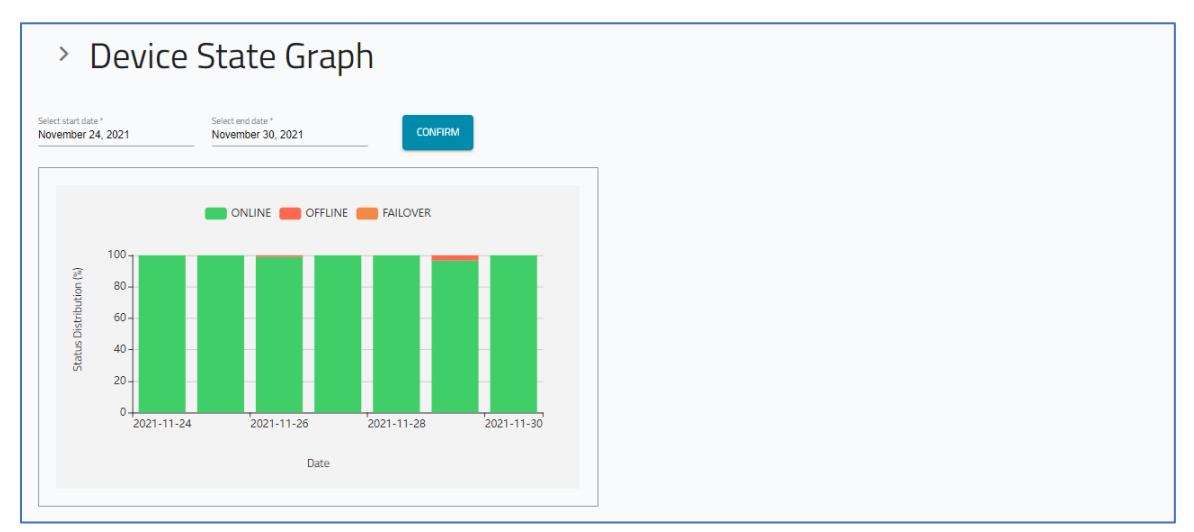

To view IMEI details, click the down arrow (left side).

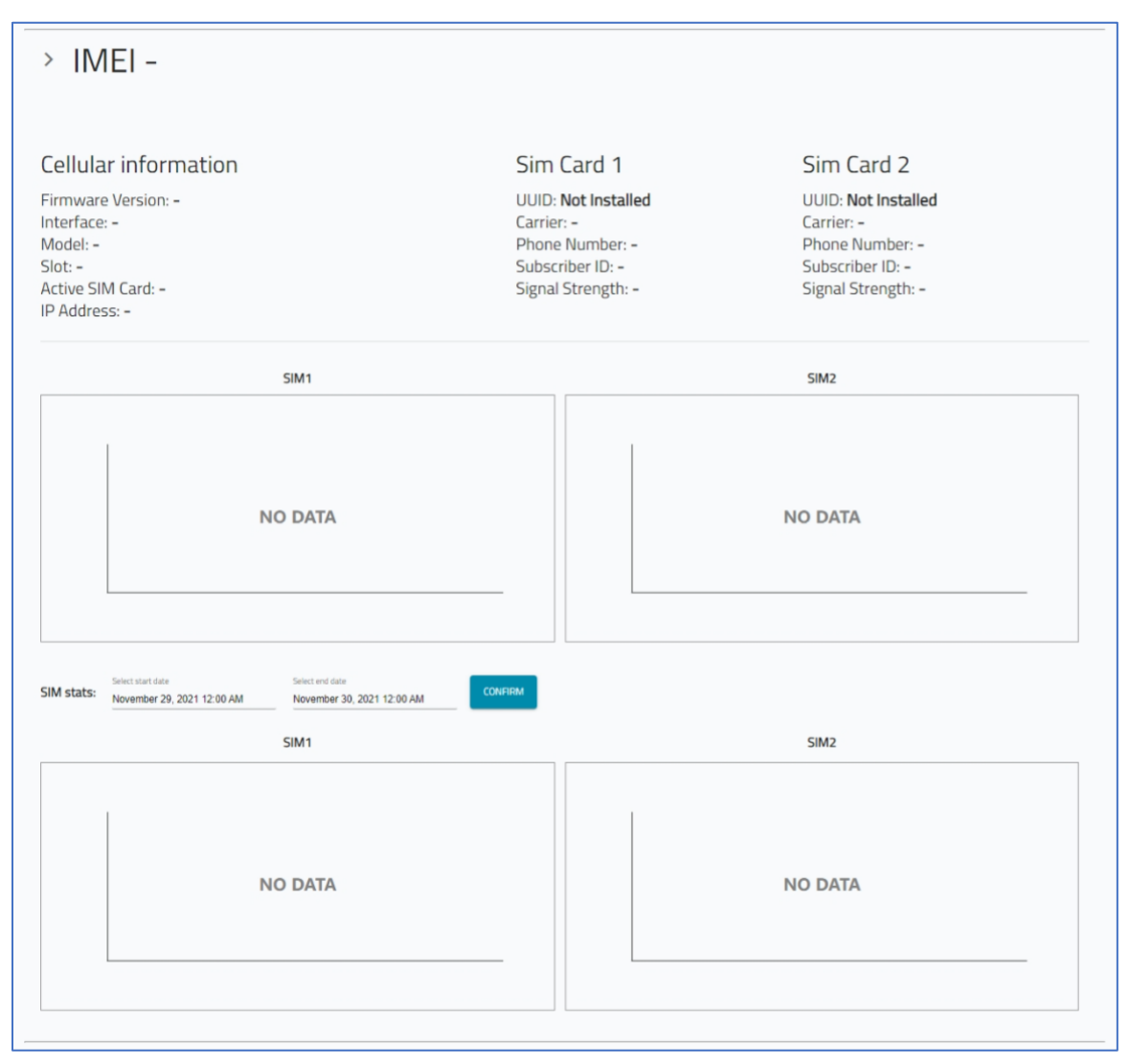

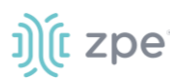

### Search function

On the right side of the page is the *Search* function. This identifies devices that match the search conditions.

| Search                     |          |
|----------------------------|----------|
| Search Hostname, Serial Nu | Im       |
| Filters                    |          |
| Topology                   | Ŧ        |
| Device Status              |          |
| Offline, Failover          | Ŧ        |
| Tunnel Status              | <b>*</b> |

- 1. Go to APPS :: ACTIVE :: SD-WAN :: DASHBOARD :: MAP.
- 2. In the Search field, enter text.
- 3. In *Filters*: (conditions to apply to the search).

On Topology drop-down, select a specific topology.

On **Device Status** drop-down, select one or more items. Options are: **Online**, **Offline**, Failover (click to select, click again to unselect).

On **Tunnel Status** drop-down, select one or more items. Options are: **UP**, **DOWN** (click to select, click again to unselect).

4. The table list adjusts according to the selections.

#### **Status**

At lower right of page, is the status indicators: *Total Devices* and *Total Tunnels*. The color legend indicates status.

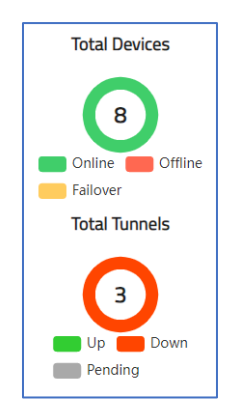

*Total Devices* reports the number of enrolled devices with SD-WAN support. Pie chart displays proportion of devices for each status: Online, Offline, Failover.

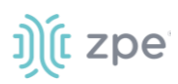

*Total Tunnels* identifies number of tunnels for all topologies. Pie chart displays the proportion of tunnels for each status: Up, Down, Pending.

#### **Click on a 3rd Party Device**

3rd party devices are shown on the map. When the device marker is clicked, the Edit Third Party Endpoints dialog displays.

| DASHBOARD              | DEVICES                     | TOPOLOGIES                       | PROFILES  | JOBS                           | SUBSCRIPTION                                  |              |   |   |
|------------------------|-----------------------------|----------------------------------|-----------|--------------------------------|-----------------------------------------------|--------------|---|---|
| МАР                    | NOC                         |                                  |           |                                |                                               |              |   |   |
| Edit Third Party Endpo | ints<br>AVE                 |                                  |           |                                |                                               |              |   |   |
| location     for test  | oit the third party endpoir | Tunnel Type<br>IPSec<br>57.30726 | 195       | Longitude<br>161.6979456712984 | -                                             |              |   |   |
| Funnel Endpoints 💽     | Address ⊘                   | Source IP Address ②              | Subnets 🕜 | VPN Profile                    | Authentication Method 💿                       | Secret Key 🧿 |   |   |
| sdtestendpoint         | Address                     | Source IP Address                | Subnets   | PaloAlto 👻                     | Pre-shared key     Generate     automatically |              | 8 | ۵ |

## **DASHBOARD :: NOC tab**

This tab shows NOC status messages: Error, Warning, OK.

| SD-WAN                              |                                               |                                     | P HELP                              | DEACTIVATE K CLOSE              |
|-------------------------------------|-----------------------------------------------|-------------------------------------|-------------------------------------|---------------------------------|
| DASHBOARD D                         | EVICES TOPOLOGIES                             | PROFILES JOBS                       | SUBSCRIPTION                        |                                 |
| () Error                            | ▲ Warning                                     | Ø Ok                                | 10 seconds 👻                        | Total Devices                   |
| 1 3 0<br>Topologies Tunnels Devices | 0 0 0<br>Topologies Tunnels Devices           | 0 0 3<br>Topologies Tunnels Devices |                                     | Online Offline<br>Total Tunnels |
| iago_qa                             | Tunnels: 3   Devices: 0 🔥 Tunnels: 0   Device | es: 0 🔗 Tunnels: 0   Devices: 3     | Total Tunnels: 3   Total Devices: 3 | З                               |
|                                     |                                               |                                     |                                     | Total Topologies                |
|                                     |                                               |                                     |                                     | Full Mesh 💼 Hub-Spoke           |

#### **Types of Incidents**

#### Errors:

Topologies: number of topologies with an error

Tunnels: number of tunnels with an error

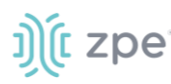

Devices: number of devices with an error

#### Warning:

Topologies: number of topologies with a warning condition

Tunnels: number of tunnels with a warning condition

Devices: number of devices with a warning condition

#### OK:

Topologies: number of operational topologies

Tunnels: number of operational tunnels

Devices: number of operational devices

#### **Change Timing of Reporting Intervals**

Click the **Timing** drop-down to select reporting intervals in seconds: 10, 30 60 120

| () Error                   | ▲ Warning ⊘ Ok             | 10 seconds<br>30 seconds |
|----------------------------|----------------------------|--------------------------|
| 0 0 0                      | 0 0 0                      | 60 seconds               |
| Topologies Tunnels Devices | Topologies Tunnels Devices | 120 seconds              |

## **DEVICES** section

Page lists devices that support SD-WAN with basic details.

| *<br>*<br>* | SD-WAN                      |                  |            |                    |                                  |                     |             |                                     | P HELP DEACTI                      | IATE CLOSE                                                                                                    |
|-------------|-----------------------------|------------------|------------|--------------------|----------------------------------|---------------------|-------------|-------------------------------------|------------------------------------|----------------------------------------------------------------------------------------------------|
|             | DASHBOARD                   | DEVICES          | TOPOL      | DGIES              | PROFILES JOB                     | s su                | BSCRIPTION  |                                     |                                    |                                                                                                    |
| ENABL       | E SO-WAN DISABLE SC         | D-WAN ADD TO T   | OPOLOGY RE | MOVE FROM TOPOLOGY | ADD 3RD PARTY ENDPOINTS          | REMOVE 3RD PART     | Y ENOPOINTS | Search: 5                           | earch Hostname, Serial Num         | an e constante e constante e constante e constante e constante e constante e constante e constante e constante |
|             | Hostname                    | Serial<br>Number | Model      | SD-WAN<br>Status   | Path Steering Profile            | External<br>Address | Status      | Uptime                              | Version                            | Site name                                                                                                    |
|             | supriya-N735-<br>regression | 140561817        | NSC-T485   | UNSUPPORTED        | PS1-4Links-PQRealTime-<br>FL0407 |                     | Online      | 1 day, 13 hours, 22 minutes         | v5.2.12 (Apr 8 2022 -<br>10:04:47) | test_regression                                                                                                |
|             | nodegrid                    | 15195P1017       | NSC-T96    | UNSUPPORTED        |                                  |                     | • Offline   | last seen on 04-06-2022<br>13:43:12 | v5.2.12 (Apr 4 2022 -<br>09:50:25) |                                                                                                    |
|             | SD714                       | 140064119        | NSC-T485   | DISABLED           |                                  | 192.168.7.14        | Online      | 54 minutes, 56 seconds              | v5.4.8 (Apr 13 2022 -<br>13:40:57) |                                                                                                    |
|             | 5D-QA2.33                   | 819850E1C89A     | NGM        | DISABLED           |                                  | 192.168.2.33        | Online      | 1 day, 1 hour, 24 minutes           | v5.4.8 (Apr 12 2022 -<br>13:48:00) |                                                                                                    |
|             | SD745                       | 410762020        | NSR        | DISABLED           |                                  | 50.215.30.89        | Online      | 1 hour, 40 minutes, 20 seconds      | v5.4.8 (Apr 13 2022 -<br>13:40:57) | SDWAN-<br>SouthEastAsia                                                                                        |
|             | SD713                       | 140234119        | NSC-T48S   | DISABLED           |                                  | 192.168.7.13        | Online      | 53 minutes, 58 seconds              | v5.4.8 (Apr 13 2022 -<br>13:40:57) |                                                                                                    |
| -           |                             |                  |            |                    |                                  |                     |             |                                     | v5.4.8 (Apr 12 2022 -              |                                                                                                    |

## **Review Device Details**

1. To access device details, click the Hostname (displays dialog).

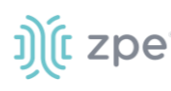

| Image: Source and Source and Source                                                                                                    | ))(t zpe cloud   |          |              |                 |                            |                        | 20 No                | otifications Allan<br>QA Team Cor | Sand 🕜 Help 🛈 Logo    |
|----------------------------------------------------------------------------------------------------|------------------|----------|--------------|-----------------|----------------------------|------------------------|----------------------|-----------------------------------|-----------------------|
| Victor       Victor         Control       Device details         Automatic control       Made Note<br>Note: Note: Note: State State S                                                                                                    | DASHBOARD        |          |              |                 |                            |                        |                      |                                   | III<br>APPS           |
| K KOMK       INF         Device details       Mark KOM         Mark KOM       Mark KOM         Part number:       Statik KOM         Part number:       Statik KOM         Part number:       Statik KOM         Part number:       Statik KOM         Part number:       Statik KOM         Part number:       Statik KOM         Part number:       Statik KOM         Part number:       Statik KOM         CPU Bogenips:       4071.25         CPU Bogenips:       4071.25         CPU Bogenips:       4071.2022 1245.35         Last connection:       00713/2022 1245.35         Last connection:       00713/2022 1245.35         Last connection:       00713/2022 1245.35         Last connection:       00713/2022 1245.35         Last connection:       00713/2022 1245.35         Last connection:       00713/2022 1245.35         Last connection:       00713/2022 1245.35         Last connection:       00713/2022 1245.35         Last connection:       00713/2022 1245.35         Last connection:       00713/2022 1245.35         Last connection:       00713/2022 1245.35         Last connection:       00713/2022 1245.35 <tr< td=""><td>ACTIVE</td><td></td><td>AVAILABLE</td><td></td><td></td><td></td><td></td><td></td><td></td></tr<>                                                                                                    | ACTIVE           |          | AVAILABLE    |                 |                            |                        |                      |                                   |                       |
| <image/> <image/> <image/> <image/>                                                                                                    | <b>«</b> GO BACK | SAVE     |              |                 |                            |                        |                      |                                   |                       |
| Conce details       Hardware details       Device information         Wide NGM       Part number: -       State: NGM         State: NGM       Part number: -       State: State: Sta                                                                                                    | Device de        | etails   |              |                 |                            |                        |                      |                                   |                       |
| Internet Concertain       Part number: -       Serial number: -       Serial number: - <t< td=""><td>Device de</td><td>cuns</td><td></td><td></td><td>Hardwa</td><td>re details</td><td>Devic</td><td>e informati</td><td>nn</td></t<>                                                                                                    | Device de        | cuns     |              |                 | Hardwa                     | re details             | Devic                | e informati                       | nn                    |
| Image: NOW       Part in the provided in the provided                                                                                                    |                  |          |              |                 | Madal NCM                  | ie details             | Hastrom              | C 111011144                       | on                    |
| Serial number: 621468977FAG       CPU: Intel/RPX Non/RI (CPU ES-2670 v3)       Associate company: CA Team Company         CPU: Intel/RPX Non/RI (CPU ES-2670 v3)       Associate company: CA Team Company       Uptime: 3 hours; 38 minutes; 17 accords         CPU: Deceming: AG71.25       CPU Cores: 1       Number Of PSU: 1       Bit Second       Sature: Connection: 01/13/2022 12A5:35         CPU Cores: 1       Number Of PSU: 1       Bit Second       CPU 202/12/2022 080:325       Bit Second         CPU Cores: 1       Number Of PSU: 1       Bit Second       CPU 202/12/2022 080:325       Bit Second         Previous core       Previous core       Correction: 02/13/2022 12A5:35       Bit Second       Correction: 02/13/2022 12A5:35       Bit Second         Previous core       Previous core       Previous core       Correction: 02/13/2022 12A5:35       Bit Second       Correction: 02/13/2022 12A5:35       Bit Second       Correction: 02/21/2022 080:32       Bit Second       Correction: 02/21/2022 12A5:35       Bit Second       Correction: 02/21/2023 080:32       Bit Second       Correction: 02/21/2023 080:32       Bit Second       Core       Bit Second       Bit Second       Core       Bit Second       Core       Bit Second       Core       Bit Second       Core       Bit Second       Second       Second       Second       Second       Second       Second       Second <td></td> <td></td> <td></td> <td></td> <td>Part number: •</td> <td></td> <td>Version: 1</td> <td>/5.4.6 (Feb 20 2022 -</td> <td>17:36:08)</td>                                                                                                    |                  |          |              |                 | Part number: •             |                        | Version: 1           | /5.4.6 (Feb 20 2022 -             | 17:36:08)             |
| OU:       Intel® Neon(R) CPU ES-2570 v3<br>2300Hz       Uression: WMW71120V13986434, B44, 196905938         Associate company:       QPU Bogomips: 4671.25<br>CPU Bogomips: 4671.25<br>CPU Cores: 1       Status: Online         Internal/External Address       Number Of PSU: 1       First connection: 01/13/2021 124535         Last connection:       02/21/2022 080325       Revision tag: 1         Corrent profile:       External Address       First connection:       02/21/2022 080325         External Address       Image: Status:       Online       First connection:       02/21/2022 080325         External Address       Image: Status:       Online       First connection:       02/21/2022 080325         Device Interfaces       Image: Status:       Online       First connection:       02/21/2022 080325         External Address       Image: Status:       Online       First connection:       02/21/2022 080325         External Address       Image: Status:       Online       First connection:       02/21/2022 080325         External Address       Image: Status:       Online       First connection:       02/21/2029 080325         External Address       Image: Status:       Online       Image: Status:       Online       External Katus:         Image: Status:       Type       Status:       Image: Status:                                                                                                    |                  |          |              |                 | Serial number:             | 62146B977FA6           | BIOS                 |                                   |                       |
| Lawr Lawr CPU Bogonipsi. 4671.26 CPU Bogonipsi. 4671.26 CPU Bogonipsi. 4671.26 CPU Bogonipsi. 4671.26 CPU Bogonipsi. 4671.26 CPU Bogonipsi. 4671.26 Statis: Online First connection: 02/21/2022 12.45:35 Last connection: 02/21/2022 0803.25 Revision tag: 1 Current profile: NBABLE_SOWAH- 621468977FAB-(be12ft:39-b946-4:216-9:2) Internal/External Address P Address P Address P Address P Address Image: Address External Address External Address P Address P Address Image: Address P Address Image: Address P Address Image: Address P Address Image: Address External Address External Address Image: Address Image: Address                                                                                                    |                  |          |              |                 | CPU: Intel(R) X            | (eon(R) CPU E5-2670 v3 | @ Accoriate          | /MW71.00V.139894                  | 54.864.1906190538     |
| CPU Corres: 1       Number Of PSU: 1       Status: Online         Mumber Of PSU: 1       Status: Online         First connection: 02/31/2022 08:03:25       Revision tag: rl         Connection: 02/31/2022 08:03:25       Revision tag: rl         External Address       Image: revision tag: rl         P Address       Image: revision tag: rl         P Address       Image: revision tag: rl         Device Interfaces       Image: revision tag: rl         Image: revision tag: rl       Image: revision tag: rl         Image: revision tag: rl       Image: revision tag: rl         Image: revision tag: rl       Image: revision tag: rl         P Address       Image: revision tag: rl         Image: revision tag: rl       Image: revision tag: rl         P Address       Image: revision tag: rl         Image: revision tag: rl       Image: revision tag: rl         P Address       Image: revision tag: rl         Image: revision tag: rl       Image: revision tag: rl         Image: revision tag: rl       Image: revision tag: rl         Image: revision tag: rl       Image: revision tag: rl         Image: revision tag: rl       Image: revision tag: rl         Image: revision tag: rl       Image: revision tag: rl         Image: revision tag: revision tag: rl       Ima                                                                                                    |                  |          | 1-           |                 | CPU Bogomins               | 4671.26                | Untime: 3            | hours. 38 minutes.                | Company<br>17 seconds |
| Number 0f P5V: 1 First connection: 01/13/2022 12:45:35   Last connection: 02/21/2022 08:03:25   Revision tag: r1   Current profile: ENABLE: 520WAR:   B214689377FAG-0B212/C33-D394G-42:16-9c2)   P Address   IP Address   P Address   IP Address   P Address   Imerifice:   Number 0f P5V: 1   First connection: 02/21/2022 08:03:25   Revision tag: r1   Current profile:   P Address   P Address   Image: raise of the state of the state of                                                                                                    |                  |          | J))L         |                 | CPU Cores: 1               |                        | Status: 0            | nline                             |                       |
| Last connection: 02/21/2022 08:03:25<br>Revision tag: r1<br>Current profile: ENABLE_SDWAN-<br>6214669977FA6-be12h:33-039464-216-9-22)<br>External Address<br>P Address<br>P Address<br>P Address<br>To 30<br>Ferface Type Stats PA PA PA PA PA Currer MAC Lask Profile<br>et0 ethernet Connected 192:148:23:47/3 fe00:25059fffeaa:740/46 - 005056AA74-08 -<br>et11 ethernet Connected 192:148:23:47/3 fe00:25059fffeaa:740/46 - 005056AA74-08 -<br>et12 ethernet Osconected 192:148:23:47/3 fe00:25059fffeaa:740/46 - 005056AA74-08 -<br>et12 ethernet Osconected 192:148:23:47/3 fe00:25059fffeaa:740/46 - 005056AA74-08 -<br>et12 ethernet Osconected 192:148:23:47/3 fe00:25059fffeaa:740/46 - 005056AA74-08 -<br>et12 ethernet Osconected 192:148:23:47/3 fe00:25059fffeaa:740/46 - 005056AA74-08 -<br>et12 ethernet Osconected 192:148:23:47/3 fe00:25059fffeaa:740/46 - 005056AA74-08 -<br>et12 ethernet Osconected 192:148:23:47/3 fe00:25059fffeaa:740/46 - 005056AA74-08 -<br>et12 ethernet Osconected 192:148:23:47/3 fe00:25059fffeaa:740/46 - 005056AA74-08 -<br>et12 ethernet Osconected 192:148:23:47/3 fe00:25059fffeaa:740/46 - 005056AA74-08 -<br>et12 ethernet Osconected 192:148:23:47/3 fe00:25059fffeaa:740/46 - 005056AA74-08 -<br>et12 ethernet Osconected 192:148:23:47/3 fe00:25059fffeaa:740/46 - 005056AA74-08 -<br>et12 ethernet Osconected 192:148:23:47/3 fe00:25059fffeaa:740/46 - 005056AA74-08 -<br>et12 ethernet Osconected 192:148:23:47/3 fe00:25059fffeaa:740/46 - 005056AA74-08 -<br>et12 ethernet Osconected 192:148:23:47/3 fe00:25059fffeaa;740/46 - 005056AA74-08 -<br>et12 ethernet Osconected<br>et12 ethernet Osconected<br>eth1 ethernet Osconected<br>eth1 ethernet Osconected<br>eth1 ethernet Osconected<br>eth1 ethernet Osconected<br>eth1 ethernet Osconected<br>eth1 ethernet Osconected<br>eth1 ethernet Osconected<br>eth1 ethernet Osconected<br>eth1 ethernet Osconected<br>eth1 ethernet Osconected<br>eth1 ethernet Osconected<br>eth1 ethernet Osconected<br>eth1 eth2 ethernet -<br>eth1 eth2 ethernet -<br>eth1 eth2 ethernet -<br>eth1 eth2 eth2 ethernet -<br>eth1 eth2 et                                                                                                    |                  |          | 2/14         |                 | Number Of PS               | U: 1                   | First conr           | ection: 01/13/2022                | 12:45:35              |
| Revision tag: 1<br>Current profile: ENABLE_SDWAN-<br>621468977FA6-(be12/t39-9946-4216-9c2)<br>External Address<br>P Address<br>P A P A<br>P Address<br>P A P A<br>P A P A<br>P A<br>P A P A<br>P A<br>P                                                                                                    |                  |          |              |                 |                            |                        | Last conn            | ection: 02/21/2022                | 08:03:25              |
| External Address<br>External Address<br>P Address<br>P Addres |                  |          |              |                 |                            |                        | Revision t           | ag: <b>r1</b>                     |                       |
| Internal Address<br>Faddress<br>PAddress<br>PAddress<br>Allowed IPs<br>PAddress<br>PAddress<br>PAddress<br>PAddress<br>PAddress<br>CON<br>Faddress<br>Faddress<br>CON<br>Faddress<br>Faddress                                                                                                    |                  |          |              |                 |                            |                        | Current p<br>62146B9 | 77FA6-(be12fc39-b9                | /AN-<br>946-4216-9c2) |
| External Address     IP Address     IP Address <td>Internal/</td> <td>Externa</td> <td>Address</td> <td></td> <td></td> <td></td> <td></td> <td></td> <td></td>                                                                                                    | Internal/        | Externa  | Address      |                 |                            |                        |                      |                                   |                       |
| IP Address     IP Address     IP Address     IP Address     IP Address     Interface     Type   Status   IPv4   IPv6   Carrier   MAC   Link Profile     etho   ethore   • Connected   192.168.2.34/23   fe80-250.56fffeaa:7490/64   • O05056AA.724.98   • O05056AA.724.98     • O05056AA.724.98     • O05056AA.724.40     • O05056AA                                                                                                    | External Add     | 1055 Q   |              | Allowed IDc     |                            |                        |                      |                                   |                       |
| IP Address       IP Address       IP Address <td>External Aud</td> <td>ress 🕐</td> <td></td> <td>Allowed IPS</td> <td>0</td> <td></td> <td></td> <td></td> <td></td>                                                                                                    | External Aud     | ress 🕐   |              | Allowed IPS     | 0                          |                        |                      |                                   |                       |
| Interface       Type       Status       IPv4       IPv6       Carrier       MAC       Link Profile         etho       ethernet       • Connected       192.168.2.34/23       fe80:25056fffeaac7469/64       • 005056AA7498       • 005056AA7498       • 005056AA7498         eth1       ethernet       • Connected       192.168.3.34/23       fe80:25056fffeaac74/26/64       • 005056AA7498       • 0       • 0         eth2       ethernet       • Disconnected       • 0       • 0       005056AA2AAA       • 0       • 0                                                                                                    | IP Address       |          |              | IP Address      |                            | >>                     |                      |                                   |                       |
| Interface       Type       Status       IPv4       IPv6       Carrier       MAC       Link Profile         eth0       ethernet       • Connected       192.168.2.34/23       fe80-250.56ff feaax.74/26/64       - 0.050.56.AA.74/498       -        -          eth1       ethernet       • Connected       192.168.3.34/23       fe80-250.56ff feaax.74/26/64       -        0050.56.AA.24/48       -        -          eth2       ethernet       • Disconnected       -        -        -        -        -                                                                                                    |                  |          |              |                 |                            |                        |                      |                                   |                       |
| Interface       Type       Satus       IPv4       IPv6       Carrier       MAC       Link Profile         eth0       ethernet       • Connected       192.168.2.34/23       fe80-250.56ff feaa:7469/64       - 0050.56.AA.74.98       -        -         eth1       ethernet       • Connected       192.168.334/23       fe80-250.56ff feaa:74/64       - 0050.56.AA.74.98       -        -         eth1       ethernet       • Connected       192.168.334/23       fe80-250.56ff feaa:74/64       -        0050.56.AA.2A.4A       -        -         eth2       ethernet       • Disconnected       -        -        -       -       -       -                                                                                                    |                  |          |              |                 |                            |                        |                      |                                   |                       |
| Interface       Type       Status       IPv4       IPv6       Carrier       MAC       Link Profile         eth0       ethernet       • Connected       192.168.2.34/2.3       fe80-250.56ff feaar.7498/r64       - 005056/AA7.4.98       - 0       - 0         eth1       ethernet       • Connected       192.168.3.34/2.3       fe80-250.56ff feaar.7468/r64       - 005056/AA7.4.98       - 0       - 0         eth1       ethernet       • Connected       192.168.3.34/2.3       fe80-250.56ff feaar.7468/r64       - 0050.56/AA7.4.98       - 0       - 0         eth2       ethernet       • Disconnected       - 0       - 0       - 0       - 0       - 0                                                                                                    |                  |          |              |                 |                            |                        |                      |                                   |                       |
| Interfaces           Interface         Type         Status         IPv4         IPv6         Carrier         MAC         Link Profile           eth0         ethernet         • Connected         192.168.2.34/2.3         fe80:250.56ff feaar.74.95/64         -         0050.56.AA.74.98         -         •           eth1         ethernet         • Connected         192.168.3.34/2.3         fe80:250.56ff feaar.74.026/4         -         0050.56.AA.C7.4C         -         •           eth1         ethernet         • Connected         192.168.3.34/2.3         fe80:250.56ff feaar.74.026/4         -         0050.56.AA.C7.4C         -         •           eth2         ethernet         • Connected         192.168.3.34/2.3         fe80:250.56ff feaar.274.026/4         -         0050.56.AA.C7.4C         -         •                                                                                                    |                  |          |              |                 |                            |                        |                      |                                   |                       |
| Interface         Type         Status         IPv4         IPv6         Carrier         MAC         Link Profile           etho         ethernet         • Connected         192.168.2.34/2.3         fc80:250.56fffeaac74/9/6/4         -         0050.56.AA.74.98         -            eth1         ethernet         • Connected         192.168.3.34/2.3         fc80:250.56fffeaac74/6/4         -         0050.56.AA.67.4.0         -             eth1         ethernet         • Connected         192.168.3.34/2.3         fc80:250.56fffeaac274/6/4         -         0050.56.AA.67.4.0         -             eth1         ethernet         • Connected         192.168.3.34/2.3         fc80:250.56fffeaac274/6/4         -         0050.56.AA.67.4.0         -             eth2         ethernet         • Disconnected         -         -         -                                                                                                    | D                |          |              |                 |                            |                        |                      |                                   |                       |
| Interface         Type         Status         IPv4         IPv6         Carrier         MAC         Link Profile           eth0         ethernet         • Connected         192.168.2.34/23         fe80:250.56ff.feaa:7490/64         -         0050.56.AA.74.98         -            eth1         ethernet         • Connected         192.168.3.34/23         fe80:250.56ff.feaa:7460/64         -         0050.56.AA.74.98         -             eth1         ethernet         • Connected         192.168.3.34/23         fe80:250.56ff.feaa:74/64         -         0050.56.AA.27.4C         -             eth2         ethernet         • Disconnected         -         -         -         0050.56.AA.27.4C         -                                                                                                    | Device In        | terface  | S            |                 |                            |                        |                      |                                   |                       |
| ethilo         ethernet         Connected         192.168.234/23         fre80::250.56ff.feax.74/9b/64         -         00:50:56.AA:74:9B         -         /           ethil         ethernet         Connected         192.168.334/23         fre80::250:56ff.feax:74/64         -         00:50:56.AA:74:0B         -         /           ethil         ethernet         Connected         192.168.334/23         fre80::250:56ff.feax:74/64         -         00:50:56.AA:27.4C         -         /           ethil         ethernet         Disconnected         -         -         00:50:56.AA:2A.4A         -         /         /                                                                                                    | Interface        | Туре     | Status       | IPv4            | IPv6                       | Carrier                | MAC                  | Link Profile                      |                       |
| ethernet         © Connected         192.168.3.34/23         fre80::250.56ff.feaac;74/64         -         005056AA;7AC         -         /           ethi2         ethernet         © Disconnected         -         -         005056AA;2AAA         -         /                                                                                                    | ethO             | ethernet | Connected    | 192.168.2.34/23 | fe80:250:56ff:feaa:749b/64 |                        | 00:50:56:AA:74:98    |                                   | /                     |
| eth2 ethernet                                                                                                    | eth1             | ethernet | Connected    | 192.168.3.34/23 | fe80:250:56ff:feaa:c74c/64 |                        | 00:50:56:AA:C7:4C    |                                   | 1                     |
|                                                                                                    | eth2             | ethernet | Disconnected |                 |                            |                        | 00:50:56:AA:2A:4A    | ο.                                | 1                     |
|                                                                                                    |                  |          |              |                 |                            |                        |                      |                                   |                       |
|                                                                                                    |                  |          |              |                 |                            |                        |                      |                                   |                       |

2. In the Internal/External Address menu:

As needed, change External Address.

As needed, enter Allowed IPs (comma separated list).

3. In the Device Interfaces menu:

In the table, at the far right, click the **Pencil**  $\checkmark$  icon.

On the Link Profile column, in the drop-down, select one.

Click the green checkmark  $\boxed{\times }$  icon.

4. If changes are made, click **SAVE**.

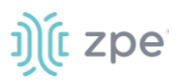

### **Manage Devices**

#### **Enable SD-WAN Device**

- 1. Go to APPS :: ACTIVE :: SD-WAN :: DEVICES.
- 2. On the list, identify a device (on column *SD-WAN Status*, device listed as *DISABLED*), and select checkbox.
- 3. Click ENABLE SD-WAN (displays dialog).

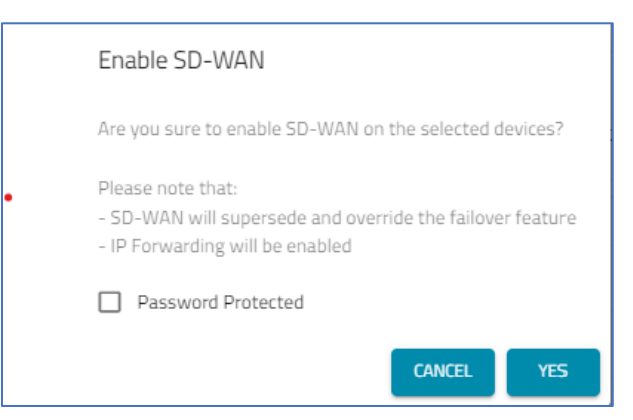

- 4. (optional) Select Password Protected checkbox. Then enter Password.
- 5. Click OK

#### **Disable SD-WAN Device**

- 1. Go to APPS :: ACTIVE :: SD-WAN :: DEVICES.
- 2. On the list, identify a device (on column *SD-WAN Status*, device listed as *ENABLED*), and select checkbox.
- 3. Click DISABLE SD-WAN (displays dialog).

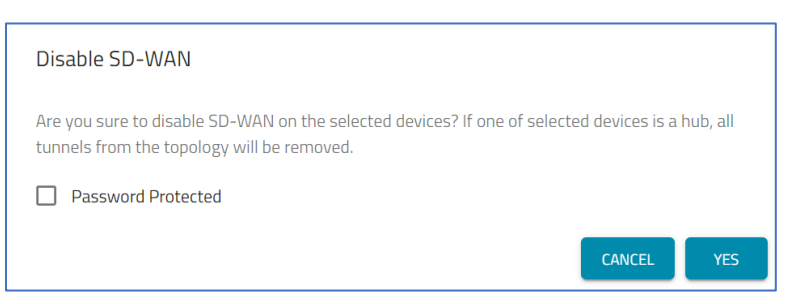

- 4. (optional) Select Password Protected checkbox.
- 5. Click YES.

#### Add to Topology

- 1. Go to APPS :: ACTIVE :: SD-WAN :: DEVICES.
- 2. On the list, identify a device to be associated with a Topology.

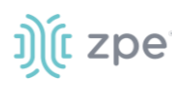

3. Click ADD TO TOPOLOGY (displays dialog).

| Add Device To Topology       |           |              | Search: Search Hostname, Serial Num | ber, Profile in Use |                    |
|------------------------------|-----------|--------------|-------------------------------------|---------------------|--------------------|
| K CANCEL SAVE                |           |              |                                     |                     |                    |
| nodegrid                     |           |              |                                     |                     | Password Protected |
| Name                         | Туре      | Device Count | Color                               | Description         |                    |
| 🗹 test                       | HUB-SPOKE | 1            | <b>#</b> 008aab                     | test test           |                    |
| Rows per page: 10 🔻 1-1 of 1 | < >       |              |                                     |                     |                    |

- 4. On the table, select checkbox next to Topology Name.
- 5. (optional) Select Password Protected checkbox. Enter Password.
- 6. Click SAVE.

#### **Remove from Topology**

- 1. Go to APPS :: SD-WAN :: DEVICES.
- 2. On the list, identify a device to be removed from a Topology.
- 3. Click **REMOVE FROM TOPOLOGY** (displays dialog).

| Remov      | e Device From Topology |           | 5            | earch: Search Hostname, Serial Number, | Profile in Use |                    |
|------------|------------------------|-----------|--------------|----------------------------------------|----------------|--------------------|
| <b>«</b> c | ANCEL REMOVE           |           |              |                                        |                |                    |
| nodegrid   |                        |           |              |                                        |                | Password Protected |
|            | Name                   | Туре      | Device Count | Color                                  | Description    |                    |
|            | test                   | HUB-SPOKE | 1            | <b>#</b> 008aab                        | test test      |                    |
| Rows per   | page: 10 🔻 1-1 of 1 <  | >         |              |                                        |                |                    |

- 4. On table, select checkbox next to Topology Name.
- 5. Click **REMOVE**.

#### Add 3rd Party Endpoints

- 1. Go to APPS :: SD-WAN :: DEVICES.
- 2. On the list, select a device.
- 3. Click ADD 3RD PARTY ENDPOINTS (displays dialog).

# ))(t zpe

| Create Third Party Endpoints                           |                      |               |                         |              |
|--------------------------------------------------------|----------------------|---------------|-------------------------|--------------|
| <b>«</b> CANCEL SAVE                                   |                      |               |                         |              |
| Fill the fields below to create a third party endpoint |                      |               |                         |              |
| Name                                                   | Tunnel Type<br>IPSec |               | <b>*</b>                |              |
| Location                                               | Latitude             | Longitude     |                         |              |
| Tunnel Endpoints 🛨                                     |                      |               |                         |              |
| ID ⑦ Address ⑦ Source IP Address ⑦                     | Subnets 🕐            | VPN Profile ⑦ | Authentication Method ⊘ | Secret Key 🕜 |
| No result found                                        |                      |               |                         |              |
|                                                        |                      |               |                         |              |

- 4. Enter Name.
- 5. On Tunnel Type drop-down, select one (IPsec).
- In Location, enter full street address details. (Latitude and Longitude fields automatically populate.)
   Alternately, directly enter Latitude and Longitude.
- 7. On Tunnel Endpoints, click + button (displays dialog)

| Tunnel Endpoints | Ð         |                     |           |             |                                                                        |              |   |   |
|------------------|-----------|---------------------|-----------|-------------|------------------------------------------------------------------------|--------------|---|---|
| 0 D              | Address 🕜 | Source IP Address ⑦ | Subnets 🕜 | VPN Profile | Authentication Method 🕜                                                | Secret Key 🕜 |   |   |
| ID               | Address   | Source IP Address   | Subnets   |             | <ul> <li>Pre-shared key</li> <li>Generate<br/>automatically</li> </ul> |              | 2 | 8 |

Enter details:

ID

Address

**Source IP Address** 

Subnets (comma separated)

On VPN drop-down, select one (Cisco\_ASA, Palo AltolKEv2, PaloAlto, etc.)

On Authentication Method, select one (Pre-shared Key, Generate automatically)

On Secret Kay, enter characters. Follow this requirement (click ? to view) .:

Pre-shared key for tunnel authentication. It should not be empty and have at maximum 64 characters. As a security best practice, we recommend that you generate a strong 32character pre-shared key.

#### 8. Click SAVE.

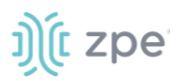

#### **Remove 3rd Party Endpoints**

- 1. Go to APPS :: SD-WAN :: DEVICES.
- 2. On the list, select a device.
- 3. Click REMOVE 3RD PARTY ENDPOINTS (displays dialog).

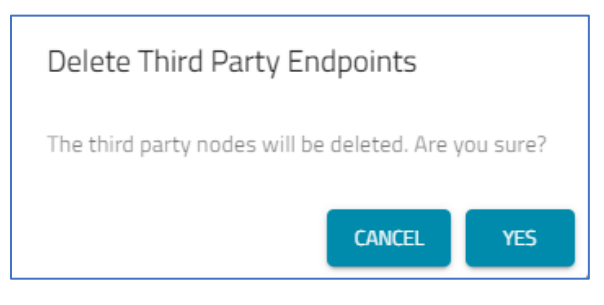

4. On confirmation dialog, click **YES**.

## **TOPOLOGIES** section

This page is used to manage topologies.

| SD-W     | SD-WAN              |           |                       |          |              | <table-cell> HELP</table-cell> | DEACTIVATE <b>«</b> CLOSE |
|----------|---------------------|-----------|-----------------------|----------|--------------|--------------------------------|---------------------------|
|          | DASHBOARD           | DEVICES   | TOPOLOGIES            | PROFILES | JOBS         | SUBSCRIPTION                   |                           |
| + N      | EW EDIT             | DELETE    |                       |          |              | Search: Search N               | Vame, Color, Description  |
|          | Name                | Туре      | Path Steering Profile |          | Device Count | Color                          | Description               |
|          | test                | HUB-SPOKE | test12                |          | 1            | <b>=</b> #008aab               | test test                 |
| Rows per | page: 10 💌 1-1 of 1 | < >       |                       |          |              |                                |                           |

### Manage Topologies

**NOTE**: When 3rd party devices are included in a topology, a warning notice displays.

#### **Create Topology**

- 1. Go to APPS :: ACTIVE :: SD-WAN :: TOPOLOGIES.
- 2. Click +NEW (displays dialog).

#### Version 2.14

# j)(t zpe

| Select     | the devices to t | he topology   |               |         | Search:                          | Search Hostname, Serial Number, Pr | ofile in Use |                     |
|------------|------------------|---------------|---------------|---------|----------------------------------|------------------------------------|--------------|---------------------|
| <b>«</b> 0 | CANCEL           | EXT           |               |         |                                  |                                    |              |                     |
|            | Hostname         | Serial Number | SD-WAN Status | Status  | Online Since                     | Version                            | Model        | Site name           |
|            | nsc-57           | 141461817     | UNSUPPORTED   | Offline | last seen on 02-21-2022 12:04:55 | v4.2.11 (Feb 4 2021 - 03:21:14)    | NSC-T48S     | -                   |
|            | nodegrid-3.209   | 5FF53AC1F9C1  | UNSUPPORTED   | Offline | last seen on 02-21-2022 12:04:55 | v5.4.4 (Jan 17 2022 - 15:13:49)    | NGM          | -                   |
|            | N729DK           | 410022218     | DISABLED      | Offline | last seen on 02-21-2022 12:04:55 | v5.6.0 (Dec 8 2021 - 17:44:10)     | NSR          | -                   |
|            | SD-2.34          | 62146B977FA6  | ENABLED       | Online  | 4 hours, 2 minutes, 17 seconds   | v5.4.6 (Feb 20 2022 - 17:36:08)    | NGM          | -                   |
|            | sdwan-qa-2.33    | 137901C75842  | DISABLED      | Offline | last seen on 02-21-2022 12:04:55 | v7.4.1 (Nov 26 2021 - 11:41:19)    | NGM          | -                   |
|            | nodegrid         | 140561817     | DISABLED      | Online  | 13 days, 2 hours, 29 minutes     | v5.6.0 (Feb 7 2022 - 16:51:30)     | NSC-T48S     | -                   |
|            | nodegrid         | 220771018     | UNSUPPORTED   | Offline | last seen on 02-21-2022 12:04:55 | v5.0.15 (Dec 15 2021 - 23:39:40)   | NGB-SR       | -                   |
|            | SD738            | 15195P3003    | DISABLED      | Online  | 21 hours, 6 minutes, 55 seconds  | v5.4.6 (Feb 15 2022 - 18:18:25)    | NSC-T48      | SDWAN-US            |
|            | SD745            | 410762020     | DISABLED      | Online  | 7 days, 33 minutes, 24 seconds   | v5.4.6 (Feb 14 2022 - 16:17:25)    | NSR          | SDWAN-SouthEastAsia |
|            | SD717            | 151272818     | DISABLED      | Online  | 3 days, 15 hours, 20 minutes     | v5.6.0 (Feb 15 2022 - 16:12:40)    | NSC-T48S     | SDWAN-US            |

- 3. Select devices to be added to the new Topology.
- 4. Click **NEXT** (displays dialog).

| Create Topology                                                                                                    |                                            |                    |
|----------------------------------------------------------------------------------------------------|--------------------------------------------|--------------------|
| Color       Topology Test       Description       Testing    Password Protected                                                                                                    | Create Topology                            |                    |
| Fill the fields below to create a topology       Name     Color       Topology Test     #008aab       Description                                                                                                    | K BACK SAVE                                |                    |
| Fill the fields below to create a topology       Name     Color       Topology Test     #008aab       Description     Image: Color and the color and the color | N744                                       |                    |
| Name     Color       Topology Test     #008aab       Description     Image: Color and the second second       | Fill the fields below to create a topology |                    |
| Topology Test #008aab<br>Description Testing Password Protected                                                                                                    | Name                                       | Color              |
| Description Testing Password Protected                                                                                                    | Topology Test                              | #008aab            |
| Testing Password Protected                                                                                                    | Description                                |                    |
|                                                                                                    | Testing                                    | Password Protected |
| topology type                                                                                                    | Topology Type                              |                    |
| FULL MESH -                                                                                                    | FULL MESH                                  | •                  |
|                                                                                                    | O Yes () No                                |                    |
| O Yes 💿 No                                                                                                    |                                            |                    |

- 5. Enter Name.
- 6. Enter **Description**.
- 7. (optional) Select Password Protected checkbox. Enter Password.

| Password | Protected |   |
|----------|-----------|---|
|          |           | Ø |
|          |           |   |

8. In **Color**, click in the field to display the color menu.

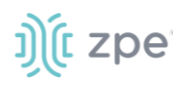

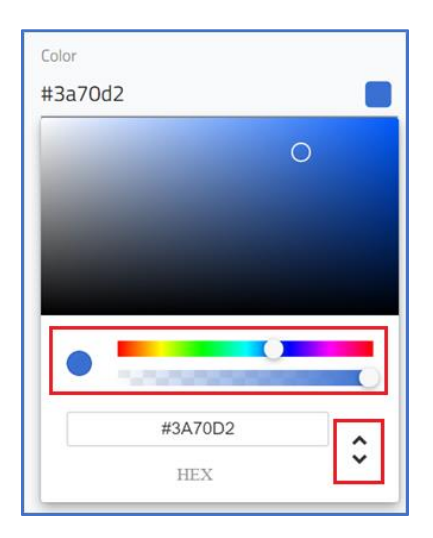

Click in the color bar to select a range, then inside the color zone.

Alternatively, to manually enter color values, use Up/down (right side) arrows to select HEX, RGBA, HSLA).

Click outside the dialog to close.

9. On **Topology Type** drop-down, select one.

#### HUB SPOKE selection:

| Topology Type |   | Hub-Device             |   |
|---------------|---|------------------------|---|
| HUB-SPOKE     | Ŧ | SD-2.34 - 62146B977FA6 | - |
|               |   |                        |   |

On Network Profile drop-down, select one.

#### FULL MESH selection:

| Jobologà Tàbe         |   |
|-----------------------|---|
| FULL MESH             | * |
|                       |   |
|                       |   |
| Path Steering Profile | * |

- 10. On Make device follow the topology configuration?, select radio button (Yes, No).
- 11. On **Path Steering Profile** drop-down, select one.

12. Click SAVE.

#### (optional) Confirm Topology is Applied to Device

After the Path Steering Profile has been applied (see above), this can be confirmed:

- 1. Go to APPS :: ACTIVE :: SD-WAN :: DEVICES.
- 2. Click the device name associated with the Topology (displays Device Details).
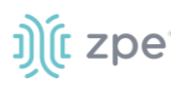

#### 3. Scroll to Device Interfaces.

| Device Interfaces |          |                               |                  |                             |         |                   |                  |   |
|-------------------|----------|-------------------------------|------------------|-----------------------------|---------|-------------------|------------------|---|
| Interface         | Туре     | Status                        | IPv4             | IPv6                        | Carrier | MAC               | Link Profile     |   |
| eth1              | ethernet | <ul> <li>Connected</li> </ul> | 192.168.7.236/24 | fe80::290:fbff:fe55:f4af/64 | -       | 00:90:FB:55:F4:AF | Link2-Eth_FL0406 | i |
| eth0              | ethernet | <ul> <li>Connected</li> </ul> | 192.168.7.38/24  | fe80::290:fbff:fe55:f4ae/64 | -       | 00:90:FB:55:F4:AE | Link3-Eth_FL0406 | i |

- 4. In the Link Profile column, confirm the Path Steering Profile has been applied.
- 5. If not, click Pencil icon.
- 6. Click in the Link Profile search field. Select from the drop-down list.

| broadband_1           |                                                                                             |
|-----------------------|---------------------------------------------------------------------------------------------|
| Link1-Eth_FL0406      |                                                                                             |
| Link2-Eth_FL0406      |                                                                                             |
| Link3-Eth_FL0406      |                                                                                             |
| Link4-Eth_FL0412      |                                                                                             |
| - Search Link Profile |                                                                                             |
| *                     | × 🗸                                                                                         |
|                       | broadband_1<br>Link1-Eth_FL0406<br>Link2-Eth_FL0406<br>Link3-Eth_FL0406<br>Link4-Eth_FL0412 |

7. At the top of the page, click **SAVE**.

(optional) On Device's Nodegrid Manager, confirm Link Priority

- 1. Open the device's Nodegrid Manager application.
- 2. Go to Network :: SD-WAN :: Network Profile.
- 3. Confirm Link Priority order. As needed, use Up/Down arrows.
- 4. If changes, click **SAVE**.

#### **Edit a Topology**

- 1. Go to APPS :: ACTIVE :: SD-WAN :: TOPOLOGIES.
- 2. In table, select checkbox on Topology to edit.
- 3. Click EDIT (displays dialog).

| Edit Topology                                   |                    |  |
|-------------------------------------------------|--------------------|--|
| K BACK SAVE                                     |                    |  |
| N744                                            |                    |  |
| Edit the fields below to modify your topology   |                    |  |
| - Name                                          | Color              |  |
| Topology-test1                                  | #008aab            |  |
| Description                                     |                    |  |
| Testing                                         | Password Protected |  |
| Topology Type                                   | Hub-Device         |  |
| HUB-SPOKE                                       | N744 - 230070619 👻 |  |
| Make devices follow the topology configuration? |                    |  |
| ● Yes ○ No                                      |                    |  |
| Path Steering Profile                           |                    |  |
| PS2-CustomTarget-FL0406                         |                    |  |

- 4. Make changes, as needed.
- 5. Click **SAVE**.

**//??NOTE**: (as needed) To confirm, use the optional *Confirm Topology is Applied to Device* procedure.

#### **Delete a Topology**

- 1. Go to APPS :: ACTIVE :: SD-WAN :: TOPOLOGIES.
- 2. In table, select checkbox on item to delete.
- 3. Click DELETE (displays pop-up dialog).

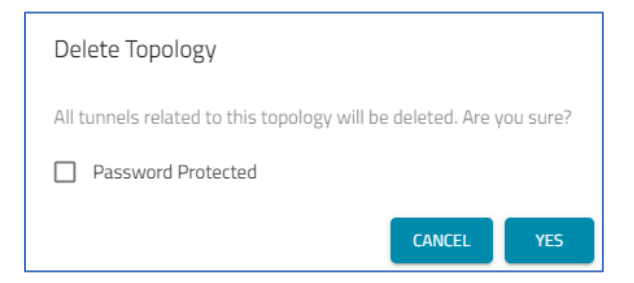

- 4. (optional) Select Password Protected checkbox. Enter Password.
- 5. Click YES.

## **PROFILES :: PATH STEERING tab**

This page manages path steering profiles.

|     | DASHBOARD                        | DEVICES | TOPOLOGIES              | PROFILES                 | JOBS                          | SUBSCRIPTION                                            |                        |
|-----|----------------------------------|---------|-------------------------|--------------------------|-------------------------------|---------------------------------------------------------|------------------------|
| _   | PATH STEERING                    | LINK    | PATH QUALITY            | VPN                      |                               |                                                         |                        |
| + 1 | IEW EDIT                         |         | E                       | APPLY TO DEVICES         |                               | Search: Search Name, Meas                               | urement Target, Path ( |
|     | Name                             | Туре    | Measurement<br>Protocol | Measurement Target       | Path Quality                  | Link Priority List                                      | Path<br>Selection      |
|     | PS1-4Links-PQRealTime-<br>FL0407 | CUSTOM  | PING                    | outlook.office365.com    | Real-time-quality             | Link3-Eth_FL0406, Link2-Eth_FL0406,<br>Link1-Eth_FL0406 | OVERLAY                |
|     | PS2-CustomTarget-<br>FL0406      | CUSTOM  | PING                    | zpesystems.com           | Real-time-quality             | Link3-Eth_FL0406, Link2-Eth_FL0406,<br>Link1-Eth_FL0406 | OVERLAY                |
|     | PS3-DefaultValue-FL0406          | CUSTOM  | PING                    | google.com               | Broadband_only                | broadband_1                                             | OVERLAY                |
|     | Real-time-apps                   | DEFAULT | PING                    | measurement.zpecloud.com | Real-time-quality             |                                                         | OVERLAY                |
|     | PS4-4Links-PQ1-FL0412            | CUSTOM  | PING                    | measurement.zpecloud.com | PQ1-RealTime-Clone-<br>FL0412 | Link4-Eth_FL0412, Link3-Eth_FL0406,<br>Link2-Eth_FL0406 | OVERLAY                |

### Manage Path Steering Profiles

#### **Create Path Steering Profile**

- 1. Go to APPS :: ACTIVE :: SD-WAN :: PROFILE :: PATH STEERING.
- 2. Click **+NEW** (displays dialog).

| Create Path Steering Profile                                        |                                          |
|---------------------------------------------------------------------|------------------------------------------|
| CANCEL SAVE Fill the fields below to create a path steering profile |                                          |
| Name                                                                | Description                              |
| Measurement 🕜                                                       | Steering 💿                               |
| Measurement Protocol                                                | <ul> <li>Path Quality Profile</li> </ul> |
| Measurement Target (IP Address or FQDN)                             | Path Selection <ul></ul>                 |
| Unused Links                                                        | Link Priority List                       |
| Link1-Ehter                                                         |                                          |
| Link2                                                               | ADD »                                    |
| L3                                                                  | K REMOVE                                 |
|                                                                     |                                          |

- 3. Enter Name.
- 4. Enter Description.
- 5. In Measurement menu:

On Measurement Protocol drop-down, select one (PING).

On Measurement Target (IP Address or FQDN) drop-down, select one (measurement.zpecloud.com, measurement.zpecloud.eu, google.com, Microsoftmy.sharepoint.com, outlook.office365.com, other)

If other is selected, enter the Measurement Target Address.

| Measurement Target (IP Address or FQDN) |   |
|-----------------------------------------|---|
| other                                   | • |
|                                         |   |
| Measurement Target Address              |   |

6. In Steering menu:

On Path Quality Profile drop-down, select one (selection displays Quality Profile details ).

| Description                 | Quality Profile PQ3-Custom                           |
|-----------------------------|------------------------------------------------------|
| ,                           | Quality Required                                     |
| Steering 💿                  | Latency: <300 ms Jitter: <30 ms Packet Loss: <1 %    |
| Path Quality Profile        | Sample Collection                                    |
| PQ3-Custom                  | Evaluation Method: Custom Jitter Sample Size: 50     |
| Path Selection              | Latency Sample Size: 50 Packet Loss Sample Size: 100 |
| 🔵 Underlay 🧿 Overlay 🔘 Both | Restore                                              |
|                             | Switchback Hold Time: <b>120 s</b>                   |

On Path Selection, select appropriate radio button (Underlay, Overlay, Both).

7. In the Link Selection menu:

| Available Links  |          | Link Priority List | Link Information Link                                    | 1-Eth_FL0406            |
|------------------|----------|--------------------|----------------------------------------------------------|-------------------------|
| broadband_1      |          |                    | Interface Type: ETHERNET<br>Idle Timeout: 0 s            | Probes per second: 4    |
| Link1-Eth_FL0406 | ADD ≫    |                    | Latency Reaction Time: -<br>Packet Loss Reaction Time: - | Jitter Reaction Time: - |
| Link2-Eth_FL0406 | K REMOVE |                    |                                                          |                         |
| Link3-Eth_FL0406 |          |                    |                                                          |                         |

Select link in *Available Links*, click **Add** >> button (moves to *Link Priority List*).

To remove a link from *Link Priority List*, select and click **<< Remove** button.

To set priorities, click on Up or Down arrow.

Additional Link Information is displayed when the mouse hovers over a link.

| Link Priority List   | Link Information Link4-Eth_FL0412                |  |  |  |  |
|----------------------|--------------------------------------------------|--|--|--|--|
|                      | Interface Type: ETHERNET Probes per second: 4    |  |  |  |  |
| ↑ ↓ Link4-Eth_FL0412 | ldle Timeout: 1 s                                |  |  |  |  |
| ↑ ↓ broadband 1      | Latency Reaction Time: - Jitter Reaction Time: - |  |  |  |  |
|                      | Packet Loss Reaction Time: -                     |  |  |  |  |

8. Click SAVE.

#### **Edit Path Steering Profile**

- 1. Go to APPS :: ACTIVE :: SD-WAN :: PROFILE :: PATH STEERING.
- 2. In table, select checkbox of profile to edit.
- 3. Click EDIT (displays dialog).

| Edit Path Steering Profile                                                                  |                                                                    |                                                                                                    |  |  |
|---------------------------------------------------------------------------------------------|--------------------------------------------------------------------|----------------------------------------------------------------------------------------------------|--|--|
| CANCEL SAVE                                                                                 |                                                                    |                                                                                                    |  |  |
| Name<br>PS1-Edit                                                                            | PS1                                                                | Quality Profile PQ3-Custom                                                                                                    |  |  |
| Measurement  Measurement Protocol PING Measurement Target (IP Address or FQDN) escolar base | Steering ⑦<br>Path Quality Profile<br>PQ3-Custom<br>Path Selection | Latency: <300 ms Jitter: <30 ms Packet Loss: <1% Sample Collection Evaluation Method: Custom Jitter Sample Size: 50 Latency Sample Size: 50 Packet Loss Sample Size: 100 |  |  |
| google.com                                                                                  | Underlay Overlay Both                                              | Restore<br>Switchback Hold Time: <b>120 s</b>                                                                                                    |  |  |
| Unused Links                                                                                | Link Priority List                                                 | Link Information Link1-Ehter                                                                                                    |  |  |
|                                                                                             | ↑ ↓ L3                                                             | Idle Timeout: 0 s                                                                                                    |  |  |
|                                                                                             | ADD » Link1-Ehter                                                  | Latency Reaction Time: 1 s, 250 ms Jitter Reaction Time: 375 ms<br>Packet Loss Reaction Time: 250 ms                                                                     |  |  |
|                                                                                             |                                                                    |                                                                                                    |  |  |

- 4. Make changes, as needed.
- 5. Click SAVE.

#### **Clone Path Steering Profile**

- 1. Go to APPS :: ACTIVE :: SD-WAN :: PROFILE :: PATH STEERING.
- 2. In table, select checkbox on which item to clone.
- 3. Click CLONE (displays dialog).

| K CANCEL SAVE                                             |               |                                          |  |                               |                              |
|-----------------------------------------------------------|---------------|------------------------------------------|--|-------------------------------|------------------------------|
| Change the fields below to clone the path steering profil | e Descrit     |                                          |  |                               |                              |
| PS1-4Links-PQRealTime-FL0407                              | P51-          | 4Links-PQRealTime-FL0406                 |  | Quality Profile Real-time-    | quality                      |
|                                                           |               |                                          |  | Quality Required              |                              |
| Measurement 📀                                             | Steeri        | ng 🕜                                     |  | Latency: <400 ms Jitter: <50  | ms Packet Loss: <5 %         |
| Aeasurement Protocol                                      | Path Qual     | Path Quality Profile                     |  | Sample Collection             |                              |
| PING *                                                    |               | Real-time-quality                        |  | Evaluation Method: Aggressive | Jitter Sample Size: 20       |
| feasurement Target (IP Address or FQDN)                   | Path Se       | Path Selection Underlay O Overlay O Both |  | Latency Sample Size: 20       | Packet Loss Sample Size: 100 |
| outlook.office365.com                                     | • O Un        |                                          |  | Restore                       |                              |
|                                                           |               |                                          |  | Switchback Hold Time: 120 s   |                              |
| Available Links                                           |               | Link Priority List                       |  |                               |                              |
| Link4-Eth_FL0412                                          |               | ↑ ↓ Link3-Eth_FL0406                     |  |                               |                              |
| Link4-WiFi_FL0412                                         | 100 <b>))</b> | ↑ ↓ Link2-Eth_FL0406                     |  |                               |                              |
|                                                           | K REMOVE      | ↑ ↓ Link1-Eth_FL0406                     |  |                               |                              |
|                                                           |               |                                          |  |                               |                              |

- 4. Update details, as needed.
- 5. Click **SAVE**.

#### **Delete Path Steering Profile**

- 1. Go to APPS :: ACTIVE :: SD-WAN :: PROFILE :: PATH STEERING.
- 2. In table, select checkbox on item to delete.
- 3. Click **DELETE**.
- 4. On Confirmation dialog, click YES.

#### **Apply Path Setting Profile to Devices**

- 1. Go to APPS :: ACTIVE :: SD-WAN :: PROFILE :: PATH SETTING.
- 2. In table, select checkbox on profile.
- 3. Click APPLY TO DEVICES (displays dialog).

| Apply | Profile to Dev | vices            |          |                  |                             | Search: S           | earch Hostname, Serial N | umber, Profile                                 | in Use                                   |              |
|-------|----------------|------------------|----------|------------------|-----------------------------|---------------------|--------------------------|------------------------------------------------|------------------------------------------|--------------|
| «     | CANCEL         | APPLY            | Password | Protected        |                             |                     |                          |                                                |                                          |              |
|       | Hostname       | Serial<br>Number | Model    | SD-WAN<br>Status | Path<br>Steering<br>Profile | External<br>Address | Status                   | Uptime                                         | Version                                  | Site<br>name |
|       | nodegrid       | 1519SP1017       | NSC-T96  | UNSUPPORTED      | -                           | -                   | • Offline                | last seen<br>on 04-<br>06-<br>2022<br>13:43:12 | v5.2.12<br>(Apr 4<br>2022 -<br>09:50:25) | -            |
|       | SD714          | 140064119        | NSC-T48S | ENABLED          | -                           | 192.168.7.14        | • Online                 | 19<br>hours,<br>41<br>minutes,<br>56           | v5.4.8<br>(Apr 13<br>2022 -<br>13:40:57) | -            |

- 4. On table, select checkboxes to apply the profile.
- 5. Click APPLY.

#### (optional) Verify Path Steering Profile is Applied to Device

After the Path Steering Profile has been applied (see above), this can be confirmed:

- 1. Go to APPS :: ACTIVE :: SD-WAN :: DEVICES.
- 2. Click the device name associated with the Topology (displays Device Details).
- 3. Scroll to Device Interfaces.

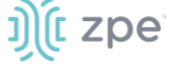

| Device Interfaces |          |                               |                  |                             |         |                   |                  |   |
|-------------------|----------|-------------------------------|------------------|-----------------------------|---------|-------------------|------------------|---|
| Interface         | Туре     | Status                        | IPv4             | IPv6                        | Carrier | MAC               | Link Profile     |   |
| eth1              | ethernet | Connected                     | 192.168.7.236/24 | fe80::290:fbff:fe55:f4af/64 | -       | 00:90:FB:55:F4:AF | Link2-Eth_FL0406 | 1 |
| eth0              | ethernet | <ul> <li>Connected</li> </ul> | 192.168.7.38/24  | fe80::290:fbff:fe55:f4ae/64 | -       | 00:90:FB:55:F4:AE | Link3-Eth_FL0406 | ľ |

- 4. In the Link Profile column, confirm the Path Steering Profile has been applied.
- 5. If not, click **Pencil** icon.
- 6. Click in the Link Profile search field. Select from the drop-down list.

| broadband_1         |     |
|---------------------|-----|
| Link1-Eth_FL0406    |     |
| Link2-Eth_FL0406    |     |
| Link3-Eth_FL0406    |     |
| Link4-Eth_FL0412    |     |
| Search Link Profile | × 🗸 |
|                     |     |

7. At the top of the page, click SAVE.

#### (optional) On Device's Nodegrid Manager, confirm Link Priority Order

- 1. Open the device's Nodegrid Manager application.
- 2. Go to Network :: SD-WAN :: Network Profile.
- 3. Confirm Link Priority order. As needed, use Up/Down arrows.
- 4. If changes, click **SAVE**.

## **PROFILES :: LINK tab**

This page manages profile links.

|          | DASHBOARD DEVICES   |         | TOPOLOGIES     | PROFILES          | JOBS              | SUBSCRIPTION                          |
|----------|---------------------|---------|----------------|-------------------|-------------------|---------------------------------------|
|          | PATH STEERING       | LINK    | PATH QUALITY   | VPN               |                   |                                       |
| + N      | EW EDIT             | CLONE   | DELETE         |                   | Sea               | rch: Search Link Name, Interface Type |
|          | Link Name           | Туре    | Interface Type | Probes Per Second | Probe Idle Time ( | s) Color                              |
|          | broadband_1         | DEFAULT | ETHERNET       | 4                 | 0                 | <b>#</b> 008aab                       |
|          | Link1-Eth_FL0406    | CUSTOM  | ETHERNET       | 4                 | 0                 | <b>=</b> #008aab                      |
|          | Link2-Eth_FL0406    | CUSTOM  | ETHERNET       | З                 | 1                 | <b>#</b> 008aab                       |
|          | Link3-Eth_FL0406    | CUSTOM  | ETHERNET       | 2                 | 2                 | <b>=</b> #008aab                      |
|          | Link4-Eth_FL0412    | CUSTOM  | ETHERNET       | 4                 | 1                 | <b>=</b> #ab3300                      |
|          | Link4-WiFi_FL0412   | CUSTOM  | WIFI           | 4                 | 0                 | <b>#</b> 24ab00                       |
| Rows per | page: 10 🔻 1-6 of 6 | < >     |                |                   |                   |                                       |

### Manage Link Profiles

#### **Create Link Profile**

- 1. Go to APPS :: ACTIVE :: SD-WAN :: PROFILE :: LINK.
- 2. Click **+NEW** (displays dialog).

| Create Link Profile                                                  |   |  |
|----------------------------------------------------------------------|---|--|
| CANCEL     SAVE       Fill the fields below to create a link profile |   |  |
| Link Name                                                            |   |  |
| Color<br>#008aab                                                     |   |  |
| Interface Type<br>ETHERNET                                           | Ŧ |  |
| Probes per Second                                                    |   |  |
| Probe Idle Time                                                      | s |  |
|                                                                      |   |  |

3. Enter Link Name.

**NOTE**: Naming convention restrictions follows this regex:

-/^[A-Z a-z \_][A-Z a-z 0-9 \_ -]\*\$/.

- First character of Name must be a letter (A-Z, a-z) or \_ (underscore)
- Following characters can be letters (A-Z, a-z), numbers (0-9), \_ (underscore), or (dash).
- 4. Enter Description.
- 5. (optional) Select **Color**, click in the field to display the color menu.

| Color   |         |   |
|---------|---------|---|
| #3a70d2 |         |   |
|         |         | 0 |
|         |         |   |
|         |         |   |
|         |         |   |
| -       |         |   |
|         | C       |   |
|         | #3470D2 |   |
|         | #JATODZ | ^ |
|         |         |   |

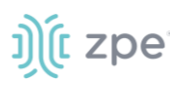

Click in the color bar to select a range, then inside the color zone.

Alternatively, to manually enter color values, use Up/down (right side) arrows to select HEX, RGBA, HSLA).

Click outside the dialog to close.

- 6. On Interface Type drop-down, select one (ETHERNET, ADSL, GSM, WIFI, PPPOE).
- 7. In Probes per Second, enter a number.
- 8. In Probe Idle Time, enter a value (seconds).
- 9. Click **SAVE**.

#### **Edit Link Profile**

- 1. Go to APPS :: ACTIVE :: SD-WAN :: PROFILE :: LINK.
- 2. In table, select checkbox to edit.
- 3. Click **EDIT** (displays dialog).

| Edit Link Profile                                                   |   |
|---------------------------------------------------------------------|---|
| CANCEL SAVE                                                         |   |
| Change the fields below to edit the link profile                    |   |
| - Link Name                                                         |   |
| Link1-Eth_FL0406                                                    |   |
|                                                                     |   |
| Color                                                               |   |
|                                                                     |   |
| #008aab                                                             |   |
| #008aab                                                             |   |
| #008aab<br>Interface Type<br>ETHERNET                               | • |
| #008aab<br>Interface Type<br>ETHERNET                               | • |
| #008aab<br>Interface Type<br>ETHERNET<br>Probes per Second          | • |
| #008aab<br>Interface Type<br>ETHERNET<br>Probes per Second<br>      | • |
| #008aab<br>Interface Type<br>ETHERNET<br>Probes per Second          | • |
| #008aab Interface Type ETHERNET Probes per Second 4 Probe Idle Time | • |

- 4. Make changes, as needed.
- 5. Click SAVE.

#### **Clone Link Profile**

- 1. Go to APPS :: ACTIVE :: SD-WAN :: PROFILE :: VPN.
- 2. In table, select checkbox on which item to clone.
- 3. Click **CLONE** (displays dialog).

| Clone Link Profile                                |
|---------------------------------------------------|
| CANCEL SAVE                                       |
| Change the fields below to clone the link profile |
| Link1-Eth_FL0406                                  |
| Color                                             |
| #008aab                                           |
| Interface Type                                    |
| ETHERNET •                                        |
| Probes per Second                                 |
| 4                                                 |
| Probe Idle Time                                   |
| 0 s                                               |

- 4. Update details, as needed.
- 5. Click SAVE.

#### **Delete Link Profile**

- 1. Go to APPS :: ACTIVE :: SD-WAN :: PROFILE :: LINK.
- 2. In table, select checkbox on which item to delete.
- 3. Click DELETE.
- 4. On Confirmation dialog, click YES.

## **PROFILES :: PATH QUALITY tab**

This page manages quality level of path.

| DASHBOARD     |                                  | DEVICES | TOPOLOGIES                | PROFILES                 | JOBS                        | SUBSCRIPTION                |                      |  |  |
|---------------|----------------------------------|---------|---------------------------|--------------------------|-----------------------------|-----------------------------|----------------------|--|--|
| PATH STEERING |                                  | LINK    | PATH QUALITY              | VPN                      |                             |                             |                      |  |  |
|               | + NEW EDIT                       | CLONE   | DELETE                    |                          |                             | Search: Search Name         |                      |  |  |
|               | Name                             | Туре    | Latency Threshold<br>(ms) | Jitter Threshold<br>(ms) | Packet Loss Threshol<br>(%) | Switchback Hold Time<br>(s) | Steering<br>Settings |  |  |
|               | Real-time-quality                | DEFAULT | 400                       | 50                       | 5                           | 120                         | aggressive           |  |  |
|               | Broadband_only                   | DEFAULT | 600                       | 80                       | 30                          | 120                         | aggressive           |  |  |
|               | PQ1-RealTime-Clone-<br>FL0412    | CUSTOM  | 401                       | 51                       | 6                           | 121                         | custom               |  |  |
| Rows          | Rows per page: 10 ▼ 1-3 of 3 < > |         |                           |                          |                             |                             |                      |  |  |

### Manage Path Quality Profiles

#### **Create Path Quality Profile**

- 1. Go to APPS :: ACTIVE :: SD-WAN :: PROFILE :: PATH QUALITY.
- 2. Click **+NEW** (displays dialog).

| Create Path Quality                            |    |                                             |
|------------------------------------------------|----|---------------------------------------------|
| <b>«</b> CANCEL SAVE                           |    |                                             |
| Fill the fields below to create a path quality |    |                                             |
| Name                                           |    |                                             |
|                                                |    | Sample Collection 📀                         |
| Quality 🕐                                      |    | Method: () Standard () Aggressive () Custom |
| Latency Threshold                              |    | - Latency Samples                           |
| 300                                            | ms | 50                                          |
| Jitter Threshold                               |    | - Jitter Samples                            |
| 30                                             | ms | 50                                          |
| - Packet Loss Threshold                        |    | Packet Loss Samples                         |
| 1                                              | %  | 100                                         |
|                                                |    |                                             |
| Restore 💿                                      |    |                                             |
| - Switchback Hold Time                         |    |                                             |
| 120                                            | s  |                                             |
|                                                |    |                                             |

- 3. Enter Name.
- 4. In Quality menu:

In Latency Threshold, enter value (default: 300)

In **Jitter Threshold**, enter value (default: 30)

In Packet Loss Threshold, enter value (default: 1)

5. In Restore menu:

Enter Switchback Hold Time value (default: 120)

6. In Sample Collection menu:

For **Method**, select one:

Standard radio button

Aggressive radio button

Custom radio button (activates additional fields)

Enter Latency Samples value (default: 50)

Enter Jitter Samples value (default: 50)

Enter Packet Loss Samples value (default: 100)

7. Click SAVE.

#### **Edit Path Quality Profile**

- 1. Go to APPS :: ACTIVE :: SD-WAN :: PROFILES :: PATH QUALITY.
- 2. In table, select checkbox to edit.
- 3. Click **EDIT** (displays dialog).

| Edit Path Quality                            |                                          |
|----------------------------------------------|------------------------------------------|
| K CANCEL SAVE                                |                                          |
| Fill the fields below to edit a path quality |                                          |
| Name                                         |                                          |
| PQ1-RealTime-Clone-FL0412                    | Sample Collection 💿                      |
| Quality 💿                                    | Method: O Standard O Aggressive 💿 Custom |
| - Latency Threshold                          | - Latency Samples                        |
| 401 ms                                       | 21                                       |
| - Jitter Threshold                           | Jitter Samples                           |
| 51 ms                                        | 22                                       |
| <ul> <li>Packet Loss Threshold</li> </ul>    | Packet Loss Samples                      |
| 6 %                                          | 99                                       |
| Postoro @                                    |                                          |
| Restore Ø                                    |                                          |
| Switchback Hold Time                         |                                          |
| 121 s                                        |                                          |
|                                              |                                          |

- 4. Make changes, as needed.
- 5. Click SAVE.

### **Clone Path Quality Profile**

- 6. Go to APPS :: ACTIVE :: SD-WAN :: PROFILE :: PATH QUALITY.
- 7. In table, select checkbox on which item to clone.
- 8. Click **CLONE** (displays dialog).

| Clone Path Quality                              |    |                                          |
|-------------------------------------------------|----|------------------------------------------|
| <b>«</b> CANCEL SAVE                            |    |                                          |
| Change the fields below to clone a path quality |    |                                          |
| Name                                            |    |                                          |
| Real-time-quality                               |    | Sample Collection 💿                      |
| Quality 🕜                                       |    | Method: 🔿 Standard 💿 Aggressive 🔿 Custom |
| Latency Threshold                               |    | - Latency Samples                        |
| 400                                             | ms | 20                                       |
| Jitter Threshold                                |    | Jitter Samples                           |
| 50                                              | ms | 20                                       |
| Packet Loss Threshold                           |    | Packet Loss Samples                      |
| 5                                               | %  | 100                                      |
| Postoro @                                       |    |                                          |
| Restore Ø                                       |    |                                          |
| - Switchback Hold Time                          |    |                                          |
| 120                                             | s  |                                          |
|                                                 |    |                                          |
|                                                 |    |                                          |

- 9. Update details, as needed.
- 10. Click SAVE.

#### **Delete Path Quality Profile**

- 1. Go to APPS :: ACTIVE :: SD-WAN :: PROFILE :: PATH QUALITY.
- 2. In table, select checkbox on item to delete.
- 3. Click **DELETE**.
- 4. On Confirmation dialog, click YES.

## **PROFILES :: VPN tab**

This page manages quality level of path.

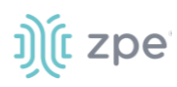

|          | DASHBOARD                        | DEVICES | TOPOLOGIES    | PROFILES | JOBS           | SUBSCRIPTION            |                |  |  |
|----------|----------------------------------|---------|---------------|----------|----------------|-------------------------|----------------|--|--|
|          | PATH STEERING                    | LINK    | PATH QUALITY  | VPN      |                |                         |                |  |  |
|          |                                  |         |               |          |                | Searc                   | h: Search Name |  |  |
| + NEV    | / IPSEC EDIT                     | CLONE   | DELETE        |          |                |                         |                |  |  |
|          | Name                             | Туре    | IKE Profile V | ersion   | Mode           | Authentication Protocol | Protocol Type  |  |  |
|          | Cisco_ASA                        | DEFAULT | IKEv2         |          | Not Applicable | ESP                     | IPsec          |  |  |
|          | PaloAltoIKEv2                    | DEFAULT | IKEv2         |          | Not Applicable | ESP                     | IPsec          |  |  |
|          | PaloAlto                         | DEFAULT | IKEv1         |          | Main           | ESP                     | IPsec          |  |  |
|          | nodegrid                         | DEFAULT | IKEv2         |          | Not Applicable | ESP                     | IPsec          |  |  |
|          | QA-IPsec-FL0407                  | CUSTOM  | IKEv2         |          | Not Applicable | ESP                     | IPsec          |  |  |
|          | QA-IPsec-lago                    | CUSTOM  | IKEv2         |          | Not Applicable | ESP                     | IPsec          |  |  |
| Rows per | Rows per page: 10 🔻 1-6 of 6 < > |         |               |          |                |                         |                |  |  |

### Manage VPN Profiles

#### **Create VPN Profile**

- 1. Go to APPS :: ACTIVE :: SD-WAN :: PROFILE :: VPN.
- 2. Click +NEW IPSEC (displays dialog).

| Create IPsec / IKE Profile                             |                                  |
|--------------------------------------------------------|----------------------------------|
| K CANCEL SAVE                                          |                                  |
| Fill the fields below to create an IPsec / IKE Profile |                                  |
| Name                                                   |                                  |
| IKE Profile Version                                    |                                  |
| Phase 1                                                | Phase 2                          |
| Encryption<br>3DES *                                   | Authentication Protocol<br>ESP • |
| Authentication<br>MD5                                  | Encryption                       |
| Diffig-Hellman<br>Group 2 (MODP1024)                   | AES                              |
| 2600 s                                                 | A65192 X00 >>                    |
|                                                        | AES256 REMOVE                    |
|                                                        | Authentication                   |
|                                                        | SHAT                             |
|                                                        | SHA256 400 39                    |
| Advanced Settings                                      | SHA384 🥊 REMOVE                  |
| Enable Dead Peer Detection                             | SHA512                           |
| MTU                                                    | PPS Grap<br>None •               |
| Custom Parameters                                      | 28800 S                          |
|                                                        |                                  |

#### 3. Enter Name.

©2022 ZPE Systems, Inc.

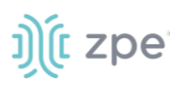

- 4. On IKE Profile Version drop-down, select one (IKEv1, IKEv2).
- 5. In Phase 1 menu:

In Encryption drop-down, select one (3DES, AES, AES192, AES256, AES-CBC, AES-CBC192, AES-CBC256, AES-CTR, AES-CTR192, AES-CTR256, AES-GCM, AES-GCM192, AES-GCM256)

In Authentication drop-down, select one (SHA1, SHA256, SHA386, SHA512, MD5)

In Diffie-Hellman drop-down, select one (Group 2 (MODP1026), etc.)

Enter Lifetime value (default 3600)

6. In *Phase 2* menu:

On Authentication Protocol drop-down, select one (ESP, AH)

#### **ESP** selection

On *Encryption* section: select item, click **Add** >> button (moves to list on right). To remove item on right, select and click << **Remove** button.

On *Authentication* section: select item, click **Add** >> button (moves to list on right). To remove item on right, select and click **<< Remove** button.

#### **AH** selection

On *Encryption* section: select item, click **Add** >> button (moves to list on right). To remove item on right, select and click << **Remove** button.

On PES Group drop-down, select one (Group 16 (MODP4096), etc.)

Enter Lifetime value (default: 28800).

7. Click **SAVE**.

#### **Edit VPN Profile**

- 1. Go to APPS :: ACTIVE :: SD-WAN :: PROFILES :: VPN.
- 2. In table, select checkbox to edit.
- 3. Click **EDIT** (displays dialog).

# j)(t zpe

| Edit IPsec / IKE Profile                                 |                          |                     |            |
|----------------------------------------------------------|--------------------------|---------------------|------------|
| CANCEL SAVE                                              |                          |                     |            |
| Change the fields below to edit this IPsec / IKE Profile |                          |                     |            |
| - Name                                                   |                          |                     |            |
| QA-IPsec-FL0407                                          |                          |                     |            |
|                                                          |                          |                     |            |
| IKE Profile Version                                      |                          |                     |            |
| Phase 1                                                  | Phase 2                  |                     |            |
| Econotion                                                | & thentication Destroyal |                     |            |
| AES-CBC256                                               | ESP                      |                     | *          |
| Authentication                                           | Encryption               |                     |            |
| SHA512 *                                                 | //                       |                     |            |
| Diffie-Helman                                            | 3DES 4                   |                     | AES-CBC256 |
| - Lifetime                                               | AES                      | 470 N               |            |
| 3600 s                                                   |                          | ····· 11            |            |
|                                                          | AES192                   | K REMOVE            |            |
|                                                          | AES256                   |                     |            |
|                                                          |                          |                     |            |
|                                                          | Authentication           |                     |            |
|                                                          |                          |                     |            |
|                                                          | JRA1                     |                     | 30H212     |
|                                                          | SHA256                   | 400 <b>&gt;&gt;</b> |            |
|                                                          | SHA384                   | K REMOVE            |            |
| Advanced Settings                                        | M05                      |                     |            |
| Enable Dead Peer Detection                               |                          |                     |            |
| - MTU                                                    | PF5 Group                |                     |            |
| 1400                                                     | Group 20 (ECP384)        |                     | w.         |
|                                                          | Ufetme                   |                     |            |
| Custom Parameters                                        | 28800                    |                     | 5          |
|                                                          |                          |                     |            |
|                                                          |                          |                     |            |

- 4. Make changes, as needed.
- 5. Click **SAVE**.

### **Clone VPN Profile**

- 1. Go to APPS :: ACTIVE :: SD-WAN :: PROFILE :: VPN.
- 2. In table, select checkbox on which item to clone.
- 3. Click **CLONE** (displays dialog).

# j)(t zpe

| Clone IPsec / IKE Profile                                 |                         |                     |            |
|-----------------------------------------------------------|-------------------------|---------------------|------------|
| CANCEL SAVE                                               |                         |                     |            |
| Change the fields below to clone this IPsec / IKE Profile |                         |                     |            |
| - Name                                                    |                         |                     |            |
| QA-IPsec-FL0407                                           |                         |                     |            |
| NPP Prov Ris Vancinan                                     |                         |                     |            |
| IKEV2 *                                                   |                         |                     |            |
| Phase 1                                                   | Phase 2                 |                     |            |
| Encryption                                                | Authentication Protocol |                     |            |
| AES-CBC256                                                | ESP                     |                     | *          |
| Authentication<br>SHA512 -                                | Encryption              |                     |            |
| Diffie-Heliman                                            | 3DE5                    | -                   | AES-CBC256 |
| Group 20 (ECP384)                                         | arr                     |                     |            |
| 3600 s                                                    | AES                     | 100 <b>&gt;&gt;</b> |            |
|                                                           | AE5192                  | K REMOVE            |            |
|                                                           | AES256                  |                     |            |
|                                                           |                         | •                   |            |
|                                                           | Authentication          |                     |            |
|                                                           | SHA1                    |                     | SHA512     |
|                                                           | SHA256                  | ADD 🔉               |            |
|                                                           | SHA384                  | K REMOVE            |            |
| Advanced Settings                                         | MD5                     |                     |            |
| Enable Dead Peer Detection                                |                         | *                   |            |
| MTU                                                       | PPS Group               |                     |            |
| 1400                                                      | Group 20 (ECP384)       |                     | *          |
|                                                           | Lifetime                |                     |            |
| Custom Parameters                                         | 28800                   |                     | S          |
|                                                           |                         |                     |            |
|                                                           |                         |                     |            |

- 4. Update details, as needed.
- 5. Click **SAVE**.

#### **Delete VPN Profile**

- 1. Go to APPS :: ACTIVE :: SD-WAN :: PROFILE :: VPN.
- 2. In table, select checkbox on item to delete.
- 3. Click DELETE.
- 4. On Confirmation dialog, click YES.

## **JOBS** section

An overview of the configuration updates, generated by SD-WAN. Each table entry represents a configuration update.

|   | DASHBOARD                                    | DEVI                        | CES        | TOPOLOGIES | PF               | ROFILES                                  | JOBS                  | SUBSCRIPTION             |                          |
|---|----------------------------------------------|-----------------------------|------------|------------|------------------|------------------------------------------|-----------------------|--------------------------|--------------------------|
|   |                                              |                             |            |            |                  |                                          | Searc                 | h: Search Job ID, Typ    | e, State, Hostname,      |
| C | ANCEL                                        |                             |            |            |                  |                                          |                       |                          |                          |
|   | Job ID                                       | Туре                        | State      | Hostname   | Serial<br>Number | Operation                                | Password<br>Protected | Registered               | Updated                  |
|   | a4f029d1-8d2e-<br>4822-a9d4-<br>9744458fe8d5 | APPLY<br>NETWORK<br>PROFILE | SUCCESSFUL | NG-719     | 15195P1017       | a381e005-c78d-4e05-<br>a82d-36a9325ba26c | -                     | Dec 01, 2021 01:15<br>am | Dec 01, 2021<br>01:16 am |
|   | a51ac371-59d9-<br>41a0-8714-<br>01813c3fe696 | ENABLE SD-<br>WAN           | SUCCESSFUL | N314       | 410762020        | 10dd2bf4-9705-4450-<br>b0f6-7c4d5415bc57 | -                     | Nov 30, 2021 07:13<br>pm | Nov 30, 2021<br>07:15 pm |
|   | 2746278f-ade2-463b-<br>b77f-1dc7b78034db     | ENABLE SD-<br>WAN           | SUCCESSFUL | N738       | 1519SP3003       | aef07997-d591-4cf9-<br>a396-0500a0a011e8 | -                     | Nov 30, 2021 07:13<br>pm | Nov 30, 2021<br>07:14 pm |
|   | 631823aa-aa12-471f-<br>a4f3-098005c6a32f     | ENABLE SD-<br>WAN           | SUCCESSFUL | NG-719     | 15195P1017       | 525c60b5-6762-4d1e-<br>b70f-de12de70ef0c | -                     | Nov 30, 2021 07:13<br>pm | Nov 30, 2021<br>07:14 pm |
|   | 9b4853ce-1500-<br>471d-a5f3-<br>57f5998ef7d3 | DISABLE SD-<br>WAN          | SUCCESSFUL | NG-719     | 1519SP1017       | 670a6ae5-bf1f-42db-<br>9e03-d854d4de0e02 | -                     | Nov 30, 2021 07:10<br>pm | Nov 30, 2021<br>07:11 pm |
|   | d11187fc-2d31-4c2e-<br>b139-cc97f546f2ab     | DISABLE SD-<br>WAN          | SUCCESSFUL | N314       | 410762020        | f290e8cc-7e10-4de6-<br>8d8b-2972963b51b6 | -                     | Nov 30, 2021 07:10<br>pm | Nov 30, 2021<br>07:12 pm |
|   | 634ef174-f04d-43d2-                          | DISABLE SD-                 |            |            |                  | 0a56de3c-da5f-4c4f-                      |                       | Nov 30, 2021 07:10       | Nov 30, 2021             |

### Manage Jobs

#### **Cancel a Job**

- 1. Go to APPS :: ACTIVE :: SD-WAN :: JOBS.
- 2. On the table, select the job(s) to be canceled.
- 3. Click CANCEL.

## **SUBSCRIPTION** section

This page presents information about current SD-WAN subscriptions.

| SDWAN        | SD-WAN                            |                         |                      |        | 9                      | HELP DEACTIVA      | TE CLOSE           |
|--------------|-----------------------------------|-------------------------|----------------------|--------|------------------------|--------------------|--------------------|
| D            | ASHBOARD                          | DEVICES                 | TOPOLOGIES           |        | PROFILES               | JOBS               | SUBSCRIPTION       |
| RENEW SUB    | SCRIPTION                         |                         |                      |        |                        |                    |                    |
| Туре         | Description                       |                         |                      | Period | Subscription<br>Status | Activation<br>Date | Expiration<br>Date |
| Subscription | ZPE Cloud License - 1 YE<br>nodes | AR - Subscription - Nod | egrid SDWAN App - 50 | 1 Year | Active                 | 03/13/2021         | 03/13/2022         |
|              |                                   |                         |                      |        |                        |                    |                    |

### Manage Subscriptions

#### **Renew Subscription**

1. Go to APPS :: ACTIVE :: SD-WAN :: SUBSCRIPTIONS.

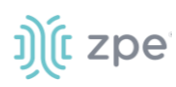

2. Click RENEW SUBSCRIPTION (displays dialog).

| Renew Subscription                                     |       |         |
|--------------------------------------------------------|-------|---------|
| Select Subscription *                                  |       | •       |
| <ul> <li>Type additional message (optional)</li> </ul> |       |         |
|                                                        | CLOSE | REQUEST |

3. On the **Select Subscription** drop-down, select one.

| 1 Year 5 Nodes     |
|--------------------|
| 1 Year 10 Nodes    |
| 1 Year 50 Nodes    |
| 1 Year 100 Nodes   |
| 1 Year 500 Nodes   |
| 1 Year 1000 Nodes  |
| 2 Years 5 Nodes    |
| 2 Years 10 Nodes   |
| 2 Years 50 Nodes   |
| 2 Years 100 Nodes  |
| 2 Years 500 Nodes  |
| 2 Years 1000 Nodes |
| 3 Years 5 Nodes    |
| 3 Years 10 Nodes   |
| 3 Years 50 Nodes   |
| 3 Years 100 Nodes  |
| 3 Years 500 Nodes  |
| 3 Years 1000 Nodes |

- 4. In the *Type additional message (optional)* textbox, enter details as needed.
- 5. Click REQUEST.

# Appendix C – Nodegrid Data Lake User Guide

When available, the Nodegrid Data Lake app is located in the APPS Section.

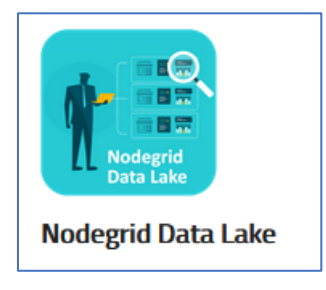

The Nodegrid Data Lake application gathers device information from sensors, application stats, network traffic, data logs, system logs, events, bridges to third-party IoT devices. The dashboard presents visual representations of the metrics for quick evaluation of the represented infrastructure.

The application uses the Kibana® interface, which is easily configurable and secure. Details are stored on ZPE Cloud.

The application uses the Kibana® interface, which is easily configurable and secure. Details are stored on ZPE Cloud.

## **Use Case Example**

This example creates an interface plugin using the clone process. The new plugin is included in a new Profile to collect metrics from the new interface, memory, and cpu usage plugins.

- 1. Go to APPS ;; ACTIVE ;; NODEGRID DATA LAKE :: PLUGINS.
- 2. Select Interface eth0 checkbox.
- 3. Click CLONE (displays dialog).

Change Name to Interface eth1.

(optional) Edit **Description** (as needed).

In Code textbox, change "eth0" to "eth1".

```
<Plugin interface>
Interface "eth1" <<CHANGE "eth0" to "eth1">>
</Plugin>
```

Click SAVE.

- 4. Go to APPS ;; ACTIVE ;; NODEGRID DATA LAKE :: PROFILES.
- 5. Click +NEW (displays dialog).

Enter Name and Description.

On the Available Plugins panel, select: interface eth1, memory and cpu usage.

In Default interval, enter 5. On Interval drop-down, select minute.

Click SAVE.

 On the PROFILES page, select the new profile. Click APPLY TO DEVICES (displays dialog). Select device checkboxes, then click APPLY.

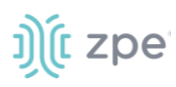

- 7. On the Banner, go to *PROFILES :: OPERATION*. Look for an operation that indicates the Profile was successfully applied to the selected devices. (To refresh the page, click *OPERATION* tab.)
- 8. To review results, go to: APPS :: ACTIVE :: NODEGRID DATA LAKE :: EXPORER.

Click the **Hamburger** icon.

On the drop-down dialog, click **Discover** (displays dialog).

The Discover panel provides these options: New, Save, Open, Share, Inspect.

|  | = | Discover | New | Save | Open | Share | Inspect |
|--|---|----------|-----|------|------|-------|---------|
|--|---|----------|-----|------|------|-------|---------|

The table lists events on the Profile.

To view more details, click  $\supseteq$  to display Expanded document details.

| Discover                                                  |   |                               |                                  |                                                     |                                                  |                     |                    |                                                              | New S           | ave Open       | Share Inspect  |
|-----------------------------------------------------------|---|-------------------------------|----------------------------------|-----------------------------------------------------|--------------------------------------------------|---------------------|--------------------|--------------------------------------------------------------|-----------------|----------------|----------------|
| 🖫 🗸 Search                                                |   |                               |                                  |                                                     |                                                  | KQL                 | <b>≞</b> ~         | Last 30 days                                                 |                 | Show dates     | ී Refresh      |
| 🛞 – + Add filter                                          |   |                               |                                  |                                                     |                                                  |                     |                    |                                                              |                 |                |                |
| *_monitoring_* ∨                                          | € |                               |                                  |                                                     | 353,581                                          | hits                |                    |                                                              |                 |                |                |
| Q Search field names                                      |   |                               |                                  | Nov 16, 2021 @ 0                                    | 8:53:37.702 - Dec 16, 202                        | 21 @ 08:5           | 3:37.702           | Auto 🗸                                                       |                 |                |                |
| Filter by type Selected fields    source Available fields | 0 | 10000<br>8000<br>4000<br>2000 |                                  |                                                     |                                                  |                     |                    |                                                              |                 |                |                |
| Popular<br>Mour_of_day                                    |   | 0 2021-11-17 00:00            | 2021-11-21 00:00                 | 2021-11-25 00:00                                    | 2021-11-29 00:00                                 | 2021-1              | 2-03 00:00         | 2021-12-07 00:00                                             | 2021-12-11 00:0 | 0 20           | 21-12-15 00:00 |
| t plugin                                                  |   |                               |                                  |                                                     | time per 1                                       | 12 hours            |                    |                                                              |                 |                |                |
| t plugininstance                                          |   | Time 🗸                        | _source                          |                                                     |                                                  |                     |                    |                                                              |                 |                |                |
| t type<br>t typeinstance                                  |   | > Dec 15, 2021 @ 23:55:18.338 | host: nodegrid                   | time: Dec 15, 2021 0 23                             | 55:18.338 interval: 68                           | plugin:             | ping ty            | ype: ping typeinstance: zpes                                 | systems.com dat | atype: Absolut | te             |
| t _id                                                     |   |                               | Value: 10.0024/                  | Serial_Humber. 1413010                              | / _10. 2)Q9m1002001035                           | opnan _c            | ypeuu              | c                                                            | 111g_2021-12-10 | _score Inc     | ur_or_uay. 4   |
| t_index                                                   |   | > Dec 15, 2021 @ 23:55:18.337 | host: nodegrid<br>serial_number: | time: Dec 15, 2021 0 23<br>141361817 _id: 2TQ9wn082 | 55:18.337 interval: 60<br>5BIbSs6BW4S _type: _do | plugin:<br>c _index | cpu ty<br>: 141361 | be: percent typeinstance: ac<br>817_monitoring_2021-12-16 _: | score: - hour   | Absolute val   | ue: 4.86216    |

Hover over the symbol to display operation options.

| € € E B tindex | 141361817_monitoring_2021-12-<br>16 |
|----------------|-------------------------------------|
|----------------|-------------------------------------|

Hover over these pop-out options for tooltips on functionality (**Filter for value**, **Filter out value**, Toggle column in table, Filter for field present).

## **EXPLORER** tab

The customizable Kibana® dashboard can be configured to show logs, metrics, events, and more. For more information on how to customize the dashboard, see <u>http://www.elastic.co/guide/index.html</u>.

| NODEGRID DATA LAKE                                                                                                    |                                                                                                    | 🔮 held deactmate 🤇 close                                    |
|----------------------------------------------------------------------------------------------------|----------------------------------------------------------------------------------------------------|-------------------------------------------------------------|
| DIPLORER DEVICES PLUGINS PROFILES                                                                                                    | SUBSCRIPTION CONFIGURATION                                                                                                    |                                                             |
| Seastic                                                                                                    |                                                                                                    |                                                             |
| Dashboard / [Dashboard] Devices                                                                                                    |                                                                                                    | Full screen Share Clone 🥒 Edit                              |
| Search                                                                                                    |                                                                                                    | KQL 📋 🗸 Last 15 minutes Show dates 😋 Refrest                |
| · ⊕ - + Add filter                                                                                                    |                                                                                                    |                                                             |
| [Devices] Device Overview                                                                                                    | [Devices] Memory                                                                                                    | (Devices) Thermal                                           |
| Select.Device Select                                                                                                    | k2<br>No results found                                                                                                    | 0 - 40<br>40 - 60<br>60 - 90<br>60 - 10<br>Max. Temperature |
| Devector (ark ()<br>40,000<br>30,000<br>0<br>0,000<br>0<br>0<br>0<br>0,000<br>0<br>0<br>0<br>0<br>0<br>0<br>0<br>0<br>0<br>0<br>0<br>0 | Exist - rad     Exist - rad     Exist - r | ing<br>Moreaulta found                                      |
|                                                                                                    |                                                                                                    |                                                             |

On the right side of the Elastic bar, click the icon to display available Help resources.

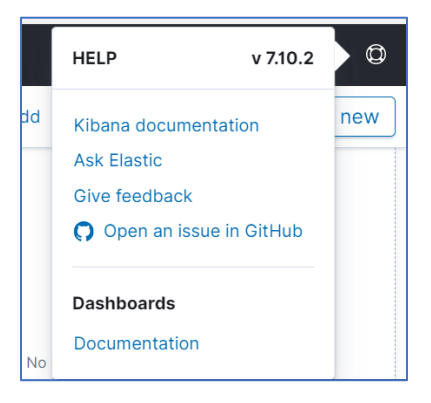

On Dashboard bar, are these features:

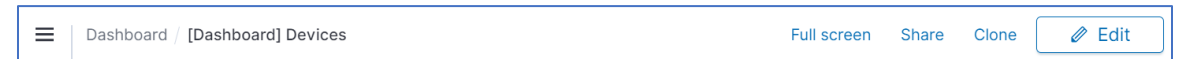

• Click Hamburger icon (left side) to display Kibana dashboard.

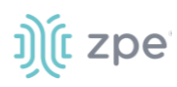

| Dashboard / [Dashboard] Devices |  |
|---------------------------------|--|
| △ Home                          |  |
| Recently viewed $\sim$          |  |
| [Dashboard] Devices             |  |
| 📕 Kibana 🗸 🗸                    |  |
| Overview                        |  |
| Discover                        |  |
| Dashboard                       |  |
| Visualize                       |  |
| Tools ~                         |  |
| Alerting                        |  |
| ද්⊙ີ} Management ∨              |  |
| Stack Management                |  |
| Dock navigation                 |  |
|                                 |  |

- Click Full Screen to hide the Dashboard bar.
- Click Share (displays dialog).

| SHARE THIS DASHBOARD | þ | < EMBED CODE                                   | < PERMALINK                                |
|----------------------|---|------------------------------------------------|--------------------------------------------|
| >_ Embed code        | > | Generate the link as Snapshot ⑦ Saved object ⑦ | Generate the link as Snapshot Saved object |
|                      |   | Include Top menu Query Time filter Filter bar  | Short URL®                                 |
|                      |   | Short URL®                                     |                                            |

• Click Clone (displays dialog).

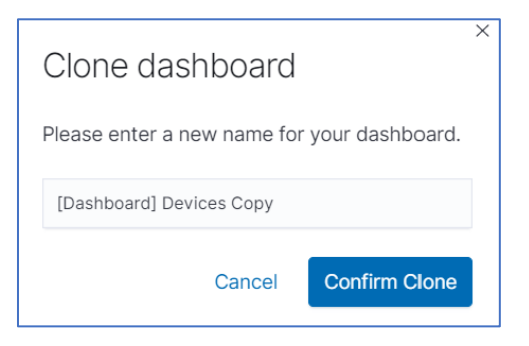

Enter Name for the cloned dashboard.

Click Confirm Clone.

Open and edit cloned dashboard, as needed.

• Click Edit (right side) to display choices.

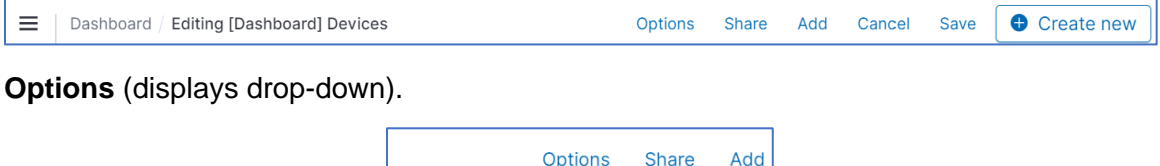

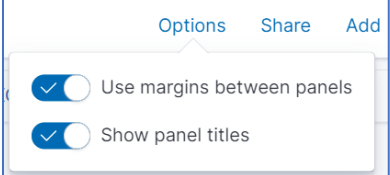

Select/unselect Use margins between panels toggle.

Select/unselect Show panel titles toggle.

Share (displays Share this Dashboard dialog).

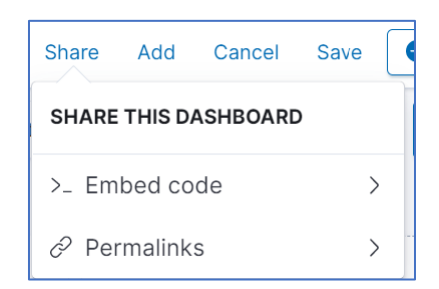

Add (displays Add Panels dialog).

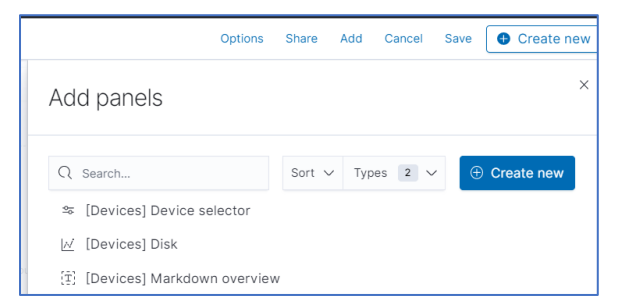

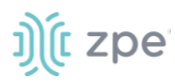

Cancel (closes Edit dialogs).

To manage Panels in Dashboard:

*Move panel* – click on panel title. Drag and drop panel in new location.

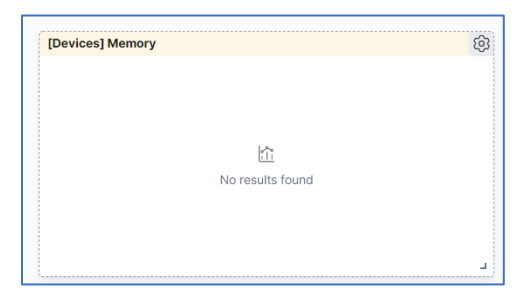

Resize panel - at lower right corner, click on corner symbol. Drag and drop to resize.

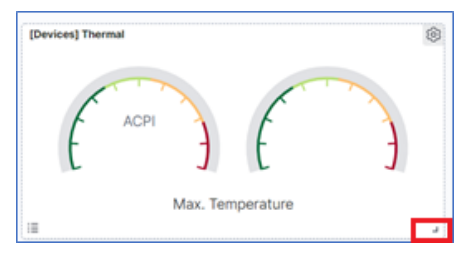

*Toggle panel legend* – at lower left corner, click to enable/disable.

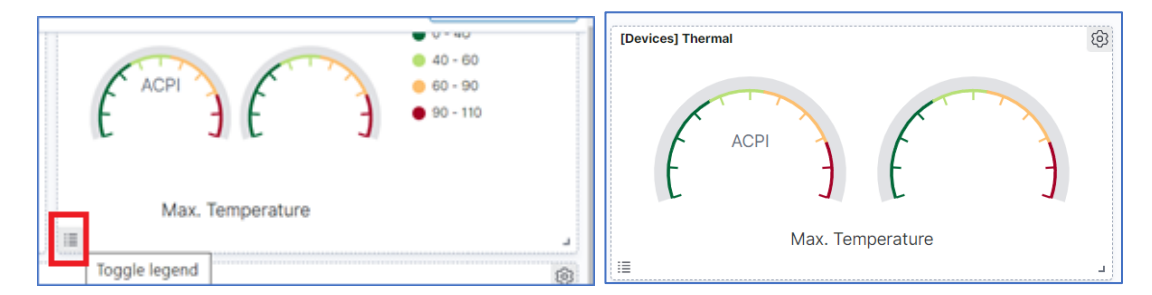

Save (saves the changes).

| × Save dashboard        |                                                                                                    |
|-------------------------|----------------------------------------------------------------------------------------------------|
| Save as new dashboard   | test <u>test</u>                                                                                   |
| [Dashboard] Devices 11` |                                                                                                    |
| Description             | Store time with dashboard                                                                          |
| test test               | This changes the time filter to the currently selected time<br>each time this dashboard is loaded. |
| Cancel Save             | Cancel Save                                                                                        |

(optional) Select Save as a new dashboard checkbox.

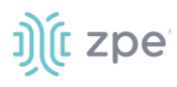

#### Enter Title.

Enter **Description**.

(scroll down)

(optional) Select Store time with dashboard checkbox.

Click Save.

On Search panel:

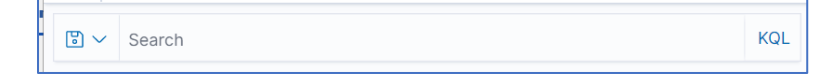

Enter a **Search** condition.

(optional) Click **Save Query** icon (displays dialog).

|                                                         |                   |                    | >    |  |
|---------------------------------------------------------|-------------------|--------------------|------|--|
| Save query                                              |                   |                    |      |  |
| Save query text and filte again.                        | rs that you w     | vant to use        |      |  |
| Name                                                    |                   |                    |      |  |
| etho search                                             |                   |                    |      |  |
| Name is required. Name cannot o<br>Name must be unique. | contain leading o | r trailing whitesp | ace. |  |
| Description                                             |                   |                    |      |  |
|                                                         |                   |                    |      |  |
| Include filters                                         |                   |                    |      |  |
| ✓ Include time filter                                   |                   |                    |      |  |
|                                                         |                   |                    |      |  |

Enter Name.

Enter **Description**.

(optional) Enable/disable Include Filters toggle.

(optional) Enable/disable Include time filter toggle.

Click Save.

To use KQL (Kibana Query Language), click link (displays dialog).

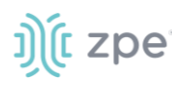

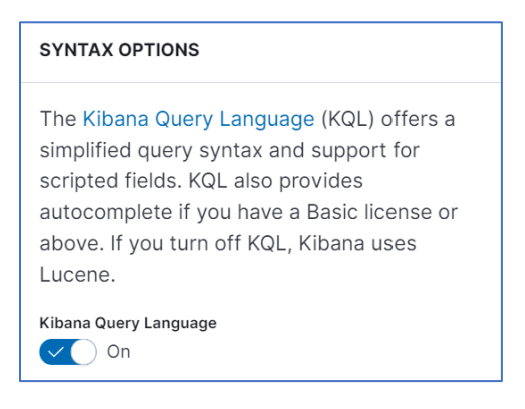

Enable/disable Kilbana Query Language toggle.

To close dialog, click outside dialog box.

On Time range panel (click Refresh, as needed).

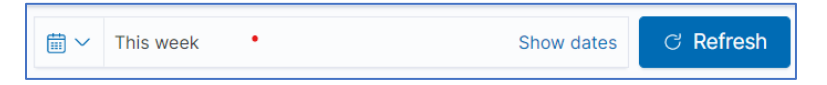

To select time range, click **Calendar**  $\square \square$  icon (displays dialog)

| Quick select              | < >             |
|---------------------------|-----------------|
| Last $\checkmark$ 15      | minutes ~ Apply |
| Commonly used             |                 |
| Today                     | Last 24 hours   |
| This week                 | Last 7 days     |
| Last 15 minutes           | Last 30 days    |
| Last 30 minutes           | Last 90 days    |
| Last 1 hour               | Last 1 year     |
| Recently used date ranges |                 |
| Last 15 minutes           |                 |
| Last 30 days              |                 |
| Last 24 hours             |                 |

Click any of the options listed in Commonly used or Recently used data ranges menus.

Alternatively, in Quick Select:

On Time direction drop-down, select one (Last, Future).

Enter a number.

On Time download, select one (seconds, minutes, hours, days, weeks, months).

Click Apply.

Click **Show dates** (modifies details according to the time range selected)

Last 7 days

Show dates

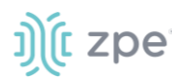

Click within the date/time (displays dialog of three tabs). Make modifications, as needed. If changes to **Absolute** tab or **Now** tab, click **Update**. If changes to **Relative** tab, click **Refresh**.

| Ab | solut | е    |      | Rela | ative |    | Now            | Absolute         | Relative        |         | Now | Absolute             | Relative            | Now             |
|----|-------|------|------|------|-------|----|----------------|------------------|-----------------|---------|-----|----------------------|---------------------|-----------------|
| <  | De    | ecer | nber | 20   | 21    | >  | 10:30          | 7                | Da              | ays ago | ~   | Setting the time to  | "now" means that o  | n every refrest |
| SU | MO    | TU   | WE   | ΤН   | FR    | SA | 11:30          | X Round to t     | he day          |         |     | this time will be se |                     |                 |
| 28 | 29    | 30   | 1    | 2    | 3     | 4  | 12:00          | Start date Dec 8 | , 2021 @ 13:20: | 14.468  |     | Set sta              | rt date and time to | o now           |
| 5  | 6     | 7    | 8    | 9    | 10    | 11 | 12:30          |                  |                 |         |     |                      |                     |                 |
| 12 | 13    | 14   | 15   | 16   | 17    | 18 | 13:00<br>13:30 |                  |                 |         |     |                      |                     |                 |
| 19 | 20    | 21   | 22   | 23   | 24    | 25 | 14:00          |                  |                 |         |     |                      |                     |                 |
| 26 | 27    | 28   | 29   | 30   | 31    | 1  | 14:30          |                  |                 |         |     |                      |                     |                 |

On Filters panel:

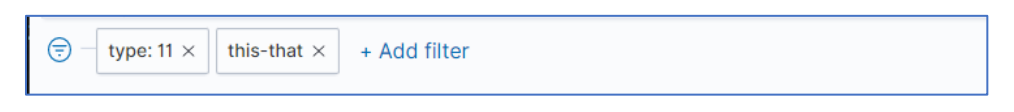

To manage filters, click **Manage Filter** icon (displays dialog). Select items for control filters, as needed.

| % Disable all           |
|-------------------------|
| 早 Pin all               |
| 早 Unpin all             |
| Invert inclusion        |
| Invert enabled/disabled |
| 钌 Remove all            |

To include a new filter, click Add Filters (displays dialog)

| EDIT FILTER       |        | Edit as Que | ery DSL |
|-------------------|--------|-------------|---------|
| Field             |        | Operator    |         |
| _id               | $\sim$ | is one of   | $\sim$  |
| Values            |        |             |         |
| Select values     |        |             | $\sim$  |
| Create custom lab | el?    |             |         |
|                   |        |             |         |
|                   | Car    | ncel Sa     | ve      |

To create a new Filter:

On Field drop-down, select one.

On **Operator** drop-down, select a Boolean expression.

Based on Field selection, Values drop-down changes. Select one.

(optional) Enable/disable Create custom label toggle. If enabled, enter Customer label.

Click Save. (Filter names are displayed on the Filter panel.)

(optional) Click Edit as Query DSL (displays dialog).

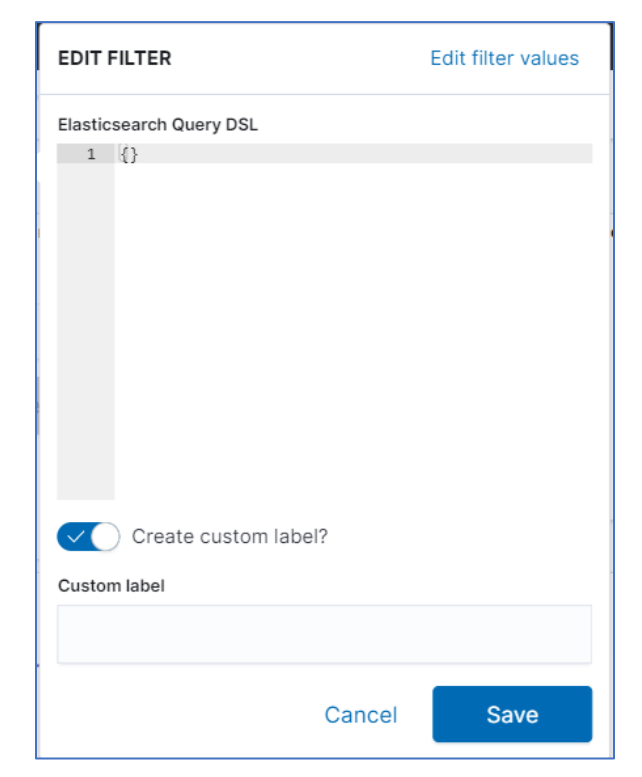

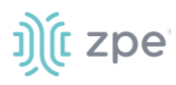

Enter code block.

(optional) Enable/disable **Create custom label** toggle. If enabled, enter **Customer label**. Click **Save**.

To edit an existing Filter, click on the filter name (displays dialog). Select an item as needed.

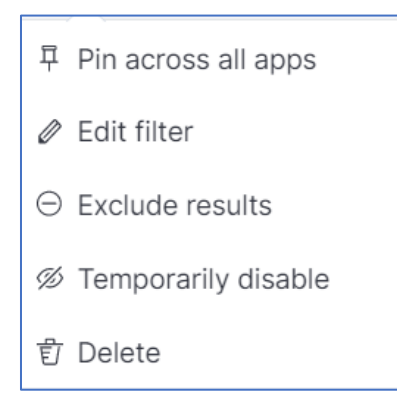

## **DEVICES** tab

| DASHBOARD    | DEVICES | PLUGINS               | PROFILES | SUBSCRIPTION    |                |                                                        |  |
|--------------|---------|-----------------------|----------|-----------------|----------------|--------------------------------------------------------|--|
|              |         |                       |          |                 |                | Search: Search Hostname, Serial Number, Profile in Use |  |
| PPLY PROFILE |         |                       |          |                 |                |                                                        |  |
| Hostname     |         | Serial Number         |          | Status          | Profile in Use | Last Update                                            |  |
| nodegrid     |         | 100000000             |          | Never Connected |                |                                                        |  |
| nodegrid     |         | 22061101Bzpefake      |          | Online          |                |                                                        |  |
| nodegrid     |         | 210171517newzpefake   |          | Offline         |                |                                                        |  |
| nodegrid     |         | 141773917fakeserial15 |          | Offline         |                |                                                        |  |
| nodegrid     |         | fakeserial/D3         |          | Offline         |                |                                                        |  |

This lists all devices linked to the ZPE Cloud account. For each device, the following information is displayed: Any profile can be applied to one or more devices.

#### **Device Table Columns**

| Column Name    | Description                        |
|----------------|------------------------------------|
| Hostname       | Hostname of the device.            |
| Serial Number  | Serial number of the device.       |
| Status         | Current status of the device.      |
| Profile in Use | Device's current profile.          |
| Last Update    | Last date/time device was updated. |

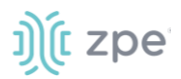

### Manage Devices

#### **View Device Details**

Click on the device hostname to view the Device Details page.

| « co mox                                                          |                                             |                                          |
|-------------------------------------------------------------------|---------------------------------------------|------------------------------------------|
| Device details                                                    |                                             |                                          |
|                                                                   | Hardware details                            | Device information                       |
|                                                                   | Model: NSC-T96                              | Hostname: nodegrid                       |
|                                                                   | Part number: NSC-T96-UPG1-DAC               | Version: v5.2.2 (Jul 28 2021 - 13:19:19) |
|                                                                   | Serial number: 15195P1017                   | BIOS Version: 51228T00                   |
|                                                                   | CPU: Intel(R) Atom(TM) CPU E3845 (@ 1.91GHz | Associate company: QA ZPE                |
|                                                                   | CPU Bogomips: 3833.33                       | Uptime: last seen on 07/29/2021 06:36:52 |
|                                                                   | CPU Corres: 4                               | Status: Offline                          |
|                                                                   | Number Of PSU: 1                            | First connection: 05/19/2021 23:52:22    |
|                                                                   |                                             | Last connection: 07/29/2021 06:36:52     |
|                                                                   |                                             | Revision tag: r1                         |
|                                                                   |                                             | Current profile: test_script_template    |
| Device State Graph                                                |                                             |                                          |
| Select and other Select and Alance August 5, 2021 August 51, 2021 |                                             |                                          |
|                                                                   |                                             |                                          |
| CALINE CIFUNE CIFUNE                                              |                                             |                                          |
|                                                                   |                                             |                                          |
| φ+                                                                |                                             |                                          |
| 10 40-<br>20-                                                     |                                             |                                          |
|                                                                   |                                             |                                          |

#### **Apply Profile**

- 1. Go to APPS :: ACTIVE :: NODEGRID DATA LAKE :: DEVICES.
- 2. On table, locate device(s), and select checkbox(es).
- 3. Click Apply Profile (displays dialog).

| Apply<br>SD738 | Profile to Devices | ]        |                       | Search: Search Plugin, Category, | Description     |
|----------------|--------------------|----------|-----------------------|----------------------------------|-----------------|
|                | Profile            | Interval | Last Update           | Updated by                       | Description     |
|                | testing            | 60 s     | Nov 29, 2021 07:07 pm | iago.faria@zpesystems.com        | regression test |
| <b>~</b>       | test_disk          | 60 s     | Dec 09, 2021 09:54 am | supriya.bashetwar@zpesystems.com | for test        |
|                | testing_bug123     | 60 s     | Nov 30, 2021 08:16 am | supriya.bashetwar@zpesystems.com | for test        |
|                | test_bug           | 60 s     | Nov 29, 2021 01:43 pm | iago.faria@zpesystems.com        | for test        |

- 4. Select profile checkboxes to apply.
- 5. Click **APPLY**.
- 6. Success dialog displays (lower right corner).

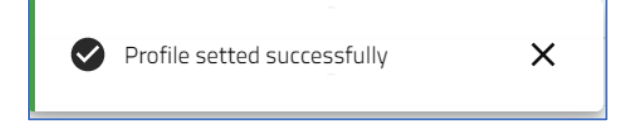

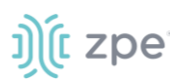

## **PLUGINS** tab

The plugins page manages all plugins.

| DASHBOARD           | DEVICES  | PLUGINS   | PROFILES | SUBSCRIPTION |        |                         |                                              |
|---------------------|----------|-----------|----------|--------------|--------|-------------------------|----------------------------------------------|
| + NEW DELETE        | CLONE    | EDIT      |          |              |        |                         | Search: Search Plugin, Category, Description |
| Plugin              | Cat      | tegory    | Stat     | 15           | Туре   | Description             |                                              |
| Interface           | INTER    | RFACE     | No       | it used      | Custom | Get interface statistic | s                                            |
| Connectivity        | CONF     | 4ECTIVITY | No       | it used      | Custom | Check network interfa   | ice up/down status                           |
| owsperpage: 5 × 1-2 | of 2 < > |           |          |              |        |                         |                                              |

### Manage Plugins

#### **Create new Plugin**

- 1. Go to APPS :: ACTIVE :: NODEGRID DATA LAKE :: PLUGINS.
- 2. Click **NEW** (displays dialog).

| New Plugin                               |      |
|------------------------------------------|------|
| Fill the fields below to create a plugin | Code |
| <b>« CANCEL</b> SAVE                     |      |
| Name                                     |      |
| Description                              |      |
|                                          |      |
|                                          |      |
|                                          |      |
|                                          |      |
|                                          |      |

- 3. Enter Name.
- 4. Enter Description.
- 5. In **Code**, paste code for the plugin.
- 6. Click SAVE.

#### **Delete Plugin**

- 1. Go to APPS :: ACTIVE :: NODEGRID DATA LAKE :: PLUGINS.
- 2. On the table, locate and select checkbox.
- 3. Click **DELETE**.

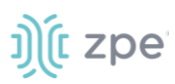

#### **Clone Plugin**

- 1. Go to APPS :: ACTIVE :: NODEGRID DATA LAKE :: PLUGINS.
- 2. On the table, locate and select checkbox.
- 3. Click CLONE (displays dialog).
- 4. Make modifications, as needed.
- 5. Click SAVE.

#### **Edit Plugin**

- 1. Go to APPS :: ACTIVE :: NODEGRID DATA LAKE :: PLUGINS.
- 2. On the table, locate and select checkbox.
- 3. Click EDIT (displays dialog).
- 4. Make modifications, as needed.
- 5. Click SAVE.

## **PROFILES** tab

This displays available profiles.

| NODEGRID DATA LAKE |                         |          |                       |                 |                             |  |
|--------------------|-------------------------|----------|-----------------------|-----------------|-----------------------------|--|
| EXPLORE            | R DEVICES               | PLUGINS  | PROFILES SUBSCRIPTION | N CONFIGURATION |                             |  |
| + NEW              | DELETE APPLY TO DEVICES | EDIT     |                       | Search:         | Search Profile, Description |  |
| Profile            | Status                  | Interval | Password Protected    | Plugins         | Description                 |  |
| mytestpro          | ile 💿 Not used          | 60 s     | -                     | Ping, Disk      | test a bug                  |  |
| Rows per page: 10  | ▼ 1-1 of 1 < >          |          |                       |                 |                             |  |

### **Manage Profiles**

#### **Create new Profile**

- 1. Go to APPS :: ACTIVE :: NODEGRID DATA LAKE :: PROFILES.
- 2. Click **NEW** (displays dialog).

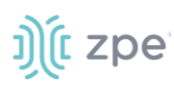

| New Profile Fill the fields below to create a profile CANCEL SAVE |                                    |           |                   |                    |   |
|-------------------------------------------------------------------|------------------------------------|-----------|-------------------|--------------------|---|
|                                                                   | Name                               |           |                   | Password Protected |   |
|                                                                   | Description                        |           |                   |                    |   |
|                                                                   | Available Plugins Search           | Plugin Q  | efault Interval ⑦ | Selected Plugins   | = |
|                                                                   | Curl - Office365<br>Interface eth0 | INTERFACE |                   |                    |   |
|                                                                   | Protocols - udp in and out         | PROTOCOLS | ADD >>>           |                    |   |
|                                                                   | Logged users<br>Conntrack          | CONNTRACK |                   |                    |   |
|                                                                   | Protocols                          | PROTOCOLS |                   |                    |   |
|                                                                   | LogFile                            |           |                   |                    |   |

- 3. Enter Name.
- 4. Enter Description.
- 5. (optional) Select **Password Protected** checkbox. Enter **Password**.

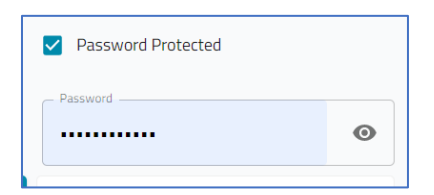

6. In Available Plugins panel:

Select plugin.

Click Add (moves to Selected Plugins panel.

As needed, select one in Selected Plugins and click Remove.

If an item is duplicated, a message displays (lower right). To resolve, remove duplicate.

Plugin type duplicated

7. In **Default Interval** settings:

Enter a number.

On drop-down, select one (Seconds, Minutes, Hours, Days, Weeks, Months)

8. Click **SAVE**.

#### **Delete Profile**

- 1. Go to APPS :: ACTIVE :: NODEGRID DATA LAKE :: PROFILES.
- 2. On the table, locate and select checkbox.

©2022 ZPE Systems, Inc.

#### 3. Click DELETE.

#### **Apply Profile to Devices**

- 1. Go to APPS :: ACTIVE :: NODEGRID DATA LAKE :: PROFILES.
- 2. On the table, locate and select checkbox.
- 3. Click APPLY TO DEVICES (displays dialog).

| Apply Profile to Devices Search |          |               |         | Search: | Search Hostname, Serial Number, Profile in Use |             |  |
|---------------------------------|----------|---------------|---------|---------|------------------------------------------------|-------------|--|
| <b>«</b> 0                      | APPLY    |               |         |         |                                                |             |  |
|                                 | Hostname | Serial Number | Status  |         | Current profile                                | Last Update |  |
|                                 | nodegrid | 410762020     | Offline |         |                                                | -           |  |
|                                 | nodegrid | 140561817     | Offline |         |                                                | -           |  |
|                                 | nodegrid | 150983817     | Offline |         |                                                | -           |  |
|                                 | nodegrid | 220511018     | Online  |         |                                                | -           |  |
|                                 | SD717    | 151272818     | Offline |         |                                                | -           |  |

- 4. Select checkboxes.
- 5. Click **APPLY**.

#### **Edit Profile**

- 1. Go to APPS :: ACTIVE :: NODEGRID DATA LAKE :: PROFILES.
- 2. On the table, locate and select checkbox.
- 3. Click **EDIT** (displays dialog).

| Edit Profile<br>Fill the fields below to create a plugin |                            |                 |                    |                    |      |
|----------------------------------------------------------|----------------------------|-----------------|--------------------|--------------------|------|
| <b>«</b> CANCEL SAVE                                     | Name                       |                 |                    |                    |      |
|                                                          | mytestprofile              |                 |                    | Password Protected |      |
|                                                          | Description                |                 |                    |                    |      |
|                                                          | test a bug                 |                 |                    |                    |      |
|                                                          | Available Plugins          | Search Plugin Q | Default Interval ⑦ | Selected Plugins   | =    |
|                                                          | Curl - Office365           | CURL            | 60 Seconds 💌       | Ping               | PING |
|                                                          | Interface eth0             | INTERFACE       | 000                | Disk               | DISK |
|                                                          | Protocols - udp in and out | PROTOCOLS       | ADD 11             |                    |      |
|                                                          | Logged users               | USERS           | REMOVE             |                    |      |
|                                                          | Conntrack                  | CONNTRACK       |                    |                    |      |
|                                                          | Protocols                  | PROTOCOLS       |                    |                    |      |
|                                                          | LogFile                    |                 |                    |                    |      |
|                                                          |                            |                 |                    |                    |      |

- 4. Make modifications, as needed.
- 5. Click SAVE.

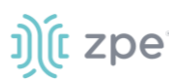

## **SUBSCRIPTION** tab

This displays available subscriptions.

| Keeper NO     | DEGRID DATA LAKE                        |                                    |                    | PHE                 | LP DEACTIVATE          | <b>«</b> CLOSE         |
|---------------|-----------------------------------------|------------------------------------|--------------------|---------------------|------------------------|------------------------|
| EXPLORE       | R DEVICES                               | PLUGINS                            | PROFILES           | SUBSCRIPTION        | CONFIGURATION          |                        |
| Request Renew |                                         |                                    |                    |                     |                        | Storage: 100GB         |
| Туре          | Description                             |                                    | Period             | Subscription Status | Activation Date        | Expiration Date        |
| Subscription  | ZPE Cloud License - 1 YEAR - Subscripti | ion - Nodegrid Data Lake App - 100 | OGB storage 1 Year | Active              | 11/29/2021<br>04:48:27 | 11/29/2022<br>04:48:27 |

### Manage Subscriptions

#### **Renew Subscription**

- 1. Go to APPS :: ACTIVE :: NODEGRID DATA LAKE :: SUBSCRIPTIONS.
- 2. Click **RENEW SUBSCRIPTION** (displays dialog).

| Renew Subscription                                     |       |         |
|--------------------------------------------------------|-------|---------|
| Select Subscription *                                  |       | •       |
| <ul> <li>Type additional message (optional)</li> </ul> |       |         |
|                                                        |       |         |
|                                                        | CLOSE | REQUEST |

- 3. On Select Subscription drop-down, select one.
- 4. (as needed) In **Type additional message (optional)**, add details.
- 5. Click **REQUEST** (displays success dialog).

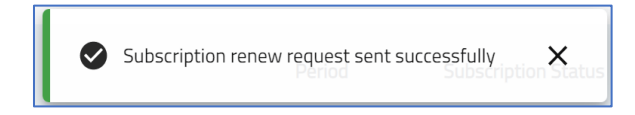

## **CONFIGURATION** tab

### SAMPLE DATA sub-tab

Sample data is provided to demonstrate visualizations on the dashboard works. It is installed on zpe\_monitoring\_sample index (to avoid conflicts with your device data).
|             | ID DATA LAKE |          |          |               | HELP          | CLOSE          |
|-------------|--------------|----------|----------|---------------|---------------|----------------|
| EXPLORER    | DEVICES      | PLUGINS  | PROFILES | SUBSCRIPTION  | CONFIGURATION | Type: marchang |
| SAMPLE DATA | DATA POLICY  | 1 200110 | 11011223 | Sobsetti Horr |               |                |

## **Remove Sample Data**

- 1. Go to APPS :: ACTIVE :: NODEGRID DATA LAKE :: CONFIGURATION :: SAMPLE DATA.
- 2. Click **REMOVE** (displays dialog).

| Remove Nodegrid Samp                                              | le Data?         |         |
|-------------------------------------------------------------------|------------------|---------|
| This will remove existent samp<br>to reinstall it from this menu. | ole data. You'll | be able |
|                                                                   | CANCEL           | ОК      |

3. Click **OK** to remove (may take about a minute to be removed).

## **Install Sample Data**

- 1. Go to APPS :: ACTIVE :: NODEGRID DATA LAKE :: CONFIGURATION :: SAMPLE DATA.
- 2. Click +INSTALL (displays dialog).

| Warning                                                                                                    |  |
|----------------------------------------------------------------------------------------------------|--|
| This will install the sample data for Nodegrid Data<br>Lake. This can interfere on index-patterns of the<br>available dashboards and data visualizations. |  |
| CANCEL OK                                                                                                    |  |

3. Click OK.

## **Refresh Sample Data**

- 1. Go to APPS :: ACTIVE :: NODEGRID DATA LAKE :: CONFIGURATION :: SAMPLE DATA.
- 2. Click Refresh
- 3. Updates and REMOVE becomes available..

©2022 ZPE Systems, Inc.

# ))( zpe

## DATA POLICY sub-tab

This configuration deletes data older than the selected amount of months.

|                                                              | ) DATA LAKE |         |          |              |               | 💡 HELP | DEACTIVATE | CLOSE |
|--------------------------------------------------------------|-------------|---------|----------|--------------|---------------|--------|------------|-------|
| EXPLORER                                                     | DEVICES     | PLUGINS | PROFILES | SUBSCRIPTION | CONFIGURATION |        |            |       |
| SAMPLE DATA                                                  | DATA POLICY |         |          |              |               |        |            |       |
| Save Data Rotation Policy Months Storage 35.2MB of 10GB used | O           |         |          |              |               |        |            |       |

## **Change Data Rotation Policy**

- 1. Go to APPS :: ACTIVE :: NODEGRID DATA LAKE :: CONFIGURATION :: DATA POLICY.
- 2. On Months drop-down, select one.
- 3. Click **SAVE**.

## **Nodegrid Data Lake Plugins**

For Nodegrid Data Lake, plugins are available that provide live status details, viewed on the Dashboard. Supported plugins are listed on *APPS :: ACTIVE :: NODEGRID DATA LAKE :: PLUGINS*.

**NOTE**: Additional plugins are available on the <u>collectd website</u>. If not on the PLUGINS table, check with <u>ZPE Support</u> before using other plugins.

A plugin must be included in a defined Profile. When the Profile is applied to the Dashboard, the plugin is displayed.

See <u>Use Case Example</u> for an overview of the process.

The following plugins are currently provide details (graphics, reports) on the Nodegrid Data Lake application.

## ConnTrack

This tracks the number of entries in the Linux connection tracking table.

## Arguments

None

## Example

Collect usage of the entire CPU.

<Plugin conntrack>

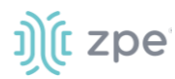

</Plugin>

## CPU (Usage, State)

The CPU plugin collects CPU usage metrics. By default, CPU usage is reported as Jiffies, depending on the cpu type. Two aggregations are available:

Sum, per-state (CPUs installed in the system)

Sum, per-CPU (non-idle states of a CPU)

The two aggregations can be combined, leading to collectd only emitting a single "active" metric for the entire system. When an aggregation (or both) is enabled, the cpu plugin reports a percentage, rather than Jiffies. In addition, metric percentages are reported for: individual, per-state, per-CPU.

## Arguments

ReportByState <Boolean>

When true (default), reports per-state metrics, i.e., "system", "user" and "idle". When false, aggregates (sums) all non-idle states into one "active" metric.

ReportByCpu <Boolean>

When true (default), reports per-CPU (per-core) metrics. When false, reports only global sum of CPU states.

ValuesPercentage <Boolean>

To be available, ReportByCpu and ReportByState must be true – reports metrics as Jiffies. In the un-aggregated (per-CPU, per-state) mode, percentage values are reported.

ReportNumCpu <Boolean>

When true, reports the number of available CPUs (default: false).

ReportGuestState <Boolean>

When true, reports "guest" and "guest\_nice" CPU states (default: false).

SubtractGuestState <Boolean>

Only used if ReportGuestState is true. "guest" and "guest\_nice" are included in respectively "user" and "nice". If true, "guest" is subtracted from "user". "guest\_nice" is subtracted from "nice" (default: true).

Example 1 – CPU Usage

Collect usage of the entire CPU

<Plugin cpu> ReportByCpu false ReportByState false ValuesPercentage false ReportNumCpu false ReportGuestState false

# ))(t zpe

SubtractGuestState false
</Plugin>

## Create Visualization, Example 1

## Graph

Chart Type: Area

Mode: Normal

## Filters

Plugin - is - cpu

serial\_number - is - <serial-number

## Y-Axis

Aggregation: average

Field: value

Label: Jiffies

## X-Axis

Sub aggregation: Data histogram

Field: time

Minimum interval: Auto

## Example 2 CPU usage by state

Visualize CPU usage by state, stacking system, user and idle states.

<Plugin cpu> ReportByCpu true ReportByState true ValuesPercentage true ReportNumCpu false ReportGuestState false SubtractGuestState false </Plugin>

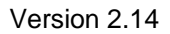

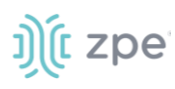

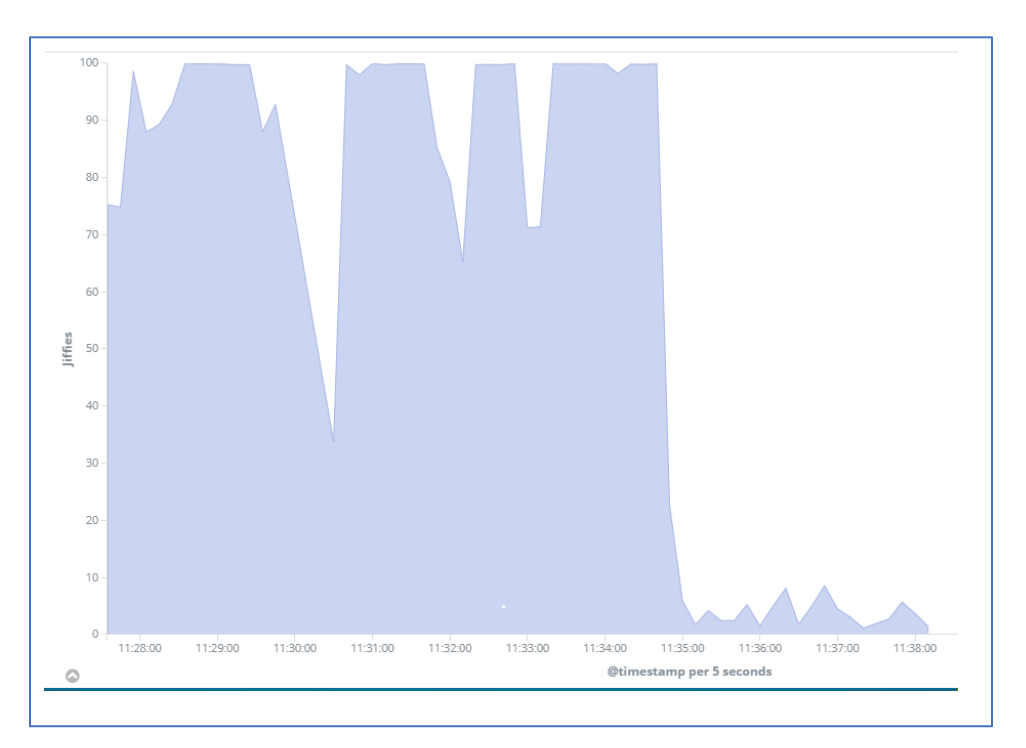

## Create Visualization, Example 2

Graph

Chart type: Area

Mode: Stacked

## Filters

plugin - is - cpu

serial\_number - is - <serial-number>

## Y-Axis

Aggregation: average

Field: value

## Split series

Aggregation: Filters

Filter 1: typeinstance:idle

Filter 2: typeinstance:user

Filter 3: typeinstance:system

## X-Axis

Sub aggregation: Data histogram

Field: time

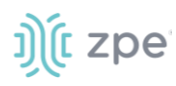

## Minimum interval: Auto

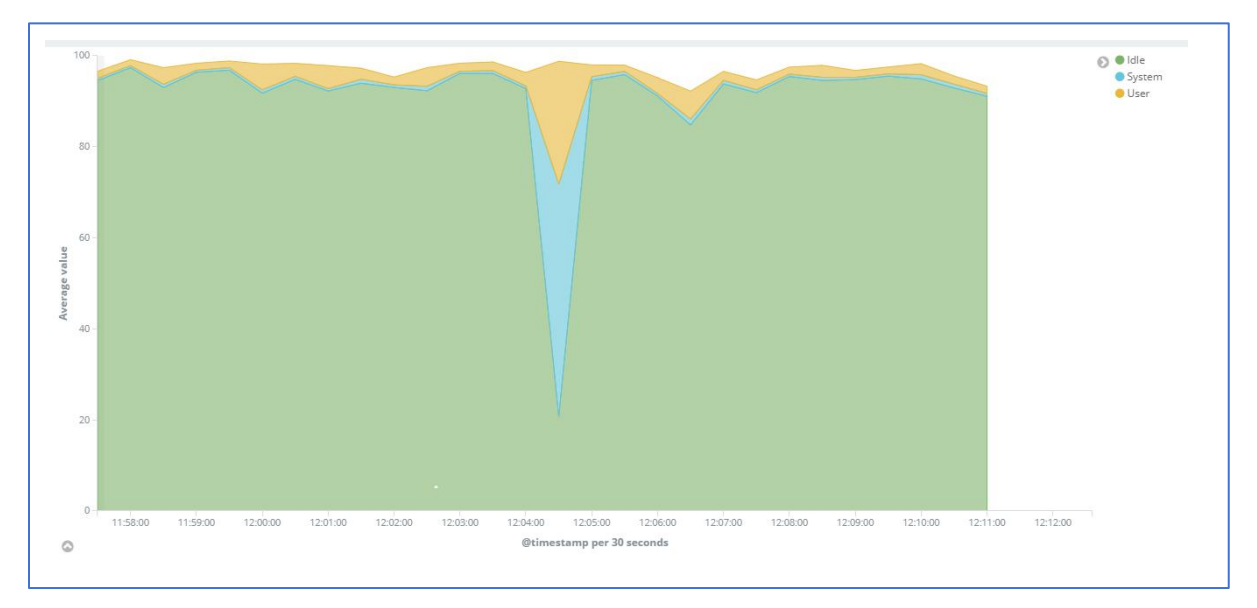

## Curl

This plugin uses libcurl to read files and then parses them according to the configuration. The cURL library reads web pages via HTTP. Many protocol handlers are available – reading via SSH or from FTP as well as local access via file://.

## Arguments

## URL <String>

URL of the web site to retrieve. Since a regular expression is used to extract information from this data, non-binary data is a big plus.

User Name <String>

Username to use if authorization is required to read the page.

Password <String>

Password to use if authorization is required to read the page.

Digest <Boolean>

Enable HTTP digest authentication.

#### VerifyPeer <Boolean>

Enable or disable peer SSL certificate verification. See <u>http://curl.haxx.se/docs/sslcerts.html</u> for details (default: enabled).

VerifyHost <Boolean>

Enable or disable peer host name verification. If enabled, the plugin checks if the Common Name or a Subject Alternate Name field of the SSL certificate matches the host name provided by the URL option. If this identity check fails, the connection is aborted. Obviously, only works when connecting to an SSL-enabled server. Default: enabled.

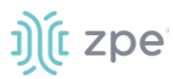

## CACert file <String>

File of one or more SSL certificates. To use HTTPS, this is needed. The CA certificates bundled with libcurl and are applied depend on the distribution.

### Header <String>

A HTTP header to add to the request. Multiple headers are added if this option is specified more than once.

## Post Body <String>

Specifies the HTTP operation should be POST instead of GET. The complete data to be posted is given as the argument. This option needs to be accompanied by a Header option to set an appropriate Content-Type for the post body (i.e., to application/x-www-form-urlencoded).

#### MeasureResponseTime <Boolean>

Measure response time for the request. If this setting is enabled, Match blocks (see below) are optional (default: disabled).

**IMPORTANT**: requests are aborted if take too long to complete. Adjust Timeout accordingly expected MeasureResponseTime to report slow requests. This option is similar to enabling the TotalTime statistic but is measured by collect instead of cURL.

#### MeasureResponseCode <Boolean>

Measure response code for the request. If is enabled, Match blocks (see below) are optional. Default: disabled.

#### <Statistics>

One Statistics block can be used to specify cURL statistics to be collected for each request to the remote web site. See "cURL Statistics" above for details. If enabled, Match blocks (see below) are optional.

#### <Match>

One or more Match blocks that define how information is matched in the data returned by libcurl. The cURL plugin uses the same infrastructure as the tail plugin. See the documentation of the tail plugin below on how matches are defined. If the MeasureResponseTime or MeasureResponseCode options are set to true, Match blocks are optional.

#### Timeout Milliseconds <Integer>

The Timeout option sets the overall timeout for HTTP requests to URL, in milliseconds. By default, the configured Interval is used to set the timeout. Prior to version 5.5.0, there was no timeout and requests could hang indefinitely. To use this legacy behavior, set Timeout = 0.

If Timeout is 0 or bigger than the Interval, each slow network connection stalls one read thread. Adjust the ReadThreads global setting to prevent blocking other plugins.

## Example: Curl – Office 365

Check if Office 365 is up and display response code

```
<Plugin curl>
```

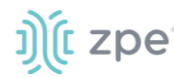

```
<Page "office365">
URL "http://office365.com/"
MeasureResponseTime true
MeasureResponseCode true
Timeout 10000 # 10 seconds
</Page>
</Plugin>
```

## Disk

The Disk plugin collects performance statistics of hard-disks and partitions.

## Arguments

Disk Name <String|Regex>

Select the disk Name. Whether it is collected or ignored depends on the IgnoreSelected setting, see below. As with other plugins that use the daemon's ignorelist functionality, a string that starts and ends with a slash is interpreted as a regular expression.

## IgnoreSelected <Boolean>

Sets whether selected disks, i. e. the matches by any of the Disk statements, are ignored or if all other disks are ignored. The behavior (hopefully) is intuitive: If no Disk option is configured, all disks are collected. If at least one Disk option is given and no IgnoreSelected or set to false, only matching disks are collected. If IgnoreSelected = true, all disks are collected except those that match.

## UseBSDName <Boolean>

Whether to use the device's "BSD Name", on Mac OS X, instead of the default major/minor numbers. Requires collectd to be built with Apple's IOKitLib support.

## UdevNameAttr <String>

Attempt to override disk instance name with the value of a specified udev attribute when built with libudev. If the attribute is not defined for the given device, the default name is used.

## Example

Collect statistics for all partitions

```
<Plugin disk>
Disk "/sda[0-9]/"
IgnoreSelected false
</Plugin>
```

## **Create Visualization**

Graph

Chart type: Line

Mode: Normal

©2022 ZPE Systems, Inc.

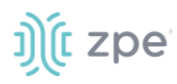

## Filters

plugin - is - disk

type.keyword - is - disk\_time

## Y-Axis

Aggregation: average

Field: value

Custom label: Avg.Time/Operation (ms)

Split series

Aggregation: Terms

Field: plugininstance.keyword

## X-Axis

Sub aggregation: Data histogram

Field: time

Minimum interval: Auto

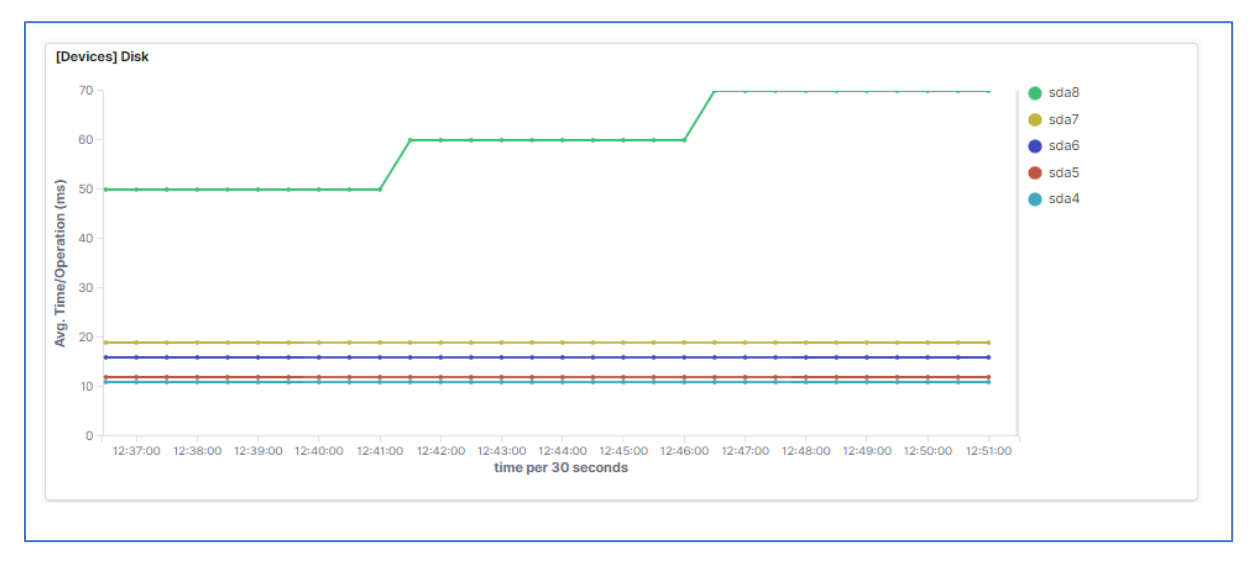

## Exec

The Exec plugin executes bash scripts and reads values back that are printed to STDOUT by that program. This allows the daemon to be extended in an easy, flexible way.

## Arguments

```
Exec "system-user" "/path/to/script" "arg0" "arg1"
```

## Example 1

Collect statistics for all partitions

Version 2.14

j)(t zpe

```
<Plugin exec>
Exec "collectd-user" "/home/admin/custom_df.sh"
</Plugin>
```

**NOTE**: The DF plugin from collectd is not currently installed on NG v5.0, but it is possible to obtain the statistics with the following exec scripts.

Create a file named **custom\_df.sh** under the /home/admin/ directory of the device and add the following script:

```
HOSTNAME="${COLLECTD HOSTNAME:-nodegrid}"
INTERVAL="${COLLECTD_INTERVAL:-10}"
# Collectd metric output pattern
# PUTVAL "<hostname>/<plugin-name>-<plugin-instance>/<type>-<type-instance>"
interval=<interval> N:<value>
# Type = [gauge, absolute, derive, counter]
df | awk -v hostname="$HOSTNAME" -v interval="$INTERVAL" '
$0 !~ /\/dev\/sda[0-9]/ { next }
    {split($1, filesystem, "/")}
    {sub(/%/, "", $5)}
    {print "PUTVAL \""hostname"/custom_df-"filesystem[3]"/gauge-total\"
interval="interval" N:"$2}
    {print "PUTVAL \""hostname"/custom_df-"filesystem[3]"/gauge-used\"
interval="interval" N:"$3}
    {print "PUTVAL \""hostname"/custom_df-"filesystem[3]"/gauge-available\"
interval="interval" N:"$4}
    {print "PUTVAL \""hostname"/custom_df-"filesystem[3]"/gauge-percent-used\"
interval="interval" N:"$5}
sleep "$INTERVAL"
```

#### Create Visualization, Example 1

#### Graph

Chart type: Line

Mode: Normal

## Filters

plugin - is - custom\_df

typeinstance.keyword - is - percentage-used

Y-Axis

Aggregation: average

Field: value

©2022 ZPE Systems, Inc.

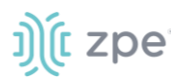

Custom label: % Usage

## Split series

Aggregation: Terms

Field: plugininstance.keyword

## X-Axis

Sub aggregation: Data histogram

Field: time

Minimum interval: Auto

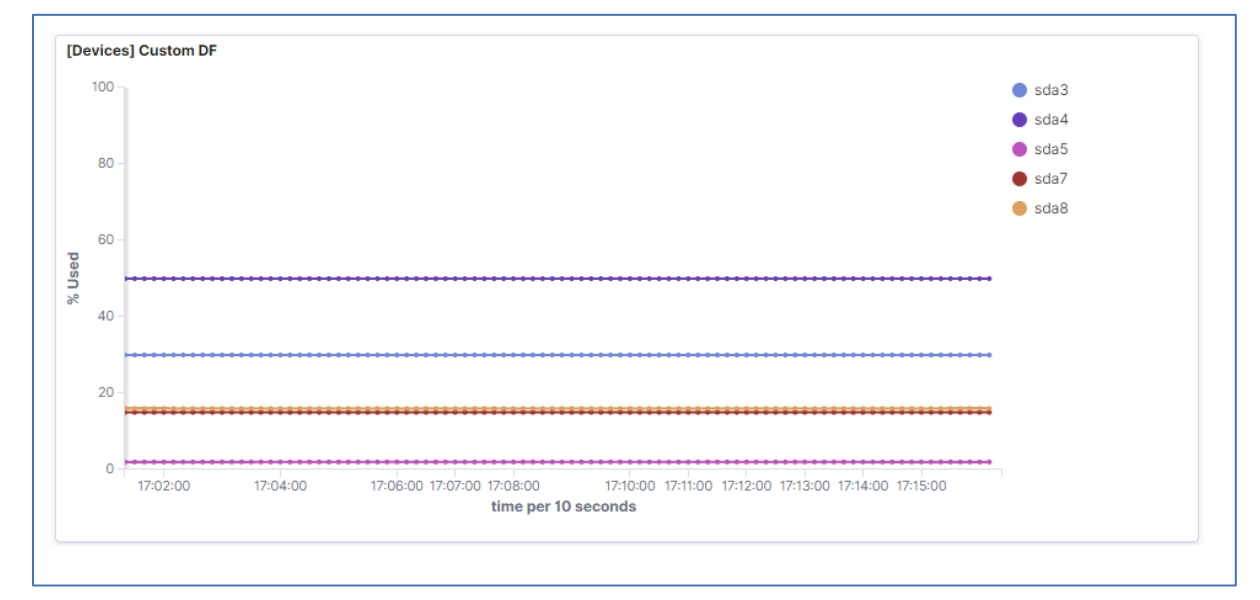

## Example 2

This collect statistics from smartctl

```
<Plugin exec>
Exec "collectd-user" "/home/admin/custom_smartctl.sh"
</Plugin>
```

**NOTE**: The smartctl plugin from collectd is not installed on NG5.0, but metrics can be collected from smartctl with the following script.

Create a file named custom\_smartctl.sh under /home/admin/ directory of the device and add the following script:

```
HOSTNAME="${COLLECTD_HOSTNAME:-nodegrid}"
INTERVAL="${COLLECTD_INTERVAL:-10}"
```

```
# Collectd metric output pattern
```

```
# PUTVAL "<hostname>/<plugin-name>-<plugin-instance>/<type>-<type-instance>"
interval=<interval> N:<value>
# Type = [gauge, absolute, derive, counter]
sudo /usr/sbin/smartctl -f old -H -A /dev/sda -C | awk -v hostname="$HOSTNAME" -v
interval="$INTERVAL" '
{
        if ($0 ~ /^SMART overall-health self-assessment test result/){
                if ($0 ~ /PASSED/){
                        print "PUTVAL \""hostname"/custom_smartctl-sda/gauge-health-
result\" interval="interval" N:1"
                        next
                }
                else{
                        print "PUTVAL \""hostname"/custom_smartctl-sda/gauge-health-
result\" interval="interval" N:0"
                        next
                }
        }
        else{
                if ($3 ~ /^0x/){
                        if ($2 == "Later Bad Block" ||
                            $2 == "Power_On_Hours" ||
                            $2 == "Power_Cycle_Count" ||
                            $2 == "Remaining Lifetime Perc" ||
                            $2 == "Temperature Celsius" ||
                            $2 == "Current_Pending_Sector"){
                            print "PUTVAL \""hostname"/custom smartctl-"$2"/gauge-
value\" interval="interval" N:"$4
                            print "PUTVAL \""hostname"/custom_smartctl-"$2"/gauge-
worst\" interval="interval" N:"$5
                            print "PUTVAL \""hostname"/custom_smartctl-"$2"/gauge-
thresh\" interval="interval" N:"$6
                        }
                }
        }
}
sleep "$INTERVAL"
```

smartctl requires root permission to execute. For security reasons, the Exec plugin (collectd) cannot execute scripts as root. To resolve this, create a user with permissions to use collectd for script executions.

On the device, create a new collectd user.

```
adduser -s /bin/false collectd-user
```

# ))(t zpe

### usermod -aG sudo collectd-user

On the device, go to /etc/sudoers folder and open the sudoers file. Add the following lines to the end of the file (allows collectd-user to execute only the smartclt command as sudo).

```
collectd-user ALL=(ALL) !ALL
collectd-user ALL=(ALL) NOPASSWD: /usr/sbin/smartctl -f old -H -A /dev/sda -C
```

## Create Visualization, Example 2

## Graph

Chart type: Line

Mode: Normal

## Filters

plugin - is - custom\_smartctl

typeinstance.keyword - is - Remaining\_Lifetime\_Perc

## Y-Axis

Aggregation: average

Field: value

Custom label: % Remaining Lifetime

## Split series

Aggregation: Filters

Filter 1: typeinstance:value

## X-Axis

Sub aggregation: Data histogram

Field: time

Minimum interval: Auto

|      | <br> | <br> | <br> | <br> | <br> | <br> | <br> |  |
|------|------|------|------|------|------|------|------|--|
| 80 - |      |      |      |      |      |      |      |  |
| 60 - |      |      |      |      |      |      |      |  |
| 40 - |      |      |      |      |      |      |      |  |
| 20 - |      |      |      |      |      |      |      |  |
| 0    |      |      |      |      |      |      |      |  |

## Example 3

t zpe

Reading air velocity and temperature from USB sensor.

```
<Plugin exec>
Exec "collectd-user" "Exec "admin" "/home/admin/usb_sensor.sh"
</Plugin>
```

This example collects air velocity and air temperature from a sensor connected to an USB port from Nodegrid. Once the USB ports are owned by root, it is necessary to modify permissions to allow the user described on the exec plugin to access the sensor.

The following script must be stored inside the device and the user defined on the configuration must have execution permission:

```
HOSTNAME="${COLLECTD_HOSTNAME:-nodegrid}"
INTERVAL="${COLLECTD_INTERVAL:-10}"
# Collectd metric output pattern
# PUTVAL "<hostname>/<plugin-name>-<plugin-instance>/<type>-<type-instance>"
interval=<interval> N:<value>
# Type = [gauge, absolute, derive, counter]
/usr/bin/python3 - <<EOF
import serial
import os
hostname = os.getenv('HOSTNAME') or 'nodegrid'
interval = os.getenv('INTERVAL') or 10
sensor = "usb sensor"
sensor_port = "usbS3"
try:
        ser = serial.Serial(port='/dev/usbS3', baudrate=19200,
bytesize=serial.EIGHTBITS, parity=serial.PARITY_NONE, stopbits=serial.STOPBITS_ONE)
```

# ))(t zpe

```
if not ser.is_open:
                print('PUTVAL "{0}/{1}-{2}/gauge-air_temperature_success" interval={3}
N:{4}'.format(hostname, sensor, sensor_port, interval, 0))
                print('PUTVAL "{0}/{1}-{2}/gauge-air_velocity_success" interval={3}
N:{4}'.format(hostname, sensor, sensor_port, interval, 0))
                exit(1)
except:
        print('PUTVAL "{0}/{1}-{2}/gauge-air_temperature_success" interval={3}
N:{4}'.format(hostname, sensor, sensor_port, interval, 0))
        print('PUTVAL "{0}/{1}-{2}/gauge-air_velocity_success" interval={3}
N:{4}'.format(hostname, sensor, sensor_port, interval, 0))
        exit(1)
# Creating read air temperature request
request_msg = bytearray(4)
request_msg[0] = 0X02
                                                  # read air temperature operation
request_msg[1] = 0X00
                                                  # reserved
request msg[2] = 0X00
                                                  # reserved
request_msg[3] = request_msg[0] ^ request_msg[1] ^ request_msg[2]  # XOR checksum
ser.write(request_msg)
# read reply
                                                 # protocol definition
reply_msg_size = 4
reply = ser.read(reply_msg_size)
# reply verification
reply_checksum = reply[0] ^ reply[1] ^ reply[2] # XOR checksum
if reply_checksum == reply[3]:
        # Value convertion to Celsius grades
        temperature = float(0)
        temperature = reply[0] << 8</pre>
                                                 # reply[0] is Most Significant byte
        temperature |= reply[1]
                                                  # reply[1] is Least Significant
byte
        temperature /= 100
                                                  # to Celsius grades conversion
        print('PUTVAL "{0}/{1}-{2}/gauge-air_temperature" interval={3}
N:{4}'.format(hostname, sensor, sensor_port, interval, temperature))
        print('PUTVAL "{0}/{1}-{2}/gauge-air_temperature_success" interval={3}
N:{4}'.format(hostname, sensor, sensor_port, interval, 1))
else:
        print('PUTVAL "{0}/{1}-{2}/gauge-air_temperature_success" interval={3}
N:{4}'.format(hostname, sensor, sensor_port, interval, 0))
```

```
j)(t zpe
```

```
# Creating read air velocity request
request msg = bytearray(4)
request_msg[0] = 0X01
                                                    # read air velocity operation
request_msg[1] = 0X00
                                                    # reserved
request_msg[2] = 0X00
                                                    # reserved
request_msg[3] = request_msg[0] ^ request_msg[1] ^ request_msg[2]  # XOR checksum
ser.write(request msg)
# read reply
reply_msg_size = 4
                                                    # protocol definition
reply = ser.read(reply_msg_size)
# reply verification
reply_checksum = reply[0] ^ reply[1] ^ reply[2] # XOR checksum
if reply_checksum == reply[3]:
        # Value convertion to m/s
        velocity = float(0)
        velocity = reply[0] << 8</pre>
                                                # reply[0] is Most Significant byte
        velocity |= reply[1]
                                                # reply[1] is Least Significant byte
        velocity /= 1000
                                                 # to m/s conversion
        print('PUTVAL "{0}/{1}-{2}/gauge-air_velocity" interval={3}
N:{4}'.format(hostname, sensor, sensor port, interval, velocity))
        print('PUTVAL "{0}/{1}-{2}/gauge-air_velocity_success" interval={3}
N:{4}'.format(hostname, sensor, sensor_port, interval, 1))
else:
        print('PUTVAL "{0}/{1}-{2}/gauge-air_velocity_success" interval={3}
N:{4}'.format(hostname, sensor, sensor_port, interval, 0))
EOF
sleep "$INTERVAL"
```

## **Interface**

The Interface plugin collects information about the traffic (octets per second), packets per second and errors of interfaces (of course number of errors during one second).

## Arguments

Interface <String>

Select this interface. By default, these interfaces are collected. For a more detailed description see IgnoreSelected below.

IgnoreSelected <Boolean>

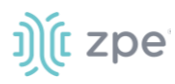

If no configuration is given, the interface-plugin collects data from all interfaces. This may not be practical, especially for loopback- and similar interfaces. Use the Interface-option to pick appropriate interfaces. Sometimes it is easier/preferred to collect all interfaces except a couple excluded interfaces. If IgnoreSelected = true, the effect of Interface is inverted: All selected interfaces are ignored and all other interfaces are collected.

It is possible to use regular expressions to match interface names. If the name is surrounded by /.../ and collectd was compiled with support for regexps. This is useful if there's a need to collect (or ignore) data for a group of interfaces that are similarly named, without the need to explicitly list all of them (especially useful if the list is dynamic).

ReportInactive <Boolean>

When set to false, only interfaces with non-zero traffic is reported. Note that the check is done by looking into whether a package was sent at any time from boot, and the corresponding counter is non-zero. So, if the interface has been sending data in the past since boot, but not during the reported time-interval, it is still reported.

Default = true collects data from all interfaces selected by Interface and IgnoreSelected options.

## Example: Interface eth0/eth1

Collect statistics of eth0 and eth1

```
<Plugin interface>
    Interface "eth0"
    Interface "eth1"
    </Plugin>
```

## Load

This plugin collects the system load. The numbers give a rough overview over the utilization of a machine. The system load is defined as the number of runnable tasks in the run-queue and is provided by many operating systems at a one, five, or fifteen minute average.

## Arguments

ReportRelative <Boolean>

When enabled, system load, divided by number of available CPU cores, is reported for intervals 1 min, 5 min and 15 min. Default: false.

## Example: CPU Load

Collect statistics of eth0 and eth1

```
<Plugin load>
</Plugin>
```

## LogFile

The LogFile plugin receives log messages from the daemon and writes them to a text file. This plugin can be used to debug the configuration of plugins to make sure collectd is running properly. In order for

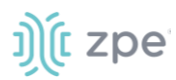

other plugins to be able to report errors and warnings during initialization, the LogFile plugin should be loaded as the first plugin (or one of the first) in the configuration file.

## Arguments

LogLevel <String> [debug | info | notice | warning | err]

Sets log-level. If, for example, set to notice, then all events with severity notice, warning, or err will be written to the logfile.

Debug is only available if collectd has been compiled with debugging support.

File <String>

Sets the file to write log messages. The special strings "stdout" and "stderr" can be used to write to the standard output and standard error channels, respectively. This makes sense when collectd is running in foreground- or non-daemon-mode.

Timestamp <Boolean>

Prefix all lines with timestamp. Default: true.

PrintSeverity <Boolean>

When enabled, all lines are prefixed by the severity of the log message, for example "warning". Default: false.

#### Example

Log collectd info messages to a file.

```
<Plugin logfile>
LogLevel info
File "/home/admin/collectd.log"
Timestamp true
PrintSeverity false
</Plugin>
```

Use this example to ensure the created profile is working properly on the device. Collectd creates file in the home directory of admin user and logs information about the loaded plugins. This file can be retrieved with the device's File Manager.

## Memory

Collects physical memory utilization follow the categories below:

Usage Buffered Cached Free

slab\_recl

slab\_unrecl

©2022 ZPE Systems, Inc.

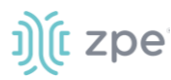

## Arguments

ValuesAbsolute <Boolean>

Enables or disables reporting of physical memory usage in absolute numbers (i.e., bytes). Default: true.

ValuesPercentage <Boolean>

Enables or disables reporting of physical memory usage in percentages (i.e., percent of physical memory used). Default: false.

This is useful for deploying collectd in a heterogeneous environment in which the sizes of physical memory vary.

## Example

Display memory usage with stacked categories:

```
<Plugin memory>
ValuesAbsolute false
ValuesPercentage true
```

</Plugin>

#### Create visualization

Graph

Chart type: Area

Mode: Stacked

Filters

plugin - is - memory

serial\_number - is - <serial-number>

Y-Axis

Aggregation: average

Field: value

Custom label: % of memory usage

## Split series

Aggregation: Filters

Filter 1: typeinstance:free

Filter 2: typeinstance:used

Filter 3: typeinstance:buffered

Filter 4: typeinstance:cached

Filter 5: typeinstance:slab\_unrecl

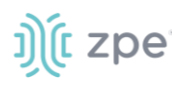

Filter 6: typeinstance:slab\_recl

X-Axis

Sub aggregation: Data histogram

Field: time

Minimum interval: Auto

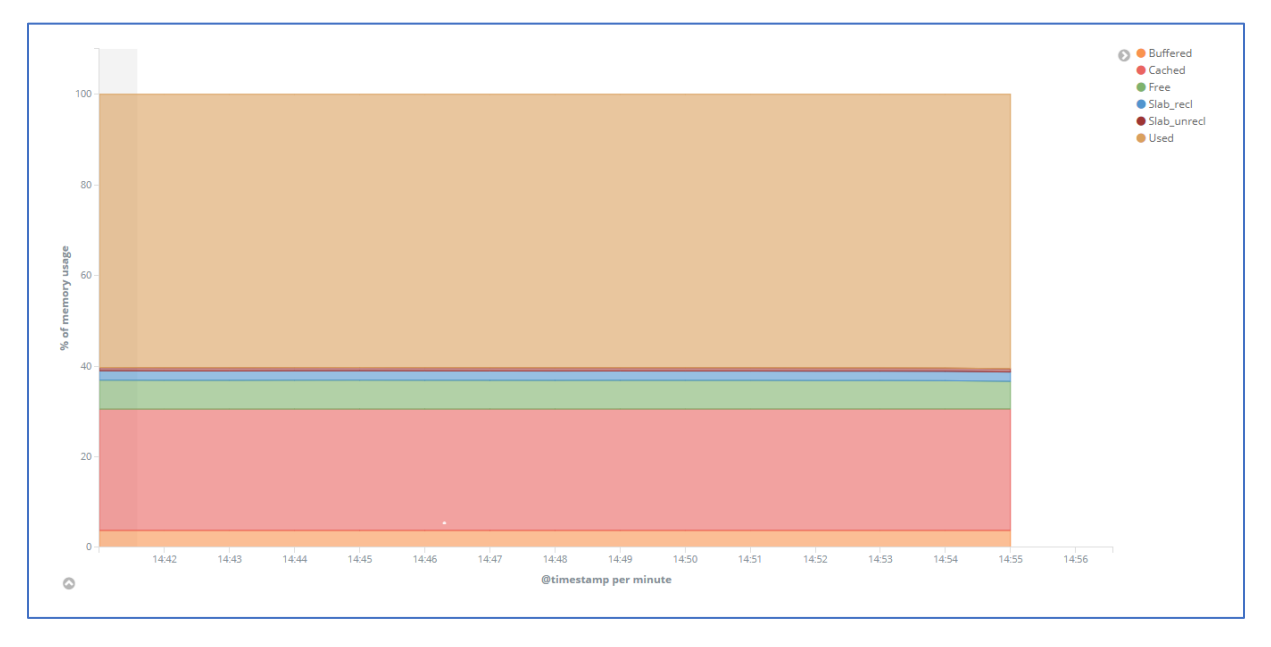

## Ping

Measures network latency using ICMP echo requests.

## Arguments

Host <String>

Host to ping periodically. This option may be repeated several times to ping multiple hosts.

## Interval <Float>

Sets the interval in which to send ICMP echo packets to the configured hosts. This is not the interval in which metrics are read from the plugin but the interval in which the hosts are "pinged". Therefore, the setting here should be smaller than or equal to the global Interval setting. Fractional times, such as "1.24" are allowed.

Default: 1.0

Timeout <Float>

Time to wait for a response from the host to which an ICMP packet had been sent. If a reply was not received after Seconds value, the host is assumed to be down or the packet to be dropped. This setting must be smaller than the Interval setting above for the plugin to work correctly. Fractional arguments are accepted.

Default: 0.9

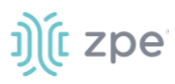

## TTL <Integer> [0-255]

Sets the Time-To-Live of generated ICMP packets.

## Size <Integer>

Sets the size of the data payload in ICMP packet to specified size (it will be filled with regular ASCII pattern). If not set, default 56 byte long string is used so that the packet size of an ICMPv4 packet is exactly 64 bytes, similar to the behavior of normal ping(1) command.

## SourceAddress <String>

Sets the source address to use. host may either be a numerical network address or a network hostname

#### Device <String>

Sets the outgoing network device to be used. name has to specify an interface name (e. g. eth0). This might not be supported by all operating systems.

#### MaxMissed <Integer>

Trigger a DNS resolve after the host has not replied to Packets. This enables the use of dynamic DNS services (like dyndns.org) with the ping plugin.

Default: -1 (disabled)

#### Example

Display latency for 2 websites

```
<Plugin ping>
Host "zpecloud.com"
Host "zpesystems.com"
Interval 1.0
Timeout 0.9
</Plugin>
```

#### Create visualization

Filters

plugin - is - ping

type - is - ping

## Y-Axis

Aggregation: average

Field: value

Custom label: ms

Split series

Aggregation: Terms

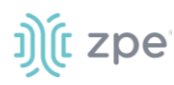

Field: typeinstance.keyword

## X-Axis

Sub aggregation: Data histogram

- Field: time
- Minimum interval: Auto

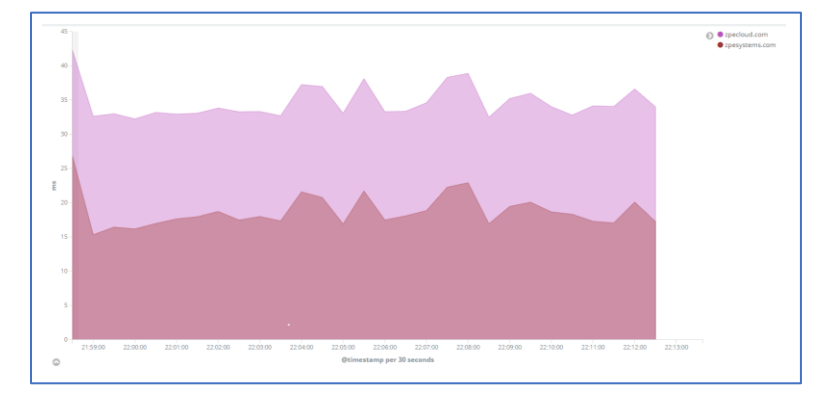

## **Process**

Collects information about processes of local system. By default, with no process matches configured, only general statistics are collected, such as the number of processes in each state and fork rate.

Process matches can be configured by Process and ProcessMatch options. These may also be a block in which further options may be specified.

The statistics collected for matched processes are: - size of the resident segment size (RSS) - userand system-time used - number of processes - number of threads - number of open files (under Linux) number of memory mapped files (under Linux) - io data (where available) - context switches (under Linux) - minor and major page faults.

## Arguments

Process <String>

Select more detailed statistics of processes matching this name.

Some platforms have a limit on the length of process names. Name must stay below this limit.

## ProcessMatch <String>

Select more detailed statistics of processes matching the specified regex (see regex(7) for details). The statistics of all matching processes are summed up and dispatched to the daemon using the specified name as an identifier. This allows one to "group" several processes together. name must not contain slashes.

CollectContextSwitch <Boolean>

Collect the number of context switches for matched processes. Disabled by default.

CollectFileDescriptor <Boolean>

Collect number of file descriptors of matched processes. Disabled by default.

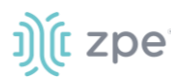

## CollectMemoryMaps <Boolean>

Collect the number of memory mapped files of the process. The limit for this number is configured via /proc/sys/vm/max\_map\_count in the Linux kernel.

(options) CollectContextSwitch and CollectFileDescriptor can be used inside Process and ProcessMatch blocks (affects corresponding match only). Otherwise, this sets the default value for subsequent matches.

### Example

Display processes

```
<Plugin processes>
CollectFileDescriptor false
CollectContextSwitch false
CollectMemoryMaps false
CollectDelayAccounting false
</Plugin>
```

## **Protocols**

Collects information about various network protocols, such as IP, TCP, UDP.

## Arguments

Value <Protocol:ValueName|Regex>

Selects whether or not to select a specific value. The string being matched is of the form "Protocol:ValueName", where Protocol will be used as the plugin instance and ValueName will be used as type instance. An example of the string being used would be Tcp:RetransSegs.

Use regular expressions to match a large number of values with just one configuration option. To select all "extended" TCP values, use the following parameters:

Value "/^TcpExt:/"

Whether only matched values are selected or all matched values are ignored depends on the IgnoreSelected. By default, only matched values are selected. If no value is configured at all, all values will be selected.

See /"IGNORELISTS" for details.

IgnoreSelected <Boolean>

If set to true, inverts the selection made by Value, I. e. all matching values will be ignored.

Example 1: ICMP Reachable

Collect statistics about the number of ICMP Destination Unreachable messages received

```
<Plugin protocols>
Value "Icmp:InDestUnreachs"
IgnoreSelected false
</Plugin>
```

# ))(t zpe

## Example 2: UDP in and out

Collect statistics about UDP in and out activity.

```
<Plugin protocols>
Value "Udp:InDatagrams"
Value "Udp:OutDatagrams"
IgnoreSelected false
</Plugin>
```

## Tail

Tail plugin follows files, similar to tail command, being able to parse each line and check matches using regular expressions. The matches can be used to increment counters.

## Arguments

Regex <Regex>

Sets the regular expression to use for matching against a line.

## ExcludeRegex <Regex>

Sets an optional regular expression to use for excluding lines from the match.

## Type <Type>

Sets the type used to dispatch this value.

Instance <String>

This optional setting sets the type instance to use.

## Example: Tail – Failed login

Count failed attempts to login via ssh or console

```
<Plugin tail>
  <File "/var/log/auth-fail">
    Instance "auth"
    <Match>
      Regex ".*.Event.ID.*[0-9]\..Failed:.*@[0-9\.]{7,15}\."
      DSType "DeriveInc"
      Type "derive"
      Instance "failed_login_ssh"
    </Match>
    <Match>
      Regex ".*.Event.ID.*[0-9]\..Failed:.*.on.'ttyS[0-9]'\."
      DSType "DeriveInc"
      Type "derive"
      Instance "failed_login_console"
    </Match>
  </File>
```

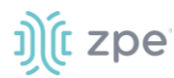

</Plugin>

## **Tcpconns**

The tcpconns plugin counts the number of currently established TCP connections based on the local port and/or the remote port. It collects information from the files:

/proc/net/snmp
/proc/net/netstat

## Arguments

ListeningPorts <Boolean>

If this option is set to true, statistics for all local ports for which a listening socket exists are collected. The default depends on LocalPort and RemotePort (see below): If no port at all is specifically selected, the default is to collect listening ports. If specific ports (no matter if local or remote ports) are selected, this option defaults to false, i. e. only the selected ports will be collected unless this option is set to true specifically.

LocalPort <Integer>

Count the connections to a specific local port to see how many connections are handled by a specific daemon (i.e., mailserver). Port must be numeric characters. For the mailserver example, use 25.

RemotePort <Boolean>

Count the connections to a specific remote port to determine how much a remote service is used (i.e., how many connections a mail server or news server has to other mail or news servers, or how many connections a web proxy holds to web servers). Port must be numeric characters only.

AllPortsSummary <Boolean>

(optional) If true, a summary of statistics from all connections are collected (default: false).

#### Example

Collect information from all ports that are listening

```
<Plugin tcpconns>
ListeningPorts true
</Plugin>
```

## **Thermal**

The thermal plugin reads the ACPI thermal zone.

#### Arguments

ForceUseProcfs <Boolean>

The Thermal plugin tries to read statistics from the Linux sysfs interface. If not available, the plugin falls back to the procfs interface. If true, the plugin is forced to use the procfs (default: false).

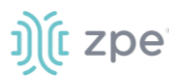

## Device <String>

Selects name of the thermal device to collect or ignore (value of the IgnoreSelected option). Can be used multiple times to specify a list of devices.

IgnoreSelected <Boolean>

Invert the selection: If true, all devices except those that match the specified device names (Device option) are collected. By default, only selected devices are collected if a selection is made. If no selection is configured, all devices are selected.

## Example: CPU Temperature

Display temperature from ACPI and CPU package

<Plugin thermal> </Plugin>

#### Create visualization

#### Graph

Chart type: Gauge

#### Filters

plugin - is - thermal

### Y-Axis

Aggregation: average

Field: value

Custom label: Degrees Celsius

## Split group

Aggregation: Filters

Filter 1: plugininstance:thermal\_zone0

Filter 2: plugininstance:thermal\_zone1

## Ranges:

- $0 \rightarrow 40$
- $40 \rightarrow 60$
- $60 \rightarrow 90$
- 90 
  ightarrow 110

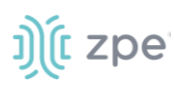

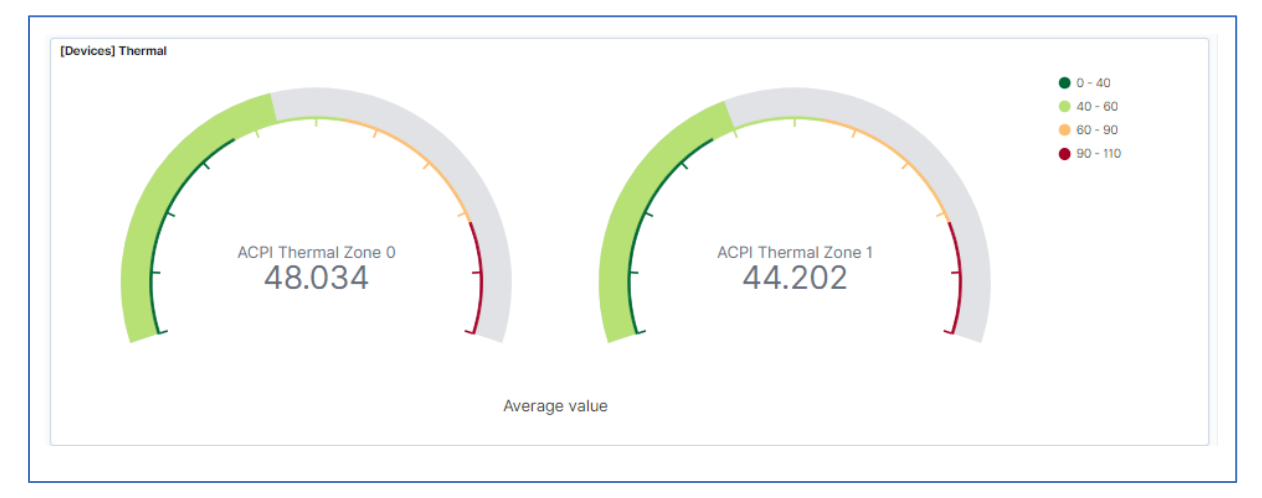

## Uptime

The Uptime plugin keeps track of the system uptime.

## Arguments

None

## Example

Display uptime in seconds

<Plugin uptime> </Plugin>

## Create visualization

## Graph

Chart type: Metric

Filters

plugin - is - uptime

## Metric

Aggregation: Top hit

Field: value

Aggregate with: Concatenate

Size: 1

Sort on: time

Custom label: Uptime (seconds)

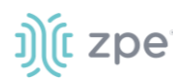

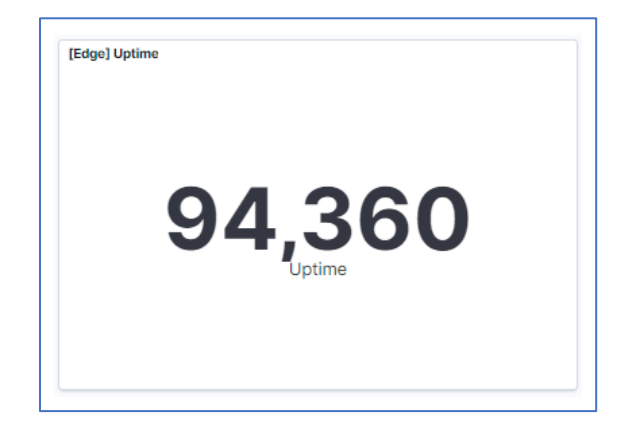

## Users

The Users plugin counts the number of users currently logged into the system.

## Arguments

None

## Example: Logged users

Display logged users

<Plugin users> </Plugin>

## Create visualization

## Graph

Chart type: Line

Mode Normal

## Filters

plugin - is - users

## Y-Axis

Aggregation: Top Hit

Field: value

Aggregate with: Max

Sort on: Time

Custom label: Logged users

Split series

Aggregation: Terms

Field: serial\_number.keyword

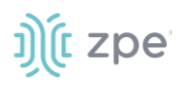

## X-Axis

Sub aggregation: Data histogram

Field: time

Minimum interval: Auto

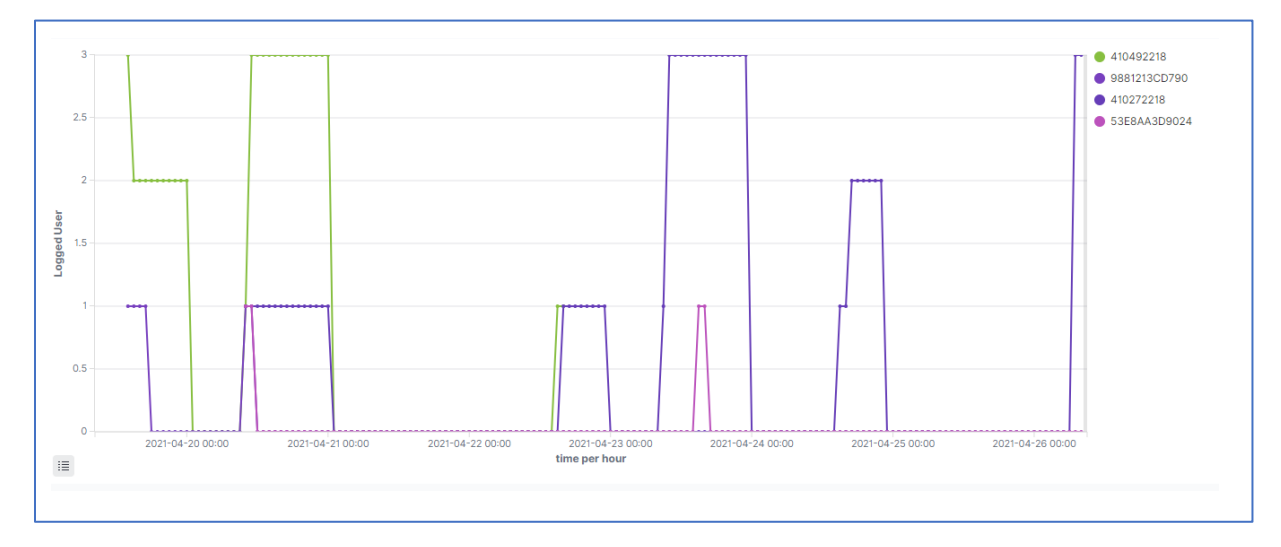

## **Create Visualization**

Visualizations display aggregate data in a variety of options. Following includes examples on setting up some data presentations.

To access visualization functions:

- 1. Go to APPS :: NODEGRID DATA LAKE :: EXPLORER.
- 2. Click the Hamburger icon (left side) to display the drop-down menu.

| Kenper NC | DEGRID DATA LAKE    |         |          |              | PHELP         | DEACTIVATE  | <b>«</b> CLOSE |
|-----------|---------------------|---------|----------|--------------|---------------|-------------|----------------|
| EXPLOR    | R DEVICES           | PLUGINS | PROFILES | SUBSCRIPTION | CONFIGURATION |             |                |
| 😔 Elastic |                     |         |          |              |               |             | ٥              |
| Dashboard | [Dashboard] Devices |         |          |              | Full screen   | Share Clone | / Edit         |

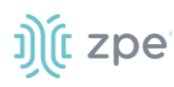

On the drop-down, click Visualize.

| 🔗          | Elastic                         |  |
|------------|---------------------------------|--|
| ≡          | Dashboard / [Dashboard] Devices |  |
| $\bigcirc$ | Home                            |  |
| Rec        | ently viewed $\sim$             |  |
| [Das       | shboard] Devices                |  |
|            | Kibana 🗸                        |  |
| Ove        | rview                           |  |
| Disc       | over                            |  |
| Dasl       | hboard                          |  |
| Visu       | alize                           |  |
| Tool       | ls ~                            |  |
| Aler       | ting                            |  |
| ÷          | Management ~                    |  |
| Stac       | k Management                    |  |
|            |                                 |  |

3. This displays the *Visualizations* panel (lists table of current visualizations). The **Pencil** icon (right side) opens the *Edit* panel.

| Visualizations              |                         | ① Create vis                                               | ualization |
|-----------------------------|-------------------------|------------------------------------------------------------|------------|
| Q Search                    |                         |                                                            |            |
| Title                       | Туре                    | Description                                                | Actions    |
| Devices] Device selector    | ≌ Controls              |                                                            | Ø          |
| Devices] Disk               | <u>ivi</u> Line         | The average amount of time it took to do a read operation. | Ø          |
| [Devices] Markdown overview | [Ī] Markdown            |                                                            | Ø          |
| Devices] Memory             | <u>म</u> ि Vertical Bar |                                                            | Ø          |

To edit an existing visualization, click the **Pencil** icon (Actions column), edit details, and update.

4. To create a new visualization, click Create Visualization (displays dialog).

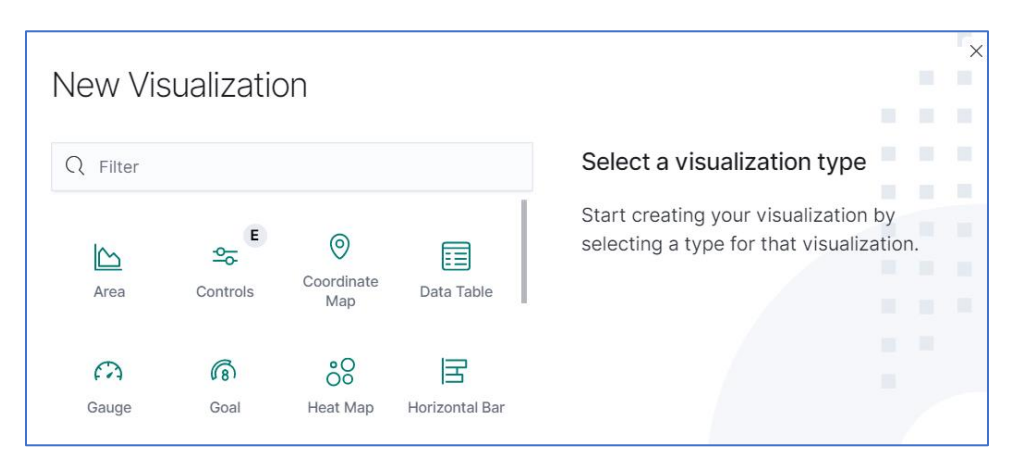

- 5. Click the visualization to be created. On the dialog, enter specifications and details.
- 6. When done, click **Update**. If there is an error, a red border displays around the error item. Fix the error and click **Update**.
- 7. If needed, click **Discard** to abandon the process.

## **Line Charts**

j)(t zpe

Line Charts visualize data points along a line graph.

## **Create a Single or Multi-Line Chart (Configuration Example)**

#### WebUI Procedure

1. On the Visualization panel, click Create visualization (displays dialog).

| Q Filter         |                  |                    |                | Select a visualization type                                                   |
|------------------|------------------|--------------------|----------------|-------------------------------------------------------------------------------|
| Area             | Controls         | Ocoordinate<br>Map | Data Table     | Start creating your visualization by selecting a type for that visualization. |
| Gauge            | Goal             | eeat Map           | Horizontal Bar |                                                                               |
| <b>√</b><br>Line | [Ţ]<br>Markdown  | 8<br>Metric        | Pie            |                                                                               |
| Region Map       | <b>€</b><br>TSVB | Tag Cloud          | Timelion       |                                                                               |

2. Click the Line icon (displays dialog).

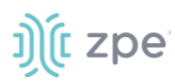

| New Line / Choose a source |        | ×         |
|----------------------------|--------|-----------|
| Q Search                   | Sort 🗸 | Types 2 V |
| n *_monitoring_*           |        |           |

3. On the dialog, click **\*\_monitoring\_**\* (displays dialog).

| 😔 Elastic             |        |            |      |          |                     |                | Ø         |
|-----------------------|--------|------------|------|----------|---------------------|----------------|-----------|
| Visualize / Create    |        |            |      |          |                     | Inspect Share  | Save      |
| Search                | Lucene | <b>□</b> ~ | Last | t 90 day | rs                  | Show dates     | ී Refresh |
| ·──── + Add filter    |        |            |      |          |                     |                |           |
| 5,000,000 -           | •      | Count      |      |          | *_monitoring_*      |                | ∋         |
| 4.000.000 -           |        |            |      |          | Data Metrics & axes | Panel settings |           |
|                       |        |            |      |          | Metrics             |                |           |
| 3,000,000 -<br>¥      |        |            |      |          | > Y-axis Count      |                |           |
| <u>8</u><br>2,000,000 |        |            |      |          | 1                   | 🔁 Add          |           |
|                       |        |            |      |          | Buckets             |                |           |
| 1,000,000 -           |        |            |      |          |                     | 🕒 Add          |           |
| 0-                    |        |            |      |          |                     |                |           |
| All docs              |        |            |      |          | × Discard           |                | ▷ Update  |
|                       |        |            |      |          |                     |                |           |

4. To select the data points to visualize, enter a search expression, and click **Update**.

|  | • | plugin "disk" | Lucene | <b>*</b> | Last 90 days | Show dates | ⇔। Update |
|--|---|---------------|--------|----------|--------------|------------|-----------|
|--|---|---------------|--------|----------|--------------|------------|-----------|

5. In the *Metrics* section, click **Y-Axis** arrow.

| logstash-*                         |       | 0 |
|------------------------------------|-------|---|
| Data Metrics & Axes Panel Settings | ×     |   |
| metrics<br>Y-Axis                  | Count |   |
| Add metrics                        |       |   |

6. On the **Aggregation** drop-down, under *Metric Aggregations* section, select **Average**. In **Field** drop-down, select **value**. Click **Update**.

| *_mo   | nitoring_*                                             |                                                                                                    | ⇒                                                                                                    |
|--------|--------------------------------------------------------|----------------------------------------------------------------------------------------------------|----------------------------------------------------------------------------------------------------|
| Data   | Metrics & axes                                         | Panel settings                                                                                           |                                                                                                    |
| Met    | rics                                                   |                                                                                                    |                                                                                                    |
| $\sim$ | Y-axis                                                 |                                                                                                    |                                                                                                    |
| Agg    | regation                                               | Average help                                                                                             |                                                                                                    |
| Av     | erage                                                  | $\sim$                                                                                                   |                                                                                                    |
| Field  | ł                                                      |                                                                                                    |                                                                                                    |
| va     | lue                                                    | $\sim$                                                                                                   |                                                                                                    |
| Cus    | tom label                                              |                                                                                                    |                                                                                                    |
| ×C     | Discard                                                | D Updat                                                                                                  | е                                                                                                    |
|        | *_mo<br>Data<br>Metu<br>Agg<br>Av<br>Field<br>Cus<br>X | *_monitoring_* Data Metrics & axes Metrics Y-axis Aggregation Average Field value Custom label X Discard | *_monitoring_* Data Metrics & axes Panel settings          Metrics         Y-axis         Aggregation       Average help         Average       V         Field       Value         Custom label       V         V Discard       V Update |

In *buckets* section, in *Select buckets type* menu, the plug-in selection is entered here.
 For this example, click Add. And select X-Axis

| Custom label | ADD BUCKET   |  |
|--------------|--------------|--|
| > Advanced   | X-axis       |  |
|              | Split series |  |
| Buckets      | Split chart  |  |
|              | 4 Add        |  |

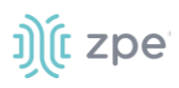

8. On Aggregation drop-down, select Date Histogram. Accept Field and Interval defaults. Click Update.

| Buckets                                                                        |                     |
|--------------------------------------------------------------------------------|---------------------|
| ✓ X-axis                                                                       | © ×                 |
| Aggregation                                                                    | Date Histogram help |
| Date Histogram                                                                 | ~                   |
| Field                                                                          |                     |
| time                                                                           | $\sim$              |
| Minimum interval                                                               |                     |
| Auto                                                                           | 0 ~                 |
| Select an option or create a custom value. Examples: 30s, 20m, 24h, 2d, 1w, 1M |                     |
| Drop partial buckets                                                           |                     |
| Custom label                                                                   |                     |
|                                                                                |                     |
| > Advanced                                                                     |                     |
| Add                                                                            |                     |
| Discord                                                                        |                     |

9. Example graph is displayed.

| 😔 Elastic                                                                                                    |                                                                                                    |           |            |        |                                                   |             | ٥            |
|----------------------------------------------------------------------------------------------------|----------------------------------------------------------------------------------------------------|-----------|------------|--------|---------------------------------------------------|-------------|--------------|
| ■ Visualize                                                                                                    | e / Create                                                                                                    |           |            |        | Ir                                                | spect Share | Save         |
| 🗑 🗸 plugin                                                                                                    | "disk"                                                                                                    | Lucene    | <b>≡</b> ~ | Last 9 | 0 days                                            | Show dates  | ී Refresh    |
| 🛞 – 🔸 Add filt                                                                                                    | er                                                                                                    |           |            |        |                                                   |             |              |
| 1,000,000,000                                                                                                    |                                                                                                    | Average v | alue       | •      | "_monitoring_" Data Metrics & axes Panel settings |             | ∋            |
| 800,000,000                                                                                                    |                                                                                                    |           |            |        | Metrics<br>~ Y-axis                               |             |              |
| evalue entre entre |                                                                                                    |           |            |        | Aggregation<br>Average                            |             | Average help |
| 400,000,000                                                                                                    |                                                                                                    |           |            |        | Field                                             |             |              |
|                                                                                                    |                                                                                                    |           |            |        | value                                             |             | ~            |
| 200,000,000                                                                                                    | ¥                                                                                                    |           |            |        | Custom label                                      |             |              |
| 0                                                                                                    | 2021-0-10 2021-0-2 2021-0-24 2021-0-21 2021-0-21-0- |           |            |        | > Advanced                                        |             |              |
|                                                                                                    | time per day                                                                                                    |           |            |        | × Discard                                         |             | ▷ Update     |

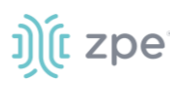

10. To split the values on individual lines, on **Buckets**, click **Add**. On dialog, click **Split series**.

|                       | X-axis       |     |
|-----------------------|--------------|-----|
| Buckets               | Split series |     |
| > X-axis time per day | Split chart  | © × |
|                       | Add          |     |

11. On the **sub-aggregation** drop-down, select **Terms**.

| Date Range        |  |
|-------------------|--|
| Filters           |  |
| Histogram         |  |
| IPv4 Range        |  |
| Range             |  |
| Significant Terms |  |
| Terms             |  |

12. On Field drop-down, select the item selectplugininstance.keyword.

| Field                  |   |
|------------------------|---|
| Select a field         | ~ |
| datatype.keyword       |   |
| host.keyword           |   |
| plugin.keyword         |   |
| plugininstance.keyword |   |
| serial_number.keyword  |   |
| type.keyword           |   |
| typeinstance.keyword   | - |

Click **Update** (graph shows the split aggregation).

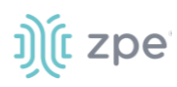

| 😔 Elasti                                                         |                                                                                                    |                                                                                                |            |                                                                                                    |               | ¢                                 |
|------------------------------------------------------------------|----------------------------------------------------------------------------------------------------|------------------------------------------------------------------------------------------------|------------|----------------------------------------------------------------------------------------------------|---------------|-----------------------------------|
| ■ Visual                                                         | ze / Create                                                                                                    |                                                                                                |            |                                                                                                    | Inspect Share | Save                              |
| 🔋 🗸 plug                                                         | 1"disk"                                                                                                    | Lucene                                                                                         | <b>≡</b> ~ | Last 90 days                                                                                                    | Show dates    | ී Refresh                         |
| 🐨 - + Add 1                                                      | ter                                                                                                    |                                                                                                |            |                                                                                                    |               |                                   |
| 4,000,000,000<br>6,000,000,000<br>4,000,000,000<br>2,000,000,000 |                                                                                                    | <ul> <li>sda8</li> <li>sda4</li> <li>sda3</li> <li>sda5</li> <li>sda5</li> <li>sda1</li> </ul> |            | *_monitoring_* Data Metrics & axes Panel sett Buckets > X-axis time per day < Split series Sub aggregation Terms Field plugininstance keyword Order by | ings          | © = ×<br>© = ×<br>Terms help<br>✓ |
| 1                                                                | 2021יורייבע 2021יוייבע 2021יוייבע 2021יוייבע 2021יוייבע 2021יוייבע 2021יויבע 2021יויבע 2021יוביט 2021יובינע 202<br>time per day |                                                                                                |            | × Discard                                                                                                    |               | ▷ Update                          |

13. On the Toolbar, click Save (upper right corner).

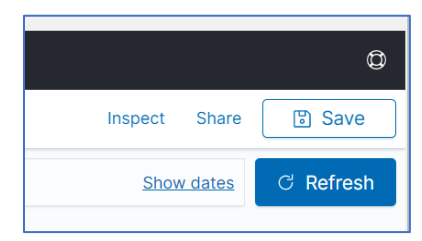

14. On the dialog, enter a **Title** and **Description** for the visualization. Click **Save**.

| Save visualization | ×    |
|--------------------|------|
| Title              |      |
| xxtest             |      |
| Description        |      |
| testatat           |      |
|                    |      |
|                    |      |
|                    |      |
| Cancel             | Save |

## **Other Plugin Graph Representations**

See the <u>Nodegrid Data Lake Plugins</u> (above) for configuration and setup details.